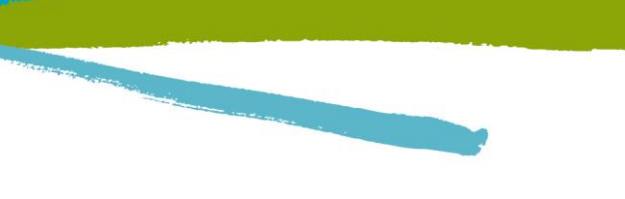

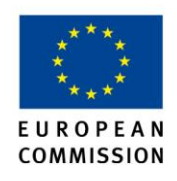

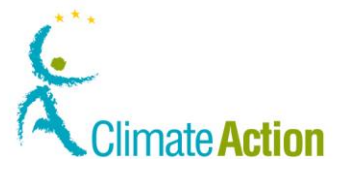

I.R.I.S. Solutions & Experts S.A. Rue du Bosquet 10 – B-1348 Louvain-la-Neuve Tel. +32 10 451 364 - Fax. +32 10 457 473

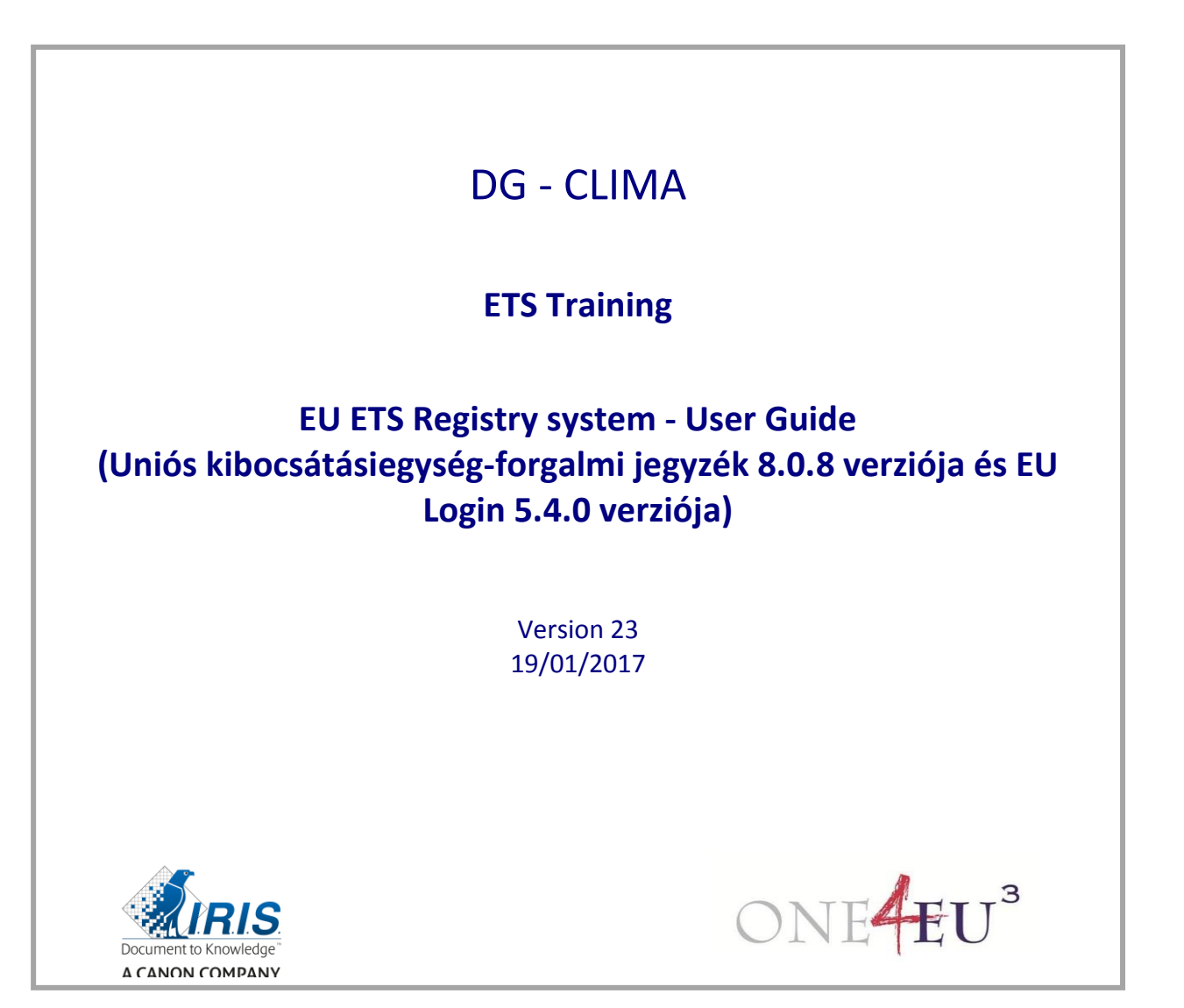

Jelen kézikönyvet kizárólag az Uniós kibocsátásiegység-forgalmi jegyzék nyilvántartott felhasználói használhatják. Tilos forgalomba bocsátani, sokszorosítani, illetve egészben vagy részben közzétenni olyan személyek számára, akik nem az uniós kibocsátásiegység-forgalmi jegyzék nyilvántartott felhasználói.

ec.europa.eu/climateaction

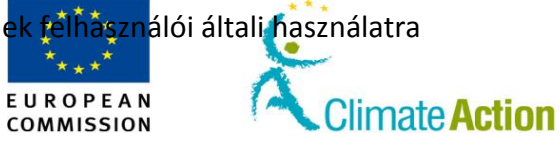

#### ELOSZTÁSI LISTA

| Vállalat | Név             | Felelősség            | Információ/Felülvizsgálat/Elfogadás |
|----------|-----------------|-----------------------|-------------------------------------|
| DG CLIMA | Francesca Lanza | B2 – ETS-megvalósítás | Elfogadás                           |
| DG CLIMA | Breffni Lynch   | B2 – ETS-megvalósítás | Felülvizsgálat                      |
|          |                 |                       |                                     |

#### DOKUMENTUMELŐZMÉNYEK

| Verzió | Dátum         | Szerző             | Megjegyzések                                                                                                    |
|--------|---------------|--------------------|----------------------------------------------------------------------------------------------------|
| 01     | 2011. 09. 19. | Geneviève Poncelet | Első vázlat – Szerkezet és minta                                                                                                    |
| 02     | 2011. 10. 18. | Geneviève Poncelet | Vázlatverzió – A feladatok leírása                                                                                                    |
| 03     | 2011. 10. 20. | Placide Mihigo     | Belső felülvizsgálat                                                                                                    |
| 04     | 2011. 10. 25. | Geneviève Poncelet | Feladatleírás kész                                                                                                    |
| 0,5    | 2011. 10. 31. | Geneviève Poncelet | Interfészleírás kész                                                                                                    |
| 0,6    | 2011. 11. 24. | Geneviève Poncelet | Dokumentáció felülvizsgálata a képzés 1. szakasza után                                                                                                    |
| 0,7    | 2011. 12. 13. | Geneviève Poncelet | Hiánypótlás<br>Az egységek törlésére vonatkozó interfész még leírásra vár                                                                                                    |
| 1,0    | 2012. 01. 25. | Geneviève Poncelet | A DG CLIMA-ból származó megjegyzéseket tartalmazó verzió                                                                                                    |
| 2,0    | 2012. 02. 21. | Geneviève Poncelet | A DG CLIMA átdolgozását tartalmazza.                                                                                                    |
| 3,0    | 2012. 04. 18. | Geneviève Poncelet | A "Tranzakció törlése" feladat és oldal leírása.                                                                                                    |
| 4,0    | 2012. 04. 23. | Geneviève Poncelet | Tranzakció felülvizsgálata (Tranzakciós aláírás)                                                                                                    |
| 5,0    | 2012. 05. 25. | Geneviève Poncelet | "Kibocsátás bevitele" feladat felülvizsgálata                                                                                                    |
| 6,0    | 2012. 06. 13. | Geneviève Poncelet | Átviteli késedelem felülvizsgálata és jóváhagyás átadása                                                                                                    |
| 7,0    | 2012. 06. 14. | Geneviève Poncelet | Kisebb pontosítások                                                                                                    |
| 8,0    | 2012. 07. 06. | Geneviève Poncelet | A "Telefonszám hozzáadása" eljárás frissítése (képcsere).                                                                                                    |
| 8,1    | 2012. 07. 14. | Geneviève Poncelet | "Megbízható számlák" funkciókat tartalmaz<br>A feladatok átvitelével és az interfész leírásával<br>kapcsolatos témák áttekintése<br>Megbízható számlákkal kapcsolatos új részleg a<br>feladatokban és az interfészleírásban<br>Bejelentkezési folyamat felülvizsgálata |
| 8,2    | 2012. 09. 21. | Geneviève Poncelet | Témák áttekintése a 4. kiadás után<br>egységek átvitele<br>Megbízható számlák<br>Számlaigénylési folyamat<br>                                                                                                    |
| 9,0    | 2012. 09. 25. | Geneviève Poncelet | Mobiltelefon-használat felülvizsgálata (csak egy mobiltelefon használható)                                                                                                    |
| 10,0   | 2012. 09. 25. | Geneviève Poncelet | Az alábbi téma áttekintése<br>Kibocsátás bevitele / További információ<br>Számla hozzáadása a megbízható számlák listájához                                                                                                    |

\*\*\*\* EUROPEAN

| Verzió | Dátum         | Szerző                               | Megjegyzések                                                                                                    |
|--------|---------------|--------------------------------------|----------------------------------------------------------------------------------------------------|
| 11,0   | 2012. 09. 26. | Geneviève Poncelet                   | Az AAR (további megbízott képviselő) szerepének<br>tisztázása ("Számlákkal történő / Számlákkal kapcsolatos<br>munkavégzés")                                                                                                 |
|        |               |                                      | AAR számlához történő hozzáadásának felülvizsgálata<br>("Számlákkal történő munkavégzés / Képviselő<br>hozzáadása…")                                                                                                    |
|        |               |                                      | "Megbízható számlákkal történő munkavégzés/bevezetés"<br>felülvizsgálata                                                                                                    |
|        |               |                                      | közlekedési kibocsátási egységekre az interfész leírásában.                                                                                                    |
|        |               |                                      | Általános kibocsátási egységek cseréje AAU-ra<br>(kibocsátható mennyiségi egységre), RMU-ra (eltávolítási<br>egységre), ERU-ra (kibocsátáscsökkentési egységre), CER-ra<br>(igazolt kibocsátáscsökkentési egységre), tCER-ra |
|        |               |                                      | (ideiglenes egységre), ICER-ra (hosszú távú egységre) kiotói<br>egységek átviteléhez az interfészleírásban.                                                                                                    |
| 12,0   | 2012. 09. 27. | Geneviève Poncelet                   | "Tranzakciókkal történő munkavégzés / Tranzakció<br>jóváhagyása vagy elutasítása / Bevezetés" frissítése                                                                                                    |
| 13,0   | 2012. 11. 19. | Geneviève Poncelet                   | Minden oldalszámra vonatkozó kereszthivatkozás áttekintése.                                                                                                    |
| 14,0   | 2013. 01. 30. | Geneviève Poncelet<br>Placide Mihigo | Kiotóval kapcsolatos feladatok hozzáadása<br>Háttérinformáció hozzáadása                                                                                                    |
|        |               |                                      | Hitelesítőkinevezéssel és általános AR(-ok) és AAR(-ok)<br>hitelesítésével kapcsolatos információk                                                                                                    |
|        |               |                                      | Számlakivonatok hozzáadása                                                                                                    |
| 15,0   | 2012. 02. 22. | Placide Mihigo                       | Kinevezéshitelesítő felülvizsgálata ("Hozzáadás" gomb)<br>az interfész leírásában                                                                                                    |
|        |               |                                      | Átvitelmegerősítés felülvizsgálata ("Megerősítés" gomb)<br>az interfész leírásában                                                                                                    |
|        |               |                                      | Egységek leadásának felülvizsgálata ("Átvitel" gomb) az interfész leírásában                                                                                                    |
| 16,0   | 2013. 05. 23. | Placide Mihigo                       | V6.1-es képernyőkép felülvizsgálata<br>Kisebb pontosítások                                                                                                    |
| 16,1   | 2013. 08. 05. | Placide Mihigo                       | Képernyőkép (ICH) felülvizsgálata<br>A kiotói egységek leadásának eltávolítása<br>Kisebb pontosítások                                                                                                    |
| 16,2   | 2013. 11. 22. | Placide Mihigo                       | A képernyőkép felülvizsgálata                                                                                                    |
|        |               |                                      | Kisebb pontosítások<br>A kiotói egységek cseréjének hozzáadása és a túlosztott<br>ogyságok visszavétele                                                                                                    |
| 16,3   | 2013. 12. 17. | Placide Mihigo                       | Súgó oldal                                                                                                    |
| 16,4   | 2014. 03. 13. | Geneviève Poncelet                   | A feladat frissítése – "Felesleges kiadások visszavétele"                                                                                                    |
| 17,0   | 2014. 03. 17. | Juan Balsera<br>Geneviève Poncelet   | A szoftver 6.2.5.4 verziójához történő kiigazítása                                                                                                    |

\*\*\*\* EUROPEAN

| Verzió | Dátum         | Szerző           | Megjegyzések                                                                                |
|--------|---------------|------------------|---------------------------------------------------------------------------------------------|
| 17,2   | 2014. 05. 13. | Juan Balsera     | <ul> <li>A 6.2.6.2 verzióhoz történő kiigazítás</li> </ul>                                  |
|        |               | Placide Mihigo   | <ul> <li>Kisebb pontosítások</li> </ul>                                                     |
|        |               |                  | <ul> <li>A "Megbízható számlák listájának kezelése" folyamat</li> </ul>                     |
|        |               |                  | felülvizsgálata                                                                             |
|        |               |                  | <ul> <li>A "Feladat átruházása másik felhasználóra" folyamat<br/>felülvizsgálata</li> </ul> |
|        |               |                  | <ul> <li>Az összes bal oldali menüt tartalmazó képernyőkép</li> </ul>                       |
|        |               |                  | frissítése                                                                                  |
| 17,3   | 2014. 06. 10. | Francesca Lanza  | Kisebb felülvizsgálat                                                                       |
| 18,0   | 2014. 12. 22. | Ügyfélszolgálati | Kisebb frissítés                                                                            |
|        |               | szolgáltatás     | <ul> <li>Az ETS 6.4 kiadásához történő kiigazítás ("Számla</li> </ul>                       |
|        |               |                  | megszüntetése" folyamat)                                                                    |
| 19,0   |               | Ügyfélszolgálati | <ul> <li>A "Kibocsátások bevitele" folyamatának és</li> </ul>                               |
|        |               | szolgáltatás     | interfészleírásának felülvizsgálata.                                                        |
|        |               |                  | <ul> <li>A szoftver 6.7.1 verziójához történő kiigazítása;</li> </ul>                       |
|        |               |                  | <ul> <li>Az ECAS interfész frissítése (V 4.2.7-hum)</li> </ul>                              |
| 19.1   | 2015, 09, 10, | Ügyfélszolgálati | ESD-referenciák eltávolítása                                                                |
|        | 2010.00.10.   | szolgáltatás     |                                                                                             |
| 20.0   | 2016.07.27.   | Ügyfélszolgálati | <ul> <li>Kisebb frissítések</li> </ul>                                                      |
| ,-     |               | szolgáltatás     | <ul> <li>Törlés a Forgalmi Jegyzékből</li> </ul>                                            |
|        |               | 0-0.84.14.140    | <ul> <li>legyzék megnyitása</li> </ul>                                                      |
|        |               |                  | ■ A számlákról                                                                              |
|        |               |                  | <ul> <li>Meghízható számlák listájának kezelése</li> </ul>                                  |
|        |               |                  | <ul> <li>Fgységek leadásának megfelelővé tétele</li> </ul>                                  |
|        |               |                  | <ul> <li>Líti témák:</li> </ul>                                                             |
|        |               |                  | <ul> <li>Számlakényiselők irányítása</li> </ul>                                             |
|        |               |                  | $\circ$ Az Eliárási standardok batálya alá tartozó"                                         |
|        |               |                  | ΔΔΙΙ (kihocsátható mennyiségi) egységek                                                     |
|        |               |                  | átvitele                                                                                    |
|        |               |                  | <ul> <li>A kiotój egységek visszavonásának új módszerej</li> </ul>                          |
|        |               |                  | <ul> <li>Interfészfrissítések:</li> </ul>                                                   |
|        |               |                  | o FCAS Login                                                                                |
|        |               |                  | <ul> <li>Számla keresése</li> </ul>                                                         |
|        |               |                  | <ul> <li>Birtokosi számlák</li> </ul>                                                       |
|        |               |                  | <ul> <li>Føvségek törlése</li> </ul>                                                        |
|        |               |                  | <ul> <li>A kiotój egységek visszavonása</li> </ul>                                          |
|        |               |                  | <ul> <li>Tranzakciók</li> </ul>                                                             |
|        |               |                  | <ul> <li>Kibocsátások bevitele</li> </ul>                                                   |
| 21.0   | 2016 09 30    | Ügyfélszolgálati | <ul> <li>Az ECAS Loginről EU Loginra történő változások és a</li> </ul>                     |
| 21,0   | 2010.05.50.   | szolgáltatás     | 7 O verzió változásainak frissítése                                                         |
|        |               | 520184114145     | <ul> <li>Eltávolított témák:</li> </ul>                                                     |
|        |               |                  | $\circ$ Az Eliárási standardok hatálya alá tartozó"                                         |
|        |               |                  | ΔΔΙΙ (kihocsátható mennyiségi) egységek                                                     |
|        |               |                  | átvitele                                                                                    |
|        |               |                  | <ul> <li>Frissített témák:</li> </ul>                                                       |
|        |               |                  | $\wedge$ A kintój egységek visszavonása                                                     |
|        |               |                  | <ul> <li>Tranzakció elforadása vary elutasítása</li> </ul>                                  |
|        |               |                  | $\circ$ Tranzakció visszafordítása                                                          |
|        |               |                  | <ul> <li>Kisehh nontosítások és láhiegyzetek hozzázdása</li> </ul>                          |
| 21.1   | 2016 10 14    | Ügyfélszolgálati | <ul> <li>Δz FLLLogin V5 0 3 telenítását követő változások</li> </ul>                        |
| ∠⊥,⊥   | 2010. 10. 14. | szolgáltatás     |                                                                                             |
|        | 1             | 320180110103     |                                                                                             |

\*\* . . \*\* EUROPEAN

|        |               |                  | EUROPEAN<br>COMMISSION                                                        |
|--------|---------------|------------------|-------------------------------------------------------------------------------|
| Verzió | Dátum         | Szerző           | Megjegyzések                                                                  |
| 22,0   | 2016. 10. 21. | Ügyfélszolgálati | <ul> <li>Frissített témák:</li> <li>A kietói egységek visszavonáca</li> </ul> |
|        |               | szoigaitatas     | O A KIULUI Egysegek visszavollása                                             |
|        |               |                  | Interfészfrissítések:                                                         |
|        |               |                  | <ul> <li>ECAS Login</li> </ul>                                                |
|        |               |                  | <ul> <li>Számla keresése</li> </ul>                                           |
|        |               |                  | <ul> <li>Birtokosi számlák</li> </ul>                                         |
|        |               |                  | <ul> <li>Egységek törlése</li> </ul>                                          |
|        |               |                  | <ul> <li>A kiotói egységek visszavonása</li> </ul>                            |
|        |               |                  | <ul> <li>Tranzakciók</li> </ul>                                               |
|        |               |                  | <ul> <li>Kibocsátások bevitele</li> </ul>                                     |
| 22,1   | 2016. 11. 10. | Ügyfélszolgálati | <ul> <li>Az EU Loginre lecserélt ECAS-hoz kapcsolódó EUCR-</li> </ul>         |
|        |               | szolgáltatás     | referenciák                                                                   |
| 23,0   |               | Ügyfélszolgálati | Az EUCR 8.0.8 kiadásának és az ECAS Login 5.4.0                               |
|        |               | szolgáltatás     | kiadásának összehangolása                                                     |

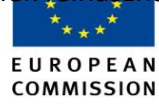

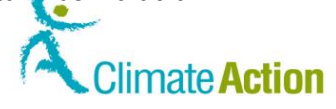

# Tartalomjegyzék

| Dokumentum áttekintése                                                | 9  |
|-----------------------------------------------------------------------|----|
| Konvenciók                                                            |    |
| Chapter 1. A feladatok leírása                                        |    |
| Áttekintés                                                            |    |
| Section 1. Az alkalmazás elindítása                                   |    |
| Áttekintés                                                            |    |
| A felhasználói fiók készítésének folyamatáról                         |    |
| Az alkalmazás elindítása                                              |    |
| Bejelentkezés és kijelentkezés                                        |    |
| EU Login felhasználói fiók létrehozása és mobiltelefonszám hozzáadása |    |
| Személyes adatok megadása                                             |    |
| Regisztrációs kulcs aktiválása                                        |    |
| Törlés a Forgalmi Jegyzékből                                          |    |
| Személyes adatok szerkesztése és frissítése                           |    |
| Jegyzék megnyitása                                                    |    |
| Section 2. Számlákkal történő munka                                   |    |
| Áttekintés                                                            |    |
| A számlákról                                                          |    |
| Számla létrehozásának kérelme                                         |    |
| Számla létrehozásának kijelölése és számlatulajdonos létrehozása      |    |
| Már számlatulajdonoshoz rendelt képviselő hozzáadása                  |    |
| Nem létező számlatulajdonoshoz rendelt képviselő hozzáadása           |    |
| Üzemeltetői számla további adatainak hozzáadása                       |    |
| Légijármű-üzemeltetői számla további adatainak hozzáadása             |    |
| A számla létrehozásának véglegesítése                                 |    |
| Fiók keresése                                                         |    |
| Fiókszerkesztés                                                       |    |
| Számlaképviselők irányítása                                           |    |
| Hitelesítő kinevezése a fiókhoz                                       |    |
| Kinevezett hitelesítő eltávolítása vagy helyettesítése                |    |
| Számla másik számlatulajdonoshoz történő átvitele                     |    |
| Számla megszüntetése                                                  | 53 |
| Számla delegálása                                                     |    |
| Megbízható számlák listájának kezelése                                |    |
| Számlakimutatások megtekintése                                        |    |
| Section 3. Tranzakciókkal történő munka                               |    |
| Áttekintés                                                            |    |
| Tranzakció indítványozása                                             | 61 |
| Egységek átvitele másik számla (engedélyek vagy kiotói egységek)      |    |
| Engedélyek törlése                                                    |    |
| A kiotói egységek törlése                                             |    |
| kiotói egységek cseréje 3. fázisú egységekre.                         |    |
| Túlosztás visszatérítése                                              | 71 |
| Tranzakció elfogadása vagy elutasítása                                | 73 |
| Tranzakciók megtekintése                                              | 75 |
| Tranzakció visszafordítása                                            |    |
| Section 4. Megfelelés az EU-ETS-nek                                   |    |
| Áttekintés                                                            |    |
| A megfelelésről                                                       |    |
| Kibocsátások bevitele                                                 |    |
| Egységek leadásának megfelelővé tétele                                |    |
| Section 5. Feladatokkal történő munkavégzés                           |    |
| Áttekintés                                                            |    |
| Feladatok megtekintése:                                               |    |
| Feladatigénylés és feladatigénylés visszavonása                       |    |
| Feladat átruházása másik felhasználóra                                |    |
|                                                                       |    |

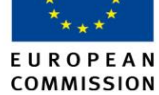

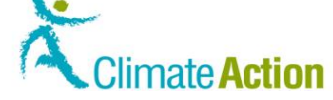

| Feladat befejezése                                                           |    |
|------------------------------------------------------------------------------|----|
| Feladatelőzmények megtekintése                                               |    |
| Elvégzett feladatok archiválása                                              |    |
| Chanter 2 A felhacználój felület leírása                                     | 9/ |
| Áttokintás                                                                   |    |
|                                                                              |    |
| Alkalinazas-1001uai                                                          |    |
| Áttakintás                                                                   |    |
|                                                                              |    |
| Aikaimazas kezuolapja                                                        |    |
| Bejelentkezes                                                                |    |
|                                                                              |    |
| EU Login (2)                                                                 |    |
| EU Login Temasznalodzonositas Sivis-ben kuldott kodon keresztur              |    |
| EU Login – Regisztracios uriap                                               |    |
| Regisztracio                                                                 |    |
| Regisztracios osszetogiaio                                                   |    |
| Regisztracio megerositese                                                    |    |
| Regisztracios kulcs bevitele                                                 |    |
| Szemelyes adatok frissitese (1)                                              |    |
| Szemelyes adatok frissitese (2)                                              |    |
| Másik jegyzék megnyitása                                                     |    |
| Számla megszűntetése                                                         |    |
| Section 2. Felület a számlákkal való munkához                                |    |
| Attekintés                                                                   |    |
| Számlanyitás – Számlaadatok                                                  |    |
| Számlanyitás – Számlatulajdonos adatai                                       |    |
| Fióknyitás – Meghatalmazott képviselő adatai                                 |    |
| Számlanyitás – További meghatalmazott képviselő                              |    |
| Számlanyitás – Telepítési információ                                         |    |
| Számlanyitás – Légi üzemeltető adatai                                        |    |
| Számlanyitás – Kapcsolattartó személy adatai                                 |    |
| Fióknyitás – Osszefoglalás                                                   |    |
| Fióknyitás – Megerősítés                                                     |    |
| Számla keresése                                                              |    |
| Birtokosi számlák                                                            |    |
| Számla adatai                                                                |    |
| (További) Meghatalmazott Képviselők                                          |    |
| Hitelesítő kinevezése                                                        |    |
| Hitelesítő eltávolítása                                                      |    |
| Számla kiadása                                                               |    |
| Számlaigény                                                                  |    |
| Számla megszüntetése                                                         |    |
| Számladelegálás – Kereskedési platformszámla kiválasztása                    |    |
| Számladelegálás – Kereskedési képviselők kiválasztása                        |    |
| Számlaadatok – Megbízható számlák                                            |    |
| Megbízható számla hozzáadása                                                 |    |
| Megbízható számla hozzáadásának megerősítése                                 |    |
| Megbízható számlák listájához történő hozzáadás visszavonásának megerősítése |    |
| Megbízható számla törlésének megerősítése                                    |    |
| Számlakimutatások                                                            |    |
| Section 3. Felület a tranzakciókkal való munkához                            |    |
| Áttekintés                                                                   |    |
| Tranzakció kiválasztása                                                      |    |
| Egységek átvitele                                                            |    |
| A kiotói egységek átvitele                                                   |    |
| Átvitel megerősítése                                                         |    |
| Engedélyek törlése                                                           |    |

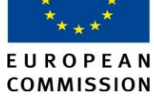

# Climate Action

| A kiotói egységek (kötelező) visszavonása           | 154 |
|-----------------------------------------------------|-----|
| CER és ERU cseréje 3. fázisú engedélyekre           | 155 |
| Túlosztás visszatérítése                            | 156 |
| Tranzakciók                                         | 157 |
| Tranzakciós adatok – Összefoglalás                  | 159 |
| Tranzakciórészletek – Állapotelőzmények             | 160 |
| Tranzakciórészletek – Válaszkódok                   | 161 |
| Tranzakciós adatok – Megjegyzések                   | 162 |
| Tranzakciós adatok – Kérelemadatok                  | 163 |
| Megbízható számlák                                  | 164 |
| Section 4. Felület az EU-ETS-nek való megfeleléshez | 165 |
| Áttekintés                                          | 165 |
| Számlaadatok – Megfelelőségi információ             | 166 |
| Kibocsátások bevitele                               | 168 |
| Egységek leadása                                    | 169 |
| Megerősítés leadása (engedélyek)                    | 170 |
| Section 5. Felület a feladatokkal való munkához     | 171 |
| Áttekintés                                          | 171 |
| Feladatlista – Feladatlista fül                     |     |
| Feladatlista – Előzmények fül                       |     |
| Tranzakciós kérelem elfogadása                      |     |
|                                                     |     |

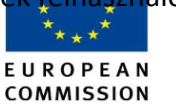

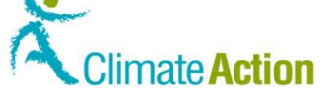

### Dokumentum áttekintése

 Bevezető
 Jelen dokumentum leírja azokat a feladatokat, amelyekért a felhasználó felel, és ellátja őt az ezek elvégzéséhez szükséges összes információval.

 Ezenfelül a korábban e feladatok elvégzésére használt felhasználói interfész elemeinek leírását is tartalmazza.

 Tartalom

 Jelen a kiadvány az alábbi témákat tárgyalja:

| Téma                                     | Oldalszám |
|------------------------------------------|-----------|
| Konvenciók                               | 10        |
| Chapter 1 A feladatok leírása            | 11        |
| Chapter 2 A felhasználói felület leírása | 94        |

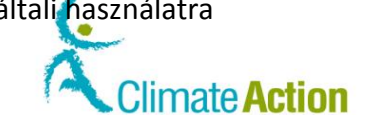

### Konvenciók

Bevezető

A jelentésben az alábbi egyezmények kerültek alkalmazásra.

Interfésztéma neve A 2. fejezetben – A felhasználói interfész leírásában a téma neve megfelel az oldal nevének (a munkaterület tetején található).

EUROPEAN

COMMISSION

|                                      |                                                                                                    | Logged in as jmoods   Logout   About this site   Contact   Legal notice   Privacy statement   Help English 🔤 |
|--------------------------------------|----------------------------------------------------------------------------------------------------|----------------------------------------------------------------------------------------------------|
| European Commission                  | European Commission<br>Climate Action<br>Energy for a Changing World                                            |                                                                                                    |
| Open another registry                |                                                                                                    |                                                                                                    |
| Janice MOODS<br>URID: EU495330641362 | Account Opening Account Details                                                                                 |                                                                                                    |
| Un-enrol                             | 10x                                                                                                    |                                                                                                    |
| Edit your personal details           | - Select a type -                                                                                               |                                                                                                    |
| Home page                            | * Name                                                                                                    |                                                                                                    |
| Kyoto Protocol Public Reports        | There is a second second second second second second second second second second second second second second se |                                                                                                    |
| Task list                            |                                                                                                    |                                                                                                    |
| - Accounts                           |                                                                                                    |                                                                                                    |
| Accounts                             |                                                                                                    | Connect Next                                                                                                 |
| Account Request                      |                                                                                                    | Cancel Next                                                                                                  |
| Claim account                        |                                                                                                    |                                                                                                    |
| Release account                      |                                                                                                    |                                                                                                    |
| Transactions                         |                                                                                                    |                                                                                                    |
| Mandatory Fields                     |                                                                                                    |                                                                                                    |
| 土                                    |                                                                                                    |                                                                                                    |

#### Konvenciók

Az alábbi konvenciók a felületelemek szövegen belüli jelzésére használatosak:

| Rész         | Funkció                                                           |
|--------------|-------------------------------------------------------------------|
| Oldal neve   | Az oldal neve idézőjelek között található (pl. "Beléptetés", "Az  |
|              | Európai Bizottság felhasználóazonosítási rendszere").             |
| Oldalterület | A terület neve idézőjelek között található (pl. "Alkalmazásmenü", |
|              | "Számlaterület", "Keresési feltételek" terület).                  |
| Gomb         | A folyamat során használt gomb neve (címkéje) félkövérrel         |
|              | szedett.                                                          |
| Terület      | A folyamat során használt terület neve (címkéje) félkövérrel      |
|              | szedett.                                                          |

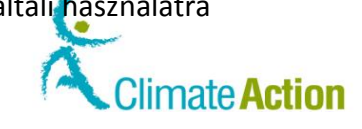

# Chapter 1. A feladatok leírása

EUROPEAN

| Attekintes      |                                                                                                    |                                   |
|-----------------|----------------------------------------------------------------------------------------------------|-----------------------------------|
| Bevezető        | Ez a fejezet az EU ETS felhasználói által elvégzendő feladat                                                                                                    | tokat írja le.                    |
|                 | Minden folyamat lépésekre lebontott leírással rendelkezik<br>vannak hivatkozva.                                                                                              | x, az interfészelemek pedig le    |
|                 | Ezek leírását a következő fejezetben találja.                                                                                                    |                                   |
|                 |                                                                                                    |                                   |
| Tartalom        | Ez a fejezet az alábbi témákat tárgyalja:                                                                                                    |                                   |
| Tartalom        | Ez a fejezet az alábbi témákat tárgyalja:<br><b>Téma</b>                                                                                                    | Oldalszám                         |
| <b>Fartalom</b> | Ez a fejezet az alábbi témákat tárgyalja:<br><b>Téma</b><br>Az alkalmazás elindítása                                                                                         | Oldalszám<br>12                   |
| <b>Fartalom</b> | Ez a fejezet az alábbi témákat tárgyalja:<br><b>Téma</b><br>Az alkalmazás elindítása<br>Számlákkal történő munka                                                             | Oldalszám<br>12<br>27             |
| <b>Fartalom</b> | Ez a fejezet az alábbi témákat tárgyalja:<br><b>Téma</b><br>Az alkalmazás elindítása<br>Számlákkal történő munka<br>Tranzakciókkal történő munka                             | Oldalszám<br>12<br>27<br>60       |
| Tartalom        | Ez a fejezet az alábbi témákat tárgyalja:<br><b>Téma</b><br>Az alkalmazás elindítása<br>Számlákkal történő munka<br>Tranzakciókkal történő munka<br>Megfelelés az EU-ETS-nek | Oldalszám<br>12<br>27<br>60<br>77 |

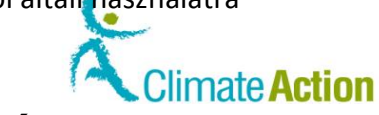

# Section 1. Az alkalmazás elindítása

EUROPEAN

| Áttekintés |                                                                                                    |                                  |
|------------|----------------------------------------------------------------------------------------------------|----------------------------------|
| Bevezető   | Jelen fejezet az alkalmazás indításával kapcsolatos feladatokat írja l                                                                                   | e.                               |
|            | Tartalmazza a kijelentkezési/bejelentkezési folyamatot, valamint ar<br>hogyan lehet valakiből Forgalmi Jegyzék felhasználó.                              | nnak a lépéseit, hogy            |
|            | Az első téma a teljes folyamatot magyarázza el, a fejezet további ré<br>végrehajtását részleteiben írja le.                                              | sze pedig a feladat              |
| Fartalom   | Ez a szakasz az alábbi témákat tárgyalja:                                                                                                    | Oldalszám                        |
|            | A felhasználói fiók készítésének folyamatáról                                                                                                    | 13                               |
|            | Az alkalmazás elindítása                                                                                                    | 15                               |
|            | Bejelentkezés és kijelentkezés                                                                                                    | 16                               |
|            | FLLLogin felhasználói fiók létrehozása és mohiltelefonszám                                                                                               |                                  |
|            | hozzáadása                                                                                                    | 18                               |
|            | hozzáadása<br>Személyes adatok megadása                                                                                                    | 20                               |
|            | hozzáadása<br>Személyes adatok megadása<br>Regisztrációs kulcs aktiválása                                                                                | 18<br>20<br>22                   |
|            | hozzáadása<br>Személyes adatok megadása<br>Regisztrációs kulcs aktiválása<br>Törlés a Forgalmi Jegyzékből                                                | 18<br>20<br>22<br>23             |
|            | hozzáadása<br>Személyes adatok megadása<br>Regisztrációs kulcs aktiválása<br>Törlés a Forgalmi Jegyzékből<br>Személyes adatok szerkesztése és frissítése | 18<br>20<br>22<br>23<br>23<br>25 |

Bevezető

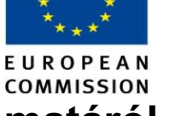

Climate Action

A felhasználói fiók készítésének folyamatáról

A Forgalmi Jegyzékhez történő hozzáférés egy olyan folyamat, amelyben a felhasználó, a nemzeti jegyzékkezelő és az Európai Bizottság felhasználóazonosítási rendszerei (ECAS) működnek együtt.

A felhasználót be kell jegyezni a rendszerbe, mielőtt egy számla képviselőjévé válik.

Emiatt különböző feladatokat részben magának a felhasználónak, részben a nemzeti jegyzékkezelőnek kell elvégeznie.

Folyamatséma Az alábbi séma az elérendő, egymást követő feladatokat szemlélteti.

A különböző rétegek a különböző feladatokért felelős szereplőket (a felhasználót, a tagország jegyzékkezelőjét, valamint az Európai Bizottság felhasználóazonosítási rendszerét (EU Login)) jelölik.

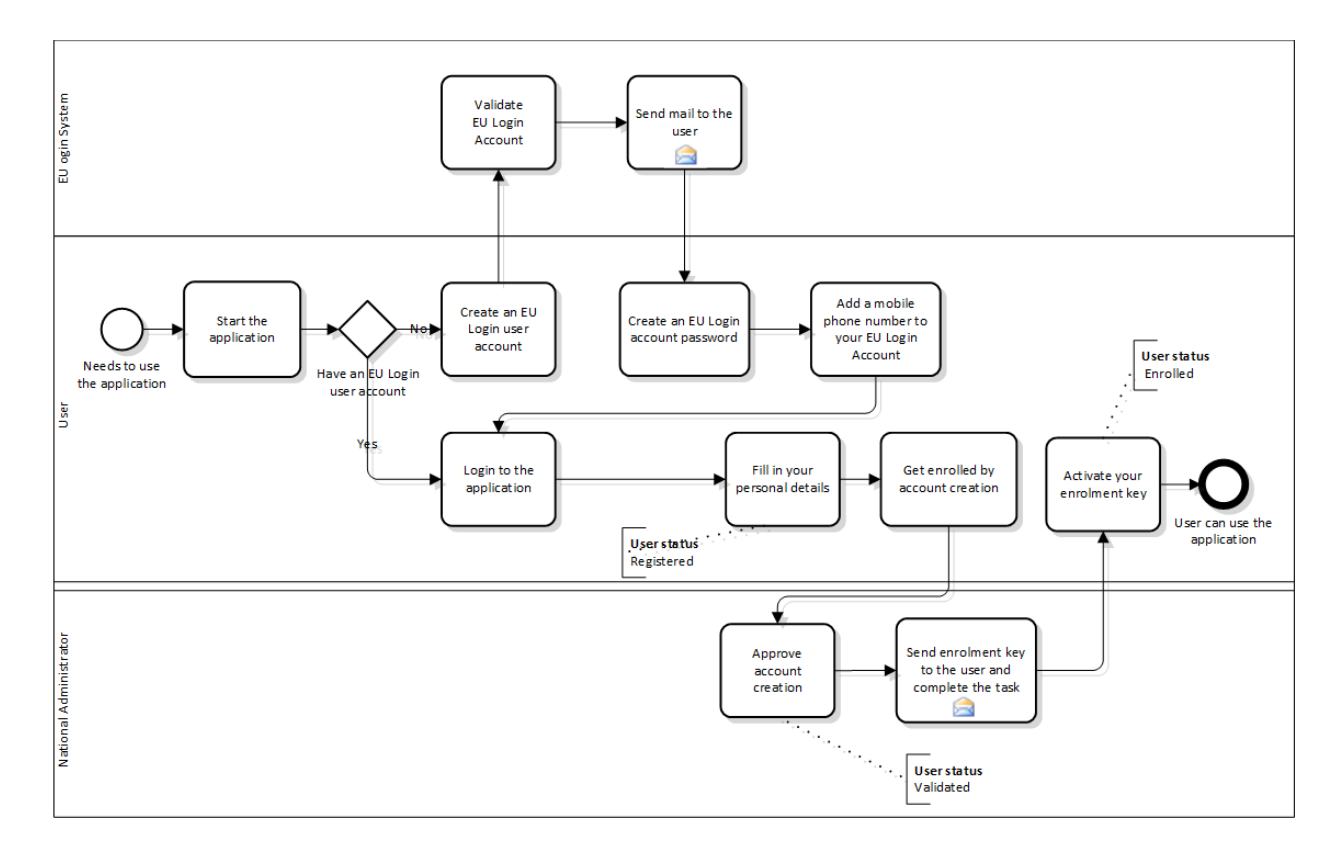

| EU Login rendszer                               |
|-------------------------------------------------|
| Az EU Login számla érvényesítése                |
| Üzenet küldése a felhasználónak                 |
| Felhasználó                                     |
| Az alkalmazás használata szükséges              |
| Az alkalmazás elindítása                        |
| Rendelkezik EU Login felhasználói fiókkal?      |
| Igen                                            |
| Nem                                             |
| EU Login felhasználói fiók létrehozása          |
| Bejelentkezés az alkalmazásba                   |
| EU Login fiók jelszavának létrehozása           |
| Mobiltelefonszám hozzáadása az EU Login fiókhoz |
| A felhasználó státusza "Regisztrált"            |
| Személyes adatok megadása                       |
| Beiratkozás fiók létrehozásával                 |
| Regisztrációs kulcs aktiválása                  |

| Kizáróla | g az uniós kibocsátáskereskedelmi rendszer (ET                                                                                                    | S) jegyzékén <mark>ek félhászn</mark> álói általi használatra          |    |
|----------|----------------------------------------------------------------------------------------------------|------------------------------------------------------------------------|----|
|          | to de marco de la construcción de la construcción de la constr | ****                                                                   |    |
|          |                                                                                                    | EUROPEAN<br>COMMISSION                                                 | on |
|          |                                                                                                    | A felhasználó az alkalmazás használatára képes                         |    |
|          |                                                                                                    | Nemzeti jegyzékkezelő                                                  |    |
|          |                                                                                                    | Fiók létrehozásának elfogadása                                         |    |
|          |                                                                                                    | Regisztrációs kulcs elküldése a felhasználónak és a feladat befejezése |    |
|          |                                                                                                    | A felhasználó státusza "Érvényesített"                                 |    |

Feladatleírás Azoknak a feladatoknak a leírása, amelyekért a felhasználók felelnek, a dokumentumnak ebben a fejezetében főtémaként, vagy a főtéma részeként szerepelnek.

> A teljes folyamat megértése segít a felhasználónak azoknak az emlékeztetőknek (e-mailek) a megértésében, amelyeket a folyamat ideje alatt kapnak, valamint annak a ténynek a megértésében, hogy a folyamat némi időt vehet igénybe.

\*\*\*

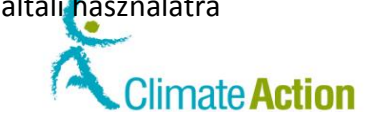

\*\* \*\* E U R O P E A N

COMMISSION

# Az alkalmazás elindítása

| Bevezető                              | A Forgalmi Jegyzék egy internetes alkalmazás.<br>Elindításához webböngészőre van szükség. |                                                                                             |                                                                                                    |  |
|---------------------------------------|-------------------------------------------------------------------------------------------|---------------------------------------------------------------------------------------------|----------------------------------------------------------------------------------------------------|--|
| Felhasználói<br>interfész             | A feladat v<br>Alkalmaz                                                                   | végrehajtásához a következő interfészelemek használhatók: Interfészelem Zás kezdőlapja 98   |                                                                                                    |  |
| Lépésről lépésre                      | Az alkalma                                                                                | zás elindításához az alábbi lépéseke                                                        | t kell elvégeznie:                                                                                                    |  |
|                                       | Lépés                                                                                     | Tevékenység                                                                                 |                                                                                                    |  |
|                                       | 1                                                                                         | Nyissa meg webböngészőjét.                                                                  |                                                                                                    |  |
|                                       | 2                                                                                         | 2 Illessze be az alkalmazás nemzeti jegyzékkezelőtől kapott URL-jét a címsorába.            |                                                                                                    |  |
| 3 Az alkalmazás honlapja megnyílik.   |                                                                                           | And its fol (send Light 2013) Pary sender (sour )                                           |                                                                                                    |  |
| 4 Hozzácsatlakozhat az alkalmazáshoz. |                                                                                           | DZ.                                                                                         |                                                                                                    |  |
|                                       |                                                                                           | На                                                                                          | Akkor                                                                                                    |  |
|                                       |                                                                                           | Már rendelkezik EU Login<br>felhasználói fiókkal<br>Nem rendelkezik felhasználói<br>fiókkal | Kövesse a "Bejelentkezés és<br>kijelentkezés" folyamatot a 16. oldalon.<br>Igényelnie kell egyet. Kövesse az "EU<br>Login felhasználói fiók létrehozása és<br>mobiltelefonszám hozzáadása"<br>folyamatot a 16. oldalon. |  |

E U R O P E A N COMMISSION

Climate Action

### Bejelentkezés és kijelentkezés

Bevezető Azok a látogatók, akik nem akarnak lemaradni az ETS híreiről, bele akarnak nézni a nyilvános jelentésekbe vagy felhasználói fiókot akarnak létrehozni, mindezt megtehetik bejelentkezés nélkül is. Azoknak a felhasználóknak, akik az alkalmazással akarnak dolgozni (pl. operátoroknak, kereskedőknek, könyvvizsgálóknak, nemzeti vagy központi jegyzékkezelőknek és nemzeti ügyfélszolgálati munkatársaknak), be kell jelentkezniük az alkalmazásba. Vegye figyelembe, hogy az alkalmazásba történő bejelentkezéshez EU Login felhasználói fiókkal kell rendelkeznie. További információkért vizsgálja meg az "EU Login felhasználói fiók létrehozása és mobiltelefonszám hozzáadása" folyamatot a 165. oldalon. Felhasználói A feladat végrehajtásához a következő interfészelemek használhatók: interfész Interfészelem Oldalszám EU Login (1) 100 EU Login (2) 101 EU Login felhasználóazonosítás SMS-ben küldött kódon keresztül 102 A bejelentkezés A bejelentkezéshez végezze el az alábbi lépéseket az alkalmazás honlapján: lépései Lépés Tevékenység 1 Akkor На Nem rendelkezik EU Login Válassza ki a Kezdő felhasználó fület a fiókkal. bal oldali menüből. Ezután kövesse az "EU Login felhasználói fiók létrehozása és mobiltelefonszám hozzáadása" folyamatot a 165. oldalon. Válassza ki a Bejelentkezés fület a bal Már rendelkezik EU Login fiókkal. oldali menüből. Az EU Login oldala megnyílik. Menjen tovább a 2. lépésre. 2 Írja be az e-mail-címét, jelszavát és telefonszámát, amellyel beregisztrált az EU Login rendszerébe, és amelyre szeretné kapni az SMS-ben küldött kódot. 3 A "Hitelesítés SMS-ben kapott kóddal" oldal MS text megnyílik. Üsse be a kapott kódot és kattintson a Bejelentkezés gombra. Az alkalmazás honlapja megnyílik. A felhasználónevét az oldal címsorában Δ láthatja. Logged in as jmoods | Logout | About this site | Contact | Legal notice | Privacy statement | Help | English 🤟 Láthatja a Súgó hivatkozást is, amely megnyitja a "Súgó" oldalt, ahol megtalálja a hivatkozást a felhasználói kézikönyvhöz és különböző videókhoz, amelyek lépésről lépésre követhető útmutatást adnak a Jegyzék legfontosabb funkcióihoz. Kérjük, vegye figyelembe, hogy a kézikönyvet kizárólag az Uniós kibocsátásiegység-forgalmi jegyzékének nyilvántartott felhasználói használhatják.

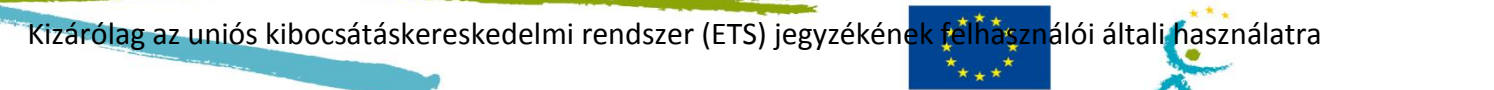

E U R O P E A N COMMISSION

| Privacy statement | Help | English 🖵

Folytatás a következő oldalon

limate Action

#### Bejelentkezés és kijelentkezés, Folytatás

 Kijelentkezési
 Az alkalmazásból történő kijelentkezéshez kattintson a Kijelentkezés gombara az oldal

 lépések
 tetején.

Logged in as jmood | Logout | About this site | Contact | Legal notice | Privacy statement | Help | English 🚽

TovábbiAz alkalmazásba történő bejelentkezéshez csak egyetlen mobiltelefonszámot lehetinformációkhasználni.

Az EU Loginbe bevitt mobiltelefonszámnak meg kell egyeznie a személyes adatoknál feltüntetett mobiltelefonszámmal.

A bejelentkezési folyamat során kapni fog egy üzenetet, amennyiben ezek nem egyeznek meg.

|                          | About this site   Contact   Legal notice   Privacy statement English 🤜                                                                                                    |  |
|--------------------------|----------------------------------------------------------------------------------------------------|--|
| European Commissio       | Climate Action<br>Energy for a Changing World                                                                                                    |  |
| Open another registry    |                                                                                                    |  |
| Login or First time user | The mobile phone used to login (+32476211605) does not match that recorded in your personal details (+3244).                                                                                                    |  |
| Home page                |                                                                                                    |  |
| ✓ Accounts               | Please login again with the mobile phone recorded in your personal details or alternatively request the update of your mobile to +32476211605                                                                                        |  |
| Account Request          |                                                                                                    |  |
| Mandatory Fields         | Note that the request is subject to the approval of your National Administrator and can thus take a few days to be processed. If you already submitted a request for the mobile phone above it is not necessary to submit a new one. |  |
| 1                        | Login Update my number                                                                                                    |  |
|                          | version 6.1.3#2143 build on 2013-07-16_16-35-00. Page ref. #142 05/08/2013 12:22:20                                                                                                    |  |

A rendszer kijelzi az EU Loginbe bevitt számot, valamint a személyes adatoknál található számot.

Csak a **Telefonszámom frissítése** gombra kell kattintania. A szám frissítése a személyes adatoknál automatikusan történik.

A frissítést azonban a teljesítés előtt el kell fogadnia egy nemzeti jegyzékkezelőnek.

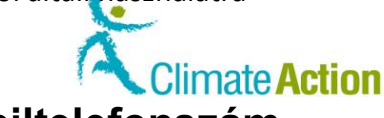

### EU Login felhasználói fiók létrehozása és mobiltelefonszám hozzáadása

Bevezető

Mint az Európai Bizottság összes alkalmazása esetén, úgy a Forgalmi Jegyzéknél is hitelesített felhasználói fiókra van szükség.

Ez a folyamat lehetővé teszi a felhasználói fiók létrehozását az Európai Bizottság felhasználóazonosítási rendszeréből, vagyis az EU Loginből.

Az ETS-alkalmazáshoz történő csatlakozáshoz, tranzakciók aláírásához, illetve egy számlának a megbízható számlák listájához történő hozzáadásához vagy a listáról való törléséhez szüksége lesz egy mobiltelefonra, amelyre megérkezik az SMS-ben küldött kód. Ez a téma magyarázza el a mobiltelefon EU Login fiókhoz történő hozzárendelését.

EUROPEAN

COMMISSION

Felhasználói

A feladat végrehajtásához a következő interfészelemek használhatók:

interfész

| Interfészelem                  | Oldalszám |
|--------------------------------|-----------|
| Bejelentkezés                  | 99        |
| EU Login – Regisztrációs űrlap | 103       |

Az EU Login felhasználói fiók létrehozása lépésről lépésre

Felhasználói fiók készítéséhez végezze el az alábbi lepéseket az alkalmazás honlapján:

| Lépés | Tevékenység                                                                                                    | Interfész                                                    |
|-------|----------------------------------------------------------------------------------------------------|--------------------------------------------------------------|
| 1     | Kattintson a <b>Kezdő felhasználó</b> hivatkozásra.<br>A "Regisztráció" oldal megnyílik.                                                                                                    | Open another registr<br>Login or Firstlime user<br>Home page |
| 2     | Kattintson az <b>EU Login fiók létrehozása</b> gombra az<br>EU Login alkalmazáshoz való hozzáféréshez.                                                                                                    | Create an EU Login account                                   |
| 3     | Az "EU Login – Regisztrációs űrlap" oldal megnyílik.<br>Töltse ki a kérvényt és kattintson a <b>Fiók</b><br><b>létrehozása</b> gombra az oldal alján a kérelem<br>elküldéséhez.                                   | Create an account                                            |
| 4     | A felhasználóazonosítási rendszer e-mailt küld,<br>amelyben feltüntetik a felhasználónevét és elküldik<br>a jelszó létrehozásához szükséges hivatkozást.<br>Kattintson a hivatkozásra és hozza létre a jelszavát. | 🗟 E-mail                                                     |
| 5     | Adja meg és fogadja el az új jelszavát, és kattintson<br>az <b>Elküld</b> gombra az érvényesítéshez.                                                                                                    | New password                                                 |

Folytatás a következő oldalon

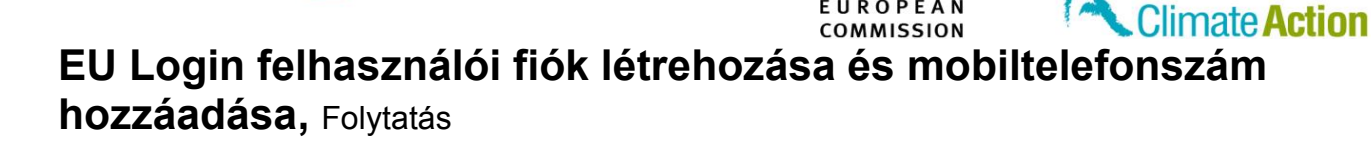

Mobiltelefon hozzáadása az EU Login fiókhoz

A Forgalmi Jegyzék SMS-ben küldött kód használatával fogja Önt azonosítani, ha bejelentkezik a rendszerbe vagy tranzakciót kérvényez.

Ehhez meg kell adnia azt a telefonszámot, amelyet a hitelesítéshez szeretne használni.

EUROPEAN

A mobiltelefonszám beviteléhez végezze el az alábbi lépéseket az "EU Login" oldalról:

| Lépés | Tevékenység                                                                                                 |                                                                                                    |
|-------|----------------------------------------------------------------------------------------------------|----------------------------------------------------------------------------------------------------|
| 1     | Jelentkezzen be az EU Loginbe<br>(https://webgate.ec.europa.eu/cas).                                        |                                                                                                    |
| 2     | Vigye az egeret a neve melletti fogaskerék ikonra<br>és kattintson a <b>Saját fiókom</b> gombra.            | Moody JANE<br>,                                                                                           |
| 3     | Kattintson a Mobiltelefonszámaim kezelése<br>gombra.                                                        | Manage ny mobile<br>phone numbers                                                                         |
| 4     | Kattintson a Mobiltelefonszám hozzáadása<br>gombra.                                                         | 4503<br>Add a mobile phone number                                                                         |
| 5     | Írja be mobiltelefonszámát az előhívószámmal<br>együtt.                                                     | Mobile phone number<br>International format instanting country code, e.g. for<br>Deglum: +32 122 45 67 69 |
| 6     | A Hozzáadás gombra kattintva nyugtázza a kérést.                                                            | Add                                                                                                    |
| 7     | SMS-ben kapni fog egy kódot a belépéshez.<br>Írja be a kódot és kattintson a <b>Véglegesítés</b><br>gombra. | Text message challenge code<br>6712 - ASRA<br>Finalise Cancel                                             |

A rendszer értesíteni fogja a mobiltelefonja sikeres hozzáadásáról.

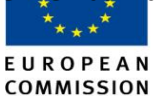

Climate Action

### Személyes adatok megadása

Amint megkapja a hozzáférést az EU Login fiókjához (miután kapott róla e-mailt), hozzáférést kell kérnie a Forgalmi Jegyzékhez. Ez a téma írja le ennek menetét.

Vegye figyelembe, hogy be kell regisztrálnia minden olyan jegyzékbe (tagállamonként), amelyekkel dolgoznia kell. Minden egyes jegyzékhez külön URID-azonosítót (felhasználói azonosítót) fog kapni.

Felhasználói

Bevezető

A feladat végrehajtásához a következő interfészelemek használhatók:

interfész

| Oldalszám |
|-----------|
| 105       |
| 107       |
| 108       |
|           |

#### Lépésről lépésre

A Forgalmi Jegyzék felhasználójaként történő regisztrációhoz végezze el az alábbi lépéseket a Forgalmi Jegyzékbe történő bejelentkezés után:

| Lépé<br>s | Tev                                                                                                    | ékenység                                                                                                    | Interfész                                                                                          |
|-----------|----------------------------------------------------------------------------------------------------|----------------------------------------------------------------------------------------------------|----------------------------------------------------------------------------------------------------|
| 1         | Válassza ki azt a jegyzéket,<br>megnyitása" témát a 26. o                                                                 | amelyikkel dolgozni szeretne. Lá<br>Idalon.                                                                                                    | sd a "Jegyzék                                                                                      |
| 2         | Válassza ki a <b>Személyes adatok megadása</b> fület a bal<br>menüből.                                                    |                                                                                                    | Enrolment<br>Fill in your personal details                                                         |
| 3         | A "Regisztráció" oldal megnyílik.<br>Töltse ki a regisztrációs ívet.                                                      |                                                                                                    | * First name:                                                                                      |
| 4         | A folytatáshoz kattintson a                                                                                               | i <b>Tovább</b> gombra.                                                                                                    | * Last name:                                                                                       |
| 5         | Kérésének összefoglalója r<br>Ellenőrizze le az adatait.                                                                  | negjelenik a képernyőn.                                                                                                    | Title:<br>* Date of birth: eg. 20/01/2012                                                          |
|           | На                                                                                                    | Akkor                                                                                                    | * Place of birth:<br>Country of birth:<br>- Select a country -                                     |
|           | Adatai helyesek                                                                                                    | Kattintson az <b>Elküld</b> gombra<br>a regisztráció<br>megerősítéséhez.                                                                                                    | * Type of identity document:<br>- Any                                                              |
|           | Adatai hibásak                                                                                                    | Kattintson a <b>Vissza</b> gombra<br>és menjen tovább a 2.<br>lépésre.                                                                                                    | * Prefered Language:<br>English (w)<br>* Default email address:<br>* Confern detailt email address |
| 6         | A rendszer kijelzi, hogy a k<br>Az üzenetben megtalálhatu<br>Jegyezze meg az URID-azor<br>Your unique Registry Identifier | érés végrehajtásra került.<br>ó a rendszer által Önhöz rendelt l<br>nosítóját. Ezt a fiókban való kinev<br>rod nave nog been registered.<br>Il EU352510233162. Pl<br>ase communicate this identifie<br>for use in account opening requests. | JRID-azonosító.<br>rezéshez használják.<br>r to your account holder(s)                             |
|           | A Személyes adatok mega<br>regisztrációs kulcsot hivat                                                                    | <b>dása</b> hivatkozás helyét a menübe<br>kozás.                                                                                                    | en átveszi az <b>Írja be a</b>                                                                     |

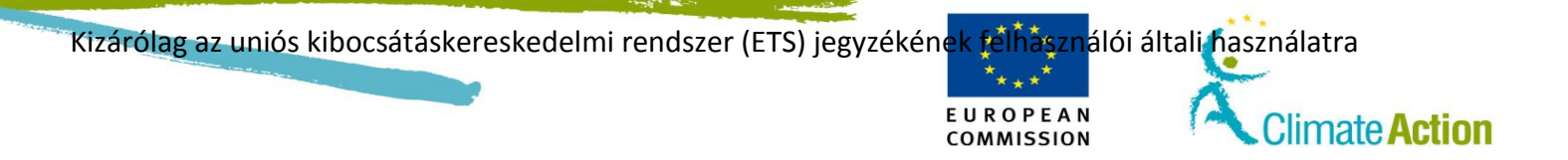

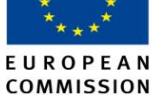

Climate Action

### Regisztrációs kulcs aktiválása

BevezetőA regisztráció (lásd a "Személyes adatok megadása" a 20. oldalon) és a fiókhoz történő<br/>kinevezés után a nemzeti jegyzékkezelő hitelesíti a beiratozását és elküldi a beiratkozási<br/>kulcsot.

A felhasználói fiók aktiválásának befejezéséhez meg kell adnia a regisztrációs kulcsot (pl. OD8U-OIGY-RXE9-02OI-DPMQ).

Felhasználói interfész A feladat végrehajtásához a következő interfészelemek használhatók:

| Interfészelem                | Oldalszám |
|------------------------------|-----------|
| Regisztrációs kulcs bevitele | 109       |

Lépésről lépésre

A felhasználói fiók hitelesítéséhez végezze el az alábbi lépéseket a honlapról a rendszerbe történő bejelentkezés után:

| Lépé | Tevékenység                                                                                                    | Interfész                                                                                       |
|------|----------------------------------------------------------------------------------------------------|-------------------------------------------------------------------------------------------------|
| S    |                                                                                                    |                                                                                                 |
| 1    | Kattintson a "Regisztrációs kulcs bevitele" gombra.<br>Megnyílik a "Regisztrációs kulcs bevitele" oldal.                         | Enrolment<br>Genevieve PONCELET<br>URID EU505737039056<br>Enler your enrolment key<br>Home page |
| 2    | Írja be a nemzeti jegyzékkezelőtől kapott regisztrációs<br>azonosítóját.<br>Kattintson az <b>Elküld</b> gombra a megerősítéshez. | li li<br>Tarati Manti                                                                           |
| 5    | Felhasználói fiókja most már hitelesített. A szerepkörében h<br>alkalmazást.<br>Your access to the registry has been acti        | asználhatja az<br>ivated.                                                                       |
|      | Mostantól hozzáféréssel rendelkezik a szerepének megfelel<br>alkalmazásfunkciókhoz.                                              | ő kiegészítő                                                                                    |

\* \* \* E U R O P E A N COMMISSION

Climate Action

## Törlés a Forgalmi Jegyzékből

| Bevezető         | Ez a témakör azt írja le, hogy hogyan szüntetheti meg a felhasználói fiókját.                                                                                                    |                                                                                                    |                                                               |                                                       |  |
|------------------|----------------------------------------------------------------------------------------------------|----------------------------------------------------------------------------------------------------|---------------------------------------------------------------|-------------------------------------------------------|--|
|                  | Ha azt gyanítja, hogy valaki az Ön identitását használja az alkalmazáshoz történő<br>csatlakozásra, megszüntetheti a felhasználói fiókját. Mindig van lehetősége arra, hogy újra<br>beregisztráljon, amint megkapja az új URID-azonosítóját és a regisztrációs kulcsot. |                                                                                                    |                                                               |                                                       |  |
|                  | Amint ké<br>képes les                                                                                                    | érelmezi a felhasználói fiók megszüntetés<br>sz elérni az uniós kibocsátásiegység-forga                                     | ét, még ha nem is fog<br>Imi jegyzéket.                       | gadják el azonnal,                                    |  |
| Felhasználói     | A felada                                                                                                    | t végrehajtásához a következő interfészel                                                                                   | emek használhatók:                                            |                                                       |  |
|                  |                                                                                                    | Interfészelem                                                                                                    |                                                               | Oldalszám                                             |  |
|                  | Számla                                                                                                    | megszüntetése                                                                                                    |                                                               | 113                                                   |  |
| Lépésről lépésre | Felhaszn<br>Forgalmi                                                                                                    | álói fiókja megszüntetéséhez az ETS-alka<br>Jegyzékbe történő bejelentkezés után:                                           | lmazásban végezze e                                           | l az alábbi lépéseket a                               |  |
|                  | Lépés                                                                                                    | Tevékenység                                                                                                    | Interfész                                                     |                                                       |  |
|                  | 1                                                                                                    | Válassza ki a <b>Felhasználói fiók</b><br><b>megszüntetése</b> fület a bal oldali<br>menüből a URID-azonosítója alatt.      | Janice MOODS<br>URID: EU4953306413<br><u>Un-enrol</u>         | 362                                                   |  |
|                  | 2                                                                                                    | A "Felhasználói fiók megszüntetése"<br>oldal megnyílik.<br>Írja le a felhasználói fiók<br>megszüntetésének okát (kötelező). | Un-encement<br>Cours<br>E.00097224401 Plances PCHD<br>*Resear | Name Lagen<br>de Oppraar                              |  |
|                  | 3                                                                                                    | Kattintson az <b>Elküld</b> gombra a<br>felhasználói fiók törlésének<br>megerősítéséhez.                                    | Submit Car                                                    | ncel                                                  |  |
|                  | 4                                                                                                    | Kapni fog egy üzenetet kérésének<br>jóváhagyásra történő benyújtásáról.                                                     | Your un escolarent inquest in<br>The inquest d                | un been suberählt for approval.<br>entifier is SENIV. |  |
|                  | 5                                                                                                    | Miután benyújtotta a felhasználói fiókjá<br>jegyzékkezelőnek jóvá kell hagynia azt.                                         | inak törlésére irányu                                         | ló kérelmét, egy                                      |  |

További információk A felhasználói fiók törlése után megszűnik az azokhoz a fiókokhoz való hozzáférése, amelyeknél szerepet játszott.

Újra beregisztrálhat ugyanannak a folyamatnak az elvégzésével:

- 1. Személyes adatok megadása.
- 2. Fiókhoz történő kinevezés.
- 3. Új beiratkozási kulcs aktiválása.

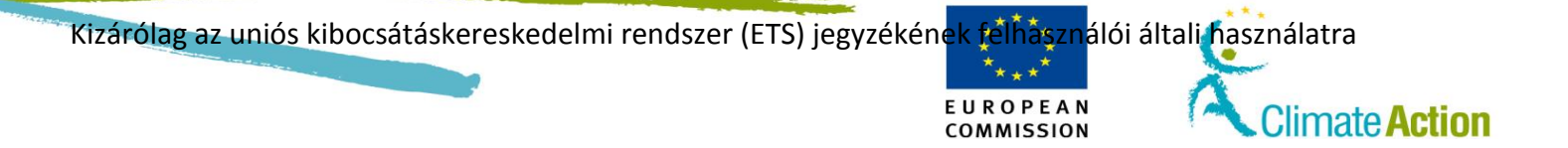

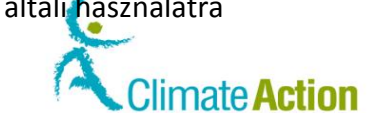

EUROPEAN

COMMISSION

# Személyes adatok szerkesztése és frissítése

| Bevezető                  | A regiszt             | ráció után módosíthatja személyes a                                                                                                   | datait.                                               |                                                                                                    |  |
|---------------------------|-----------------------|----------------------------------------------------------------------------------------------------|-------------------------------------------------------|----------------------------------------------------------------------------------------------------|--|
|                           | Vegye fi<br>változtat | gyelembe, hogy ez a folyamat csak a<br>:ja meg, az EU Login rendszerben lévé                                                          | Forgalmi Jegyzékben ta<br>őt nem.                     | alálható információt                                                                                                    |  |
| Felhasználói<br>intorfász | A felada              | t végrehajtásához a következő interfé                                                                                                 | észelemek használható                                 | k:                                                                                                    |  |
| interiesz                 |                       | Interfészelem                                                                                                    |                                                       | Oldalszám                                                                                                    |  |
|                           | Szemé                 | yes adatok frissítése (1)                                                                                                    |                                                       | 110                                                                                                    |  |
|                           | Személ                | yes adatok frissítése (2)                                                                                                    |                                                       | 111                                                                                                    |  |
| Lépésről lépésre          | Személy<br>lépéseke   | es adatainak Forgalmi Jegyzékben tör<br>et a Forgalmi Jegyzékbe történő bejel                                                         | rténő módosításához v<br>entkezés után:               | égezze el az alábbi                                                                                                    |  |
|                           | Lépés                 | Tevékenység                                                                                                    |                                                       | Kép                                                                                                    |  |
|                           | 1                     | Válassza ki a <b>Személyes adatok szerkesztése</b> fület a<br>bal oldali menüből.<br>A "Személyes adatok frissítése" oldal megnyílik. |                                                       | nice MOODS<br>RID: EU495330641362<br>I-enrol<br>lit your personal details                                                                                                    |  |
|                           | 2                     | Végezze el a szükséges módosításo                                                                                                    | savar Delatis Update                                  |                                                                                                    |  |
|                           | 3                     | A folytatáshoz kattintson a <b>Tovább</b>                                                                                             | gombra.                                               | And Annue And Annue And An |  |
|                           | 4                     | Módosításának összefoglalója meg<br>Peset Uster<br>Uster<br>Uster<br>Uster<br>Tite<br>Delet Ceret viter<br>Sect 1                     | Name manual<br>Name manual<br>International           | Lagin                                                                                                    |  |
|                           |                       | На                                                                                                    | Akkor                                                 |                                                                                                    |  |
|                           |                       | Adatai helyesek                                                                                                    | Kattintson az <b>Elküld</b> g<br>megerősítéséhez.     | gombra a regisztráció                                                                                                    |  |
|                           |                       | Adatai hibásak                                                                                                    | Kattintson a <b>Vissza</b> go<br>tovább a 2. lépésre. | ombra és menjen                                                                                                    |  |
|                           | 5                     | A rendszer jelzi, hogy az Ön frissítés<br>jóváhagyásra.                                                                               | se továbbítva lett az jeg                             | gyzékkezelőhöz                                                                                                    |  |
|                           |                       | Your personal details update request has been submitted for approval.<br>The request identifier is 520014.                            |                                                       |                                                                                                    |  |
|                           |                       | A változások nem kerülnek azonnal<br>adatainak szerkesztésére irányító h                                                              | alkalmazásra. Időközb<br>ivatkozás reitve marad       | en a személyes                                                                                                    |  |

| 11 1.11            | 1 1             | I a dallart sa a da la co | ( - T c ) |           |
|--------------------|-----------------|---------------------------|-----------|-----------|
| Kizarolag az unios | KIDOCSATASKERES | kedelmi rendszer          | (EIS)     | legyzeken |

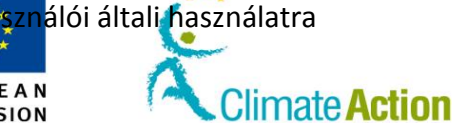

# Jegyzék megnyitása

Amennyiben több különböző uniós tagországban dolgozik, válassza ki a megfelelő jegyzékeket és regisztráljon ezekbe.

Minden egyes URID-azonosító és regisztrációs kulcs csak és kizárólag egy jegyzékhez tartozik.

EUROPEAN

COMMISSION

 Felhasználói
 A feladat végrehajtásához a következő interfészelemek használhatók:

 interfész
 Interfészelemek használhatók:

| Interfészelem            | Oldalszám |
|--------------------------|-----------|
| Másik jegyzék megnyitása | 112       |

Lépésről lépésre

Bevezető

Egy másik jegyzék kiválasztásához:

| Lépés | Tevékenység                                                                                                    | Interfész                                                          |
|-------|----------------------------------------------------------------------------------------------------|--------------------------------------------------------------------|
| 1     | Válassza ki a <b>Másik jegyzék megnyitása</b> gombot a<br>bal menüből.                                                                                                    | Open another registry                                              |
| 2     | Megnyílik a "Másik jegyzék megnyitása" oldal.<br>Az országkódra kattintva válassza ki a használni<br>kívánt tagországot.                                                          | 😴 Cyprus                                                           |
| 3     | Kattintson a <b>Folytatás</b> gombra a jegyzék<br>kiválasztásának véglegesítéséhez.                                                                                               | Warningt   You are about to enter the registry CY.  Continue       |
| 4     | Rendszer kijelzi az uniós kibocsátásiegység-forgalmi jeg<br>zászlaját és üdvözlő üzenetét.<br>European Commission<br>Climate Actio<br>Energy fo                                   | gyzék kiválasztott részének<br>N<br>r a Changing World             |
|       | Open another registry           Fill in your personal details         Welcome to the Union Registry           Home page         Please Login or, if this is your personal details | istry for Emissions Trading.<br>Ju first visit to the Registry, cl |
|       | Mostantól hozzáféréssel rendelkezik azokhoz a felhasz<br>kibocsátásiegység-forgalmi jegyzék kiválasztott részébe<br>összeköttetésben áll, vagy be is regisztrálhatja saját ma     | nálói fiókokhoz az uniós<br>en, amelyekkel<br>agát.                |

#### További információk

Amennyiben különböző mobiltelefonszámokkal regisztrált be a különböző jegyzékekbe, győződjön meg róla, hogy mind az Uniós kibocsátásiegység-forgalmi jegyzékből, mind pedig az EU Loginből kijelentkezik, mielőtt jegyzéket vált. Ellenkező esetben az alkalmazás ellentmondást fog találni a mobiltelefonszám-adatokban, és figyelmeztető üzenetet fog küldeni.

## Section 2. Számlákkal történő munka

EUROPEAN

COMMISSION

Climate Action

# **Áttekintés**

Bevezető

Jelen fejezet a számlakezeléssel kapcsolatos feladatokat írja le.

Tartalom

Ez a szakasz az alábbi témákat tárgyalja:

| Téma                                                             | Oldalszám |
|------------------------------------------------------------------|-----------|
| A számlákról                                                     | 28        |
| Számla létrehozásának kérelme                                    | 33        |
| Számla létrehozásának kijelölése és számlatulajdonos létrehozása | 35        |
| Már számlatulajdonoshoz rendelt képviselő hozzáadása             | 38        |
| Nem létező számlatulajdonoshoz rendelt képviselő hozzáadása      | 40        |
| Üzemeltetői számla további adatainak hozzáadása                  | 42        |
| Légijármű-üzemeltetői számla további adatainak hozzáadása        | 43        |
| A számla létrehozásának véglegesítése                            | 44        |
| Fiók keresése                                                    | 45        |
| Fiókszerkesztés                                                  | 46        |
| Számlaképviselők irányítása                                      | 47        |
| Hitelesítő kinevezése a fiókhoz                                  | 49        |
| Kinevezett hitelesítő eltávolítása vagy helyettesítése           | 50        |
| Számla másik számlatulajdonoshoz történő átvitele                | 51        |
| Számla megszüntetése                                             | 53        |
| Számla delegálása                                                | 54        |
| Megbízható számlák listájának kezelése                           | 56        |
| Számlakimutatások megtekintése                                   | 59        |

# A számlákról

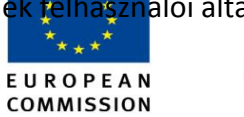

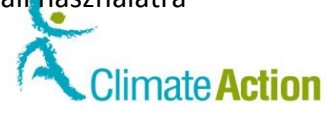

| Bevezető                           | A számla megegyezik az uniós kibocsátásiegység-forgalmi jegyzék részeként létrehozott,<br>tagállam által adminisztrált felosztással, amely egységeket birtokolhat és tranzakciókat<br>kezdeményezhet.                                                                                                    |  |  |  |  |
|------------------------------------|----------------------------------------------------------------------------------------------------|--|--|--|--|
|                                    | A számlát a tulajdonos hozza létre az uniós kibocsátásiegység-forgalmi jegyzék és a kiotói<br>jegyzőkönyv követelményei alapján.<br>Egyedi azonosítóval rendelkezik az uniós kibocsátásiegység-forgalmi jegyzék által létrehozott<br>összes számlán.                                                                                                    |  |  |  |  |
|                                    |                                                                                                    |  |  |  |  |
|                                    | A számlaszám egyedi a jegyzékek között az egész világon. Egy deaktivált vagy törölt számla<br>száma nem használható fel újból.                                                                                                    |  |  |  |  |
|                                    | Csak jegyzékek hozhatják létre és határozhatják meg a számlaszámokat.                                                                                                    |  |  |  |  |
| A számla és a<br>nemzeti jegyzék   | A számla azzal a jegyzékkel kapcsolatban specifikus, amelyben készült. A különböző<br>tagállamokban tevékeny számlatulajdonosoknak számlával kell rendelkeznie az adott<br>jegyzékekben.                                                                                                    |  |  |  |  |
| A számla<br>számának<br>szerkezete | A számla száma az alábbi információkat tartalmazza:<br><regisztrációs azonosító="">-<típus>-<azonosító>-<kötelezettségvállalási időszak="">-</kötelezettségvállalási></azonosító></típus></regisztrációs>                                                                                                    |  |  |  |  |
|                                    | pl. EU-100-10140-0-97                                                                                                    |  |  |  |  |
|                                    | <ul> <li>Az EU jelzi a jegyzéket (2 karakter – az összes ETS felhasználói fiók száma EU-val kezdődik).</li> <li>A 100 jelzi a fiók típusát (3 számjegy – a különböző fióktípusokat lásd alább).</li> <li>Az 10140 az egyéni fiókazonosító (15 számjegyig).</li> <li>A 0 az alkalmazható kötelezettségvállalási időszak (1 számjegy (0 a fiókok birtoklásakor)).</li> <li>A kiotói jegyzőkönyv kötelezettségvállalási időszaka (CP) az az időszak, amelyben az 1. mellékletben szereplő feleknek meg kell felelniük a kibocsátási célkitűzésnek.</li> <li>A CP0 (2005-2007) egybeesett az EU-ETS 1. szakaszával, valamint a CP1 és az EU-ETS 2. szakaszának (2008-2012) próbaverziójaként szolgált.</li> <li>A kiotói jegyzőkönyv első kötelezettségvállalási időszaka (CP1) 2008-tól 2012-ig tartott.</li> <li>A kiotói jegyzőkönyv második kötelezettségvállalási időszaka (CP2) 2013.01.01-én kezdődött.</li> <li>A 97 egy ellenőrzőkód biztonsági célú használatra (2 számjegy).</li> </ul> |  |  |  |  |

Folytatás a következő oldalon

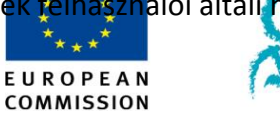

Climate Action

## A számlákról, Folytatás

#### Számlaelem

A számlatípustól függően különböző elemek alkotják a számlaleírást.

| Számlaelem                        | Számla típusa                                                                         |
|-----------------------------------|---------------------------------------------------------------------------------------|
| Főszámla                          | Mindegyik                                                                             |
| Számlatulajdonos                  | Mindegyik                                                                             |
| Meghatalmazott képviselők (AR)    | Mindegyik (legalább 2; 1 hitelesítőként)                                              |
| További meghatalmazott képviselők | Mindegyik (létrehozás során választható).                                             |
| (AAR)                             | Amennyiben a számla rendelkezik AAR-ral, úgy<br>mindegyik tranzakcióhoz szükség van a |
|                                   | jóváhagyására. A kereskedési számlának                                                |
|                                   | legalább 1 AAR-ra van szükségük a megbízható                                          |
|                                   | számlák listáján kívüli átvitelhez.                                                   |
| Telepítés                         | Üzemeltetői számla                                                                    |
| Légi információk                  | Légi jármű üzemeltetői számla                                                         |
| Megbízható számlák                | Mindegyik                                                                             |
| Számlakimutatások                 | Mindegyik                                                                             |
| Hitelesítő                        | Üzemeltetői számlák és légi jármű üzemeltetői                                         |
|                                   | számlák                                                                               |
| Megfelelés                        | Üzemeltetői számlák és légi jármű üzemeltetői                                         |
|                                   | számlák                                                                               |
| A kapcsolattartó személy adatai   | Üzemeltetői számlák és légi jármű üzemeltetői                                         |
|                                   | számlák                                                                               |

Különböző számlák is kapcsolhatók ugyanahhoz az üzemeltetőhöz, és dolgozhatnak ugyanazokkal a képviselőkkel.

Folytatás a következő oldalon

EUROPEAN COMMISSION

Climate Action

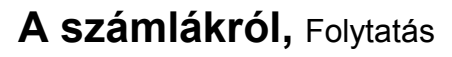

| A<br>számlaképviselők | A számlának legalább két AR-ral kell rendelkeznie. Egy AR kezdeményezhet tranzakciókat és<br>frissítheti a fiókadatokat.                                                                             |  |  |
|-----------------------|----------------------------------------------------------------------------------------------------|--|--|
| ről (AR)              | Csak az AAR hagyhatja jóvá megbízható számlák AR által kezdeményezett átviteleit és<br>kiegészítéseit.                                                                                               |  |  |
|                       | Amennyiben egy AR-t kineveznek egy számlához, minden tranzakciót (beleértve az<br>engedélyek leadását) jóvá kell hagyni az AAR-nak, még akkor is, ha az átvitel egy megbízható<br>számlára történik. |  |  |

Az AAR engedélye csak a kereskedési számlákról egy, a megbízható számlák listáján nem szereplő számlára történő átvitelhez szükséges.

Számlatípusok Különböző típusú számlanyitásokat lehet létrehozni az ETS-rendszerben.

|                                                 |            |                                                                                                    | Egységtípusok, amelyekkel a számla                                              |                                                   |  |
|-------------------------------------------------|------------|----------------------------------------------------------------------------------------------------|---------------------------------------------------------------------------------|---------------------------------------------------|--|
|                                                 | Catala     | C- for later later and                                                                                                    |                                                                                 |                                                   |  |
| Szamia tipusa                                   | típusszáma | Szamlatulajdonos                                                                                                    | típusa                                                                          | egységek típusa                                   |  |
| Üzemeltetői számla                              | 100        | Üzemeltető                                                                                                    | Általános kibocsátási<br>egységek                                               | CER(**)<br>ERU(**)                                |  |
| Légijármű-üzemeltetői<br>számla                 | 100        | Légi jármű üzemeltetője                                                                                                    | Általános kibocsátási<br>egységek<br>Légi közlekedési<br>kibocsátási egységek   | CER(**)<br>ERU(**)                                |  |
| Közönséges ügyfélszámla                         | 100        | Személy                                                                                                    | Általános kibocsátási<br>egységek<br>Légi közlekedési<br>kibocsátási egységek   | CER(**)<br>ERU(**)                                |  |
| Kereskedési számla                              | 100        | Üzemeltető<br>Légi jármű üzemeltetője<br>Személy                                                                                                    | Általános kibocsátási<br>egységek<br>Légi közlekedési<br>kibocsátási egységek   | CER(**)<br>ERU(**)                                |  |
| Külső platformszámla                            | 100        | A külső platformszámla<br>a közönséges<br>ügyfélszámla, a<br>kereskedési számla<br>vagy a (légijármű-<br>)üzemeltetői számla<br>nevében végzi el a<br>tranzakciókat. | Ez a számla nem rendelkezik semmilyen<br>egységgel                              |                                                   |  |
| Hitelesítőszámla                                | 0          | Hitelesítő                                                                                                    | Ez a számla nem rendelkezik semmilyen egységgel                                 |                                                   |  |
| Közönséges ügyfélszámla a<br>nemzeti jegyzékben | 121        | Személy                                                                                                    | (nem uniós fiókok<br>nem<br>birtokolhatnak/kap<br>hatnak uniós<br>engedélyeket) | AAU (*)<br>CER(*)<br>ERU(*)<br>ICER, tCER, RMU(*) |  |

\* A tagállamtól függően. További információért lépjen kapcsolatba a nemzeti jegyzékkezelővel.

Jegyzekkezelovel.

\*\* Alkalmatlan egységek kizárva.

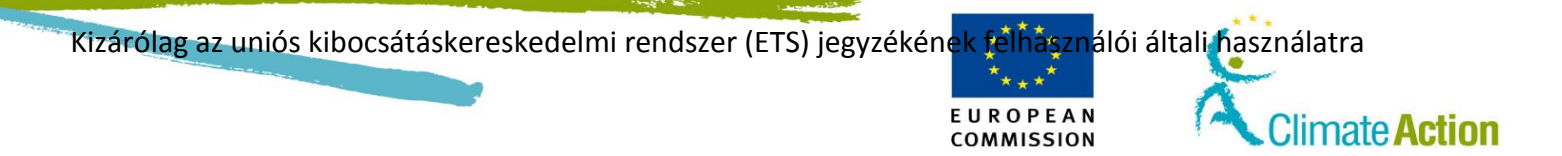

Folytatás a következő oldalon

\*\*\*\* E U R O P E A N COMMISSION

Climate Action

# A számlákról, Folytatás

**Migrált számlák** Az alábbi kiotóijegyzőkönyv-számlákat a korábbi nemzeti jegyzékekből migrálták:

|                                                 |                      |                      | Egységtípusok, ame<br>rendelke                                                  | lyekkel a számla<br>ezhet                            |
|-------------------------------------------------|----------------------|----------------------|---------------------------------------------------------------------------------|------------------------------------------------------|
| Számla típusa                                   | Számla<br>típusszáma | Számlatulajdo<br>nos | Engedélyek<br>típusa                                                            | A kiotói<br>egységek<br>típusa                       |
| Közönséges ügyfélszámla a nemzeti<br>jegyzékben | 121                  | Személy              | (nem uniós fiókok<br>nem<br>birtokolhatnak/ka<br>phatnak uniós<br>engedélyeket) | AAU (*)<br>CER(*)<br>ERU(*)<br>ICER, tCER,<br>RMU(*) |
| Korábbi üzemeltetői számla                      | 120                  | Üzemeltetői számla   | (nem uniós fiókok<br>nem<br>birtokolhatnak/ka<br>phatnak uniós<br>engedélyeket) | AAU<br>CER<br>ERU<br>ICER, tCER,<br>RMU              |

\*\* \*\* E U R O P E A N COMMISSION

Climate Action

### Számla létrehozásának kérelme

#### Bevezető

Bármely regisztrált felhasználó kezdeményezheti számla nyitását.

Bizonyos tagországok esetén új számla létrehozásához nem szükséges regisztrálni a jegyzékbe. Önnek csupán egy érvényes EU Login felhasználói fiókra van szüksége. (Bármely esetben fel kell ismernie egy "captcha" kódot biztonsági ellenőrzés gyanánt.)

Ezután egy nemzeti jegyzékkezelőnek el kell fogadnia a számlanyitási kérelmet.

Ez a folyamat a számla típusától függően eltérő lehet.

A különbözőA számla típusától függően Önnek különböző lépéseken kell végigmennie, hogy hozzájussonlépéseka szükséges információhoz.

Az alábbi séma azonosítja a számla létrehozásának különböző lépcsőfokait, valamint bemutatja a számlatípusok közötti különbségeket:

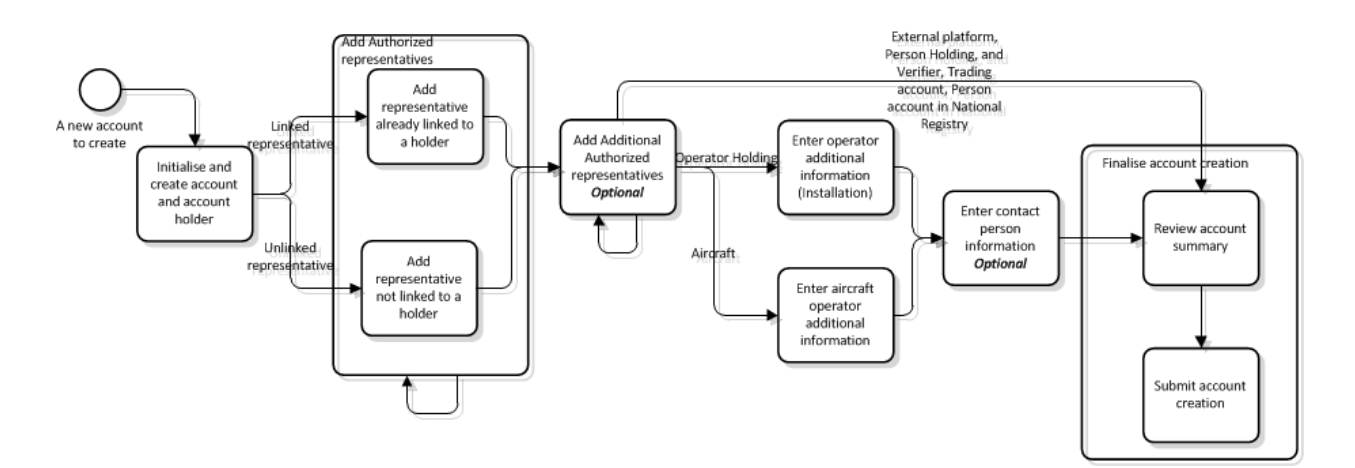

| Létrehozandó új számla                                               |
|----------------------------------------------------------------------|
| Számla létrehozása és számlatulajdonos kijelölése                    |
| Hivatkozott képviselő                                                |
| Nem hivatkozott képviselő                                            |
| Meghatalmazott képviselő hozzáadása                                  |
| Már tulajdonoshoz hivatkozott képviselő hozzáadása                   |
| Tulajdonoshoz nem hivatkozott képviselő hozzáadása                   |
| További meghatalmazott képviselő hozzáadása                          |
| Opcionális                                                           |
| Üzemeltetői számla                                                   |
| Üzemeltető kiegészítő adatainak bevitele (telepítés)                 |
| Légi jármű                                                           |
| Légi jármű üzemeltetője kiegészítő adatainak bevitele                |
| Kapcsolattartó személy adatainak bevitele                            |
| Opcionális                                                           |
| Külső platformszámla, közönséges ügyfélszámla és hitelesítői számla, |
| kereskedési számla, közönséges ügyfélszámla a nemzeti jegyzékben     |
| Számla létrehozásának véglegesítése                                  |
| Számla összefoglalójának áttekintése                                 |
| Számla létrehozásának elfogadása                                     |

#### Lépésről lépésre

A számla létrehozásának különböző lépései különböző témakörökben vannak tárgyalva.

| Fázis                                                            | Oldalszám |
|------------------------------------------------------------------|-----------|
| Számla létrehozásának kijelölése és számlatulajdonos létrehozása | 35        |
| Már számlatulajdonoshoz rendelt képviselő hozzáadása             | 38        |
| Nem létező számlatulajdonoshoz rendelt képviselő hozzáadása      | 40        |

| Kizárólag az uniós kibocsátáskereskedelmi rendszer (ETS) jegyzékének félhásználói általi ha | sználatra | ction |
|---------------------------------------------------------------------------------------------|-----------|-------|
| Üzemeltetői számla további adatainak hozzáadása                                             | 42        |       |
| Légijármű-üzemeltetői számla további adatainak hozzáadása                                   | 43        |       |
| A számla létrehozásának véglegesítése                                                       | 44        |       |

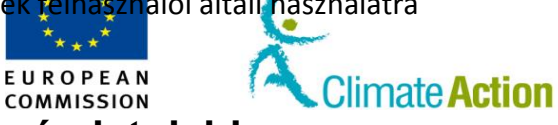

## Számla létrehozásának kijelölése és számlatulajdonos létrehozása

| /ezeto                    | Ez a szár                                                           | nla létrehozási kérel                                           | mének első lépcsöfoka.                                                                           |                                                                               |  |  |
|---------------------------|---------------------------------------------------------------------|-----------------------------------------------------------------|--------------------------------------------------------------------------------------------------|-------------------------------------------------------------------------------|--|--|
| Felhasználói<br>interfész | A feladat végrehajtásához a következő interfészelemek használhatók: |                                                                 |                                                                                                  |                                                                               |  |  |
|                           |                                                                     | Interfészelem                                                   |                                                                                                  |                                                                               |  |  |
|                           | Számla                                                              | Számlanyitás – Számlaadatok                                     |                                                                                                  |                                                                               |  |  |
|                           | Számla                                                              | nyitás – Számlatulaj                                            | 116                                                                                              |                                                                               |  |  |
|                           | Fióknyi                                                             | itás – Meghatalmazo                                             | ott képviselő adatai                                                                             | 117                                                                           |  |  |
| vésről lépésre            | A folyan<br>kezdőlar                                                | nat kijelöléséhez és a<br>oról.                                 | a számla létrehozásához végezze el az alább                                                      | pi lépéseket a                                                                |  |  |
|                           | Lépé<br>s                                                           |                                                                 | Tevékenység                                                                                      | Interfész                                                                     |  |  |
|                           | 1                                                                   | Válassza ki a <b>Szám</b><br>részéből.                          | lakérelem fület a bal oldali menü "Fiók"                                                         | Accounts     Account Request                                                  |  |  |
|                           | 2                                                                   | Megnyílik a "Szám<br>Válassza ki az Ön á<br>megfelelő típust és | lanyitás – Számlaadatok" oldal.<br>Ital létrehozni kívánt számlának<br>s írja be a számla nevét. | °т <sub>ур</sub> е<br>©сетовет и менос — те<br>° Ма∩'я                        |  |  |
|                           | 3                                                                   | A folytatáshoz katt                                             | intson a <b>Tovább</b> gombra.                                                                   | Next                                                                          |  |  |
|                           | 4                                                                   | Megnyílik a "Szám<br>Tüntesse fel a szán                        |                                                                                                  |                                                                               |  |  |
|                           |                                                                     | Ha                                                              | Akkor                                                                                            |                                                                               |  |  |
|                           |                                                                     | Már                                                             | 1 Válassza ki a <b>Számlatulaidonos</b>                                                          | Account Opening Account                                                       |  |  |
|                           |                                                                     | hozzárendelte a                                                 | már hozzá van rendelve a                                                                         | <ul> <li>Account Opening Account</li> <li>Account Holder is alread</li> </ul> |  |  |
|                           |                                                                     | számlatulajdon                                                  | felhasználóhoz opciót.                                                                           | <ul> <li>Account Holder is alrea</li> <li>Account Holder is new</li> </ul>    |  |  |
|                           |                                                                     | ost                                                             |                                                                                                  | * Account Holder                                                              |  |  |
|                           |                                                                     |                                                                 | 2. Valassza ki a szamlatulajdonost a                                                             |                                                                               |  |  |
|                           |                                                                     | Δ                                                               | 1 Válassza ki a <b>Számlatulaidonos</b>                                                          |                                                                               |  |  |
|                           |                                                                     | számlatulaidon                                                  | már szerepel a jegyzékben                                                                        | Account Opening A<br>mainForm                                                 |  |  |
|                           |                                                                     | os már létezik                                                  | opciót.                                                                                          | <ul> <li>Account Holder i:</li> <li>Account Holder i:</li> </ul>              |  |  |
|                           |                                                                     |                                                                 |                                                                                                  | Account Holder i:                                                             |  |  |
|                           |                                                                     |                                                                 | 2. Tüntesse fel a <b>Számlatulajdonos</b>                                                        | * Account Holder ID                                                           |  |  |
|                           |                                                                     |                                                                 | azonositojat (csak akkor szerepel a                                                              |                                                                               |  |  |
|                           |                                                                     |                                                                 | szamia leirasaban, na be van                                                                     |                                                                               |  |  |
|                           |                                                                     |                                                                 | regisztráciás kulcsot)                                                                           |                                                                               |  |  |
|                           |                                                                     | Δ                                                               | 1 Válassza ki az Úi                                                                              | Account Opening                                                               |  |  |
|                           |                                                                     | számlatulaidon                                                  | számlatulaidonos onciót                                                                          | <ul> <li>Account Holde</li> </ul>                                             |  |  |
|                           |                                                                     | os nem létezik                                                  |                                                                                                  | <ul> <li>Account Holde</li> <li>Account Holde</li> </ul>                      |  |  |
|                           |                                                                     |                                                                 | <ol> <li>Vigye be az összes szükséges<br/>adatot.</li> </ol>                                     | <ul> <li>Account Holde</li> <li>* Name</li> </ul>                             |  |  |
|                           |                                                                     |                                                                 |                                                                                                  | * Country<br>European Union<br>Region Or State                                |  |  |
|                           |                                                                     |                                                                 |                                                                                                  | * City                                                                        |  |  |
|                           |                                                                     |                                                                 |                                                                                                  | * Pesteada                                                                    |  |  |

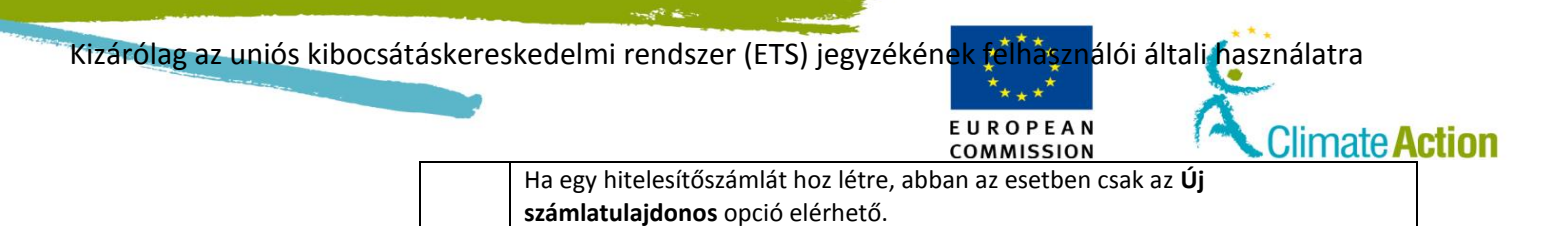

Folytatás a következő oldalon
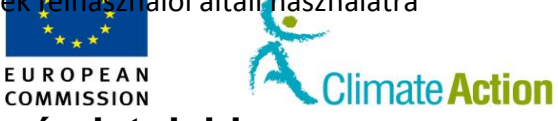

## Számla létrehozásának kijelölése és számlatulajdonos

### létrehozása, Folytatás

| <b>Lépésről lépésre</b><br>(folytatás) | Lépé<br>s | Tevékenység                                                                                     |                                                                               | Interfész                   |
|----------------------------------------|-----------|-------------------------------------------------------------------------------------------------|-------------------------------------------------------------------------------|-----------------------------|
|                                        | 5         | A folytatáshoz kattintson a <b>Tovább</b> g<br>A "Számlanyitás – Meghatalmazott k<br>megnyílik. | ombra.<br>épviselő adatai" oldal                                              | Next                        |
|                                        | 6         |                                                                                                 |                                                                               |                             |
|                                        |           | Ha                                                                                              | Akkor                                                                         |                             |
|                                        |           | A számlatulajdonos létezik                                                                      | Lásd a "Már számlati<br>rendelt képviselő ho:                                 | ulajdonoshoz<br>zzáadása"   |
|                                        |           |                                                                                                 | témát a 38. oldalon.                                                          |                             |
|                                        |           | A számlatulajdonos nem létezik                                                                  | Lásd a "Nem létező<br>számlatulajdonoshoz<br>képviselő hozzáadása<br>oldalon. | r rendelt<br>a" témát a 40. |

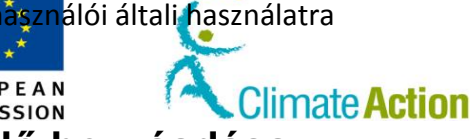

## Már számlatulajdonoshoz rendelt képviselő hozzáadása

### Bevezető

Ez a téma a számlaigénylési folyamat része. Jelen téma leírja annak a módját, hogy hogyan nevezheti ki azt a meghatalmazott képviselőjét, aki már az Ön számlájának számlatulajdonosához van rendelve, vagy már Önhöz van rendelve, ha kinevezték a számláihoz.

EUROPEAN

COMMISSION

Lásd a "Számla létrehozásának kérelme" témát a 33. oldalon a folyamat elkezdéséhez, és kövesse a különböző lépéseket.

A folyamat akkor kezdődik, amikor a "Számlanyitás – Létrehozási kérelemhez rendelt meghatalmazott képviselők" oldal megnyílik.

Felhasználói interfész

A feladat végrehajtásához a következő interfészelemek használhatók:

| Interfészelem                                   | Oldalszám |
|-------------------------------------------------|-----------|
| Fióknyitás – Meghatalmazott képviselő adatai    | 117       |
| Számlanyitás – További meghatalmazott képviselő | 119       |

#### Lépésről lépésre Meghatalmazott képviselők kinevezéséhez végezze el az alábbi lépéseket a számla létrehozása és a számlatulajdonos kinevezése után:

| Lépés | Tevékenység                                                                                                    | Interfész                                                                                                    |
|-------|----------------------------------------------------------------------------------------------------|----------------------------------------------------------------------------------------------------|
| 1     | Válassza ki a "Képviselő már hozzá van rendelve a számlatulajdonoshoz" opciót.                                                                                              | Representative is already related to                                                                                                   |
| 2     | Válassza ki a meghatalmazott képviselőt a listából.                                                                                                    | * Representative<br>                                                                                                    |
| 3     | Válassza ki a "Csak meghatalmazott képviselők<br>megtekintése" opciót, amennyiben "Csak<br>olvasható" felhasználót hoz létre.                                               | View Only Authorised Representative                                                                                                    |
| 4     | Kattintson az <b>Hozzáadás</b> gombra.                                                                                                    | Add                                                                                                    |
| 5     | A Meghatalmazott képviselő hozzáadódik a listához.<br>Ismételje meg a 2. és 4. lépést minden egyes<br>további meghatalmazott képviselő esetén.                              | Account Opening - Authorised Representatives Linked to Creation R<br>Role URBD<br>Authorised Representative EU145323792105 geneviews ( |
| 6     | A folytatáshoz kattintson a <b>Tovább</b> gombra.                                                                                                    | Next                                                                                                    |
| 7     | A rendszer megkérdezi Öntől, hogy szeretne-e több<br>meghatalmazott képviselőt is hozzáadni.<br>Válassza a <b>Nem</b> lehetőséget, és kattintson a <b>Tovább</b><br>gombra. | Account Opening - Authorized Repr<br>You can still add 4 authorized represer<br>© Yes<br>No                                            |

Kizárólag az uniós kibocsátáskereskedelmi rendszer (ETS) jegyzékének félhásználói általi használatra

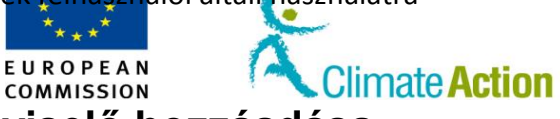

Már számlatulajdonoshoz rendelt képviselő hozzáadása,

Folytatás

| Lépésről lépésre | Lépés | és Tevékenység                                                                                                    |                                                                                       |                                                                                                    |                                                                                                    |  |
|------------------|-------|----------------------------------------------------------------------------------------------------|---------------------------------------------------------------------------------------|----------------------------------------------------------------------------------------------------|----------------------------------------------------------------------------------------------------|--|
| (folytatás)      | 8     | A rendszer megkérdezi Önte<br>képviselőket is létrehozni. A<br>abból áll, hogy elfogadják a<br>átviteleket és hozzáadják a<br>Kereskedési számlák esetén<br>szükséges a egységek átvite<br>dolgozik. További meghatal<br>esetén az összes átvitelhez<br>szükség van a beleegyezésé | ől, hogy<br>továb<br>megha<br>számlá<br>legalá<br>léhez, i<br>mazott<br>(még a<br>re. | y szeretne-e további meg<br>bi meghatalmazott képvi<br>Italmazott képviselők álta<br>kat a megbízható számlá<br>bb egy további meghatal<br>amennyiben nem megbíz<br>képviselő számlához tör<br>megbízható számlára tör | hatalmazott<br>selők szerepe<br>al benyújtott<br>k listájához.<br>mazott képviselő<br>zható számlákkal<br>ténő kijelölése<br>rténő átvitelhez is) |  |
|                  |       | На                                                                                                    | Akko                                                                                  | r                                                                                                    | Interfész                                                                                                    |  |
|                  | 9     | További<br>meghatalmazott<br>képviselőt szeretne<br>hozzáadni<br>Egyelőre nem szeretne<br>további meghatalmazott                                                                                                    | 1. Váli<br>leho<br>2. Kat<br>gon<br>3. Adj<br>kép<br>4. Ha<br><b>Tov</b><br>1. V      | assza az <b>Igen</b><br>etőséget<br>tintson a <b>Tovább</b><br>nbra<br>a hozzá a<br>vviselő(ke)t<br>befejezte, kattintson a<br>v <b>ább</b> gombra<br>rálassza a <b>Nem</b><br>ehetőséget                              | Account Openi<br>You can still add<br>Yes<br>No<br>No                                                                                             |  |
|                  |       | képviselőt hozzáadni                                                                                                    | 2. K                                                                                  | attintson a <b>Tovább</b><br>ombra                                                                                                    | ()<br>例                                                                                                    |  |
|                  |       | A fiók tínusától függően a re                                                                                                    | endszei                                                                               | r kérhet további adatokat                                                                                                    | ŀ                                                                                                    |  |
|                  |       | Létrehozáshoz                                                                                                    | 1105201                                                                               | Lásd a té                                                                                                    | mát                                                                                                    |  |
|                  |       | Üzemeltetői számla                                                                                                    | Lásd az "Üzemeltetői számla tovább<br>adatainak hozzáadása" témát a 42.<br>oldalon.   |                                                                                                    | rámla további<br>témát a 42.                                                                                                    |  |
|                  |       | Légijármű-üzemeltetői számla<br>további adatainak hozzáadása"<br>43. oldalon.                                                                                                    |                                                                                       | neltetői számla<br>áadása" témát a                                                                                                    |                                                                                                    |  |
|                  |       | Másik számla                                                                                                    | Lásd az "A számla létrehozásának<br>véglegesítése" témát a 44. oldalon.               |                                                                                                    | hozásának<br>44. oldalon.                                                                                                    |  |

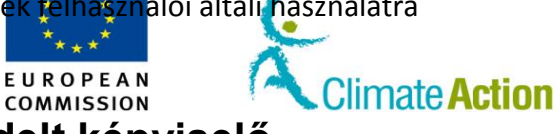

## Nem létező számlatulajdonoshoz rendelt képviselő hozzáadása

Bevezető

Ez a téma a számlaigénylési folyamat része. Jelen téma leírja annak a módját, hogy hogyan nevezheti ki azon meghatalmazott képviselőjét, aki még nincs az Ön számlájának számlatulajdonosához rendelve.

Lásd a "Számla létrehozásának kérelme" témát a 33. oldalon a folyamat elkezdéséhez, és kövesse a különböző lépéseket.

A folyamat akkor kezdődik, amikor a "Számlanyitás – Létrehozási kérelemhez rendelt további meghatalmazott képviselők" oldal megnyílik.

Felhasználói interfész

A feladat végrehajtásához a következő interfészelemek használhatók:

| Interfészelem                                   | Oldalszám |
|-------------------------------------------------|-----------|
| Fióknyitás – Meghatalmazott képviselő adatai    | 117       |
| Számlanyitás – További meghatalmazott képviselő | 119       |

Lépésről lépésre Új meghatalmazott képviselők létrehozásához végezze el az alábbi lépéseket a fiók létrehozása és a fióktulajdonos kinevezése után:

| Lépés | Tevékenység                                                                                                    | Interfész                                                                                                    |
|-------|----------------------------------------------------------------------------------------------------|----------------------------------------------------------------------------------------------------|
| 1     | Válassza ki a "Képviselő még nincs hozzárendelve a számlatulajdonoshoz" opciót.                                                                                             | <ol> <li>Representative is not yet related</li> </ol>                                                                                |
| 2     | Töltse ki az űrlapot a felhasználói adatokkal.                                                                                                    | * URID<br>Company Name<br>Company Department<br>Job Title                                                                            |
| 3     | Válassza ki a "Csak meghatalmazott képviselők<br>megtekintése" opciót, amennyiben "Csak olvasható"<br>felhasználót hoz létre.                                               | View Only Authorised Representative                                                                                                  |
| 4     | Kattintson az <b>Hozzáadás</b> gombra.                                                                                                    | Add                                                                                                    |
| 5     | A Meghatalmazott képviselő hozzáadódik a listához.<br>Ismételje meg a 2. és 4. lépést minden egyes további<br>meghatalmazott képviselő esetén.                              | Account Opening - Authorised Representatives Linket to Creation R<br>Role USD<br>Authorised Representative EU145320722105 generieves |
| 6     | A folytatáshoz kattintson a <b>Tovább</b> gombra.                                                                                                    | Next                                                                                                    |
| 7     | A rendszer megkérdezi Öntől, hogy szeretne-e több<br>meghatalmazott képviselőt is hozzáadni.<br>Válassza a <b>Nem</b> lehetőséget, és kattintson a <b>Tovább</b><br>gombra. | Account Opening - Authorized Repr<br>You can still add 4 authorized represer<br>© Yes<br>@ No                                        |

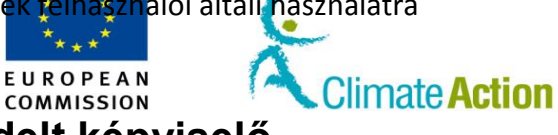

## Nem létező számlatulajdonoshoz rendelt képviselő

### hozzáadása, Folytatás

| Lépésről lépésre | Lépés | Tevék                                                                                                    | enység                                                                                                    | Interfész                                                                                                    |
|------------------|-------|----------------------------------------------------------------------------------------------------|----------------------------------------------------------------------------------------------------|----------------------------------------------------------------------------------------------------|
| (folytatás)      | 8     | A rendszer megkérdezi Öntő<br>képviselőket is létrehozni. A<br>abból áll, hogy elfogadják a r<br>tranzakciókat és hozzáadják<br>Legalább egy további megha<br>átviteléhez, amennyiben nen<br>További meghatalmazott kép<br>összes tranzakcióhoz (még a<br>szükség van a beleegyezésér | l, hogy szeretne-e további me<br>további meghatalmazott képv<br>neghatalmazott képviselők ál<br>a számlákat a megbízható szá<br>talmazott képviselő szüksége<br>n megbízható számlákkal dol<br>pviselő számlához történő kije<br>megbízható számlákra törtér<br>e. | ghatalmazott<br>viselők szerepe<br>tal benyújtott<br>mlák listájához.<br>s az egységek<br>gozik.<br>elölése esetén az<br>rő tranzakcióhoz is) |
|                  |       | На                                                                                                    | Akkor                                                                                                    | Interfész                                                                                                    |
|                  |       | További meghatalmazott<br>képviselőt szeretne<br>hozzáadni                                                                                                    | <ol> <li>1. Válassza az Igen<br/>lehetőséget</li> <li>2. Kattintson a Tovább<br/>gombra</li> <li>3. Jelölje ki a képviselőt</li> </ol>                                                                                                    | Account Openi<br>You can still add<br>Yes<br>No                                                                                               |
|                  |       | Egyelőre nem szeretne<br>további meghatalmazott<br>képviselőt hozzáadni                                                                                                    | <ol> <li>Válassza a Nem<br/>lehetőséget</li> <li>Kattintson a Tovább<br/>gombra</li> </ol>                                                                                                    | Account Opening - Addt<br>You can still add 10 addts<br>© Yes<br>(@] No                                                                       |
|                  | 9     | A fiók típusától függően a rei                                                                                                    | ndszer kérhet további adatok                                                                                                    | at.                                                                                                    |
|                  |       | Létrehozáshoz                                                                                                    | Lásd a t                                                                                                    | émát                                                                                                    |
|                  |       | Üzemeltetői számla                                                                                                    | Lásd az "Üzemeltetői<br>adatainak hozzáadása<br>oldalon.                                                                                                    | számla további<br>" témát a 42.                                                                                                    |
|                  |       | Légijármű-üzemeltetői szár                                                                                                    | nla Lásd a "Légijármű-üze<br>további adatainak hoz<br>43. oldalon.                                                                                                    | meltetői számla<br>záadása" témát a                                                                                                    |
|                  |       | Másik számla                                                                                                    | Lásd az "A számla létr<br>véglegesítése" témát                                                                                                    | ehozásának<br>a 44. oldalon.                                                                                                    |

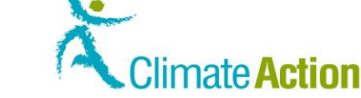

### Üzemeltetői számla további adatainak hozzáadása

### Bevezető Ez a téma a sz

Ez a téma a számlaigénylési folyamat része. Jelen téma annak a módját írja le, hogy az üzemeltetői számla létrehozása során hogyan adhatja hozzá az ehhez szükséges adatokat.

EUROPEAN

COMMISSION

Lásd a "Számla létrehozásának kérelme" témát a 33. oldalon a folyamat elkezdéséhez, és kövesse a különböző lépéseket.

Jelen folyamat akkor kezdődik, amikor a "Számla megnyitása – Telepítési információk" oldal meg van nyitva.

## Felhasználói A feladat végrehajtásához a következő interfészelemek használhatók: interfész Interfészelemek használhatók:

InterfészelemOldalszámSzámlanyitás – Telepítési információ120Számlanyitás – Kapcsolattartó személy adatai122

### Lépésről lépésre

A képviselők kiválasztása után további információk hozzáadásához végezze el az alábbi lépéseket:

| Lépés | Tevékenység                                                                                                    | Interfész                                                                                                    |
|-------|----------------------------------------------------------------------------------------------------|----------------------------------------------------------------------------------------------------|
| 1     | Vigye be az üzemeltető által birtokolt<br>információkat.                                                                         | Account Opening - Installation Information * Permit ID * Permit Entry Into Force Date eg. 20/01/2012 Permit Extry Into Force Date eg. 20/01/2012 * First Year of Verified Emission Submission * Installation Name * Installation Activity Type - Select Activity Type - |
| 2     | A folytatáshoz kattintson a <b>Tovább</b> gombra.                                                                                | Next                                                                                                    |
| 3     | Megnyílik a "Számlanyitás – Kapcsolattartó személy<br>adatai" oldal.<br>Írja be a kapcsolattartó adatait. Ez a lépés opcionális. | Account Opening - Contact Per<br>Please note that providing inform:<br>First Name<br>Last Name<br>Telephone1<br>Telephone2<br>Email Address<br>Ø Address Provided                                                                                                    |
| 4     | A folytatáshoz kattintson a <b>Tovább</b> gombra.                                                                                | Next                                                                                                    |
| 5     | Megnyílik a "Számlanyitás – Összefoglalás" oldal.<br>Lásd az "A számla létrehozásának véglegesítése" témát                       | a 44. oldalon.                                                                                                    |

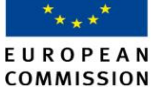

asználói általi használatra

limate Action

### Légijármű-üzemeltetői számla további adatainak hozzáadása

### Bevezető

Ez a téma a számlaigénylési folyamat része. Jelen téma annak a módját írja le, hogy a légijármű-üzemeltetői számla létrehozása során hogyan adhatja hozzá az ehhez szükséges adatokat.

Lásd a "Számla létrehozásának kérelme" témát a 33. oldalon a folyamat elkezdéséhez, és kövesse a különböző lépéseket.

Jelen folyamat akkor kezdődik, amikor a "Számlanyitás – Légi jármű üzemeltetője információi" meg van nyitva.

Felhasználói interfész A feladat végrehajtásához a következő interfészelemek használhatók:

| Interfészelem                                | Oldalszám |
|----------------------------------------------|-----------|
| Számlanyitás – Légi üzemeltető adatai        | 120       |
| Számlanyitás – Kapcsolattartó személy adatai | 122       |

### Lépésről lépésre A képvisel

A képviselők kiválasztása után további információk hozzáadásához végezze el az alábbi lépéseket:

| Lépés | Tevékenység                                                                                                    | Interfész                                                                                                    |
|-------|----------------------------------------------------------------------------------------------------|----------------------------------------------------------------------------------------------------|
| 1     | Adja hozzá a légi jármű üzemeltetőjének adatait.                                                                                    | Account Gamma - Anorat Operator Internation Ungain Code under Commovier Regulation 7492000 Call Sign Mentoring Han 10 Mentoring Han Inst Your OI Applicability Fact View of Vientoriae |
| 2     | A folytatáshoz kattintson a <b>Tovább</b> gombra.                                                                                   | Next                                                                                                    |
| 3     | Megnyílik a "Számlanyitás – Kapcsolattartó<br>személy adatai" oldal.<br>Írja be a kapcsolattartó adatait. Ez a lépés<br>opcionális. | Account Opening - Contact Per<br>Please note that providing informa<br>First Name<br>Last Name<br>Telephone1<br>Telephone2<br>Email Address<br>Ø Address Provided                      |
| 4     | A folytatáshoz kattintson a <b>Tovább</b> gombra.                                                                                   | Next                                                                                                    |
| 5     | Megnyílik a "Számlanyitás – Összefoglalás" oldal.<br>Lásd az "A számla létrehozásának véglegesítése" tér                            | nát a 44. oldalon.                                                                                                    |

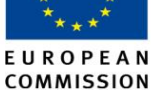

Climate Action

### A számla létrehozásának véglegesítése

Bevezető

Ez a téma a számlaigénylési folyamat része. Jelen téma azt írja le, hogy hogyan vizsgálhatja felül a bevitt adatokat és fogadhatja el a kérelmét.

Lásd a "Számla létrehozásának kérelme" témát a 33. oldalon a folyamat elkezdéséhez, és kövesse a különböző lépéseket.

Jelen folyamat akkor kezdődik, amikor a "Számlanyitás – Összefoglalás" meg van nyitva.

 Felhasználói
 A feladat végrehajtásához a következő interfészelemek használhatók:

 interfész
 Interfészelemek használhatók:

| Interfészelem              | Oldalszám |
|----------------------------|-----------|
| Fióknyitás – Összefoglalás | 123       |
| Fióknyitás – Megerősítés   | 124       |

Lépésről lépésre

A képviselők kiválasztása, illetve az üzemeltetői számlákról vagy a légijármű-üzemeltetői számlákról szóló további információk hozzáadása után további információk hozzáadásához végezze el az alábbi lépéseket:

| Lépés | Tevékenység                                                                                                    | Interfész                                                                                                    |
|-------|----------------------------------------------------------------------------------------------------|----------------------------------------------------------------------------------------------------|
| 1     | Megnyílik a "Számlanyitás – Összefoglalás" oldal.<br>Tekintse át az információt.                                                                                                    | Account Opening - Summary Account Details Name Operator test Type Operator holding account Period 0 Account Group EU Account Holder |
| 2     | Kattintson az <b>Elküld</b> gombra a számlanyitás<br>megerősítéséhez.<br>Kattintson a <b>Vissza</b> gombra, ha meg szeretné<br>tekinteni kérelme valamely részletét.                                                                                                    | Submit                                                                                                    |
| 3     | Megnyílik a "Számlanyitás – Megerősítés" oldal.<br>Ez jelzi, hogy a kérést rögzítették. Ezt követően már csal<br>jegyzékkezelő beleegyezésére vár.<br>Accest Georg Contents<br>Your account opening request has been recorded with identifier 6200<br>The request has been mention for account opening request and need in to further ref | k a nemzeti<br>%<br>%<br>mence il you need to contact your registry                                                                 |

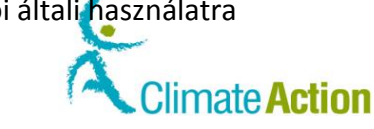

### Fiók keresése

Bevezető Az alábbi téma írja le, hogy hogyan kereshet rá a számlákra különböző keresési feltételek alapján (de csak abban az esetben, ha Ön már regisztrált, vagyis megadta a regisztrációs kódot).

Felhasználói A feladat végrehajtásához a következő interfészelemek használhatók:

interfész

| Interfészelem   | Oldalszám |
|-----------------|-----------|
| Számla keresése | 125       |
|                 |           |

EUROPEAN

COMMISSION

Lépésről lépésre

Fiókok kereséséhez végezze el az alábbi lépéseket az alkalmazás bármely oldaláról:

| Lépés | Tevékenység                                                                                                    | Interfész                                                                                                    |
|-------|----------------------------------------------------------------------------------------------------|----------------------------------------------------------------------------------------------------|
| 1     | Válassza ki a <b>Számlák</b> fület a bal menü "Számlák"<br>részéből.                                                                                                    | Accounts                                                                                                    |
| 2     | Megnyílik a "Számlakeresés" oldal.<br>Az Önhöz rendelt számlák az oldal "Számlakeresés"<br>részében találhatóak.                                                                                                    | Account Search Results           Number         O           EU-100-5001191-0-94         EU-100-5001189-0-7           EU-100-5001181-0-47         EU-100-5001181-0-47 |
| 3     | <ul> <li>Vigye be a keresési feltételeket az elemek listából<br/>történő kiválasztásával vagy az érték mezőbe történő<br/>bevitelével.</li> <li>Kereshet: <ul> <li>egyedi azonosítót (a kijelzett fiókszám 3.<br/>része);</li> <li>egyedi telepítési azonosítót / légijármű<br/>üzemeltetőjének azonosítóját;</li> <li>számlanevet (használja a * vagy a % jelet egy<br/>vagy több karakter helyettesítéséhez);</li> <li>minden különleges státuszú karaktert;</li> <li>minden különleges kötelezettségvállalási<br/>időszakkal rendelkező számlát;</li> <li>Nulla = 2005–2007</li> <li>Első = 2008–2012</li> <li>Második = 2013–2020</li> </ul> </li> <li>egy csoport összes számláját (vegye<br/>figyelembe, hogy egy számlát csak az<br/>jegyzékkezelő hivatkozhat egy csoporthoz,<br/>máskülönben az alapbeállításban szereplő<br/>számlacsoporthoz kerül);</li> <li>minden olyan számlát, amelyeket túlosztottak,<br/>vagy amelyek nem lettek túlosztva.</li> </ul> | Account Search Criteria  Hendie  Type Select a type -                                                                                                    |
| 4     | Kattintson a <b>Keresés</b> gombra a keresés megkezdéséhez.                                                                                                    | Search                                                                                                    |
| 5     | Az Ön keresési feltételeihez illeszkedő számla (számlák)<br>"Számlakeresési eredmények" részében található(ak).<br>Account Search Results<br>Number • Name •<br>EU-100-500301-0-82 EU External pistform account for trading                                                                                                    | az oldal                                                                                                    |

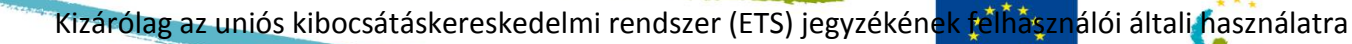

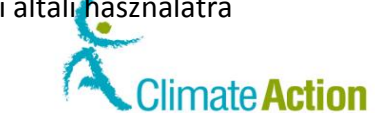

Vegye figyelembe, hogy a Keresés & Exportálás gomb lehetővé teszi, hogy a keresési előzményeit egy CSV-fájlba exportálja.

EUROPEAN

COMMISSION

### Fiókszerkesztés

Bevezető

Ez a téma a fiók szerkesztésének és a részletek módosításának módját írja le.

Felhasználói interfész A feladat végrehajtásához a következő interfészelemek használhatók:

| Interfészelem | Oldalszám |
|---------------|-----------|
| Számla adatai | 127       |

Lépésről lépésre Számlák szerkesztéséhez végezze el az alábbi lépéseket az alkalmazás bármely oldaláról:

| Lépés | Tevékenység                                               | Interfész                                  |
|-------|-----------------------------------------------------------|--------------------------------------------|
| 1     | Keresse meg az Ön által szerkeszteni kívánt oldalt.       |                                            |
|       | Lásd a "Fiók keresése" témát a 45. oldalon.               |                                            |
| 2     | Kattintson a számlaszámra.                                | Number \$                                  |
|       |                                                           | EU-121-5000022-0-27                        |
|       |                                                           |                                            |
| 3     | Megnyílik a "Számlaadatok" oldal "Főszámla" füle.         | Account Main Holdings ESD ARs ESD AARs Cor |
|       | Válassza ki az Ön által frissíteni kívánt információt     | Account Details                            |
|       | tartalmazó fület.                                         |                                            |
| 4     | Kattintson a Frissítés gombra a változtatni kívánt        | Update                                     |
|       | információval kapcsolatban.                               |                                            |
| 5     | Szükség szerint frissítse az információt.                 | Submit                                     |
|       | Kattintson az <b>Elküld</b> gombra a módosítás            | Subilit                                    |
| 6     | veglegesitesenez.                                         |                                            |
| 6     | A rendszer megerősíti a frissítés elvegzeset. Ennez egy r | iemzeti jegyzekkezelo                      |
|       | jovanagyasa szükseges.                                    |                                            |
|       | Your business details update request has been recorde     | d with identifier 523068                   |
|       |                                                           |                                            |
|       | Back                                                      |                                            |

További információk Néhány frissítés elfogadási feladatot hoz létre az jegyzékkezelő számára, míg mások rögtön elvégzésre kerülnek (pl. a fiók nevének frissítése).

Kizárólag az uniós kibocsátáskereskedelmi rendszer (ETS) jegyzékének félhásználói általi használatra

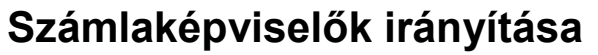

| 3evezető                  | Ez a téma a fiókképviselők kinevezésének, helyettesítésének vagy eltávolításának módját írja<br>le. |                                                                                                    |                                                                                                    |  |
|---------------------------|----------------------------------------------------------------------------------------------------|----------------------------------------------------------------------------------------------------|----------------------------------------------------------------------------------------------------|--|
| elhasználói               | A feladat végrehajtásához a következő interfészelemek használhatók:                                 |                                                                                                    |                                                                                                    |  |
| nterfesz                  |                                                                                                    | Interfészelem                                                                                                    | Oldalszám                                                                                             |  |
|                           | Számla a                                                                                            | datai                                                                                                    | 127                                                                                                   |  |
|                           | Fióknyitá                                                                                           | s – Meghatalmazott képviselő adatai                                                                                                    | 117                                                                                                   |  |
|                           | Számlany                                                                                            | /itás – További meghatalmazott képviselő                                                                                                    | 119                                                                                                   |  |
|                           | (További                                                                                            | ) Meghatalmazott Képviselők                                                                                                    | 130                                                                                                   |  |
| támlaképviselők<br>íl     | hitelesítős<br>szükség. E<br>számlaada                                                              | zámla kivételével, mivel ehhez legalább 1 meghatalmaz<br>gy meghatalmazott képviselő kezdeményezhet tranzako<br>tokat.                                                                            | ott képviselőre (AR) van<br>iókat és frissítheti a<br>Az AAR ióváhagyhatia                            |  |
|                           | megbízhat                                                                                           | ró számlák AB által kezdeményezett átvitelét és kiegészí                                                                                                    | tését.                                                                                                |  |
| épviselő<br>Jozzáadásának | Végezze e                                                                                           | el egy megbízható számlára történik.<br>az alábbi lépéseket az alkalmazás bármely oldaláról:                                                                                                    | IZ AAK-nak, meg akkor is,                                                                             |  |
| épései                    | Lépés                                                                                               | Tevékenység                                                                                                    | Interfész                                                                                             |  |
|                           | 1                                                                                                   | Keressen rá a számlára (lásd a "Fiók keresése"<br>témát a 45. oldalon).                                                                                                    |                                                                                                    |  |
|                           | 2                                                                                                   | Kattintson a számlaszámra.                                                                                                    |                                                                                                    |  |
|                           |                                                                                                    |                                                                                                    | Number \$                                                                                             |  |
|                           |                                                                                                    |                                                                                                    | EU-121-5000022-0-27                                                                                   |  |
|                           | 3                                                                                                   | Válassza ki a megfelelő fület a fentiek közül:<br>- "Meghatalmazott képviselők"; vagy<br>Tauábbi meghatalmazott képviselők"                                                                       | Authorised Representatives Addit                                                                      |  |
|                           | 4                                                                                                   | Kattintson az <b>AR hozzáadására / AAR hozzáadására</b>                                                                                                    | Add AR Add AAR                                                                                        |  |
|                           | 5                                                                                                   | Válassza ki, hogy a képviselő már hozzá van-e<br>rendelve a számlatulajdonoshoz.                                                                                                    | Representative is already related to                                                                  |  |
|                           | 6                                                                                                   | Amennyiben a képviselő már hozzá van rendelve a<br>számlatulajdonoshoz, válassza ki ezt az opciót a<br>legördülő listából.<br>Ellenkező esetben töltse ki az űrlapot a felhasználói<br>adatokkal. | * Representative - Select Authorized Representative -  VRID Company Name Company Department Job Title |  |
|                           | 7                                                                                                   | Válassza ki a "Csak meghatalmazott képviselők<br>megtekintése" opciót, amennyiben "Csak                                                                                                    | View Only Authorised Representative                                                                   |  |

\*\* \*\* E U R O P E A N

COMMISSION

Climate Action

Submit

8

olvasható" AR-t hoz létre.

Kattintson az Elküld gombra.

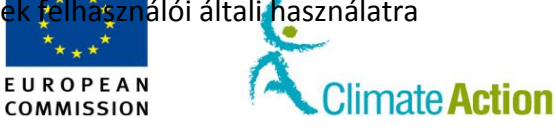

## Számlaképviselők irányítása, (Folytatás)

Végezze el az alábbi lépéseket az alkalmazás bármely oldaláról:

| Lépés | Tevékenység                                              | Interfész                            |
|-------|----------------------------------------------------------|--------------------------------------|
| 1     | Keressen rá a számlára (lásd a "Fiók keresése"           |                                      |
|       | témát a 45. oldalon).                                    |                                      |
| 2     | Kattintson a számlaszámra.                               | Number                               |
|       |                                                          | Number 🗸                             |
|       |                                                          | EU-121-5000022-0-27                  |
| 3     | Válassza ki a megfelelő fület a fenti mappából:          | Authorized Desurgentatives Additi    |
|       | <ul> <li>"Meghatalmazott képviselők"; vagy</li> </ul>    | Authorised Representatives Additi    |
|       | <ul> <li>"További meghatalmazott képviselők".</li> </ul> |                                      |
| 4     | Keresse meg a helyettesítendő képviselőt és              | Deplace                              |
|       | kattintson a Helyettesítés gombra.                       | Replace                              |
| 5     | Válassza ki, hogy az új képviselő már hozzá van-e        | Representative is already related to |
|       | rendelve a számlatulajdonoshoz.                          |                                      |
| 6     | Amennyiben az új képviselő már hozzá van rendelve        | * Representative                     |
|       | a számlatulajdonoshoz, válassza ki ezt az opciót a       | * URID                               |
|       | legördülő listából.                                      | Common Name                          |
|       | Ellenkező esetben töltse ki az űrlapot a felhasználói    | Company Name                         |
|       | adatokkal.                                               | Company Department                   |
|       |                                                          | Job Title                            |
|       |                                                          |                                      |
| 7     | A folyamat befejezéséhez kattintson a Tovább             | Next                                 |
|       | gombra.                                                  | NGAL                                 |

Képviselő eltávolításának lépései

Képviselő

lépései

helyettesítésének

Végezze el az alábbi lépéseket az alkalmazás bármely oldaláról:

| Lépés | Tevékenység                                                                                                    | Interfész                                       |
|-------|----------------------------------------------------------------------------------------------------|-------------------------------------------------|
| 1     | Keressen rá a számlára (lásd a "Fiók keresése"                                                                                   |                                                 |
|       | temat a 45. oldalon).                                                                                                    |                                                 |
| 2     | Kattintson a számlaszámra.                                                                                                    | Number         \$           EU-121-5000022-0-27 |
| 3     | Válassza ki a megfelelő fület a fenti mappából:<br>- "Meghatalmazott képviselők"; vagy<br>- "További meghatalmazott képviselők". | Authorised Representatives Addit                |
| 4     | Keresse meg az eltávolítandó képviselőt és<br>kattintson az <b>Eltávolítás</b> gombra.                                           | Remove                                          |
| 5     | Megerősítési oldal jelenik meg.<br>Kattintson az <b>Eltávolítás</b> gombra a kérelme<br>elküldéséhez.                            | Remove                                          |

További információk A számla képviselőbeállításának bármely nemű módosítását a nemzeti jegyzékkezelőnek kell elfogadnia.

Kizárólag az uniós kibocsátáskereskedelmi rendszer (ETS) jegyzékének félhásználói általi használatra

\*\*\*\* E U R O P E A N COMMISSION

Climate Action

### Hitelesítő kinevezése a fiókhoz

BevezetőA leadási folyamathoz szükséges meghatalmazott képviselők által bevitt kibocsátást egy<br/>képesített hitelesítőnek kell március végéig hitelesítenie. Csak az üzemeltetői és a légijármű-<br/>üzemeltetői számlatípusok jelölhetnek ki hitelesítőt. Ha egy üzemeltető vagy egy légijármű-<br/>üzemeltető képviselője annak a hitelesítőnek is a képviselője, akit az üzemeltető ki szeretne<br/>nevezni, abban az esetben a hitelesítőszámla tulajdonosának a neve nem fog szerepelni a<br/>kinevezésre váró hitelesítők legördülő listájában. Ez a téma magyarázza el annak módját,<br/>hogy hogyan nevezhet ki a meghatalmazott képviselő létező hitelesítőszámlát.

Felhasználói interfész A feladat végrehajtásához a következő interfészelemek használhatók:

| Interfészelem         | Oldalszám |
|-----------------------|-----------|
| Hitelesítő kinevezése | 132       |

### Lépésről lépésre

Hitelesítő kinevezéséhez az Ön számlájához végezze el az alábbi lépéseket az alkalmazás honlapján.

| Lépés | Tevékenység                                                                                                    | Interfész                                                                                                    |
|-------|----------------------------------------------------------------------------------------------------|----------------------------------------------------------------------------------------------------|
| 1     | Keressen rá a számlára (lásd a "Fiók keresése" témát a<br>45. oldalon).                                                                                                    |                                                                                                    |
| 2     | Kattintson a számlaszámra.                                                                                                    | Number         \$           EU-121-5000022-0-27                                                                                                    |
| 3     | Válassza ki a <b>Hitelesítő</b> fület a fenti mappából:                                                                                                    | red Representatives Additional Auth                                                                                                    |
| 4     | Kattintson a Számlahitelesítőre.                                                                                                    | And the latter of the                                                                                                    |
| 5     | Megnyílik a "Számlahitelesítő" oldal.<br>A legördülő listából válassza a hitelesítőszámlát.<br>Vegye figyelembe, hogy a rendszer nem mutatja azokat<br>a hitelesítőszámlákat, amelyek AR-ral rendelkeznek,<br>illetve AR vagy AAR a számlatulajdonos.                                        | Verifier account to be appointed:<br>EU-2-10/22-07 Verifier Convertier<br>EU-2-10/22-07 Verifier<br>EU-2-10/24-07 Oracle account<br>EU-2-10/24-07 Oracle account |
| 6     | Kattintson az <b>Elküld</b> gombra a kiválasztott<br>hitelesítőszámlához történő kinevezéshez.                                                                                                    | Submit                                                                                                    |
| 7     | Erősítse meg a kinevezést az újbóli <b>Megerősítés</b> gombra kattintással.                                                                                                    | Appoint Verifier Continuation  Vou are about to appoint the following Verifier account: Verif 506-1937  Continue  Cancel  4                                      |
| 8     | A rendszer jelzi, hogy van egy függőben lévő kinevezési ké<br>Appointed Verifier<br>There is already a pending appointment request with id: 520032<br>Egy hitelesítőszámla meghatalmazott képviselőjének most<br>fogadnia vagy el kell utasítania a hitelesítő kinevezését. Le<br>elkészült. | relem.<br>t már csak el kell<br>evélben értesítik, ha                                                                                                    |

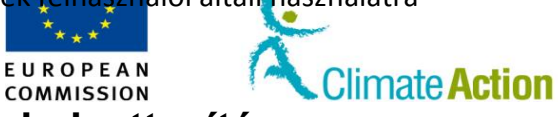

## Kinevezett hitelesítő eltávolítása vagy helyettesítése

| Bevezető                  | Ez a tém<br>hitelesító<br>egyes hit | ia magyarázza el annak módját, hogy hogyan távolíthat el egy kinevezett<br>őszámlát. Vegye figyelembe, hogy az Ön kibocsátásainak elfogadásához minden<br>telesítőt ki kell nevezni az Ön számlájához.                                                 |                                                                                                    |                                                                                                    |
|---------------------------|-------------------------------------|----------------------------------------------------------------------------------------------------|----------------------------------------------------------------------------------------------------|----------------------------------------------------------------------------------------------------|
| Felhasználói<br>interfécz | A feladat                           | t végrehajtásához a következő                                                                                                    | ő interfészelemek használhatók:                                                                                                    | :                                                                                                    |
| interresz                 |                                     | Interfésze                                                                                                    | elem                                                                                                    | Oldalszám                                                                                            |
|                           | Hiteles                             | ítő eltávolítása                                                                                                    |                                                                                                    | 133                                                                                                  |
| Lépésről lépésre          | Hitelesít<br>alkalmaz               | ő az Ön számlájából történő e<br>ás honlapján:                                                                                                    | eltávolításához végezze el az alál                                                                                                    | bbi lépéseket az                                                                                     |
|                           | Lépés                               | Tevé                                                                                                    | kenység                                                                                                    | Interfész                                                                                            |
|                           | 1                                   | Keressen rá a számlára (lásc<br>45. oldalon).                                                                                                    | d a "Fiók keresése" témát a                                                                                                    |                                                                                                    |
|                           | 2                                   | <ul> <li>2 Kattintson a számlaszámra.</li> <li>3 Válassza ki a Hitelesítő fület a fenti mappából:</li> <li>4 Válassza ki az Eltávolítás lehetőséget a "Kinevezett<br/>hitelesítő" részről.<br/>Megnyílik a "Hitelesítő eltávolítása" oldal.</li> </ul> |                                                                                                    | Number         \$           EU-121-5000022-0-27         \$                                           |
|                           | 3                                   |                                                                                                    |                                                                                                    | ed Representatives Additional Auth                                                                   |
|                           | 4                                   |                                                                                                    |                                                                                                    | Appointed Verifier<br>Verifier Account Name:<br>VER/TESTY<br>Verifier Account ds:<br>13723<br>Remove |
|                           | 5                                   |                                                                                                    |                                                                                                    |                                                                                                    |
|                           |                                     | На                                                                                                    | Akkor                                                                                                    |                                                                                                    |
|                           |                                     | Le akarja cserélni a                                                                                                    | 1. Válassza ki az Igen                                                                                                    | Yes, replace current one                                                                             |
|                           |                                     | jelenlegi hitelesítőt egy                                                                                                    | opciót.                                                                                                    | © No                                                                                                 |
|                           |                                     | másikra                                                                                                    | <ol> <li>A listából válassza a<br/>hitelesítőszámlát.</li> </ol>                                                                                   | EE-E-1089-67 Tomory Venter 3                                                                         |
|                           |                                     | Nem akarja lecserélni a<br>jelenlegi hitelesítőt                                                                                                    | Válassza ki az <b>Nem</b> opciót.                                                                                                    | <ul> <li>Ses, replace (</li> <li>No</li> </ul>                                                       |
|                           |                                     |                                                                                                    |                                                                                                    | <u> </u>                                                                                             |
|                           | 6                                   | Kattintson az <b>Elküld</b> gombra<br>hitelesítőszámlához történő<br>megerősítéséhez.                                                                                                    | a a kiválasztott<br>ő kinevezéshez és a frissítés                                                                                                  | Submit                                                                                               |
|                           | 7                                   | Ha azt választja, hogy levált<br>egy függőben lévő kinevezé<br>meghatalmazott képviselőn<br>utasítania a hitelesítő kinev                                                                                                    | ja a hitelesítőjét, a rendszer jele<br>si kérelem, és egy hitelesítőszár<br>ek most már csak el kell fogadni<br>ezését. Levélben értesítik, ha ell | zni fogja, hogy van<br>nla-helyettesítéssel<br>ia vagy el kell<br>készült.                           |

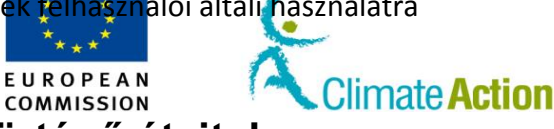

### Számla másik számlatulajdonoshoz történő átvitele

### Bevezető

interfész

Ön egy számla meghatalmazott képviselőjeként átadhatja ennek felelősségét egy másik számlatulajdonosnak. Csak az üzemeltetői számlát és a légijármű üzemeltetői számlát lehet átadni.

Ez a folyamat két fő szakaszban zajlik:

- 1. Az eredeti számlatulajdonos meghatalmazott képviselője kiadja a fiókot
- 2. Az új számlatulajdonos meghatalmazott képviselője igényt nyújt be a számlára

#### Felhasználói A feladat végrehajtásához a következő interfészelemek használhatók:

| Interfészelem  | Oldalszám |
|----------------|-----------|
| Számla kiadása | 134       |
| Számlaigény    | 135       |

## A számla kiadása

lépésről lépésre

| A számla kiadásához végezze el az al | ábbi lépéseket az alkalmazás honlapján: |
|--------------------------------------|-----------------------------------------|
|--------------------------------------|-----------------------------------------|

| Lépés | Tevékenység                                                                                                    | Interfész                                                                                                  |
|-------|----------------------------------------------------------------------------------------------------|----------------------------------------------------------------------------------------------------|
| 1     | Válassza ki a <b>Számla kiadása</b> fület a bal oldali menü<br>"Számlák" részéből.                                                                                                    | Release account                                                                                            |
| 2     | Megnyílik a "Számla kiadása" oldal.<br>Jelölje meg az átadni kívánt számla típusát.                                                                                                    | Please select the account type your accou<br>Operator holding account<br>Aircraft operator holding account |
| 3     | Jelölje meg az átadni kívánt számla azonosítóját.                                                                                                    | Please provided the identifier of 1 * 10507 (e.c                                                           |
| 4     | Amennyiben azt választja, hogy egy üzemeltető által<br>birtokolt számlát ad át, úgy jelölje meg, hogy az új<br>számlatulajdonos kaphat-e hozzáférést a számla<br>tranzakciós előzményeihez.                                                                                                    | Do you wish the new account ho⊮<br>⊛ Yes<br>⊚ No                                                           |
| 5     | Kattintson az <b>Elküld</b> gombra a számla kiadásának<br>megerősítéséhez.                                                                                                    | Submit                                                                                                    |
| 6     | Megnyílik a "Számlakiadás megerősítése" oldal.<br>A rendszer megerősíti, hogy Ön kiadta a számlát és egy más<br>meghatalmazott képviselői igényt támaszthatnak rá.<br>Accourt Réseas Conferencesion<br>Please conferri You are about to resease the overseting of your accourt hotder on the accourt 10507. All the accourt<br>to this accourt and the account will be claimable for a new account hotder | ik számlatulajdonos<br>t netter representatives wil locse access                                           |
| 6     | Kattintson az <b>Megerősítés</b> gombra a számla kiadásának<br>megerősítéséhez.                                                                                                    | Confirm                                                                                                    |
| 7     | A rendszer megerősíti a számla kiadását.<br>The account 5003507 has been released and can now be claimed for a new account holder. To cancel the ac<br>desk.                                                                                                    | ccount transfer, contact the service                                                                       |

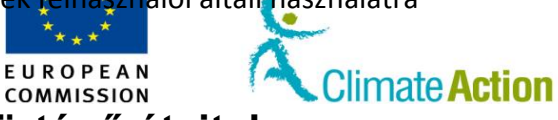

## Számla másik számlatulajdonoshoz történő átvitele, Folytatás

Számlaigénylés lépésről lépésre A számla igényléséhez végezze el az alábbi lépéseket az alkalmazás honlapján.

| Lépés | Tevékenység                                                                                                    | Interfész                                                                           |
|-------|----------------------------------------------------------------------------------------------------|-------------------------------------------------------------------------------------|
| 1     | Válassza ki a <b>Számlaigénylés</b> fület a bal menü "Számlák"<br>részéből.                                                                                                    | Claim account                                                                       |
| 2     | Megnyílik a "Számlaigénylés" oldal.<br>Jelölje meg az igényelni kívánt számla azonosítóját.                                                                                                    | Please provided the identifier (<br>[10507 *                                        |
| 3     | A folytatáshoz kattintson a <b>Tovább</b> gombra.                                                                                                    | Next                                                                                |
| 4     | Jelölje meg, hogy a számlatulajdonos Önhöz van-e<br>rendelve, vagy pedig új.<br>A számlatulajdonos megállapításának folyamata<br>megegyezik az új számla készítésének folyamatával.<br>Lásd a "Számla létrehozásának kijelölése és<br>számlatulajdonos létrehozása" témát a 35. oldalon.                                           | Account Holder  Account Holder is already linked to the user  Account Holder is new |
| 5     | A folytatáshoz kattintson a <b>Tovább</b> gombra.                                                                                                    | Next                                                                                |
| 6     | Kattintson a <b>Hozzáadás</b> gombra új képviselők<br>hozzáadásához.<br>A folyamat megegyezik az új számla készítésének<br>folyamatával.<br>Lásd a "Már számlatulajdonoshoz rendelt képviselő<br>hozzáadása" témát a 35. oldalon, a "Nem létező<br>számlatulajdonoshoz rendelt képviselő hozzáadása"<br>témát pedig a 40. oldalon. | Add                                                                                 |
| 7     | Ha szeretne, hozzáadhat további számlatulajdonos-<br>képviselőket és egy kapcsolattartót (opcionális).<br>A folyamat végeztével kattintson az <b>Elküld</b> gombra a<br>számla megszerzésének megerősítéséhez.                                                                                                    | Submit                                                                              |
| 8     | A rendszer megerősíti a számlaigénylést. A kérelmet el kell<br>jegyzékkezelőnek.                                                                                                    | fogadnia egy nemzeti                                                                |
|       | Account claim request with id 523069 has been submitted                                                                                                    | I successfully.                                                                     |

EUROPEAN Climate Action COMMISSION Számla megszüntetése Bevezető Ez a téma a számla megszüntetésének menetét írja le. Csak azután kérvényezheti egy üzemeltetői számla vagy egy légijármű-üzemeltetői számla megszüntetését, miután a "Hitelesítés utolsó éve" és a "Visszavonás dátumának engedélyezése" (csak az üzemeltetői számlák esetén) lehetőségeket egy nemzeti jegyzékkezelő már bevitte a rendszerbe. Felhasználói A feladat végrehajtásához a következő interfészelemek használhatók: interfész Interfészelem Oldalszám Számla megszüntetése 136 Lépésről lépésre Függőben lévő feladatokkal vagy tranzakciókkal nem rendelkező, illetve kiegyensúlyozatlan számla megszüntetésének kérelméhez végezze el az alábbi lépéseket a honlapról. Lépé Tevékenység Interfész S 1 Keressen rá a számlára (lásd a "Fiók keresése" témát a 45. oldalon). 2 Kattintson a számlaszámra. EU-121-5000022-0-27 3 Megnyílik a "Számlaadatok" oldal "Főszámla" füle. Close Görgessen le és kattintson a **Megszüntetés** lehetőségre.

| 4 |                                                                                                    |                                                                  |                          |  |
|---|----------------------------------------------------------------------------------------------------|------------------------------------------------------------------|--------------------------|--|
|   | Ha egy                                                                                                    | Akkor ez az informác<br>megjelenni                               | ió fog                   |  |
|   | üzemeltetői fiókot szüntet meg                                                                                   | A hitelesítés utolsó év<br>visszahívás dátumána<br>engedélyezése | ve és a<br>Ik            |  |
|   | légijármű-üzemeltetői számlát<br>szüntet meg                                                                     | A hitelesítés utolsó év                                          | /e                       |  |
| 5 | Megnyílik a "Számla megszüntetése" o<br>A megerősítéshez kattintson a <b>Számla</b><br>megerősítése lehetőségre. | dal.<br>negszüntetésének                                         | Continui Account Closure |  |
| 6 | A rendszer kijelzi, hogy az Ön által beny<br>elfogadásra került.                                                 | yújtott számlamegszüntetési kérelem                              |                          |  |
|   | Your account closure request has b                                                                               | een submitted under identif                                      | er 19909.                |  |
|   | A megszüntetést el kell fogadnia egy nemzeti jegyzékkezelőnek.                                                   |                                                                  |                          |  |
|   | Ha a számla nem felel meg, a kibocsátá<br>kibocsátási egységek leadhatóak.                                       | s beírható és ellenőrizhe                                        | ető, és a                |  |
|   | A nemzeti jegyzékkezelő abban az eset                                                                            | ben is kényszerítheti a m                                        | legszüntetést, ha        |  |

a számla nem felel meg.

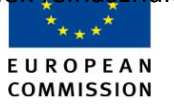

Climate Action

## Számla delegálása

| Bevezető                  | Ez a téma a számla külső kereskedési platformra történő delegálásának módját írja le.                                                       |                                                                                                    |                                                                                                    |  |  |
|---------------------------|----------------------------------------------------------------------------------------------------|----------------------------------------------------------------------------------------------------|----------------------------------------------------------------------------------------------------|--|--|
|                           | Csak uniós platformok delegálhatók (közönséges ügyfélszámla, kereskedési számlák,<br>légijármű-üzemeltetői számlák és üzemeltetői számlák). |                                                                                                    |                                                                                                    |  |  |
|                           | Ha száml<br>átvitelén                                                                                                    | áját külső kereskedési platformra delegálja, azzal felfüggeszti a<br>ek jogát a számlájáról. A számla adatait azonban továbbra is m                      | iz egységek közvetlen<br>ódosíthatja.                                                                                                    |  |  |
| Felhasználói<br>interfész | A feladat                                                                                                    | végrehajtásához a következő interfészelemek használhatók:                                                                                                |                                                                                                    |  |  |
|                           |                                                                                                    | Interfészelem                                                                                                    | Oldalszám                                                                                                    |  |  |
|                           | Számlad                                                                                                    | delegálás – Kereskedési platformszámla kiválasztása                                                                                                    | 137                                                                                                    |  |  |
|                           | Számlad                                                                                                    | delegálás – Kereskedési képviselők kiválasztása                                                                                                    | 138                                                                                                    |  |  |
|                           | -                                                                                                    | ·                                                                                                    |                                                                                                    |  |  |
| A delegálás<br>lépései    | A számla<br>Lépé<br>s                                                                                                    | delegálásához végezze el az alábbi lépéseket az alkalmazás ho<br><b>Tevékenység</b>                                                                      | nlapján.<br>Interfész                                                                                                    |  |  |
|                           | 1                                                                                                    | Keressen rá a számlára (lásd a "Fiók keresése" témát a 45.<br>oldalon).                                                                                  |                                                                                                    |  |  |
|                           | 2                                                                                                    | Kattintson a számlaszámra.                                                                                                    | Number         \$           EU-121-5000022-0-27                                                                                                    |  |  |
|                           | 3                                                                                                    | Megnyílik a "Számlaadatok" oldal "Főszámla" füle.<br>Görgessen lejjebb és kattintson a <b>Delegálás</b> gombra.                                          | Delegate                                                                                                    |  |  |
|                           | 4                                                                                                    | Válasszon ki egy külső kereskedési platformot a legördülő<br>menüből és kattintson a <b>Tovább</b> gombra.                                               | Intervent (Programme - Johney Harrison, Harrison, Harris |  |  |
|                           | 5                                                                                                    | Válasszon ki egy vagy több képviselőt, akiknek hozzáférése<br>lesz az Ön fiókjához és kattintson az <b>Elküld</b> gombra a<br>választás megerősítéséhez. |                                                                                                    |  |  |
|                           | 6                                                                                                    | A rendszer jelzi, hogy a számlája egy külső kereskedési platfo<br>delegálva és a <b>Delegálás</b> gombot felváltja a <b>Számladelegálás</b>              | rmhoz lett<br><b>szerkesztése</b> gomb.                                                                                                    |  |  |

Folytatás a következő oldalon

Your account 13201 has been delegated to external platform Platf. This external platform can now initiate transfers from your account. Please note that it is recommended not to have a transaction approver on a delegated account.

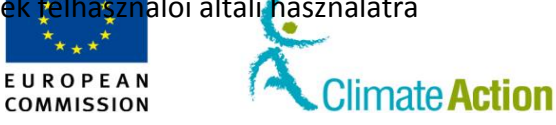

### Számla delegálása, Folytatás

A delegáció frissítésének vagy eltávolításának lépései A számladelegálás frissítése a **Számladelegálás szerkesztése** hivatkozásra kattintással végezhető el.

A számla delegálásának módosításához vagy eltávolításához végezze el az alábbi lépéseket az alkalmazás honlapján.

| Lépé<br>s | Tevékenység                                                                                         | Interfész                                                                                                    |                                                                                                    |
|-----------|----------------------------------------------------------------------------------------------------|----------------------------------------------------------------------------------------------------|----------------------------------------------------------------------------------------------------|
| 1         | Keressen rá a számlára (lásd a "Fiók ker<br>oldalon).                                               |                                                                                                    |                                                                                                    |
| 2         | Kattintson a számlaszámra                                                                           |                                                                                                    | Number         Image: Comparison of the second second |
| 3         | Megnyílik a "Számlaadatok" oldal "Fősz<br>Görgessen lejjebb és kattintson a <b>Fiókc</b><br>gombra. | zámla" füle.<br>Ielegálás szerkesztése                                                                            | Edit Account Delegation                                                                                                    |
| 4         | <b>Ha</b><br>Szeretné eltávolítani a delegálást                                                     | Akkor         1.       Távolítson el min<br>a kiválasztott kép<br>listájáról.         2.       Kattintson az Elki | den képviselőt<br>oviselők<br>üld gombra az                                                                                                    |
|           | Szeretné módosítani a delegálást                                                                    | eltávolítás meger<br>1. Adjon hozzá vagy<br>képviselőket.<br>2. Kattintson az Elki<br>módosítás meger             | rősítéséhez.<br>v távolítson el<br>üld gombra az<br>rősítéséhez.                                                                                                    |

Kizárólag az uniós kibocsátáskereskedelmi rendszer (ETS) jegyzékének félhásználói általi használatra

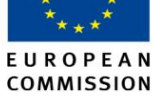

Climate Action

## Megbízható számlák listájának kezelése

| Bevezető                                             | Üzemeltetői számlák, légijármű-üzemeltetői számlák és közönséges ügyfélszámlák csak<br>megbízható számlákra vihetnek át egységeket.                                                                                                    |                                                                                                    |                                  |  |  |
|------------------------------------------------------|----------------------------------------------------------------------------------------------------|----------------------------------------------------------------------------------------------------|----------------------------------|--|--|
|                                                      | A kereskedési számláról megbízható számlára történő átutalások nem késleltethetők.<br>Ezek az átutalások azonban csak közép-európai idő szerinti 10:00 és 16:00 között<br>végezhetők el. Ha munkaidőn kívül kezdeményez átutalást, a tranzakció a következő<br>munkanapon kerül feldolgozásra. |                                                                                                    |                                  |  |  |
|                                                      | A megbízł<br>megbízoti                                                                                                    | nató fiókra történő átvitelhez nincs szükség jóváhagyásra, h<br>: képviselő, aki a fiókhoz kerül kinevezésre.                                                                                                    | nacsak nincs egy további         |  |  |
|                                                      | Ez mind a<br>történő át                                                                                                    | z uniós kibocsátásiegység-forgalmi jegyzéken belüli, mind p<br>zvitelekre igaz.                                                                                                    | oedig a külső számlákra          |  |  |
|                                                      | Ebben a t                                                                                                    | émában az alábbi témák kerülnek leírásra:                                                                                                    |                                  |  |  |
|                                                      | <ul> <li>A n</li> <li>Szá</li> <li>A n</li> <li>Szá</li> </ul>                                                                                                    | negbízható számlák listájának megtekintése (lásd 56. oldal)<br>mla hozzáadása a megbízható számlák listájához (lásd 57. o<br>negbízható számla hozzáadásának visszavonása (lásd 58. ol<br>mla eltávolítása a megbízható számlák listájáról (lásd 58. o | oldal)<br>dal)<br>ldal)          |  |  |
| Felhasználói<br>intorfósz                            | A feladat                                                                                                    | végrehajtásához a következő interfészelemek használhatók                                                                                                    | <:                               |  |  |
| interiesz                                            |                                                                                                    | Interfészelem                                                                                                    | Oldalszám                        |  |  |
|                                                      | Számlaa                                                                                                    | 139                                                                                                    |                                  |  |  |
|                                                      | Megbízható számla hozzáadása                                                                                                    |                                                                                                    |                                  |  |  |
|                                                      | Megbízható számla hozzáadásának megerősítése   142                                                                                                    |                                                                                                    |                                  |  |  |
|                                                      | Megbizható számlák listájához történő hozzáadás visszavonásának 143 megorősítése                                                                                                    |                                                                                                    |                                  |  |  |
|                                                      | Moghízh                                                                                                    | 144                                                                                                    |                                  |  |  |
|                                                      |                                                                                                    |                                                                                                    |                                  |  |  |
| A megbízható<br>fiókok listájának<br>megtekintésébez | A megbízł<br>alkalmazá                                                                                                    | nató fiókok listájának megtekintéséhez végezze el az alábbi<br>s bármely oldaláról:                                                                                                    | lépéseket az                     |  |  |
| vezető lépés                                         | Lépés                                                                                                    | Tevékenység                                                                                                    | Interfész                        |  |  |
| <b>-</b>                                             | 1                                                                                                    | Keresse meg a számlát.                                                                                                    |                                  |  |  |
|                                                      |                                                                                                    | Lásd a "Fiók keresése" témát a 45. oldalon.                                                                                                    |                                  |  |  |
|                                                      | 2                                                                                                    | Kattintson a számlaszámra.                                                                                                    | Number >                         |  |  |
|                                                      | 3                                                                                                    | Megnyílik a "Számlaadatok" oldal "Főszámla" füle.<br>Kattintson a <b>Megbízható számlák</b> fülre.                                                                                                    | r Trusted Accounts               |  |  |
|                                                      | 4                                                                                                    | A megbízható számlák listája jelzi az összes létező megbíz<br>Vegye figyelembe, hogy az azonos számlatulajdonoshoz t<br>automatikusan a megbízható számlák listájához adódnak                                                                          | zható számlát<br>cartozó számlák |  |  |

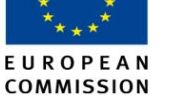

limate Action

### Megbízható számlák listájának kezelése, Folytatás

Számla hozzáadása a megbízható számlák listájához lépésről lépésre Egy számlának a megbízható számlák listájához történő hozzáadásához végezze el az alábbi lépéseket az alkalmazás bármely oldaláról:

| Lónóc | Τονόκοηνεόσ                                             | Intorfácz           |
|-------|---------------------------------------------------------|---------------------|
| Lepes | Течекепузед                                             | Interiesz           |
| 1     | Keresse meg a számlát.                                  |                     |
|       | Lásd a "Fiók keresése" témát a 45. oldalon.             |                     |
| 2     | Kattintson a számlaszámra.                              |                     |
|       |                                                         | Number 🗢            |
|       |                                                         | EU-121-5000022-0-27 |
| 3     | Megnyílik a "Számlaadatok" oldal "Főszámla" füle.       |                     |
|       | Kattintson a <b>Megbízható számlák</b> fülre.           | r Trusted Accounts  |
|       | -                                                       |                     |
| 4     | Kattintson a Hozzáadás lehetőségre.                     | Add                 |
|       |                                                         |                     |
| 5     | Megnyílik a "Megbízható számla hozzáadása" oldal.       | Account number:     |
|       | Írja be annak a számlának a számát, amit                |                     |
|       | megbízhatóvá szeretne tenni.                            |                     |
| 6     | Készítsen leírást arról a számláról, amelyet            | * Description:      |
|       | megbízhatóvá szeretne tenni.                            |                     |
| _     |                                                         |                     |
| 7     | Kattintson a <b>Mentés</b> gombra a számla megbizhatóvá | Save                |
|       | tételéhez.                                              |                     |
| 8     | Megnyílik egy felugró ablak a megerősítésről.           | Confirm             |
|       | Kattintson a Megerősítés gombra a megbízható            | <b>O</b> OIIIIII    |
|       | számla felvételének megerősítéséhez.                    |                     |

A megbízható számlák listájának frissítését jóvá kell hagynia egy AAR-nak, amennyiben a számla rendelkezik AAR-ral. Ellenkező esetben a megbízható számlák listájának frissítését egy másik AR-nak kell jóváhagynia. A nemzeti jegyzékkezelő is jóváhagyhatja a frissítést. Míg a jóváhagyásra vár, a megbízható számla állapota "Jóváhagyás függőben" lesz. Ezután az állapot "Megbízhatóság elhalasztva" státuszra vált. A fiók csak a jóváhagyás után 7 nappal válik teljesen megbízhatóvá.

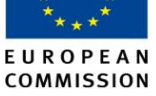

limate Action

### Megbízható számlák listájának kezelése, Folytatás

### Számlahozzáadás visszavonása lépésről lépésre

A 7 munkanapos halasztás során visszavonhatja a kérelmét. Ehhez kapcsolatba kell lépnie a nemzeti jegyzékkezelővel, hacsak az Ön által használt jegyzék nincs úgy kialakítva, hogy önállóan is el tudja végezni a visszavonást. Amennyiben megvan erre a lehetősége, végezze el a következő lépéseket a megbízható számlák listájáról:

| Lépés | Tevékenység                                                                                                    | Interfész |
|-------|----------------------------------------------------------------------------------------------------|-----------|
| 1     | Kattintson a "Tevékenység" oszlopban feltüntetett                                                                                                    | Action    |
|       | Megszakítás gombra.                                                                                                    | Action    |
|       | A "Megszakítás" hivatkozás csak a "Megbízhatóság                                                                                                    | Cancel    |
|       | elhalasztva" státuszú fiókok számára látható.                                                                                                    |           |
| 2     | Megnyílik a "Megbízható számlák listájához történő                                                                                                    | C         |
|       | hozzáadás megszakításának megerősítése" oldal.                                                                                                    | Confirm   |
|       | Írjon hozzászólást, ha meg szeretné magyarázni a                                                                                                    |           |
|       | megbízható számlák listájára történő felkerülési                                                                                                    |           |
|       | kérelem megszakítását, és kattintson a Megerősítés                                                                                                    |           |
|       | gombra a megszakítás megerősítéséhez.                                                                                                    |           |
| 3     | A megbízható számlák listája újból megnyílik.                                                                                                    |           |
|       | Az Ön által megszakított számlát eltávolították a listáról.                                                                                                    |           |
| 3     | megbízható számlák listájára történő felkerülési<br>kérelem megszakítását, és kattintson a <b>Megerősítés</b><br>gombra a megszakítás megerősítéséhez.<br>A megbízható számlák listája újból megnyílik.<br>Az Ön által megszakított számlát eltávolították a listáról. |           |

A számla megbízható számlák listájáról történő eltávolításának lépései Egy számlának a megbízható számlák listájához történő eltávolításához végezze el az alábbi lépéseket az alkalmazás bármely oldaláról:

| Lépés | Tevékenység                                                                                                    | Interfész                                       |
|-------|----------------------------------------------------------------------------------------------------|-------------------------------------------------|
| 1     | Keresse meg a számlát.                                                                                                    |                                                 |
|       | Lásd a "Fiók keresése" témát a 45. oldalon.                                                                                              |                                                 |
| 2     | Kattintson a számlaszámra.                                                                                                    | Number         \$           EU-121-5000022-0-27 |
| 3     | Megnyílik a "Számlaadatok" oldal "Főszámla" füle.<br>Kattintson a <b>Megbízható számlák</b> fülre.                                       | Trusted Accounts                                |
| 4     | Kattintson a "Tevékenység" oszlopban feltüntetett<br><b>Törlés</b> lehetőségre.                                                          | Action<br>Delete                                |
| 5     | Megnyílik a "Megbízható számla törlésének<br>megerősítése" oldal.<br>Kattintson a <b>Megerősítés</b> gombra a törlés<br>megerősítéséhez. | Confirm                                         |

A számlatörlést továbbítják jóváhagyásra egy AAR-nak, amennyiben a számla rendelkezik AAR-ral. Ellenkező esetben a megbízható számlák listájának frissítését egy másik AR-nak kell jóváhagynia. A nemzeti jegyzékkezelő is jóváhagyhatja a számlatörlést. Ennek státusza "Törlés jóváhagyása függőben" marad, míg a törlést el nem fogadják Miután elfogadták, a számla eltűnik a megbízható számlák listájáról. Azonos tulajdonossal rendelkező megbízható számlák nem távolíthatók el a megbízható fiókok listájáról.

\*\* \*\* E U R O P E A N COMMISSION

Climate Action

### Számlakimutatások megtekintése

### Bevezető

Ez a téma írja le a számlakimutatások (egyensúly és bizonyos időszakban végzett tranzakciók) megtekintésének módját.

Felhasználói interfész A feladat végrehajtásához a következő interfészelemek használhatók:

| Interfészelem    | Oldalszám |
|------------------|-----------|
| Számla adatai    | 127       |
| Számlakimutatáss | 145       |

A számlakimutatások megtekintéséhez végezze el az alábbi lépéseket az alkalmazás bármely

| Lepes | Tevékenység                                                                                                    | Interfész                                                                                                    |  |
|-------|----------------------------------------------------------------------------------------------------|----------------------------------------------------------------------------------------------------|--|
| 1     | Keresse meg a számlát.                                                                                                    |                                                                                                    |  |
|       | Lásd a "Fiók keresése" témát a 45. oldalon.                                                                                                    |                                                                                                    |  |
| 2     | Kattintson a számlaszámra.                                                                                                    | Number<br>EU-121-5000022-0-27                                                                                                    |  |
| 3     | Megnyílik a "Számlaadatok" oldal "Főszámla" füle.<br>Kattintson a <b>Számlakimutatások</b> fülre.                                                                                                    | Account Statements                                                                                                    |  |
| 4     | Válassza ki a kezdődátumot a naptárból, vagy illessze<br>be a dátumot a dátummezőbe (éééé/hh/nn).                                                                                                    | Crub Dr           Crub Dr           Crub Dr           O           O <th colsp<="" td=""></th>                                                                                                    |  |
| 5     | Válassza ki a záródátumot a naptárból, vagy illessze be<br>a dátumot a dátummezőbe (éééé/hh/nn).                                                                                                    | Ped name         Sebboosts         Refe           Image: state state st |  |
| 6     | Kattintson a "Frissítés" gombra.                                                                                                    | Refresh                                                                                                    |  |
| 7     | <ul> <li>A Számlanyilatkozatok oldal a választott időintervallumb<br/>ki:         <ul> <li>a kezdeményezett tranzakciós kérelmeket, amely<br/>jóváhagyása szükséges;</li> <li>az elfogadott függőben lévő tranzakciókat, amely<br/>halasztva;</li> <li>a bejövő és kimenő teljesített tranzakciókat és a<br/>egységtípusonként a kiválasztott időintervallum k</li> <li>a visszamondott tranzakciókat.</li> </ul> </li> </ul> | an az alábbiakat jelzi<br>vekhez az AAR<br>vek jelenleg el vannak<br>fiók <b>egyensúlyát</b><br>ezdetén és végén;                                                                                                    |  |

A kiválasztott időszak nem haladhatja meg a 30 napot (pl. 2012. 10. 01. – 2012. 10. 31. vagy 2012. 01. 05. – 2012. 02. 01.) és a kezdődátum nem lehet 3 évnél régebbi.

A számlakimutatáso k megtekintéséhez vezető lépés

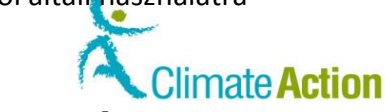

### Section 3. Tranzakciókkal történő munka

## **Áttekintés**

Bevezető

A Forgalmi Jegyzéken keresztül ötféle tranzakciót hajthat végre:

- egységek átadása más számlatulajdonosok számára;
- kiotói egységek cseréje 3. fázisú engedélyekre;
- túlosztott egységek visszatérítése;
- megfelelő mennyiségű egység átadása megfelelőségi célzattal;
- egységek elpusztítása, amely során elérhetetlenekké válnak (a kiotói egységek önkéntes megszakítása és egységek törlése).

EUROPEAN

COMMISSION

### Tartalom

Ez a szakasz az alábbi témákat tárgyalja:

| Téma                                                             | Oldalszám |
|------------------------------------------------------------------|-----------|
| Tranzakció indítványozása                                        | 61        |
| Egységek átvitele másik számla (engedélyek vagy kiotói egységek) | 62        |
|                                                                  | 68        |
| Engedélyek törlése                                               |           |
| A kiotói egységek törlése                                        | 69        |
| kiotói egységek cseréje 3. fázisú egységekre.                    | 70        |
| Túlosztás visszatérítése                                         | 71        |
|                                                                  | 73        |
| Tranzakció elfogadása vagy elutasítása                           |           |
| Tranzakciók megtekintése                                         | 75        |
| Tranzakció visszafordítása                                       | 76        |

EUROPEAN COMMISSION

Climate Action

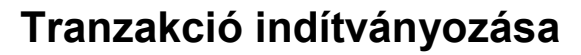

| Douroot"     |                                                                                                    |
|--------------|----------------------------------------------------------------------------------------------------|
| Bevezeto     | Ez a tema irja le a tranzakcio inditvanyozasanak menetet.                                                                                                    |
|              | Csak azon számlákhoz kezdeményezhet tranzakciókat, amelyekhez meghatalmazott<br>képviselőnek nevezték ki.                                                                                         |
|              | Az Ön által indítványozható tranzakció az alábbiaktól függ:                                                                                                    |
|              | a számla típusa;<br>a számla által birtokolt egységek típusa (egységek vagy kiotói egységek);<br>a számla státusza (megfelelő, tranzakció jóváhagyására vár);<br>az Ön alkalmazáson belüli jogai. |
| Felhasználói | A feladat végrehaitásához a következő interfészelemek használhatók:                                                                                                    |

interfész

| Interfészelem           | Oldalszám |
|-------------------------|-----------|
| Számla adatai           | 127       |
| Tranzakció kiválasztása | 147       |

#### Lépésről lépésre Tranzakció kezdeményezéséhez végezze el az alábbi lépéseket a főoldalról, miután bejelentkezett:

| Lépé | Tevékenység                                                                                                    | Interfész                                                                                                    |
|------|----------------------------------------------------------------------------------------------------|----------------------------------------------------------------------------------------------------|
| 1    | Válassza ki a <b>Számlák</b> fület a bal menü "Számlák" részéről<br>Itt megtekintheti az összes számlát, amelyekért Ön a<br>felelős. | Accounts     Accounts                                                                                           |
| 2    | Kattintson a számla egyensúlyára.<br>Megnyílik a "Számlaadatok" oldal "Tulajdonok" füle.                                             | Image: Second symplement         Image: Second symplement         State           193         Oper         Oper |
| 3    | Kattintson a lista alján lévő <b>Tranzakció indítványozása</b><br>lehetőségre.                                                       | Propose a transaction                                                                                           |
| 4    | Kiválaszthatja az elérni kívánt tranzakciótípust.                                                                                    |                                                                                                    |
|      | Tranzakció                                                                                                    | Oldalszám                                                                                                    |
|      | Egységek átvitele másik számla (engedélyek vagy kiotói egységek)                                                                     | 62                                                                                                    |
|      | Engedélyek törlése                                                                                                    | 68                                                                                                    |
|      | A kiotói egységek törlése                                                                                                    | 69                                                                                                    |
|      | kiotói egységek cseréje 3. fázisú egységekre.                                                                                        | 70                                                                                                    |
|      |                                                                                                    |                                                                                                    |

Kizárólag az uniós kibocsátáskereskedelmi rendszer (ETS) jegyzékének félhásználói általi használatra

Bevezető

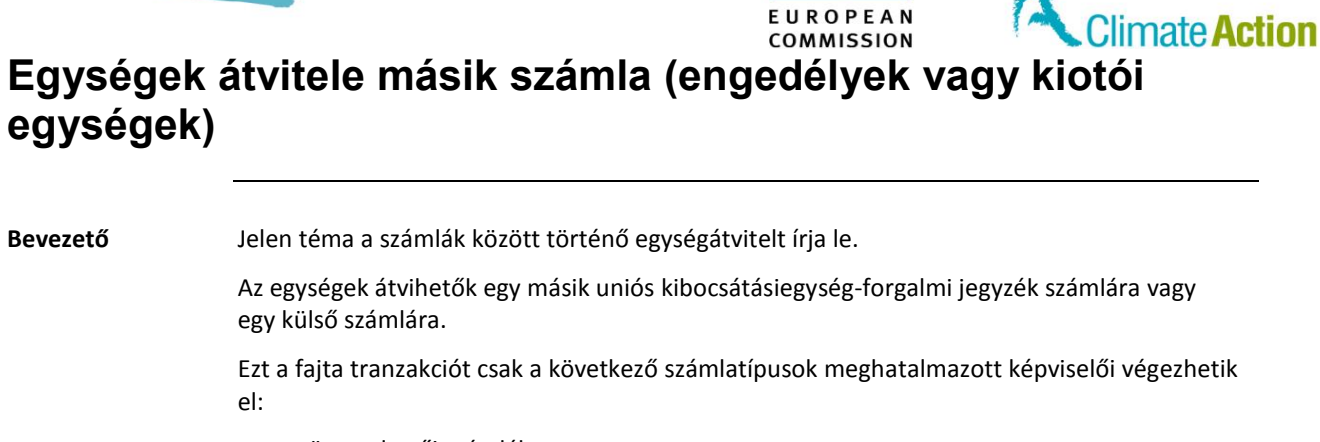

- üzemeltetői számlák;
- légijármű-üzemeltetői számlák;
- közönséges ügyfélszámlák;
- külső kereskedési platformszámlák;
- kereskedési számla.

| Megbízható<br>számla | Bármely típusú számlát definiálhatunk megbízható számlaként (további információkért<br>keresse fel a "Section 2. Számlákkal történő munka - Megbízható számlák listájának<br>kezelése" témát az 56. oldalon).                                                                                                    |  |  |
|----------------------|----------------------------------------------------------------------------------------------------|--|--|
|                      | Az azonos számlatulajdonoshoz tartozó számlák automatikusan a megbízható számlák<br>listájához adódnak.                                                                                                    |  |  |
|                      | A megbízható számlára történő átvitelhez nincs szükség a további megbízott képviselő<br>jóváhagyására, hacsak nincs egy további megbízott képviselő, aki a számlához kerül<br>kinevezésre.                                                                                                    |  |  |
|                      | Üzemeltetői számlák, légijármű-üzemeltetői számlák és közönséges ügyfélszámlák csak<br>megbízható számlák listáján szereplő számlára vihetnek át egységeket.                                                                                                    |  |  |
|                      | Nem megbízható számlákra történő átvitel csak egy kereskedési számláról végezhető el.<br>Ebben az esetben egy további megbízott képviselőnek jóvá kell hagynia az átvitelt.                                                                                                    |  |  |
| Átvitel              | Biztonsági okokból az engedélyek átvitele 26 óráig késleltetésre kerül.                                                                                                    |  |  |
| einalasztasa         | Ezek csak munkaidőben (közép-európai idő szerint 10:00-16:00) kerülnek feldolgozásra.<br>Tehát ha munkaidőn kívül hoz létre átutalást, a tranzakció csak a következő munkanapon<br>kerül feldolgozásra. Például egy 2011.09.21-én 09:00 órakor létrehozott tranzakciót<br>2011.09.22-én 12:00 órakor fognak végrehajtani.                                                                                                    |  |  |
|                      | Ugyanakkor egy kereskedési számláról egy megbízható számlára történő átvitelre nem<br>vonatkozik a 26 órás késleltetés, hanem azonnal elvégzésre kerül. A tranzakció csak<br>munkaidőben (közép-európai idő szerint 10:00-16:00 között) kerül véglegesítésre. Emiatt<br>bármely nem munkaidőben elfogadott tranzakciót a következő munkanapon, közép-európai<br>idő szerint 10:00-kor hajtanak végre.                                       |  |  |
| Külső átvitel        | Az Európai Unió kibocsátásiegység-forgalmi jegyzékén kívüli számlára is vihet át egységeket.<br>Ebben az esetben ezt a számlát hozzá kell adnia a megbízható számlák listájához, vagy<br>kereskedési számla esetén be kell vinnie a szükséges számlaszámot a "Kiotói egységek<br>átvitele" oldalon. Csak kiotói egységeket vihetnek át külső számlára.<br>Ha a számlája külső számláról kap egységeket, úgy az Ön számlaszámát nem kötelező |  |  |
|                      | incguum.                                                                                                    |  |  |

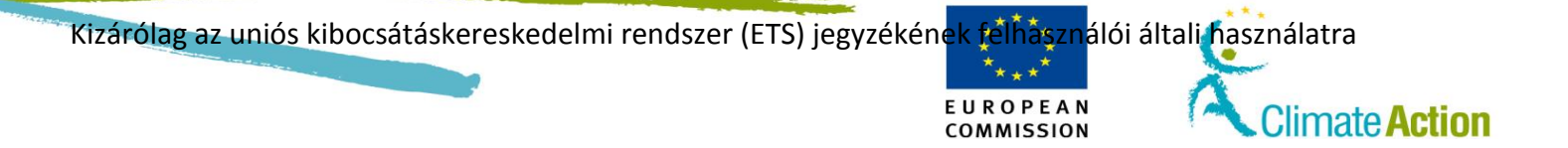

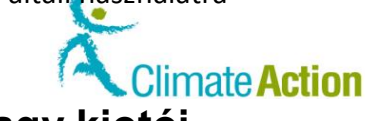

COMMISSION Egységek átvitele másik számla (engedélyek vagy kiotói egységek), Folytatás

Felhasználói interfész

Megbízható

A feladat végrehajtásához a következő interfészelemek használhatók:

| Interfészelem              | Oldalszám |
|----------------------------|-----------|
| Számla adatai              | 127       |
| Tranzakció kiválasztása    | 147       |
| Egységek átvitele          | 148       |
| A kiotói egységek átvitele | 150       |
| Átvitel megerősítése       | 152       |
| Megbízható számlák         | 164       |

EUROPEAN

Az egységek átviteléhez végezze el az alábbi lépéseket a "Tranzakcióválasztás" oldalon:

| számla nélküli | Lépés | Tevékenység                                                                                                    |                                                                                   | Interfész                                                                            |
|----------------|-------|----------------------------------------------------------------------------------------------------|-----------------------------------------------------------------------------------|--------------------------------------------------------------------------------------|
| lépésre        | 1     | A számlákhoz tartozó egységektől függően engedélyeket vagy kiotói egységeket továbbíthat.                                                                                                    |                                                                                   |                                                                                      |
|                |       | Ha továbbítani szeretne                                                                                                    | Válassza ki a(z                                                                   | 2)                                                                                   |
|                |       | egységeket<br>(általános vagy légi közlekedési<br>kibocsátási egységek)                                                                                                    | Transfer of allow                                                                 | vances                                                                               |
|                |       | kiotói egységeket                                                                                                    | Transfer of AAU, R                                                                | MU, ERU, CER, ICER and tCER                                                          |
|                | 2     | Töltse ki a tranzakciós ívet.<br>Amennyiben a küldő számla egy üzer<br>egy személy által birtokolt számla, ak<br>esetben Önnek ki kell választania a co<br>megbízható számlák listájából, és me<br>átviteli engedélyek mennyiségét.<br>Amennyiben a küldő számla egy kere<br>számla, abban az esetben Ön jelölhet<br>célszámla azonosítóját. | neltető vagy<br>oban az<br>élszámlát a<br>ig kell adnia az<br>iskedési<br>ti ki a | *Acquiring account identification code<br>EU - 100 - 0 - 0 - 0 - 0 - 0 - 0 - 0 - 0 - |
|                | 3     | Ha ERU, tCER, ICER és CER egységeke<br>meg az átvinni kívánt egységekkel ka<br>projekt számát.                                                                                                    | t utal, jelölje<br>pcsolatos                                                      | Project                                                                              |
|                | 4     | A tranzakció folytatásához kattintson<br>gombra.<br>Megnyílik az "Átvitel megerősítése"<br>párbeszédablak.                                                                                                    | a <b>Tovább</b>                                                                   | Next                                                                                 |
|                | 5     | Kattintson a <b>Megerősítés</b> gombra a t<br>véglegesítéséhez.                                                                                                    | ranzakció                                                                         | Confirm                                                                              |

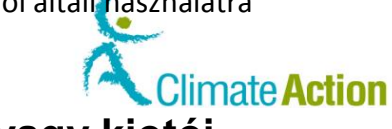

# Egységek átvitele másik számla (engedélyek vagy kiotói

EUROPEAN

egységek), Folytatás

| számla nélküli                             | Lépés | Tevékenység                                                                                                    | Interfész                                                                                                    |
|--------------------------------------------|-------|----------------------------------------------------------------------------------------------------|----------------------------------------------------------------------------------------------------|
| atvitel lepesrol<br>lépésre<br>(Folytatás) | 6     | Írja alá a tranzakciót.<br>Adja meg a jelszavát és a mobiltelefonszámát,<br>majd kattintson az <b>Aláírás</b> lehetőségre.                                                                                                    | Requested by CSEUR Description. Timesation inputses: Texase: Researching with your densing parameter Parameter Texase: Researching and the parameter Texase: Researching and the researching and the researchi |
|                                            | 7     | Kiküldik a kódot a mobiltelefonjára.<br>Adja meg a kapott kódot, és kattintson az <b>Aláírás</b><br>lehetőségre.                                                                                                    | SMS text challenge                                                                                                    |
|                                            | 8     | Az "Engedélyek átvitele" vagy a "Kiotói egységek átvi<br>ezzel is jelezve, hogy az átvitele rögzítésre került és n<br>azonosítót.                                                                                                    | tele" oldal ismét megnyílik,<br>negadva a tranzakciós                                                                                                    |
|                                            |       | Your transfer proposal has been recorded and assigned the identities one         Transfer of allowerss         Amennyiben szükséges, innen továbbléphet egy más         Ha a küldő számla egy kereskedési számla, abban az elemente tertiletetetetetetetetetetetetetetetetetete | ik átvitelre.<br>esetben egy további                                                                                                    |

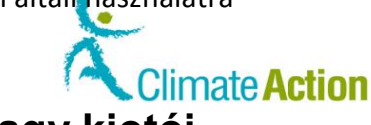

Egységek átvitele másik számla (engedélyek vagy kiotói egységek), Folytatás

EUROPEAN

|         | Lépés | Tevékenység                                                                                                    |                                                       | Interfész                                                                                                    |
|---------|-------|----------------------------------------------------------------------------------------------------|-------------------------------------------------------|----------------------------------------------------------------------------------------------------|
| lepeste | 1     | A számlákhoz tartozó egységektől függően engedélyeket vagy kiotói egységeket továbbíthat.                                                                                                    |                                                       |                                                                                                    |
|         |       | Ha továbbítani szeretne                                                                                                    | Válassza ki a(z)                                      |                                                                                                    |
|         |       | egységeket<br>(általános vagy légi közlekedési<br>kibocsátási egységek)                                                                                                    | Transfer of allowa                                    | nces                                                                                                    |
|         |       | kiotói egységeket                                                                                                    | Transfer of AAU, RM                                   | IU, ERU, CER, ICER and tCE                                                                                                    |
|         | 2     | Megnyílik az "Engedélyes átvitele" v<br>egységek átvitele" oldal.<br>Meghatározott megbízható számlák<br>számlaszámot nem viheti be manuál<br>Kattintson a "Választás a megbízhato<br>lehetőségre. | agy "Kiotói<br>esetén a<br>lisan.<br>ó számlák közül" | Select from trusted accounts                                                                                                    |
|         | 3     | Megnyílik a "Megbízható számlák" f<br>Válassza ki a fület, attól függően, ho<br>megbízható számlát szeretné haszná<br>számla vagy egyéb számla).                                                   | elugró ablak.<br>gy melyik<br>álni (tulajdonosi       | Holder's accounts Other accounts                                                                                                    |
|         | 4     | Kattintson a "Tevékenység" oszlopba<br>Kiválasztás lehetőségre.                                                                                                    | an feltüntetett                                       | Select                                                                                                    |
|         | 5     | Adja meg az átvitelre szánt egységek                                                                                                    | k mennyiségét.                                        | Quantity to transfer                                                                                                    |
|         | 6     | Ha ERU, tCER, ICER és CER egységeke<br>meg az átvinni kívánt egységekkel ka<br>projekt számát.                                                                                                    | et utal, jelölje<br>apcsolatos                        | Project number                                                                                                    |
|         | 7     | Kattintson az <b>Tovább</b> lehetőségre a megerősítéséhez.                                                                                                    | regisztráció                                          | Next                                                                                                    |
|         | 8     | Megnyílik az "Átvitel megerősítése"<br>Kattintson a <b>Megerősítés</b> gombra az<br>megerősítéséhez.                                                                                               | oldal.<br>: átvitel                                   | Confirm                                                                                                    |
|         | 9     | Írja alá a tranzakciót.<br>Adja meg a jelszavát és a mobiltelefo<br>kattintson az <b>Aláírás</b> lehetőségre.                                                                                      | onszámát, majd                                        | Requested by CSEUR Discretion: Transaction September Theory: The sector of the sector of the sector |
|         | 10    | Kiküldik a kódot a mobiltelefonjára.<br>Adja meg a kapott kódot, és kattints                                                                                                    | on az <b>Aláírás</b>                                  | SMS text challenge                                                                                                    |

További információk Ha megadja a tranzakció határidejét, kérje meg a további meghatalmazott képviselőt a tranzakciónak a magadott határidőre történő elfogadására. Ez csak tájékoztató célból kerül megadásra, nincs hatással az átviteli folyamatra.

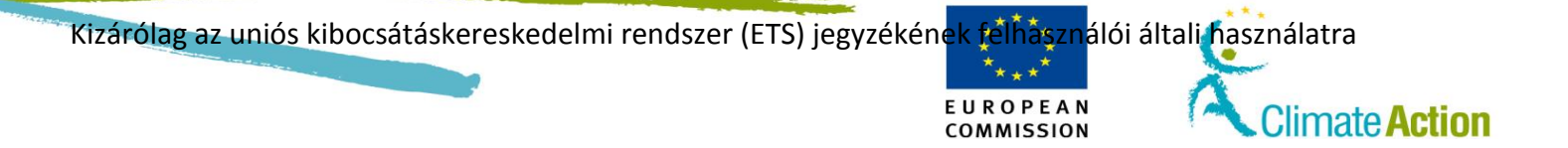

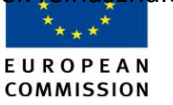

Climate Action

### Engedélyek törlése

BevezetőJelen téma azt írja le, hogy egy meghatalmazott képviselő hogyan törölheti a számlája által<br/>birtokolt egységeket. Ez önkéntes törlésnek minősül, és a megfelelésnél nem veszik<br/>számításba.

Felhasználói interfész A feladat végrehajtásához a következő interfészelemek használhatók:

InterfészelemOldalszámTranzakció kiválasztása147Engedélyek törlése153

Lépésről lépésre

Az engedélyek törléséhez végezze el az alábbi lépéseket a "Tranzakcióválasztás" oldalon:

| Lépé | Tevékenység                                                                                                    | Interfész                                                                             |
|------|----------------------------------------------------------------------------------------------------|---------------------------------------------------------------------------------------|
| S    |                                                                                                    |                                                                                       |
| 1    | Kattintson az Egységek törlésére.                                                                                          | Destruction of Units:<br>Deletion of allowances                                       |
| 2    | Adja meg a törölni kívánt mennyiséget a törölni kívánt<br>egység típusa előtt (átvitel a nemzeti törlőszámlára).           | Quantity to transfer                                                                  |
| 3    | Kattintson a <b>Tovább</b> gombra.                                                                                         | Next                                                                                  |
| 4    | Kattintson a Megerősítés gombra a tranzakció<br>megerősítéséhez.                                                           | Confirm                                                                               |
| 5    | Írja alá a tranzakciót.<br>Adja meg a jelszavát és a mobiltelefonszámát, majd<br>kattintson az <b>Aláírás</b> lehetőségre. | Requested by CEUER United by CeUERAM Instrume Representation and an entropy parameter |
| 6    | Kiküldik a kódot a mobiltelefonjára.<br>Adja meg a kapott kódot, és kattintson az <b>Aláírás</b><br>lehetőségre.           | SMS text challenge                                                                    |

Ha a tranzakciót aláírták, egy AAR-nak jóvá kell hagynia a tranzakciót. Amennyiben nem neveztek ki AAR-t a számlájához, abban az esetben egy, a tranzakciót beadó AR-tól eltérő AR-nak kell jóváhagynia a tranzakciót.

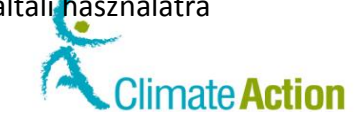

EUROPEAN

COMMISSION

### A kiotói egységek törlése

| Bevezető                  | Jelen téma a kiotói egységek felhasználó általi törlését írja le.   |                                                                                                    |                                                                                                    |  |
|---------------------------|---------------------------------------------------------------------|----------------------------------------------------------------------------------------------------|----------------------------------------------------------------------------------------------------|--|
| Felhasználói<br>interfész | A feladat végrehajtásához a következő interfészelemek használhatók: |                                                                                                    |                                                                                                    |  |
|                           |                                                                     | Interfészelem                                                                                                    | Oldalszám                                                                                                    |  |
|                           | Tranza                                                              | kció kiválasztása                                                                                                    | 147                                                                                                    |  |
|                           | A kiotó                                                             | i egységek (kötelező) visszavonása                                                                                             | 154                                                                                                    |  |
| Lépésről lépésre          | A kiotói                                                            | egységek visszavonásának következő típusait lehet kérvér                                                                       | nyezni:                                                                                                    |  |
|                           | -                                                                   | önkéntes visszavonás                                                                                                    |                                                                                                    |  |
|                           | -                                                                   | kötelező visszavonás                                                                                                    |                                                                                                    |  |
|                           | A visszav<br>oldalon:                                               | vonás kérvényezéséhez végezze el az alábbi lépéseket a "T                                                                      | ranzakcióválasztás"                                                                                                    |  |
|                           | Lépé                                                                | Tevékenység                                                                                                    | Interfész                                                                                                    |  |
|                           | s                                                                   | , ,                                                                                                    |                                                                                                    |  |
|                           | 1                                                                   | Válassza ki a kérvényezni kívánt visszavonás fajtáját.                                                                         | Destruction of Units:<br>Mainteen concellation of AALI DALL CCD, EDIT INCO. and MCCD                                                                                                    |  |
|                           |                                                                     | Megnyílik a "Kiotói egységek visszavonása" oldal.                                                                              | Mandatory cancellation of AAU, RMU, CER, ERU, ICER and ICER                                                                                                    |  |
|                           | 2                                                                   | Adja meg a kötelezettségvállalási időszakot és a                                                                               | Commitment period:                                                                                                    |  |
|                           |                                                                     | törlésre szánt egység mennyiségét az <b>Átviteli</b>                                                                           | Second Commitment Period                                                                                                    |  |
|                           |                                                                     | <b>mennyiség</b> mezőben, valamint a projekt számát (nem<br>kötelező).                                                         | Quantity to transfer                                                                                                    |  |
|                           | 3                                                                   | Ha ERU, tCER, ICER és CER egységeket töröl,<br>megjelölheti a törölni kívánt egységekkel kapcsolatos<br>projekt számát.        | Project                                                                                                    |  |
|                           | 4                                                                   | A tranzakció folytatásához kattintson a <b>Tovább</b><br>gombra.                                                               | Next                                                                                                    |  |
|                           | 5                                                                   | Megnyílik az "Átvitel megerősítése" párbeszédablak.<br>Kattintson a <b>Megerősítés</b> gombra a tranzakció<br>megerősítéséhez. | Confirm                                                                                                    |  |
|                           | 6                                                                   | Írja alá a tranzakciót.<br>Adja meg a jelszavát és a mobiltelefonszámát, majd<br>kattintson az <b>Aláírás</b> lehetőségre.     | Requested by CSEUR Description. Transactions Reported Transactions with proof strong password Preserved Works prove Works prove Workshow Formet including stratify calls 4, 5 for belgione -22 (23 45 ff 28 |  |
|                           | 7                                                                   | Kiküldik a kódot a mobiltelefonjára.                                                                                           | SMS text challenge                                                                                                    |  |
|                           |                                                                     | Adja meg a kapott kódot, és kattintson az <b>Aláírás</b><br>lehetőségre.                                                       | Sign                                                                                                    |  |

Ha a tranzakciót aláírták, egy AAR-nak jóvá kell hagynia a tranzakciót. Amennyiben nem neveztek ki AAR-t a számlájához, abban az esetben egy, a tranzakciót beadó AR-tól eltérő AR-nak kell jóváhagynia a tranzakciót.

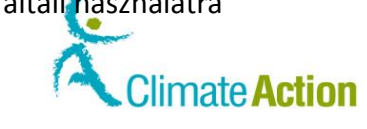

### kiotói egységek cseréje 3. fázisú egységekre.

### Bevezető

Ez a téma annak a módját írja le, hogy egy felhasználó hogyan cserélheti el kiotói egységeit 3. fázisú egységekre.

EUROPEAN

COMMISSION

Felhasználói interfész A feladat végrehajtásához a következő interfészelemek használhatók:

| Interfészelem                             | Oldalszám |
|-------------------------------------------|-----------|
| Tranzakció kiválasztása                   | 147       |
| CER és ERU cseréje 3. fázisú engedélyekre | 155       |

Lépésről lépésre

A kiotói egységek 3. fázisú egységekre történő cseréjéhez végezze el az alábbi lépéseket a "Tranzakcióválasztás" oldalon:

| Lépé | Tevékenység                                                                                                    | Interfész                                                                                                    |
|------|----------------------------------------------------------------------------------------------------|----------------------------------------------------------------------------------------------------|
| S    |                                                                                                    |                                                                                                    |
| 1    | Kattintson a <b>CER, ERU egységek cseréje 3. fázisú<br/>engedélyekre</b> opcióra a tranzakció típusának<br>kiválasztásához.<br>Megnyílik a "CER, ERU egységek cseréje 3. fázisú<br>engedélyekre" oldal. | Exchange:<br>Exchange CER. ERU units for Phase 3 allowances                                                                                                    |
| 2    | Adja meg a cserélni kívánt kiotói egységek<br>mennyiségét az <b>Átviteli mennyiség</b> mezőben.                                                                                                    | Quantity to transfer                                                                                                    |
| 3    | Adja meg a cserélni kívánt egységekkel kapcsolatos projekt számát.                                                                                                    | Project                                                                                                    |
| 4    | A tranzakció folytatásához kattintson a <b>Tovább</b><br>gombra.                                                                                                    | Next                                                                                                    |
| 5    | Megnyílik az "Csere megerősítése" párbeszédablak.<br>Kattintson a <b>Megerősítés</b> gombra a tranzakció<br>megerősítéséhez.                                                                            | Confirm                                                                                                    |
| 6    | Írja alá a tranzakciót.<br>Adja meg a jelszavát és a mobiltelefonszámát, majd<br>kattintson az <b>Aláírás</b> lehetőségre.                                                                              | Requested by CSEUR<br>Dentities Transaction logithms<br>Research Research and the part strategy password<br>Percent<br>Model solution<br>International format including country code, 4.3 for Pergene, +20 423 40 for 28 |
| 7    | Kiküldik a kódot a mobiltelefonjára.<br>Adja meg a kapott kódot, és kattintson az <b>Aláírás</b><br>lehetőségre.                                                                                        | SMS text challenge                                                                                                    |

Ha a tranzakciót aláírták, egy AAR-nak jóvá kell hagynia a tranzakciót. Amennyiben nem neveztek ki AAR-t a fiókjához, abban az esetben egy, a tranzakciót beadó AR-tól eltérő AR-nak kell jóváhagynia a tranzakciót.

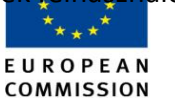

Climate Action

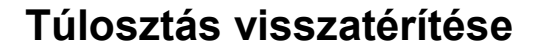

Jelen téma annak a módját írja le, hogy egy felhasználó hogyan tudja visszatéríteni a túlosztott kibocsátási egységeket.

Ez a feladat az alábbi feltételek teljesülésével végezhető el:

A funkció akkor válik engedélyezetté, amikor:

- a számla egy üzemeltetői számla;
- a számla túlosztott kibocsátási egységekkel rendelkezik (tehát a tagállam nemzeti kiosztási táblája szerint a kiosztás száma magasabb a tagállam tavalyi nemzeti kiosztási táblája szerinti számnál);
- a számla általános engedélyei egyensúlyban vannak;
- az európai uniós kiosztási számla szerepel az üzemeltetői számla megbízható számláinak listáján.

Felhasználói interfész

Bevezető

A feladat végrehajtásához a következő interfészelemek használhatók:

| Interfészelem            | Oldalszám |
|--------------------------|-----------|
| Tranzakció kiválasztása  | 147       |
| Túlosztás visszatérítése | 156       |

Lépésről lépésre

A túlosztások visszatérítéséhez végezze el az alábbi lépéseket a "Tranzakcióválasztás" oldalon:

| Lépé | Tevékenység                                                                                                    | Interfész                                                                                                    |
|------|----------------------------------------------------------------------------------------------------|----------------------------------------------------------------------------------------------------|
| S    |                                                                                                    |                                                                                                    |
| 1    | Kattintson a <b>Túlosztások visszatérítése</b> opcióra ennek<br>a tranzakciófajtának a kiválasztásához.<br>Megnyílik a "Túlosztások visszatérítése" oldal. | Overallocation:<br>Return of excess allocation                                                                                                    |
| 2    | Válassza ki a túlosztott évet, amelynek vissza szeretné<br>téríteni a túlosztását.                                                                         | YearOver - Allocated Pending201318                                                                                                    |
| 3    | Adja meg a visszatéríteni kívánt általános egységek<br>mennyiségét az <b>Átviteli mennyiség</b> mezőben.                                                   | Quantity to transfer                                                                                                    |
| 4    | A tranzakció folytatásához kattintson a <b>Tovább</b><br>gombra.                                                                                           | Next                                                                                                    |
| 5    | Megnyílik a "Túlosztások visszatérítése"<br>párbeszédablak.<br>Kattintson a <b>Megerősítés</b> gombra a tranzakció<br>megerősítéséhez.                     | Confirm                                                                                                    |
| 6    | Írja alá a tranzakciót.<br>Adja meg a jelszavát és a mobiltelefonszámát, majd<br>kattintson az <b>Aláírás</b> lehetőségre.                                 | Requested by CSEUR Description: Transaction Injurier Transaction Injurier Transaction Injurier Transaction Transaction Transac |
| 7    | Kiküldik a kódot a mobiltelefonjára.<br>Adja meg a kapott kódot, és kattintson az <b>Aláírás</b><br>lehetőségre.                                           | SMS text challenge                                                                                                    |

Ha a fiók rendelkezik AAR-ral, úgy neki jóvá kell hagynia a tranzakciót. Ettől eltekintve nincs szükség más jóváhagyásra.

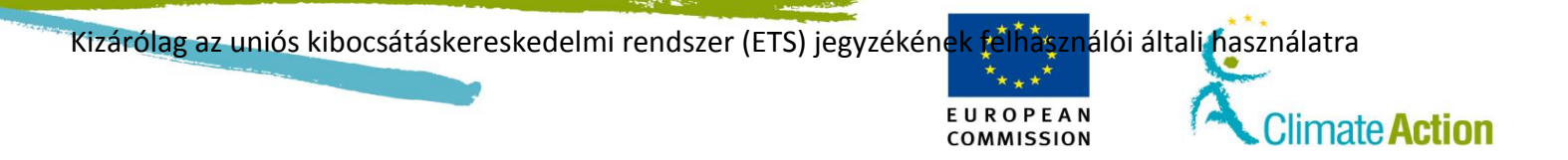
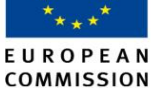

## Tranzakció elfogadása vagy elutasítása

Bevezető Amennyiben kinevezésre kerültek, úgy egy AR vagy egy AAR jóváhagyására van szükség a következő tranzakciókhoz: önkéntes törlés; kötelező törlés; \_ egységtörlés. Továbbá szükség van egy AAR jóváhagyására a megbízható számlák listáján nem szereplő kereskedési számlákra indított tranzakciókhoz. Jelen téma leírja annak módját, ahogyan egy (A)AR jóváhagyhat vagy elutasíthat egy AR által kezdeményezett tranzakciót. Felhasználói A feladat végrehajtásához a következő interfészelemek használhatók: interfész Interfészelem Oldalszám Feladatlista – Feladatlista fül 172 Tranzakciós kérelem elfogadása 177 Lépésről lépésre Tranzakció jóváhagyásához végezze el az alábbi lépéseket az alkalmazás honlapján: Lépé Tevékenység Interfész S Válassza ki a Feladatlistát a bal oldali menüből. 1 Home page Megnyílik a "Feladatlista" oldal, amely tartalmazza az Task list elfogadásra váró tranzakciókat. 2 Pipálja ki az elvégzendő tranzakcióhoz tartozó Approve Transaction Request jelölőnégyzetet. 3 Kattintson a Feladat igénylésére a feladat fenntartására Claim task és annak jelzésére más felhasználók felé, hogy Ön ezen a tranzakción dolgozik. Kattintson a feladat nevére az oldal "Részletek" területén 4 Approve Fransaction a feladat részleteinek megtekintéséhez. Request 5 A tranzakció részletei a "Részletek" területen tekinthetőek meg. Detail: Approve Transaction Request Comments From: EU230300522733 Request 12011 Start date: 08/04/2013 10:51:19 The following Transaction needs approval prior to launch the Transaction workflow. Due date Status: unclaimed Priority: medium Assignee: Additional Authorised Representative , SD Agent Request: 12011 6 Kattintson rá az azonosítói kérésre ennek megnyitásához. Request: 521138 Megnyílik a "Tranzakciókérés engedélyezése" oldal.

Folytatás a következő oldalon

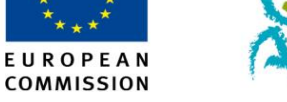

## Tranzakció elfogadása vagy elutasítása, Folytatás

### Lépésről lépésre

(folytatás)

| Lépé | Tevékenység                               |                      | Interfész                                                                                                    |  |
|------|-------------------------------------------|----------------------|----------------------------------------------------------------------------------------------------|--|
| S    |                                           |                      |                                                                                                    |  |
| 7    | <b></b>                                   |                      |                                                                                                    |  |
|      | На                                        | AKKOr                | Interfesz                                                                                                    |  |
|      | Egyetért a tranzakcióval                  | Kattintson az        | Approve                                                                                                    |  |
|      |                                           | Elfogadas            |                                                                                                    |  |
|      |                                           | lehetosegre          |                                                                                                    |  |
|      | Nem ert egyet a tranzakcioval             | Kattintson az        | Reject                                                                                                    |  |
|      |                                           | Elutasitas           |                                                                                                    |  |
|      |                                           | lenetosegre          |                                                                                                    |  |
|      | Megnyílik "Megerősítés" párbeszéc         | lablak.              |                                                                                                    |  |
| 8    | Vigyen be egy parancsot és kattintson     | a <b>Megerősítés</b> | Continuation Contraction (Contraction) (Contraction)                                                                                                    |  |
|      | lehetőségre az elfogadás vagy az eluta    | sítás                | Concerning and a second second s |  |
|      | megerősítésére. A feladat elutasítása e   | esetén köteles       |                                                                                                    |  |
|      | megindokolni tettét.                      |                      | domm Swoal                                                                                                    |  |
| 9    | Irja alá a tranzakciót.                   | <i>/ /.</i>          | Requested by CSEUR<br>Description: Transaction Signature                                                                                                    |  |
|      | Adja meg a jelszavát és a mobiltelefon    | számát, majd         | Reason: Please, sign the transaction with your strong password Password                                                                                                    |  |
|      | kattintson az <b>Alairas</b> lehetősegre. |                      | Mobile phone                                                                                                    |  |
|      |                                           |                      | International format including country code, e.g. for Belgium. +32 123 45 67 89<br>Sigm                                                                                                    |  |
| 10   | Kiküldik a kódot a mobiltelefoniára       |                      | SMS taxt challenge                                                                                                    |  |
| 10   |                                           |                      |                                                                                                    |  |
|      | Adja meg a kapott kódot, és kattintson    | az <b>Aláírás</b>    | Sian                                                                                                    |  |
|      | lehetőségre.                              |                      | ាម្នា                                                                                                    |  |

#### További információk

Bármikor visszavonhatja igényét egy Ön által igényelt feladatról, vagy átruházhatja azt egy másik személyre.

A feladatlistáról szóló további információért lásd a "Feladatokkal történő munkavégzés" témát a 83. oldalon.

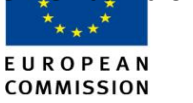

## Tranzakciók megtekintése

Bevezető

A rendszer az összes tranzakciót eltárolja. Visszakeresheti őket és megtekintheti a tartalmukat.

Felhasználói interfész A feladat végrehajtásához a következő interfészelemek használhatók:

| Interfészelem                           | Oldalszám |
|-----------------------------------------|-----------|
| Tranzakciók                             | 157       |
| Tranzakciós adatok – Összefoglalás      | 159       |
| Tranzakciórészletek – Állapotelőzmények | 160       |
| Tranzakciórészletek – Válaszkódok       | 161       |

Lépésről lépésre

Egy elvégzett tranzakció megtekintéséhez végezze el az alábbi lépéseket az oldalról:

| Lépé | Tevékenység                                                                                                    | Interfész                                                                                                    |
|------|----------------------------------------------------------------------------------------------------|----------------------------------------------------------------------------------------------------|
| S    |                                                                                                    |                                                                                                    |
| 1    | Válassza ki a Tranzakciók fület a "Fiókok" menüből.                                                                                                    | Transactions                                                                                                    |
| 2    | Megnyílik az "Tranzakciók keresése" oldal.<br>Kattintson a <b>Keresés</b> lehetőségre az összes befejezett,<br>megszüntetett vagy késleltetett tranzakció listázásához.<br>Keresési feltételek megadásával limitálhatja az oldalon<br>listázott tranzakciókat (pl. meghatározott<br>tranzakcióazonosító keresése, meghatározott<br>számlaazonosítóról vagy számlatípusról kezdeményezett,<br>illetve meghatározott számlaazonosítóra vagy számlatípusra<br>érkezett tranzakció keresése). | Transaction ID:<br>Transaction Type: - Any -<br>Transferring Registry.<br>Transferring Account IV:<br>Acquiring Account ID:<br>Acquiring Account ID:<br>Select a country-<br>Select a country-<br>Select |
| 3    | A részletek megtekintéséhez kattintson a<br>tranzakcióazonosítóra.<br>Megnyílik a "Tranzakciórészletek" oldal.                                                                                                    | Transaction Id<br>©                                                                                                    |

Vegye figyelembe, hogy a **Keresés & Exportálás** gomb lehetővé teszi, hogy a keresési előzményeit egy CSV fájlba exportálja. A tranzakció összefoglalását "Tranzakció PDF" gombbal ki is exportálhatja a tranzakció részleteiből.

Kizárólag az uniós kibocsátáskereskedelmi rendszer (ETS) jegyzékének félhásználói általi használatra

# Tranzakció visszafordítása

| Bevezető                                                | Amennyiben Ön véletlenül vagy tévesen tranzakciót kezdeményezett, írások kérvényben<br>kérheti a nemzeti jegyzékkezelőtől, hogy fordítsa vissza a teljesített tranzakciót.                                                  |
|---------------------------------------------------------|----------------------------------------------------------------------------------------------------|
| Tranzakciók                                             | <ul> <li>Az alábbi tranzakciók visszafordíthatók:</li> <li>egységek törlése;</li> <li>egységek leadása;</li> <li>kiotói egységek cseréje 3. fázisú egységekre.</li> </ul>                                                   |
| Számlatulajdonos<br>általi<br>visszafordítás<br>kérelme | A visszafordítási dokumentumot alá kell íratni az erre a tranzakciótípus törlésére<br>meghatalmazott számlatulajdonossal.<br>Az aláírt kérelmet a tranzakció végrehajtását követő öt munkanapon belül közzé kell tenni.     |
| Nemzeti<br>jegyzékkezelő<br>általi visszavonás          | A formális kérelem kézhezvétele után a nemzeti jegyzékkezelő folytatja a visszafordítást. Az<br>engedélyek törléséhez és leadásához csak az elmúlt 30 munkanap során indítványozott<br>tranzakciókat lehet visszafordítani. |

EUROPEAN

COMMISSION

Climate Action

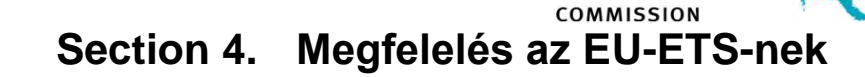

## **Áttekintés**

BevezetőA kereskedési időszak végén minden üzemeltetőnek és légi járművet üzemeltetőnek meg<br/>kell felelnie az EU-ETS irányelvének.

Ezért a fiók meghatalmazott képviselőjének végre kell hajtania az összes kibocsátási év utáni telepítésről vagy a légi járművek helyzetéről szóló jelentéssel kapcsolatos feladatokat.

EUROPEAN

Climate Action

Tartalom

Ez a szakasz az alábbi témákat tárgyalja:

| Téma                                   | Oldalszám |
|----------------------------------------|-----------|
| A megfelelésről                        | 78        |
| Kibocsátások bevitele                  | 79        |
| Egységek leadásának megfelelővé tétele | 81        |

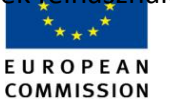

## A megfelelésről

Bevezető

Egy telepítés vagy egy légijármű-üzemeltető megfelelőségét az üvegházhatású gázok teljes kibocsátásának a leadott egységekkel történő összehasonlítás során becsülik fel.

Ezt az összehasonlítást minden év május 1. napján végzik el, az előző éves kibocsátásokra vonatkozóan.

Az EU-ETS követelményeinek való megfeleléshez egy üzemeltetői vagy egy légijárműüzemeltetői számla meghatalmazott képviselőinek ki kell jelenteniük a kibocsátás mértékét és le kell adniuk az egységeket egy helyesen definiált tervet követve (lásd alább: Megfeleléstervezés).

### Megfeleléstervez

| ŀ | A megfeleles | i tevekenysege | k es szan | nitasok ter | vezete a l | covetkezo: |
|---|--------------|----------------|-----------|-------------|------------|------------|
|   |              |                |           |             |            |            |

| Δ | C |
|---|---|
| c | Э |
|   |   |

| Időszak                                                        | Tevékenység                                                                                                    |
|----------------------------------------------------------------|----------------------------------------------------------------------------------------------------|
| A kibocsátás utáni év január 1. –                              | A fiók AR-ja beviszi a kibocsátásokat, a hitelesítő                                                                                                    |
| március 31.                                                    | pedig hitelesíti ezeket.                                                                                                    |
| A kibocsátások évében a kibocsátást<br>követő év április 30-ig | Általános vagy légi közlekedési kibocsátási<br>egységek leadása.<br>A leadás az év során több alkalommal is<br>megtörténhet (a leadott mennyiségek<br>felhalmozódnak). |
| A kibocsátást követő év május 1. és                            | Az EUTL kiszámolja a megfelelést és feltölti a                                                                                                    |
| 15. között                                                     | számla részleteibe.                                                                                                    |

#### A megfelelőségi állapotról

A megfelelőségi állapotot május 1-jén a március végén bevitt egységekből és az április végéig leadott egységekből számítják ki.

| Állapot                                                                                               | Megfelelő<br>ségi szám | Leírás                                                          |
|----------------------------------------------------------------------------------------------------|------------------------|-----------------------------------------------------------------|
| А                                                                                                    | 0 vagy                 | Az engedélyek száma, valamint az április 30-ig leadott ERU-     |
|                                                                                                    | bármely                | k/CER-ok száma nagyobb vagy egyenlő hitelesített                |
|                                                                                                    | pozitív                | kibocsátások számánál.                                          |
|                                                                                                    | szám                   |                                                                 |
| В                                                                                                    |                        | Az engedélyek száma, valamint az április 30-ig leadott ERU-     |
|                                                                                                    |                        | k/CER-ok száma kisebb a hitelesített kibocsátások számánál.     |
| К                                                                                                    |                        | Az előző év hitelesített kibocsátásai nem kerültek bevitelre    |
|                                                                                                    |                        | április 30-ig.                                                  |
| Х                                                                                                    |                        | A hitelesített kibocsátások és/vagy leadások bevitelére nem     |
|                                                                                                    |                        | volt lehetőség április 30-ig, mivel az engedélyleadási folyamat |
|                                                                                                    |                        | és/vagy a hitelesített kibocsátások frissítési folyamatát a     |
|                                                                                                    |                        | tagállam jegyzéke felfüggesztette.                              |
| * <kiindulá< td=""><td></td><td>Az illetékes hatóság felbecsülte vagy kijavítottam a</td></kiindulá<> |                        | Az illetékes hatóság felbecsülte vagy kijavítottam a            |
| si állapot>                                                                                           |                        | hitelesített kibocsátásokat.                                    |

A megfelelési állapot és szám a fiók adatainak Megfelelés fülén látható, valamint a kibocsátás évét követő év május 15-én az EUTL nyilvános oldalán is közzétételre kerülnek.

EUROPEAN COMMISSION

limate Action

## Kibocsátások bevitele

**Bevezető** Jelen téma az üvegházhatású gáz kibocsátásának számlára történő bevitelét írja le. Ezt a kibocsátási évet követő január és március vége között egy hitelesítőnek kell elvégeznie és hitelesítenie.

Lehetőség van a folyó évben történő kibocsátások bevitelére és hitelesítésére is, amennyiben megtörtént a számla lezárásának igénylése.

Csak a következő számlatípusok meghatalmazott képviselőinek kell bevinnie a kibocsátásokat:

- üzemeltetői számlák;
- légijármű-üzemeltetői számlák.

Felhasználói A feladat végrehajtásához a következő interfészelemek használhatók:

| Interfészelem                           | Oldalszám |
|-----------------------------------------|-----------|
| Számlaadatok – Megfelelőségi információ | 166       |
| Kibocsátások bevitele                   | 168       |

#### Lépésről lépésre A kibocsátások beviteléhez végezze el az alábbi lépéseket a számlák listájából:

| Lépés | Tevékenység                                                                                                    | Interfész                                                                                                    |
|-------|----------------------------------------------------------------------------------------------------|----------------------------------------------------------------------------------------------------|
| 1     | Kattintson a számlaszámra.                                                                                                    | Number         Image: Comparison of the second second |
| 2     | Kattintson a Megfelelés fülre.                                                                                                    | Compliance                                                                                                    |
| 3     | Válassza ki a releváns Kötelezettségvállalási<br>időszakot és kattintson a <b>Indítványozás</b><br>lehetőségre a kibocsátási évvel kapcsolatban.                                                                 | Select period: First Commitment Period        2012 propose                                                                                                    |
| 4     | Vigye be az év során kibocsátott CO <sub>2</sub> , N <sub>2</sub> O és PFC<br>(polifluoroalkilok) mennyiségét. Amennyiben egyik<br>kibocsátási típusnál sem rendelkezik<br>jelentenivalóval, vigyen be egy 0-át. | COT Devisions Pesse entry The value for CO2 emissions in tonves NO2 Devisions NO2 Devisions Pesse entry the value for KO2 emissions in Tonves of CO2 equivalent Pesse entry the value for KPC emissions Pesse entry the value for KPC emissions in Tonves of CO2 equivalent                                                                                                    |
| 5     | Kattintson a Megerősítés lehetőségre.                                                                                                    | Confirm                                                                                                    |

A bejelentett kibocsátásokat egy hitelesítőnek kell hitelesítenie (további információkért lásd: Feladatokkal történő munkavégzés).

A jegyzékben be lehet állítani, hogy a hitelesítő is bevihesse a kibocsátásokat.

További információk

interfész

Egy nemzeti jegyzékkezelő meghatalmazott képviselője anélkül is kezdeményezhet kibocsátásokat, hogy egy hitelesítő kinevezésre kerülne a számlához. A "Kibocsátások elfogadása" feladat kiküldésre kerül a nemzeti jegyzékkezelőnek. Ha a számlához kineveztek egy hitelesítőt, úgy a "Kibocsátások elfogadása" feladat a nemzeti jegyzékkezelőnek és a hitelesítőnek is kiküldésre kerül. A kibocsátásokat a nemzeti jegyzékkezelő is feltöltheti.

A jegyzék beállításaitól függően a rendszer felkéri Önt arra, hogy a kibocsátások különböző típusaihoz (CO<sub>2</sub>, N<sub>2</sub>O és PFC) különböző értékeket vigyen be.

Az elérhető jogosultság értékeit a kibocsátások feltöltésénél és az évek lezárásánál/nem lezárásánál újraszámolják.

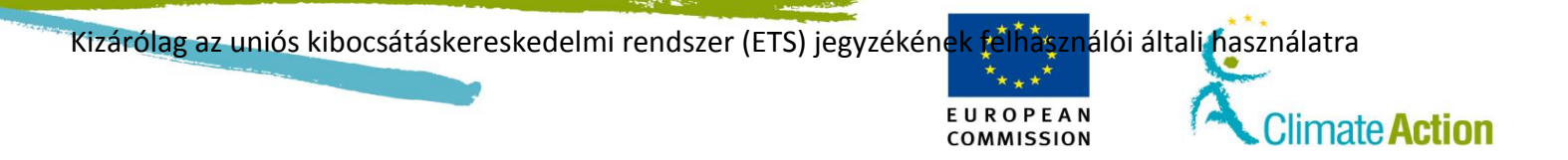

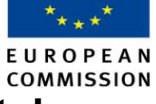

## Egységek leadásának megfelelővé tétele

| Bevezető                | Ez a témakör az engedélyek leadásának módját írja le.                                                                                              |                                                                                                    |                                                                                                    |                                                                                 |
|-------------------------|----------------------------------------------------------------------------------------------------|----------------------------------------------------------------------------------------------------|----------------------------------------------------------------------------------------------------|---------------------------------------------------------------------------------|
|                         | Az engedélyeket a kibocsátást követő év január 1. és április 30. között le kell adni, de a<br>rendszer engedélyezi ezek bármikor történő leadását. |                                                                                                    |                                                                                                    |                                                                                 |
|                         | A jelen f                                                                                                    | olyamattal leadott engedélyeket az EUTL hitelesíti ápri                                                                                                    | lis végé                                                                                                    | ig.                                                                             |
|                         | A folyam<br>megfele<br>fejezni.                                                                                                    | nat után a rendszer újraszámolja és kiértékeli, hogy a le<br>Inek-e a jelentett kibocsátásoknak vagy sem. Ezt a szak                                                                                                    | eadott e<br>aszt ma                                                                                                    | engedélyek<br>ájus végéig be kell                                               |
|                         | Ezt a fajt<br>el:                                                                                                    | za tranzakciót csak a következő számlatípusok meghata                                                                                                    | almazot                                                                                                    | t képviselői végezhet                                                           |
|                         | ■ üz<br>■ lé                                                                                                    | zemeltetői számlák;<br>gijármű-üzemeltetői számlák.                                                                                                    |                                                                                                    |                                                                                 |
| elhasználói<br>nterfész | A felada                                                                                                    | t végrehajtásához a következő interfészelemek haszná                                                                                                    | lhatók:                                                                                                    |                                                                                 |
|                         |                                                                                                    | Interfészelem                                                                                                    |                                                                                                    | Oldalszám                                                                       |
|                         | Számla                                                                                                    | adatok – Megtelelőségi információ                                                                                                    |                                                                                                    | 166                                                                             |
|                         | Egyseg                                                                                                    | ek leadása (angedélyek)                                                                                                    |                                                                                                    | 169                                                                             |
|                         |                                                                                                    |                                                                                                    |                                                                                                    | 27.0                                                                            |
|                         | Lépé                                                                                                    | é Tevékenység                                                                                                    |                                                                                                    | Interfész                                                                       |
|                         | <b>S</b>                                                                                                    | Kattintson az <b>Egységek leadása</b> oncióra ennek a                                                                                                    | 0                                                                                                    | l'energi                                                                        |
|                         | -                                                                                                    | tranzakciófaitának a kiválasztásához.                                                                                                    | Comp                                                                                                    | irrender of allowances                                                          |
|                         |                                                                                                    | Megnyílik az "Engedélyek leadása" oldal.                                                                                                    |                                                                                                    |                                                                                 |
|                         | 2                                                                                                    | Adja meg az egységek számát a Leadási mennyiség mezőben.                                                                                                    | Quar                                                                                                    | ntity to surrender                                                              |
|                         | 3                                                                                                    | A folytatáshoz kattintson az <b>Elküld</b> gombra.<br>Megnyílik a "Leadás megerősítése"<br>párbeszédablak.                                                                                                    | Submit                                                                                                    |                                                                                 |
|                         | 4                                                                                                    | Kattintson a <b>Megerősítés</b> gombra a tranzakció megerősítéséhez.                                                                                                    | Samender Confirmatio                                                                                                    | belts Qualify to surreader<br>general Alexands 1<br>Contem Cancel               |
|                         | 5                                                                                                    | Írja alá a tranzakciót.<br>Adja meg a jelszavát és a mobiltelefonszámát,                                                                                                    | Requested by CSEUR<br>Description: Transaction Exploration<br>Transor: Transact, signs the formation with your strong parameters<br>Parameter<br>International Systems (Strong Parameters)<br>(Strong Parameters)<br>(Strong Par |                                                                                 |
|                         |                                                                                                    | majd kattintson az <b>Alairas</b> lehetősegre.                                                                                                    | Mobile phone                                                                                                    | noliding country code, e.g. for Belgium: +22 122 45 67 69<br>Sugar              |
|                         | 6                                                                                                    | Kiküldik a kódot a mobiltelefonjára.                                                                                                    | Mobile phone<br>International format                                                                                                    | nekaling country code, is a for Bergion -12 123 of 07 89<br>Bigen               |
|                         | 6                                                                                                    | majd kattintson az <b>Alairas</b> lenetősegre.<br>Kiküldik a kódot a mobiltelefonjára.<br>Adja meg a kapott kódot, és kattintson az <b>Aláírás</b><br>lehetőségre.                                                                                                    | tiobile phone                                                                                                    | existing country costs, e.g. for Fingure +22 123 05 75 79<br>mps<br>allenge<br> |
|                         | 6                                                                                                    | <ul> <li>Majd kattintson az Alairas lenetősegre.</li> <li>Kiküldik a kódot a mobiltelefonjára.</li> <li>Adja meg a kapott kódot, és kattintson az Aláírás lehetőségre.</li> <li>Az "Engedélyek leadása" oldal ismét megnyílik, ezzel rögzítésre került és megadja a tranzakciós azonosítót</li> </ul> | SMS text ch                                                                                                    | allenge                                                                         |

Folytatás a következő oldalon

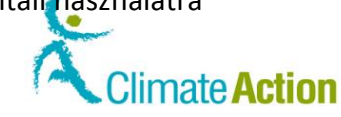

## Egységek leadásának megfelelővé tétele, Folytatás

TovábbiEgy AAR-nak jóvá kell hagynia a leadási tranzakciót. Amennyiben nem neveztek ki AAR-t ainformációkszámlájához, abban az esetben egy, a leadást beadó AR-tól eltérő AR-nak kell jóváhagynia a<br/>tranzakciót.

A tranzakcióhoz tartalékolt egységek a tranzakció eléréséig a számlarészletekben lesznek feltüntetve.

EUROPEAN

COMMISSION

A tranzakció azonnal elkészül minden további késleltetési várakozás nélkül.

## Section 5. Feladatokkal történő munkavégzés

E U R O P E A N COMMISSION

|                      | S                                                                                                    |                                                                                                    |
|----------------------|----------------------------------------------------------------------------------------------------|----------------------------------------------------------------------------------------------------|
| 3evezető             | Néhány folyamathoz szükség van egy másik felhasználó belee<br>meghatalmazott képviselő által igényelt tranzakciót egy másil<br>kell fogadnia, amennyiben kineveztek egyet a számlához. A ki<br>szükség van egy számlahitelesítő vagy egy nemzeti jegyzékkez | egyezésére is, pl. egy<br>k AR-nak vagy egy AAR-nak is<br>bocsátások beviteléhez szinté<br>zelő beleegyezésére. |
|                      | Ez a rész a feladatok kezeléséhez kapcsolódó folyamatot írja k                                                                                                    | е.                                                                                                    |
|                      |                                                                                                    |                                                                                                    |
| Fartalom             | Ez a szakasz az alábbi témákat tárgyalja:                                                                                                    |                                                                                                    |
| 「artalom             | Ez a szakasz az alábbi témákat tárgyalja:<br><b>Téma</b>                                                                                                    | Oldalszám                                                                                                    |
| 「artalom             | Ez a szakasz az alábbi témákat tárgyalja:<br><b>Téma</b><br>Feladatok megtekintése:                                                                                                    | Oldalszám<br>84                                                                                                 |
| artalom              | Ez a szakasz az alábbi témákat tárgyalja:<br><b>Téma</b><br>Feladatok megtekintése:<br>Feladatigénylés és feladatigénylés visszavonása                                                                                                    | Oldalszám<br>84<br>86                                                                                           |
| artalom              | Ez a szakasz az alábbi témákat tárgyalja:<br><b>Téma</b><br>Feladatok megtekintése:<br>Feladatigénylés és feladatigénylés visszavonása<br>Feladat átruházása másik felhasználóra                                                                            | Oldalszám<br>84<br>86<br>87                                                                                     |
| <sup>-</sup> artalom | Ez a szakasz az alábbi témákat tárgyalja:<br><b>Téma</b><br>Feladatok megtekintése:<br>Feladatigénylés és feladatigénylés visszavonása<br>Feladat átruházása másik felhasználóra<br>Feladat befejezése                                                      | Oldalszám<br>84<br>86<br>87<br>89                                                                               |
| artalom              | Ez a szakasz az alábbi témákat tárgyalja:<br><b>Téma</b><br>Feladatok megtekintése:<br>Feladatigénylés és feladatigénylés visszavonása<br>Feladat átruházása másik felhasználóra<br>Feladat befejezése                                                      | Oldalszám<br>84<br>86<br>87<br>89<br>91                                                                         |
| 「artalom             | Ez a szakasz az alábbi témákat tárgyalja:<br>Téma<br>Feladatok megtekintése:<br>Feladatigénylés és feladatigénylés visszavonása<br>Feladat átruházása másik felhasználóra<br>Feladat befejezése<br>Feladatelőzmények megtekintése                           | Oldalszám           84           86           87           89           91                                      |

Climate Action

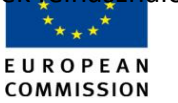

### Feladatok megtekintése:

Bevezető Ez a téma annak a módját írja le, hogy hogy tekintheti meg és szűrheti azokat a fájlokat, amelyekért Ön a felelős. Felhasználói A feladat végrehajtásához a következő interfészelemek használhatók: interfész Interfészelem Oldalszám Feladatlista – Feladatlista fül 172 Lépésről lépésre A feladatok megtekintéséhez végezze el az alábbi lépéseket az alkalmazás bármely oldaláról: Lépé Tevékenység Interfész s Válassza ki a Feladatlista lehetőséget a bal oldali 1 Home page menüből. Task list Megnyílik a "Feladatlista" oldal, amely tartalmazza az elfogadásra váró feladatokat. 2 Határozza meg a keresési feltételeket az elemek listából való kiválasztásával vagy az értékek mezőbe történő bevitelével: pl. kiválaszthat egy feladattípust, egy állapotot vagy egy prioritást; kereshet kérelemazonosítót, illetve egy adott időintervallumban létrehozott vagy esedékes feladatokat. 3 Kattintson a Szűrő lehetőségre a kérelmének megfelelő Filter feladatok kereséséhez. Az "Eredmények szűrése" csak a keresési feltételeinek megfelelő feladatot fogja listázni. Kattintson a feladat nevére az oldal "Részletek" területén 4 Approve Transaction a feladat részleteinek megtekintéséhez. Request 5 A feladatról szóló általános információk a "Részletek" területen tekinthetőek meg. om: EU230300522733 12011 08/04/2013 10:51:19 est: 12011 6 Válassza ki a feladatazonosítót a "Részletek" területről a Request: 522026 jóváhagyandó feladat konkrét tartalmának megtekintéséhez. 7 A feladatspecifikus információ láthatóvá válik. A tartalom a tranzakció típusától függ (pl. Egységek átvitele egyik számláról a másikba).

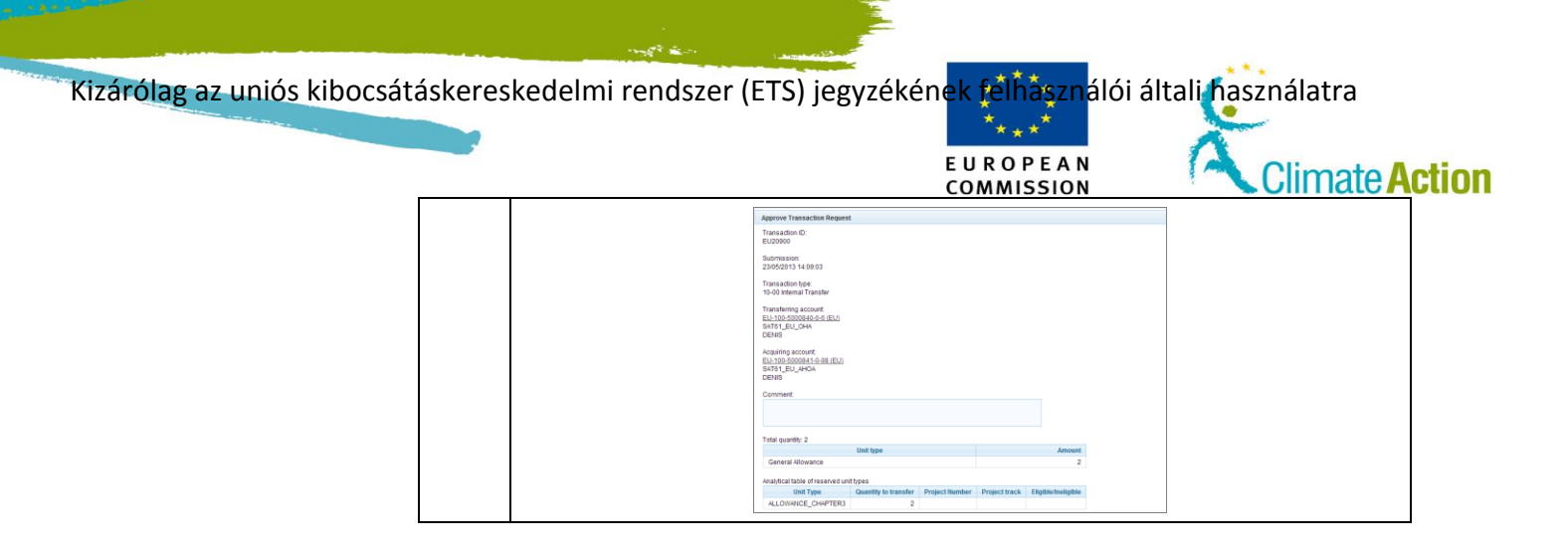

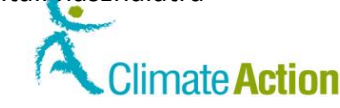

## Feladatigénylés és feladatigénylés visszavonása

Bevezető Minden, egy adott fiókban azonos jogosultsággal rendelkező felhasználó megtekintheti az adott fiók összes meglévő feladatait.

> A feladatigénylést annak jelzésére használják, hogy valaki azon az adott feladaton dolgozik. A feladat így más felhasználókkal szemben zárva lesz, kivéve ha az igénylő kiadja a feladatot.

EUROPEAN

COMMISSION

Egy igényelt feladatot átruházhat egy másik felhasználóra (lásd: Feladat átruházása másik felhasználóra a 87.oldalon).

Felhasználói interfész

A feladat végrehajtásához a következő interfészelemek használhatók:

Interfészelem Oldalszám Feladatlista – Feladatlista fül 172

# A feladatigénylés

Feladatigényléshez végezze el az alábbi lépéseket az alkalmazás bármely oldaláról:

| . / | ,   |          |
|-----|-----|----------|
| Ie  | nes | ei       |
|     | pes | <b>.</b> |

| Lépé | é Tevékenység Interfés                                                                                                    |                                                         |
|------|----------------------------------------------------------------------------------------------------|---------------------------------------------------------|
| S    |                                                                                                    |                                                         |
| 1    | Válassza ki a <b>Feladatlista</b> lehetőséget a bal oldali<br>menüből.<br>Megnyílik a "Feladatlista" oldal, amely tartalmazza az<br>elfogadásra váró tranzakciókat. | Home page<br>Task list                                  |
| 2    | Keresse meg az Ön által igényelni kívánt tranzakciót.<br>Lásd a "Feladatok megtekintése:" témát a 84. oldalon.                                                      |                                                         |
| 3    | Pipálja ki az igénylendő tranzakcióhoz tartozó<br>jelölőnégyzetet.                                                                                                  | Approve     Transaction     Request                     |
| 4    | Kattintson a <b>Feladatigénylés</b> lehetőségre a feladat<br>fenntartására és más felhasználók felé annak jelzésére,<br>hogy Ön ezen a tranzakción dolgozik.        | Claim task                                              |
| 5    | Megjelenik a neve az "Igénylő" oszlopban.                                                                                                    | Marrie C Claimant O<br>Bacaster<br>Bacaster<br>Bacaster |

### A feladatigénylés visszavonásának lépései

A feladatigénylés visszavonásához végezze el az alábbi lépéseket az alkalmazás bármely oldaláról:

| Lépé | Tevékenység                                                                                                    | Interfész                                       |
|------|----------------------------------------------------------------------------------------------------|-------------------------------------------------|
| S    |                                                                                                    |                                                 |
| 1    | Válassza ki a <b>Feladatlista</b> lehetőséget a bal oldali<br>menüből.<br>Megnyílik a "Feladatlista" oldal, amely tartalmazza az<br>elfogadásra váró tranzakciókat | Home page<br>Task list                          |
| 2    | Keresse meg az Ön által igényelni kívánt tranzakciót.<br>Lásd a "Feladatok megtekintése:" témát a 84. oldalon.                                                     |                                                 |
| 3    | Pipálja ki az igénylendő tranzakcióhoz tartozó<br>jelölőnégyzetet.                                                                                                 | Approve           Transaction           Request |
| 4    | Kattintson a <b>Feladatigénylés visszavonása</b> lehetőségre a feladat kiadásához.                                                                                 | Unclaim task                                    |

|                             |                       | E U R O P E A N                                                                                                    | Climate                                              |
|-----------------------------|-----------------------|----------------------------------------------------------------------------------------------------|------------------------------------------------------|
|                             | 5                     | A neve eltűnik az "Igénylő" oszlopból. A feladat<br>átruházható egy másik felhasználóra.                                                                                                    | Name © Claimant<br>Argense<br>Transacton<br>Bactació |
| Feladat át                  | ruház                 | ása másik felhasználóra                                                                                                    |                                                      |
| Bevezető                    | Minden,<br>adott fic  | , egy adott fiókban azonos jogosultsággal rendelkező felhaszr<br>ók összes meglévő feladatait.                                                                                                    | náló megtekintheti a                                 |
|                             | Másik fe<br>Ekkor a   | elhasználóra történő feladatátruházásnál a felhasználó beleeg<br>feladat lezárul a többi felhasználó előtt.                                                                                                    | gyezését kell kérnie.                                |
|                             | Csak oly<br>engedél   | an felhasználóra ruházhatja át a feladatot, aki az Ön engedél<br>yekkel rendelkezik.                                                                                                    | yeivel megegyező                                     |
| Felhasználói<br>interfész   | A felada              | t végrehajtásához a következő interfészelemek használhatók                                                                                                    | :                                                    |
|                             |                       | Interfészelem                                                                                                    | Oldalszám                                            |
|                             | Felada                | tlista – Feladatlista fül                                                                                                    | 172                                                  |
| feladatátruházás<br>lépései | Lépé<br>s             | Tevékenység                                                                                                    | Interfész                                            |
|                             | 1                     | Válassza ki a <b>Feladatlista</b> lehetőséget a bal oldali<br>menüből.                                                                                                    | Home page                                            |
|                             |                       | Megnyílik a "Feladatlista" oldal, amely tartalmazza az<br>elfogadásra váró tranzakciókat.                                                                                                    |                                                      |
|                             | 2                     | Megnyílik a "Feladatlista" oldal, amely tartalmazza az<br>elfogadásra váró tranzakciókat.<br>Keresse meg az Ön által átruházni kívánt tranzakciót.<br>Lásd a "Feladatok megtekintése:" témát a 84. oldalon.                                                                                                    |                                                      |
|                             | 2                     | Megnyílik a "Feladatlista" oldal, amely tartalmazza az<br>elfogadásra váró tranzakciókat.<br>Keresse meg az Ön által átruházni kívánt tranzakciót.<br>Lásd a "Feladatok megtekintése:" témát a 84. oldalon.<br>Pipálja ki az átruházandó tranzakcióhoz tartozó<br>jelölőnégyzetet.                                                                                                    | Approve<br>Transaction<br>Request                    |
|                             | 2<br>3<br>4           | <ul> <li>Megnyílik a "Feladatlista" oldal, amely tartalmazza az elfogadásra váró tranzakciókat.</li> <li>Keresse meg az Ön által átruházni kívánt tranzakciót.</li> <li>Lásd a "Feladatok megtekintése:" témát a 84. oldalon.</li> <li>Pipálja ki az átruházandó tranzakcióhoz tartozó jelölőnégyzetet.</li> <li>Kattintson a Feladat átruházása lehetőségre a feladat felhasználó számára történő lefoglalásához.</li> <li>A "Feladat átruházása" terület láthatóvá válik az oldalon.</li> </ul>                                                                                                    | Approve<br>Transaction<br>Request<br>Assign          |
|                             | 2<br>3<br>4<br>5      | <ul> <li>Megnyílik a "Feladatlista" oldal, amely tartalmazza az<br/>elfogadásra váró tranzakciókat.</li> <li>Keresse meg az Ön által átruházni kívánt tranzakciót.<br/>Lásd a "Feladatok megtekintése:" témát a 84. oldalon.</li> <li>Pipálja ki az átruházandó tranzakcióhoz tartozó<br/>jelölőnégyzetet.</li> <li>Kattintson a Feladat átruházása lehetőségre a feladat<br/>felhasználó számára történő lefoglalásához.</li> <li>A "Feladat átruházása" terület láthatóvá válik az oldalon.</li> <li>Válassza ki azt a felhasználót, akire át szeretné ruházni a<br/>feladatot.</li> <li>Csak a számlán az Ön szerepével megegyező szerepet<br/>betöltő felhasználók szerepelnek a listán (AR-ok, ha Ön<br/>egy AR; AAR-ok, ha Ön egy AAR).</li> </ul>                                                                       | Assign                                               |
|                             | 2<br>3<br>4<br>5<br>6 | <ul> <li>Megnyílik a "Feladatlista" oldal, amely tartalmazza az<br/>elfogadásra váró tranzakciókat.</li> <li>Keresse meg az Ön által átruházni kívánt tranzakciót.<br/>Lásd a "Feladatok megtekintése:" témát a 84. oldalon.</li> <li>Pipálja ki az átruházandó tranzakcióhoz tartozó<br/>jelölőnégyzetet.</li> <li>Kattintson a Feladat átruházása lehetőségre a feladat<br/>felhasználó számára történő lefoglalásához.<br/>A "Feladat átruházása" terület láthatóvá válik az oldalon.</li> <li>Válassza ki azt a felhasználót, akire át szeretné ruházni a<br/>feladatot.</li> <li>Csak a számlán az Ön szerepével megegyező szerepet<br/>betöltő felhasználók szerepelnek a listán (AR-ok, ha Ön<br/>egy AR; AAR-ok, ha Ön egy AAR).</li> <li>Kattintson a Megerősítés gombra az átruházás<br/>megerősítéséhez.</li> </ul> |                                                      |

Tippek

Használhatja az "Átruházás" funkciót az igényelt feladat újbóli átruházásához.

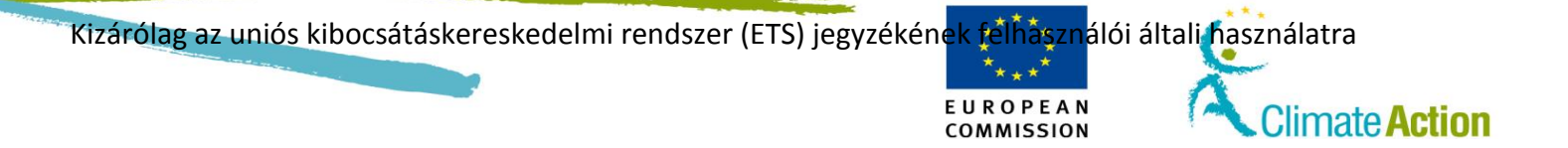

Kizárólag az uniós kibocsátáskereskedelmi rendszer (ETS) jegyzékének felhásználói általi használatra

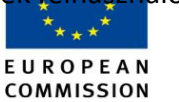

Climate Action

### Feladat befejezése

Bevezető Ez a téma leírja, hogy hogyan fejezhet be egy feladatot, vagyis hogyan fogadhat vagy utasíthat el egy feladatot.

Felhasználói

A feladat végrehajtásához a következő interfészelemek használhatók:

interfész

| Interfészelem                   | Oldalszám |
|---------------------------------|-----------|
| Feladatlista – Feladatlista fül | 172       |
| Tranzakciós kérelem elfogadása  | 177       |

Lépésről lépésre A feladat befejezéséhez végezze el az alábbi lépéseket a feladatlistájáról, miután a feladatot átruházták Önre (lásd a "Feladatigénylés és feladatigénylés visszavonása" témát a 86. oldalon és a "Feladat átruházása másik felhasználóra" témát a 87. oldalon):

| Lépés | Tevékenység                                                                                                    |                                                                                                    | Interfész                                |                                                                                                    |
|-------|----------------------------------------------------------------------------------------------------|----------------------------------------------------------------------------------------------------|------------------------------------------|----------------------------------------------------------------------------------------------------|
| 1     | Az Ön neve megjelenik az "Igénylő" oszlopban.                                                                                                    |                                                                                                    | Name<br>Approve<br>Transactio<br>Request | ♦     Claimant ♦       n     usersix       TRAINING                                                                                                    |
| 2     | Kattintson a feladat nevére az oldal "Részletek"     Appro<br>Iransi<br>Reque       területén a feladat részleteinek megtekintéséhez.     Reque                                  |                                                                                                    | Approve<br>Transac<br>Reques             | e<br><u>ction</u><br>.t                                                                                                    |
| 3     | 3 A feladatról szóló általános információk a "Részletek" területen tekinthetőek<br>meg.                                                                                          |                                                                                                    |                                          |                                                                                                    |
| 4     | Válassza ki a feladatazonosítót a ,<br>jóváhagyandó feladat konkrét tar<br>megtekintéséhez.                                                                                      | ,Részletek" területről<br>talmának                                                                      | а                                        | Request: <u>522026</u>                                                                                                    |
| 5     | [                                                                                                    |                                                                                                    |                                          |                                                                                                    |
|       | Ha<br>Egyetért a tranzakcióval                                                                                                    | Akkor<br>Kattintson az Elfoga                                                                           | dásra                                    | Approve                                                                                                    |
|       | Nem ért egyet a tranzakcióval                                                                                                    | <ol> <li>Vigye be a<br/>hozzászólását</li> <li>Kattintson az<br/>Elutasítás<br/>lehetőségre¤</li> </ol> |                                          | Reject                                                                                                    |
| 6     | Megnyílik "Megerősítés" párbesz<br>Vigyen be egy parancsot és kattin<br>lehetőségre az elfogadás vagy az<br>A rendszer küld egy SMS-kódot.                                       | édablak.<br>tson a <b>Megerősítés</b><br>elutasítás megerősítés                                         | sére.                                    | Destination<br>Provide Conference on End and the Conference of End<br>Provide Conference on End and the Conference on End<br>Destination<br>Tomation<br>Tomation<br>Tomation<br>Tomation<br>Tomation |
| 7     | Ha a jóváhagyandó feladat egy tranzakció, abban az<br>esetben alá kell írnia.<br>Adja meg a jelszavát és a mobiltelefonszámát, majd<br>kattintson az <b>Aláírás</b> lehetőségre. |                                                                                                    |                                          | Requested by CSEUR Description Transaction Signature Rescore, Press, sign the transaction with your strong pressured                                                                                 |
| 8     | Kiküldik a kódot a mobiltelefonjára.<br>Adja meg a kapott kódot, és kattintson az <b>Aláírás</b><br>lehetőségre.                                                                 |                                                                                                    |                                          | SMS text challenge                                                                                                    |

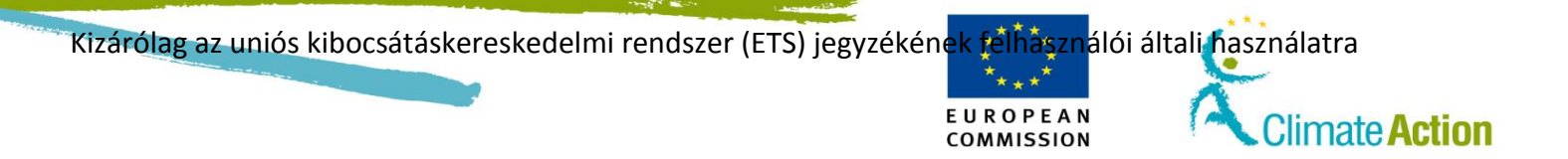

EUROPEAN COMMISSION

Climate Action

### Feladatelőzmények megtekintése

Bevezető Bármelyik pillanatban megtekinthetővé válnak az Ön által vagy más, azonos profillal (azonos fiókok és engedélyek) rendelkező felhasználók által elvégzett feladatok előzményei. Felhasználói A feladat végrehajtásához a következő interfészelemek használhatók: interfész Interfészelem Oldalszám Feladatlista – Előzmények fül 176 Lépésről lépésre A feladatelőzmények megtekintéséhez végezze el az alábbi lépéseket az alkalmazás bármely oldaláról: Lépé Interfész Tevékenység S 1 Válassza ki a Feladatlista lehetőséget a bal oldali Home page menüből. Task list Megnyílik a "Feladatlista" oldal, amely tartalmazza az elfogadásra váró tranzakciókat. 2 Kattintson az Előzmények fülre. 3 Határozza meg a keresési feltételeket az elemek listából való kiválasztásával vagy az értékeknek az egyik elérhető mezőbe történő bevitelével: pl. kiválaszthat egy feladattípust, egy állapotot vagy egy prioritást; kereshet kérelemazonosítót, illetve egy adott időintervallumban létrehozott vagy esedékes feladatokat; meghatározott kimenetelű feladatokat... Kattintson a Keresés lehetőségre a kérelmének megfelelő 4 Filter feladatok kereséséhez. Az "Eredmények szűrése" csak a keresési feltételeinek megfelelő feladatot fogja listázni. 5 Kattintson a feladat nevére az oldal "Részletek" területén Approve Fransaction a feladat részleteinek megtekintéséhez. Request 6 A feladatról szóló általános információk a "Részletek" területen tekinthetőek meg. EU668994544794 12362 23/05/2013 12:00:39 Description prised Representative SD Agent Request 12362 Válassza ki a feladatazonosítót a "Részletek" területről a 7 Request: 522026 feladat konkrét tartalmának megtekintéséhez. 8 A feladatspecifikus információ láthatóvá válik. A tartalom a tranzakció típusától függ (pl. Egységek átvitele egyik számláról a másikba).

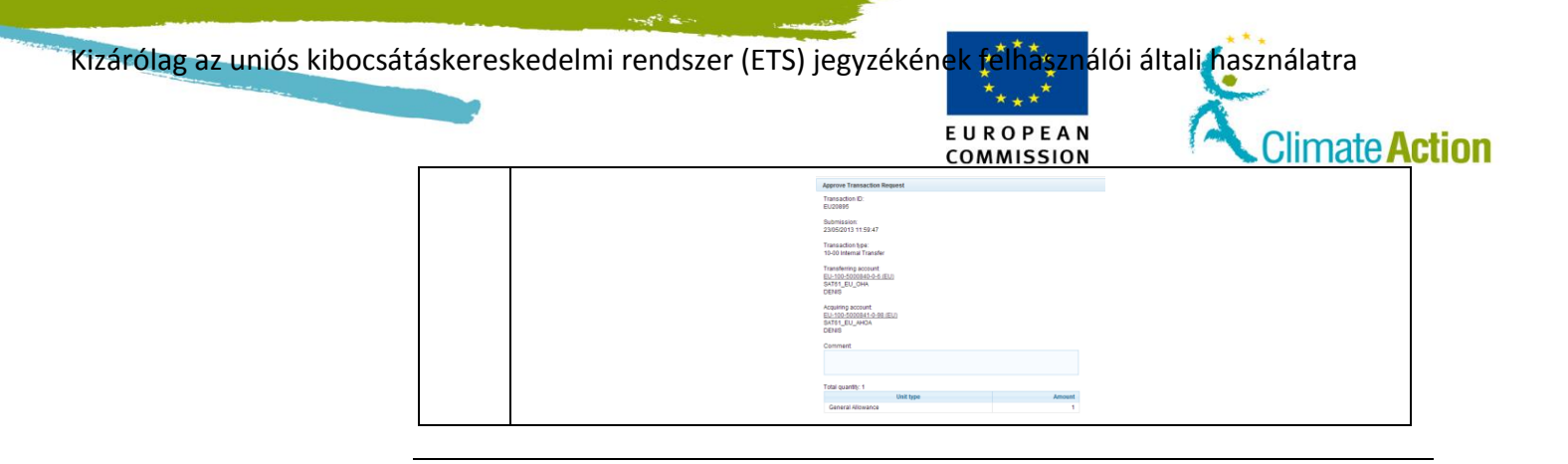

1

EUROPEAN COMMISSION

Climate Action

## Elvégzett feladatok archiválása

Az elvégzett feladatok archiválhatóak. Így ezek nem lesznek láthatóak az alkalmazás Bevezető interfészének használata közben. Csak a rendszeradminisztrátor vonhatja vissza egy feladat archiválását. Felhasználói A feladat végrehajtásához a következő interfészelemek használhatók: interfész Interfészelem Oldalszám Feladatlista – Előzmények fül 176 Lépésről lépésre Egy feladat archiválásához végezze el a következő lépéseket a "Feladatlista" oldal "Előzmények" füléről (lásd a "

Feladatelőzmények megtekintése" témát a 91. oldalon):

| Lépé | Tevékenység                                                                           | Interfész                           |
|------|---------------------------------------------------------------------------------------|-------------------------------------|
| S    |                                                                                       |                                     |
| 1    | A kiválasztáshoz pipálja ki a feladathoz tartozó<br>jelölőnégyzetet.                  | Approve     Transaction     Request |
| 2    | A feladat archiválásához kattintson az <b>Archiválás</b> gombra.                      | Archive                             |
| 3    | A megerősítéshez válassza ki a <b>Megerősítés</b> lehetőséget a<br>párbeszédablakból. | Confirm                             |

További

Csak az igénylő archiválhatja a feladatot.

információk

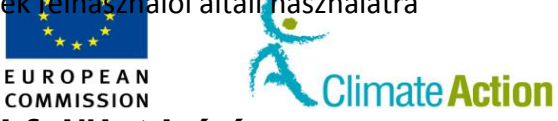

# Chapter 2. A felhasználói felület leírása

| Áttekintés |                                                               |                                    |
|------------|---------------------------------------------------------------|------------------------------------|
| Bevezető   | Ez a fejezet a felhasználói feladatok elvégzésére használt fe | elületelemek leírását tartalmazza. |
| Tartalom   | Ez a szakasz az alábbi témákat tárgyalja:<br>Téma             | Oldalszám                          |
|            | Alkalmazás-főoldal                                            | 95                                 |
|            | Alkalmazás indításáért felelős interfész                      | 97                                 |
|            | Felület a számlákkal való munkához                            | 114                                |
|            | Felület a tranzakciókkal való munkához                        | 146                                |
|            | Felület az EU-ETS-nek való megfeleléshez                      | 165                                |
|            | Felület a feladatokkal való munkához                          | 171                                |

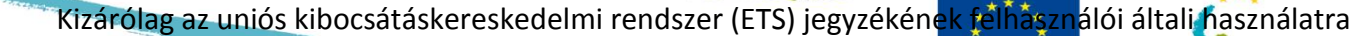

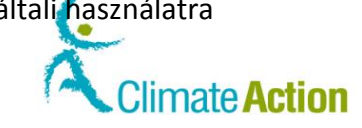

## Alkalmazás-főoldal

Bevezető

Ez a téma az alkalmazás oldalainak általános szervezését írja le.

Ellátja a felhasználót minden általa használható funkcióval.

Kép

| European Commissio                                                                             | Logged in as jmoods   Logout   About this site   Contact   Legal notice   Privacy statement   Help Engues |
|------------------------------------------------------------------------------------------------|----------------------------------------------------------------------------------------------------|
| Open another registry<br>Home page<br>Kyoto Protocol Public Reports<br>Task list<br>• Accounts | <                                                                                                    |
| Accounts<br>Account Request<br>Claim account<br>Release account<br>Transactions                | A munkaterület                                                                                            |
| • Mandatory Fields                                                                             | tartalm Alkalmazásmenü sát.                                                                               |

EUROPEAN

COMMISSION

Fejléc

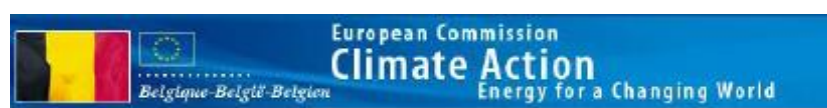

A fejléc jelzi az aktuálisan kiválasztott tagországot és megjeleníti az Európai Bizottságot és a program címét.

#### Szervizeszközök

### Logged in as jmoods | Logout | About this site | Contact | Legal notice | Privacy statement | Help English 属

A felső rész mindig megegyezik és az alábbi információkat tartalmazza:

| Rész                    | Leírás                                                         |
|-------------------------|----------------------------------------------------------------|
| Bejelentkezve mint      | Azonosítja, hogy jelenleg melyik felhasználó van               |
|                         | bejelentkezve.                                                 |
| Kijelentkezés           | Kijelentkezteti az aktuális felhasználót.                      |
| Erről az oldalról       | Tájékoztatást nyújt az alkalmazásról.                          |
| Kapcsolat               | Kapcsolati információk                                         |
| Jogi figyelmeztetés     | Az oldal jogi figyelmeztetése.                                 |
| Adatvédelmi nyilatkozat | Adatvédelmi nyilatkozat az EU ETS uniós jegyzékkel regisztrált |
|                         | felhasználók számára.                                          |
| Súgó                    | Megnyílik a "Súgó" oldal, amely tartalmazza a használati       |
|                         | útmutatókat (angol nyelvű és lefordított verziók), valamint az |
|                         | oktatóvideókat.                                                |
| Nyelvválasztó eszköz    | Lehetővé teszi egy másik interfésznyelv kiválasztását.         |

Folytatás a következő oldalon

Kizárólag az uniós kibocsátáskereskedelmi rendszer (ETS) jegyzékének félhásználói általi használatra

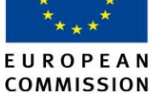

Climate Action

## Alkalmazás-főoldal, Folytatás

#### Alkalmazásmenü

Az alkalmazásmenü tartalmazza azokat a funkciókat, amelyek lehetővé teszik a felhasználó számára azoknak a feladatoknak az elvégzését, amelyekért felelős.

Ennek tartalma a felhasználó jogaitól függ.

| Open another registry                                                                     |
|-------------------------------------------------------------------------------------------|
| Francess PEYROUX<br>URID: EU280050763795<br><u>Un-enrol</u><br>Edit your personal details |
| Home page<br>Kyoto Protocol Public Reports<br>Task list                                   |
| <ul> <li>Accounts</li> </ul>                                                              |
| Accounts<br>Account Request<br>Claim account                                              |
| Release account<br>Transactions                                                           |
| Mandatory Fields                                                                          |

A bal menü az alábbi funkciócsoportokból áll:

| Rész                 | Leírás                                                       |
|----------------------|--------------------------------------------------------------|
| Másik jegyzék        | Lehetővé teszi egy másik jegyzék kiválasztását (tagállam).   |
| megnyitása           |                                                              |
| Bejelentkezés        | Feltünteti a bejelentkezett felhasználó felhasználónevét és  |
|                      | felhasználói azonosítóját.                                   |
|                      | A tartalomtól függően lehetőséget biztosít Önnek a           |
|                      | felhasználói fiókjának kezelésére (kijelentkezés, személyes  |
|                      | adatok megadása, regisztrációs kulcs bevitele vagy személyes |
|                      | adatok szerkesztése).                                        |
| Főoldal              | Az alkalmazás kezdőlapja megnyílik.                          |
| A Kiotói Jegyzőkönyv | Nyilvános információt biztosít a nemzeti jegyzékben tárolt   |
| Nyilvános Jelentései | adatok alapján.                                              |
| Teendőlista          | Megnyitja az Ön saját feladatlistáját.                       |
| Számlák              | Biztosítja az ETS-számlák kezeléséhez szükséges funkciókat.  |
| Kötelező mezők       | Jelzi, hogy a *-gal jelölt mezők kitöltése kötelező.         |

#### Munkaterület

Az oldal fő része a feladatok befejezésére szolgál (űrlap kitöltése, opció kiválasztása, választás megerősítése, rendszerüzenetek megjelenítése...).

Kontextustól függően változik a tartalma.

Climate Action COMMISSION Section 1. Alkalmazás indításáért felelős

EUROPEAN

## interfész

## **Áttekintés**

Bevezető

Ez a rész az alkalmazással történő munka megkezdésére használt felületelemeket írja le (bejelentkezés, regisztráció...).

Tartalom

Ez a szakasz az alábbi témákat tárgyalja:

| Téma                                                           | Oldalszám |
|----------------------------------------------------------------|-----------|
| Alkalmazás kezdőlapja                                          | 98        |
| Bejelentkezés                                                  | 99        |
| EU Login (1)                                                   | 100       |
| EU Login (2)                                                   | 101       |
| EU Login felhasználóazonosítás SMS-ben küldött kódon keresztül | 102       |
| EU Login – Regisztrációs űrlap                                 | 103       |
| Regisztráció                                                   | 105       |
| Regisztrációs összefoglaló                                     | 107       |
| Regisztráció megerősítése                                      | 108       |
| Regisztrációs kulcs bevitele                                   | 109       |
| Személyes adatok frissítése (1)                                | 110       |
| Személyes adatok frissítése (2)                                | 111       |
| Másik jegyzék megnyitása                                       | 112       |
| Számla megszüntetése                                           | 113       |

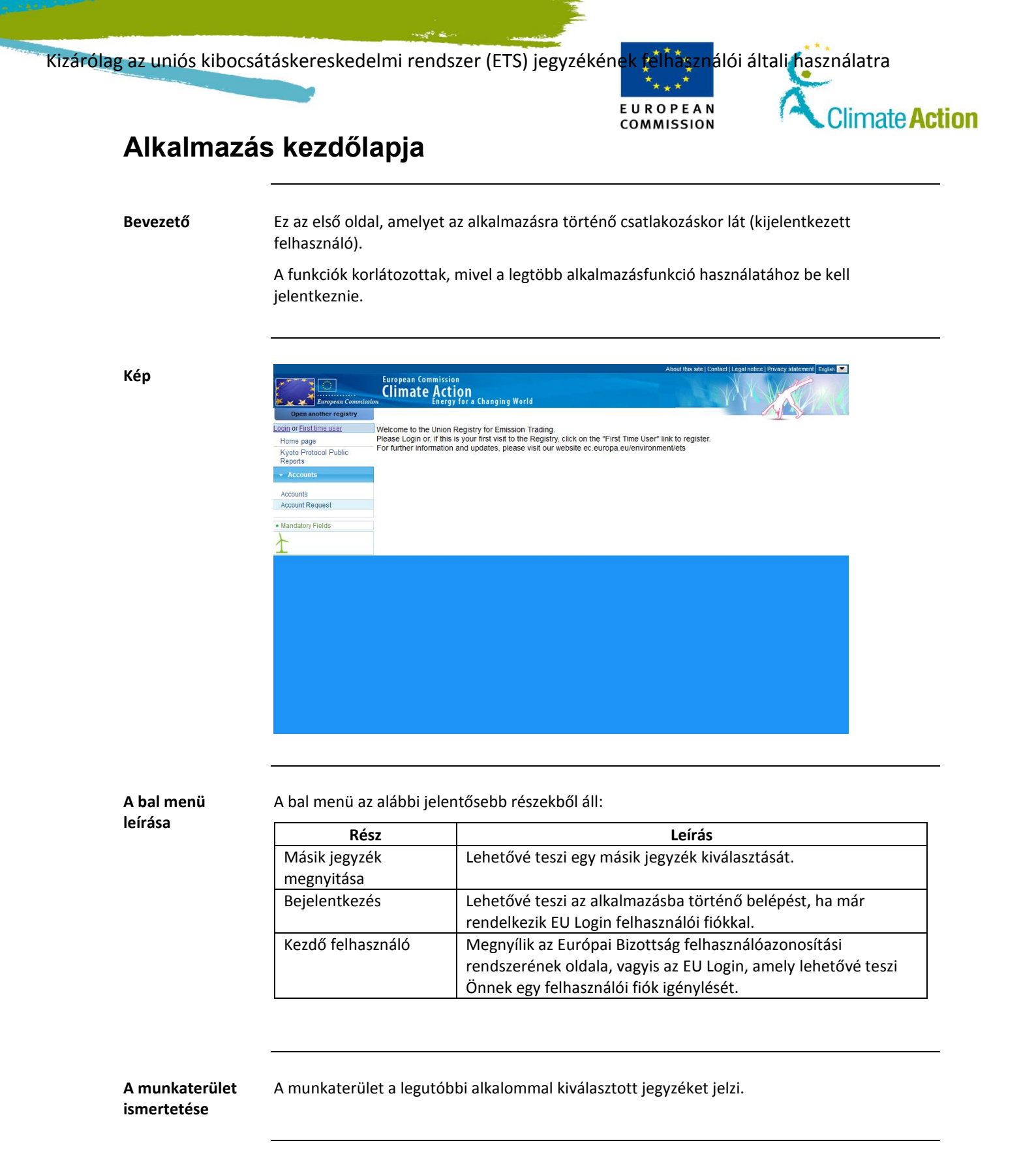

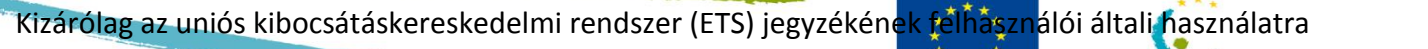

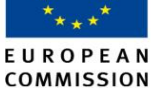

### Bejelentkezés

Bevezető

Ez az oldal akkor használatos, amikor először csatlakozik a Forgalmi Jegyzékhez, miután a "Kezdőlapon" rákattintott a **Kezdő felhasználó** fülre.

Kép

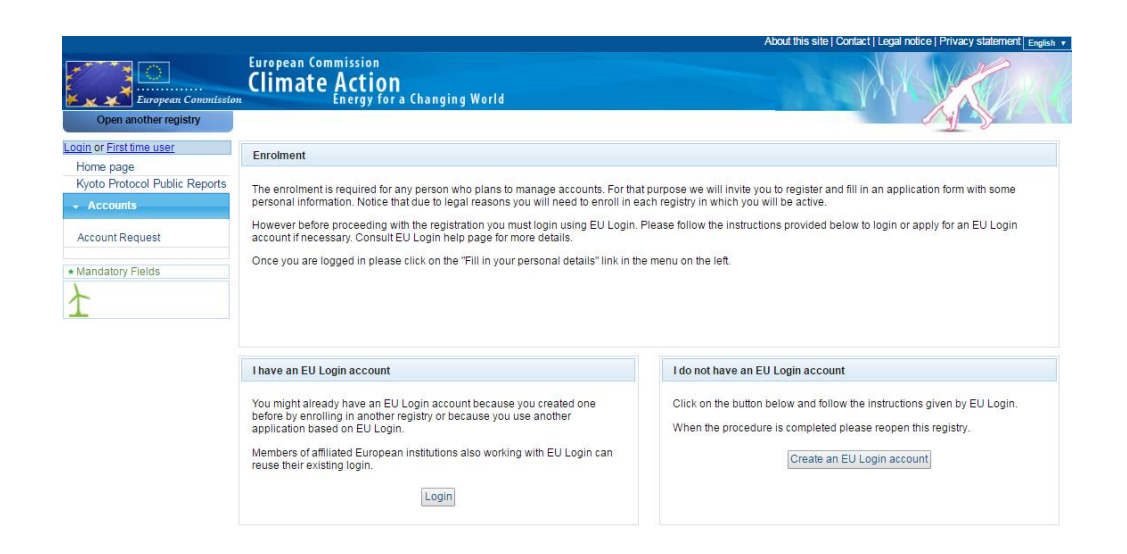

Leírás

| Rész                  | Leírás                                                       |
|-----------------------|--------------------------------------------------------------|
| Bejelentkezés         | Megnyílik az "EU Login" oldala, amely lehetővé teszi Önnek a |
|                       | rendszerbe való bejelentkezést, ha már rendelkezik EU Login  |
|                       | felhasználói fiókkal.                                        |
| EU Login felhasználói | Megnyílik az "EU Login regisztrációs űrlap" oldala, amely    |
| fiók létrehozása      | lehetővé teszi Önnek egy EU Login felhasználói fiók          |
|                       | létrehozását.                                                |

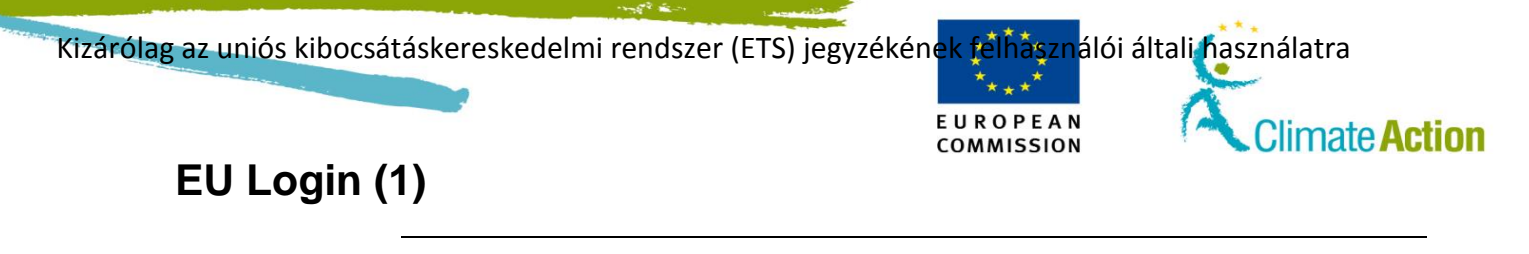

Bevezető

Az Európai Bizottság felhasználóazonosítási rendszere által biztosított oldal minden olyan alkalommal használatos, amikor egy felhasználó bejelentkezik a Forgalmi Jegyzékbe.

Kép

| EU Login<br>One account, many EU services |                                                | ECAS? C English (en) | ~ |
|-------------------------------------------|------------------------------------------------|----------------------|---|
|                                           | CSEUR requires you to aut<br>Sign in to contin | henticate            |   |
|                                           | Use your e-mail address                        |                      |   |
|                                           | <u>Create an account</u>                       |                      |   |
|                                           |                                                |                      |   |
|                                           |                                                |                      |   |

Leírás

| Rész             | Leírás                                                                        |
|------------------|-------------------------------------------------------------------------------|
| E-mail-cím       | Az Ön e-mail-címe. Már nem lehetséges a felhasználónévvel<br>történő belépés. |
| Tovább           | Kattintson a Tovább gombra a bejelentkezési folyamat<br>folytatásához.        |
| Fiók létrehozása | Hivatkozás egy új EU Login felhasználói fiók kérelméhez                       |

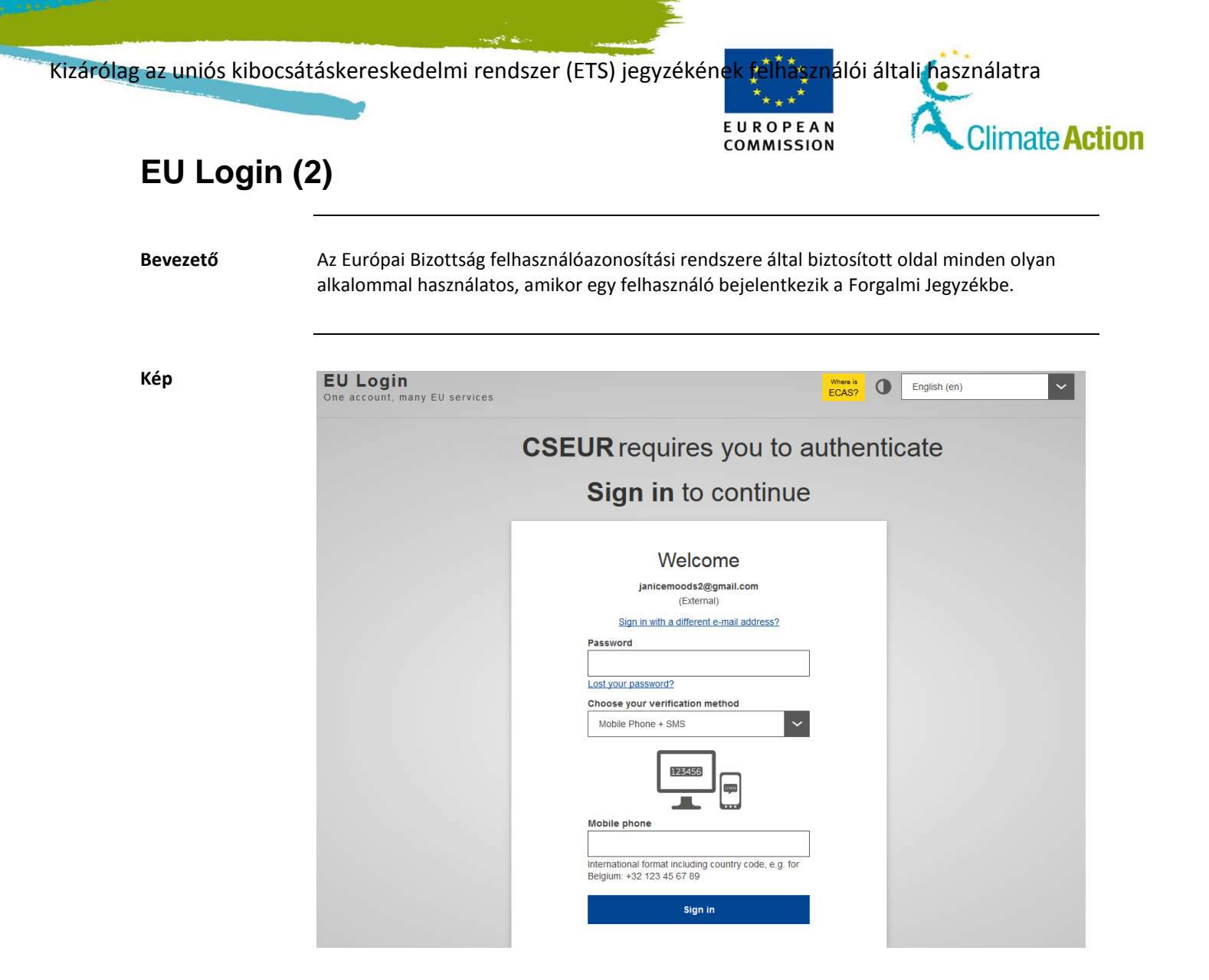

Leírás

| Rész                 | Leírás                                                        |
|----------------------|---------------------------------------------------------------|
| Hitelesítési módszer | A bejelentkezéshez kiválasztott második hitelesítési tényező. |
|                      | Az uniós kibocsátásiegyég-forgalmi jegyzékhez történő         |
|                      | csatlakozáshoz válassza ki a Mobiltelefont + az SMS-t.        |
| Jelszó               | Az Ön jelszava.                                               |
| Elveszítette a       | Hivatkozás a jelszó visszaállításához.                        |
| jelszavát?           |                                                               |
| Mobiltelefonok       | Az Ön mobiltelefonja.                                         |
| Bejelentkezés        | Bejelentkezteti és elirányítja Önt az alkalmazásához (ETS).   |

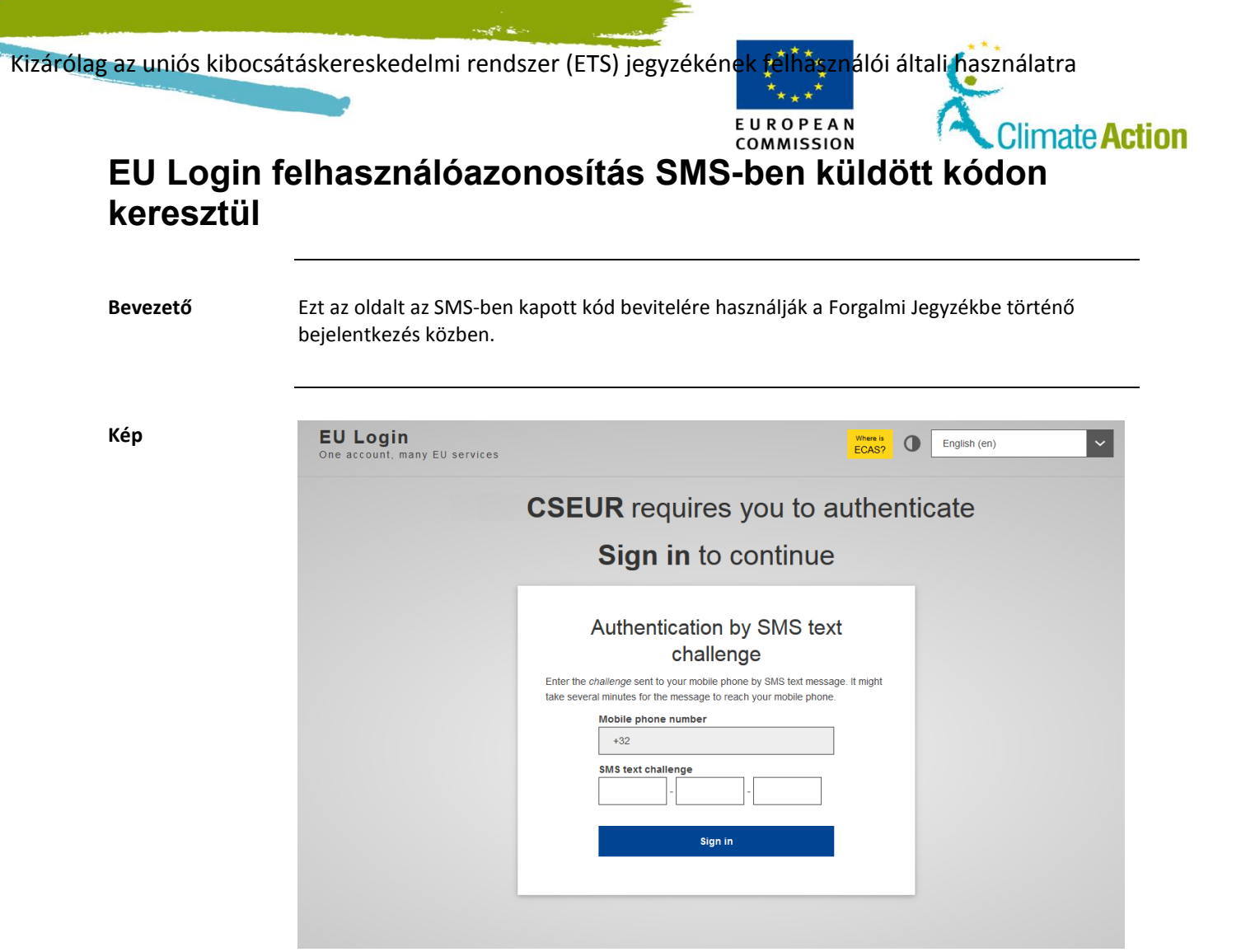

Leírás

| Rész             | Leírás                                                           |
|------------------|------------------------------------------------------------------|
| Mobiltelefonszám | A kód küldésére használt telefonszám. Ez a GSM-szám az Ön EU     |
|                  | Login felhasználói fiókjával áll összeköttetésben és tartalmazza |
|                  | az országkódot is (pl. Belgium esetében +32).                    |
| SMS-kód          | A kód, amelyet SMS-ben kapott.                                   |

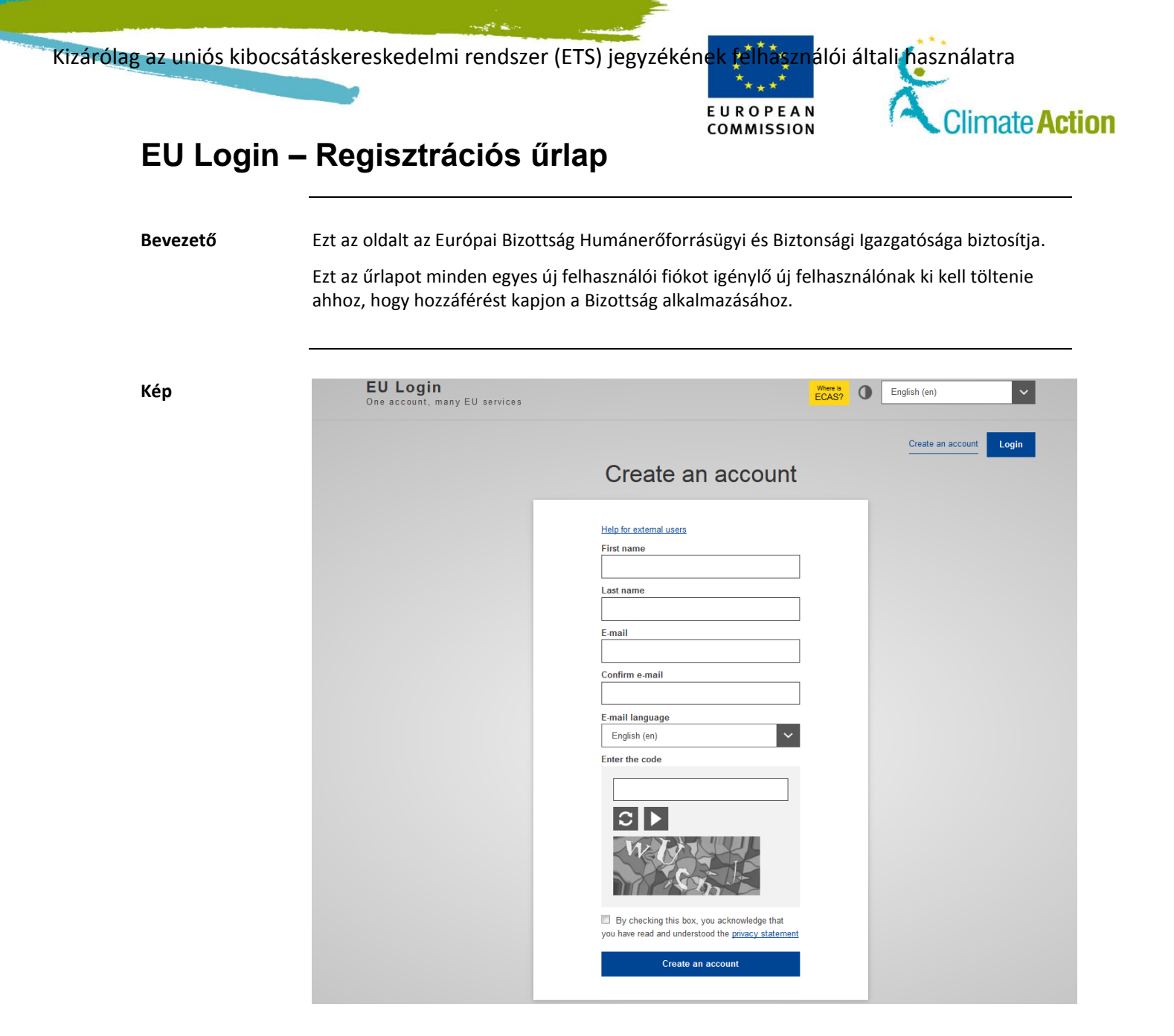

#### Leírás

#### Az oldal tartalmazza:

| Rész       | Leírás                                                     |
|------------|------------------------------------------------------------|
| Utónév     | Az Ön utóneve.                                             |
| Vezetéknév | Az Ön vezetékneve.                                         |
| E-mail     | Az Ön e-mail-címe. Ezt a címet fogja használni az EU Login |
|            | számlainformációk küldésére.                               |

Folytatás a következő oldalon

Kizárólag az uniós kibocsátáskereskedelmi rendszer (ETS) jegyzékének félhásználói általi használatra

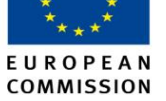

Climate Action

## EU Login – Regisztrációs űrlap, Folytatás

### Leírás (folytatás)

| Rész                       | Leírás                                                                                                    |
|----------------------------|----------------------------------------------------------------------------------------------------|
| E-mail-cím<br>megerősítése | Igazolja a bevitt e-mail-cím helyességét.                                                                                                    |
| E-mail nyelve              | Adja meg az EU Login rendszere által küldött levelek preferált<br>nyelvét.                                                                                                    |
| Biztonsági ellenőrzés      | Egy olyan karaktersorozat jelenik meg (Captcha-kód), amelyet<br>annak a megállapítására használnak, hogy a felhasználói fiókot<br>egy személy, és nem egy rendszer kérelmezi-e.<br>Megváltoztathatja a képet.                                                                                        |
| c                          | Ekkor biztonsági ellenőrzésként egy másik kód jelenik meg,<br>mivel az előző nehezen olvasható volt.                                                                                                    |
| •                          | Lehetőség van a karakterek meghallgatására.                                                                                                    |
| Adatvédelmi<br>nyilatkozat | Feltünteti, hogy az Európai Bizottság identitáskezelő<br>szolgáltatása (IMS) hogyan használja az Ön adatait.<br>A hivatkozásra történő kattintással megnyílik az adatvédelmi<br>nyilatkozatot leíró oldal.<br>Az opció kiválasztásával Ön elfogadja, hogy elolvasta az<br>adatvédelmi nyilatkozatot. |
| Fiók létrehozása           | A felhasználói fiók igénylését elküldi az Európai Bizottság<br>felhasználóazonosító szolgáltatásának. E-mailt fog kapni<br>fiókjának megerősítéséről és a jelszó megadásáról.                                                                                                    |

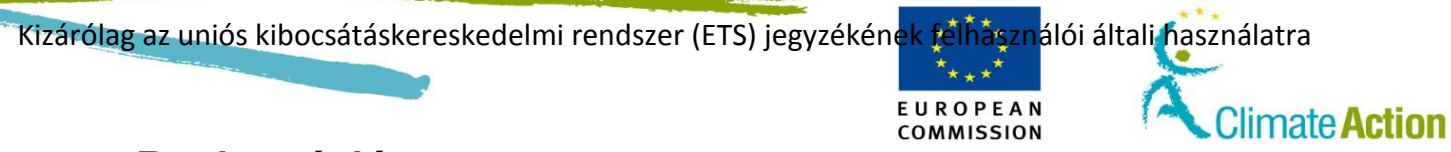

## Regisztráció

Bevezető

Ezt az oldalt a Forgalmi Jegyzékbe történő regisztrációhoz használják.

Kép

|                               | European Commission                                       | Logged in as baroj   Logout   About this site   Contact   Legal notice   Privacy statement   Help Englin |
|-------------------------------|-----------------------------------------------------------|----------------------------------------------------------------------------------------------------|
| Belgique-België-Belg          | climate Action<br>Energy for a Changing World             |                                                                                                    |
| Open another registry         |                                                           | 1 Y S                                                                                                    |
| Fill in your personal details | Registration                                              |                                                                                                    |
| Home page                     | * Eint name                                               |                                                                                                    |
| Kyoto Protocol Public Reports |                                                           |                                                                                                    |
| * Accounts                    | * Last name:                                              |                                                                                                    |
| Account Request               |                                                           |                                                                                                    |
| Claim account                 | Title:                                                    |                                                                                                    |
| * Mandatory Fields            | * Date of birth: (eg. 2001/2014)                          |                                                                                                    |
| 1                             | * Place of birth:                                         |                                                                                                    |
|                               | * Country of hitth:                                       |                                                                                                    |
|                               | - Select a country -                                      |                                                                                                    |
|                               | * Type of identity document:<br>- Any                     |                                                                                                    |
|                               | For 'Other' type of identity document, indicate the type: |                                                                                                    |
|                               | * Identity document identifier:                           |                                                                                                    |
|                               | Identity document expiry date: (eg. 2001/2014)            |                                                                                                    |
|                               | * Preferred language:                                     |                                                                                                    |
|                               | English 🔻                                                 |                                                                                                    |
|                               | * Default email address:                                  |                                                                                                    |
|                               | * Confirm default email address:                          |                                                                                                    |
|                               | Mobile phone number:                                      |                                                                                                    |
|                               | * Secret question:                                        |                                                                                                    |
|                               | * Answer to the secret question:                          |                                                                                                    |
|                               |                                                           | Cancel Next                                                                                              |

Leírás

Az oldal az alábbi jelentősebb elemekből áll:

| Rész                                                | Leírás                                                                                                    |
|-----------------------------------------------------|----------------------------------------------------------------------------------------------------|
| Utónév                                              | Az EU Loginből átvett utóneve.                                                                                      |
| Vezetéknév                                          | Az EU Loginből átvett vezetékneve.                                                                                  |
| Beosztás                                            | Az Ön beosztása.                                                                                                    |
| Születési idő                                       | A naptár használatával kiválaszthatja.                                                                              |
| Születési hely                                      | Az Ön születési helye.                                                                                              |
| Születési ország                                    | Legördülő lista az összes országgal.                                                                                |
| Személyazonosságot<br>igazoló okmány típusa         | Az Ön személyes adatait tartalmazó személyazonosságot<br>igazoló okmányának típusa.                                 |
| "Egyéb" típus                                       | Az "Egyéb" típus listából való kiválasztása esetén tüntesse<br>fel a személyazonosságot igazoló okmányának típusát. |
| Személyazonosságot<br>igazoló okmány<br>azonosítója | Az Ön személyazonosságát igazoló okmány azonosítója.                                                                |

Folytatás a következő oldalon

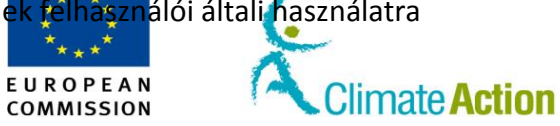

## Regisztráció, Folytatás

Leírás (folytatás)

| Rész                                                   | Leírás                                                                                                    |
|--------------------------------------------------------|----------------------------------------------------------------------------------------------------|
| Személyazonosságot<br>igazoló okmány lejárati<br>ideje | Az Ön személyazonosságát igazoló okmány lejárati ideje.                                                                                                    |
| Preferált nyelv                                        | Az Ön és a nemzeti jegyzékkezelő között végbemenő kommunikáció preferált nyelve.                                                                                                    |
| Alapértelmezett e-<br>mail-cím                         | Az EU Loginből átvett e-mail-cím.                                                                                                    |
| Alapértelmezett e-<br>mail-cím megerősítése            | A megerősítéshez másodszor is írja be az e-mail-címet.                                                                                                    |
| Mobiltelefonok                                         | Az EU Loginből átvett mobiltelefonszám. Csak a nemzeti<br>jegyzékkezelő módosíthatja. Ha megváltoztatja az EU<br>Loginben, akkor az ETS is kérni fogja a megváltoztatását a<br>bejelentkezéskor. |
| Jelszóemlékeztető                                      | Egy olyan kérdés, amely segít emlékeztetni a jelszavára.                                                                                                    |
| Válasz a<br>jelszóemlékeztetőre                        | A válasz a jelszóemlékeztetőre.                                                                                                    |
| Mégse                                                  | A művelet visszavonása.                                                                                                    |
| Tovább                                                 | Továbblép a regisztrációs összefoglalóra.                                                                                                    |

Kizárólag az uniós kibocsátáskereskedelmi rendszer (ETS) jegyzékének félhásználói általi használatra

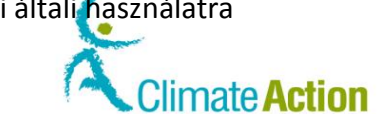

## Regisztrációs összefoglaló

Bevezető

Ez az oldal a regisztráció után nyílik meg Ön előtt. Összefoglalja az Ön által bevitt információkat.

\*\*\*\* E U R O P E A N

COMMISSION

Kép

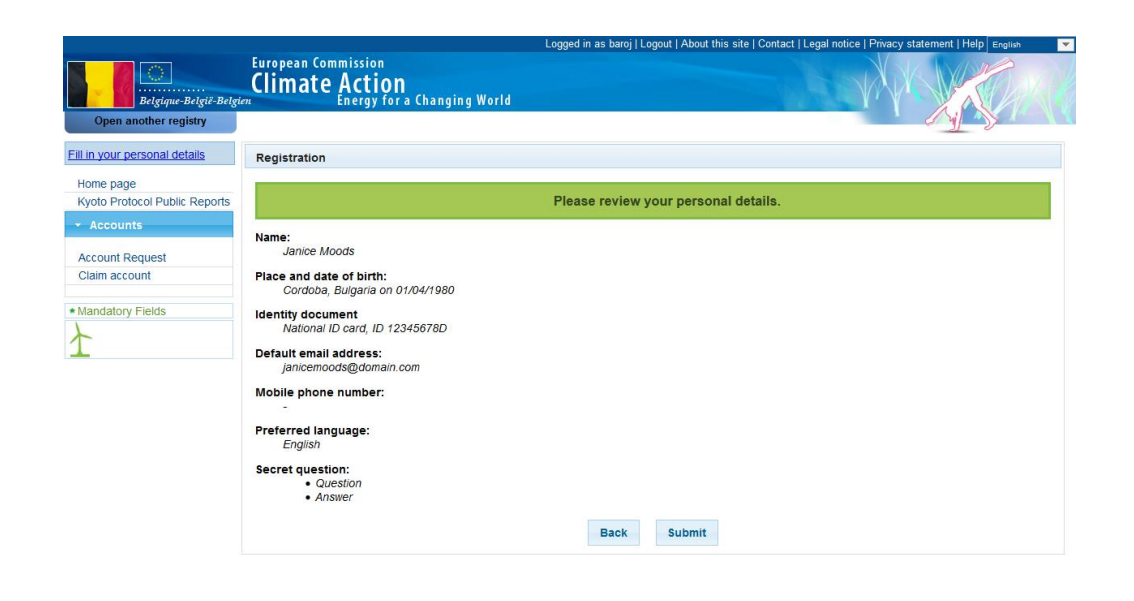

Leírás

| Rész          | Leírás                                                                                                    |
|---------------|----------------------------------------------------------------------------------------------------|
| Összefoglalás | Az alkalmazáshoz benyújtott összes információ.                                                            |
| Cikkszám      | Az előző oldalra való visszalépéshez és az Ön által bevitt<br>személyes adatok áttekintésére használható. |
| Elküld        | Megerősíti, hogy az Ön által bevitt információ helyes és elküldi<br>azt.                                  |

Kizárólag az uniós kibocsátáskereskedelmi rendszer (ETS) jegyzékének félhásználói általi használatra

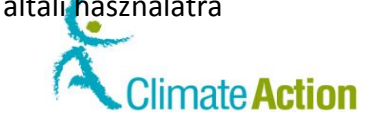

## Regisztráció megerősítése

Ja UF Er

Bevezető

Ez az oldal a felhasználói regisztráció után jelenik meg.

Kép

|                                                            | Logged in a jmoods   Logout   About this site   Contact   Legal notice   Phinagy statement   Help   zopa<br>European Commission<br>Climate Action                                     |
|------------------------------------------------------------|----------------------------------------------------------------------------------------------------|
| Belgique-België-Belgie<br>Open another registry            | Energy for a Changing World                                                                                                    |
| nice MOODS<br>RD: BE465125312785<br>Ner your enrolment key | Registration                                                                                                    |
| Iome page                                                  | You have now been registered.<br>Your unique Registry Identifier is BE465125312785. Please communicate this identifier to your account holder(s) for use in account opening requests. |
| - Accounts                                                 | Name:<br>Janice MOODS                                                                                                    |
| Account Request<br>Claim account                           | Place and date of birth:<br>here, Belgium on 12/12/1965                                                                                                    |
| Mandatory Fields                                           | Identify document<br>National (D card, ID 5962365485                                                                                                    |
| È                                                          | Default email address:<br>jønice.moods@gmail.com                                                                                                    |
|                                                            | Mobile phone number:                                                                                                    |
|                                                            | Preferred language:<br>English                                                                                                    |
|                                                            | Secret question:<br>- 2e<br>- rez                                                                                                    |

EUROPEAN

COMMISSION

Leírás

| Rész          | Leírás                                                          |
|---------------|-----------------------------------------------------------------|
| Összefoglalás | Az információ a regisztráció megerősítésével elküldésre került. |
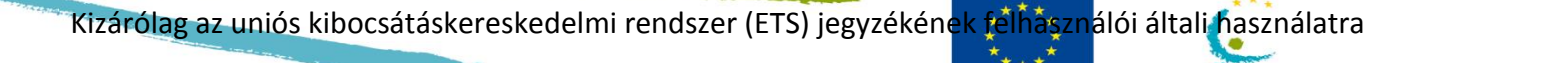

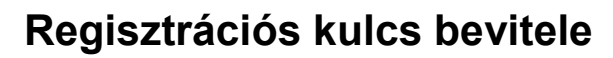

Bevezető

Ezt az oldalt a nemzeti jegyzékkezelőtől kapott regisztrációs kulcs bevitelére használhatja.

EUROPEAN

COMMISSION

Climate Action

Kép

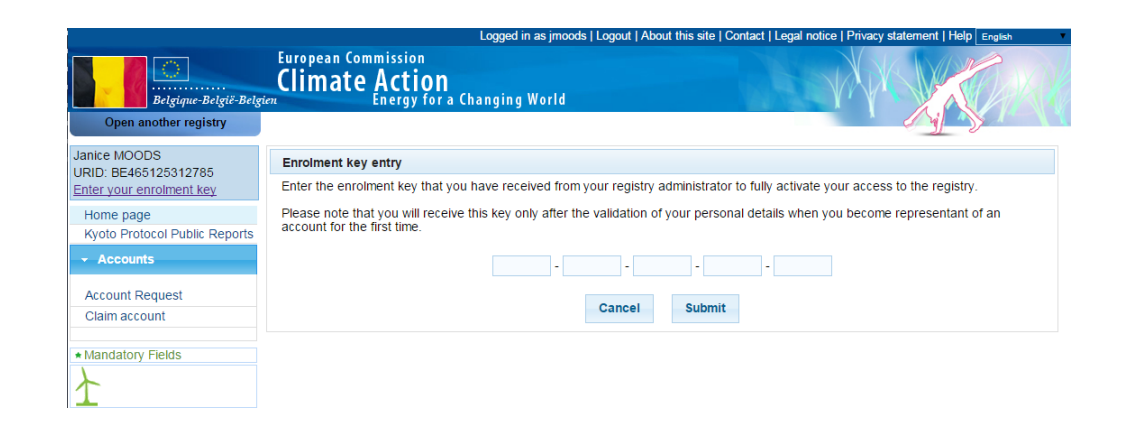

Leírás

| Rész               | Leírás                                                                                        |
|--------------------|-----------------------------------------------------------------------------------------------|
| Kulcsbeviteli mező | Az jegyzékkezelőtől kapott kulcs bevitelére használatos.                                      |
| Mégse              | A művelet visszavonása.                                                                       |
| Elküld             | Megerősíti, hogy az információi helyesek (ha rossz kulcsot ad<br>meg, értesítés jelenik meg). |

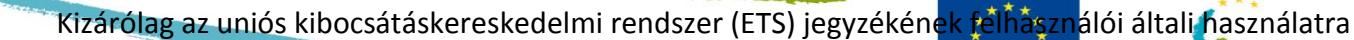

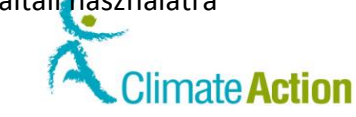

EUROPEAN

COMMISSION

### Személyes adatok frissítése (1)

| Com another registry<br>URID: EU493041302<br>URID: EU493041302<br>URID: EU493041402<br>URID: EU493041402<br>URID: EU493041402<br>URID: EU493041402<br>URID: EU493041402<br>URID: EU493041402<br>URID: EU49304100<br>URID: EU49304100<br>URID: EU49304100<br>URID: EU4930 | Logged In as jmoods   Logoul   About this site   Contact   Logit notice   Physics site |
|----------------------------------------------------------------------------------------------------|----------------------------------------------------------------------------------------|
| Com another registry<br>Jance WOODS URID: EU4933041302 URID: EU4933041302 URID: EU493041 URID: EU493041 URID: EU49304 URID: EU49304 URID: EU4944 URID: EU4944 URID: EU4944 URID: EU4944 URID: EU4944 URID: EU494 URID: EU4944 URID: EU494 URID: EU494 URID: EU4944 URID: EU494 URID: EU494 URID:                                                                                                    |                                                                                        |
| Comprom Commission     Comprom Commission     Commission     Comprom Commission     Commission     Co                                                                                                    |                                                                                        |
| Uantes 140000<br>URID: Eu495300441982<br>Lindentos<br>Edit survis esenonal details<br>Home page                                                                                                    |                                                                                        |
| Un-encol<br>Edit vour exercinal details<br>Home page                                                                                                    |                                                                                        |
| Home page                                                                                                    |                                                                                        |
| Home page                                                                                                    |                                                                                        |
| Kvoto Protocol Public Reports * Last name:                                                                                                    |                                                                                        |
| Task list                                                                                                    |                                                                                        |
| ✓ Accounts Title:                                                                                                    |                                                                                        |
|                                                                                                    |                                                                                        |
| Accounts * Date of bith: (eg. 20.01/2014)                                                                                                    |                                                                                        |
| Account Request                                                                                                    |                                                                                        |
| Beless account Place of birth:                                                                                                    |                                                                                        |
| Tansactions                                                                                                    |                                                                                        |
| Country of binn:<br>Belajum ▼                                                                                                    |                                                                                        |
| Mandatory Fields     Type of identity document:                                                                                                    |                                                                                        |
| National ID card ▼                                                                                                    |                                                                                        |
| For 'Other' type of identity document, indicate the type:                                                                                                    |                                                                                        |
|                                                                                                    |                                                                                        |
| * Identity document identifier:                                                                                                    |                                                                                        |
|                                                                                                    |                                                                                        |
| Identity document expiry date: (eg.2001/2014)                                                                                                    |                                                                                        |
|                                                                                                    |                                                                                        |
| * Preferred language:                                                                                                    |                                                                                        |
|                                                                                                    |                                                                                        |
| " Detault email address:                                                                                                    |                                                                                        |
| * Confirm default amail address:                                                                                                    |                                                                                        |
|                                                                                                    |                                                                                        |
| * Secret question:                                                                                                    |                                                                                        |
| test                                                                                                    |                                                                                        |
| * Answer to the secret question:                                                                                                    |                                                                                        |
| test                                                                                                    |                                                                                        |
|                                                                                                    |                                                                                        |

Leírás

A "Regisztráció" oldal leírását a 105. oldalon találja.

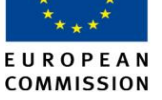

Climate Action

### Személyes adatok frissítése (2)

Bevezető

Ezt az oldalt a személyes adatainak módosítására használhatja. Az elküldés előtt összefoglalja a módosításokat.

Kép

| Commission<br>Open another registry  | European Commission<br>Climate Action<br>Energy for a Changing World | Logged in as jm | oods   Logout   About this site   Contact | Legal notice   Privacy statement   Help Er |
|--------------------------------------|----------------------------------------------------------------------|-----------------|-------------------------------------------|--------------------------------------------|
| anice MOODS                          | Personal Details Update                                              |                 |                                           |                                            |
| n-enrol<br>dit your personal details | User                                                                 |                 |                                           |                                            |
| in personal detaile                  | URID                                                                 |                 | Name                                      | Login                                      |
| Home page                            | EU495330641362                                                       | Janice M        | OODS                                      | jmoods                                     |
| Task list                            | Updated Details                                                      |                 |                                           |                                            |
| Accounts                             | Detail                                                               |                 | Current value                             | New value                                  |
| Accounts                             | Last name                                                            |                 | MOODS                                     | MOODY                                      |
| Account Request                      | Answer to the secret question                                        |                 | test                                      | test0                                      |
| Claim account                        |                                                                      |                 |                                           |                                            |
| Release account                      |                                                                      |                 |                                           |                                            |
| Transactions                         |                                                                      | Back            | Submit                                    |                                            |
| Mandatory Fields                     |                                                                      |                 |                                           |                                            |

Leírás

| Rész             | Leírás                                                                                 |
|------------------|----------------------------------------------------------------------------------------|
| Felhasználó      | Feltünteti a felhasználói adatokat                                                     |
|                  | Az Ön Forgalmi Jegyzékhez használt felhasználói azonosítója                            |
|                  | Az Ön neve                                                                             |
|                  | Az Ön EU Loginje                                                                       |
| Frissített mezők | Feltünteti a frissített mezőket                                                        |
|                  | A módosított mező                                                                      |
|                  | A jelenlegi érték                                                                      |
|                  | Az új érték                                                                            |
| Cikkszám         | Visszalép az előző oldalra és megváltoztatja az Ön által bevitt<br>személyes adatokat. |
| Elküld           | Annak megerősítése, hogy az Ön által frissített személyes<br>adatok helyesek.          |

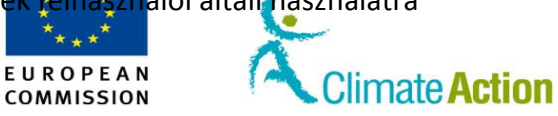

### Másik jegyzék megnyitása

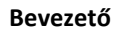

Ez az oldal egy másik jegyzék választására használatos (tagállam).

Kép

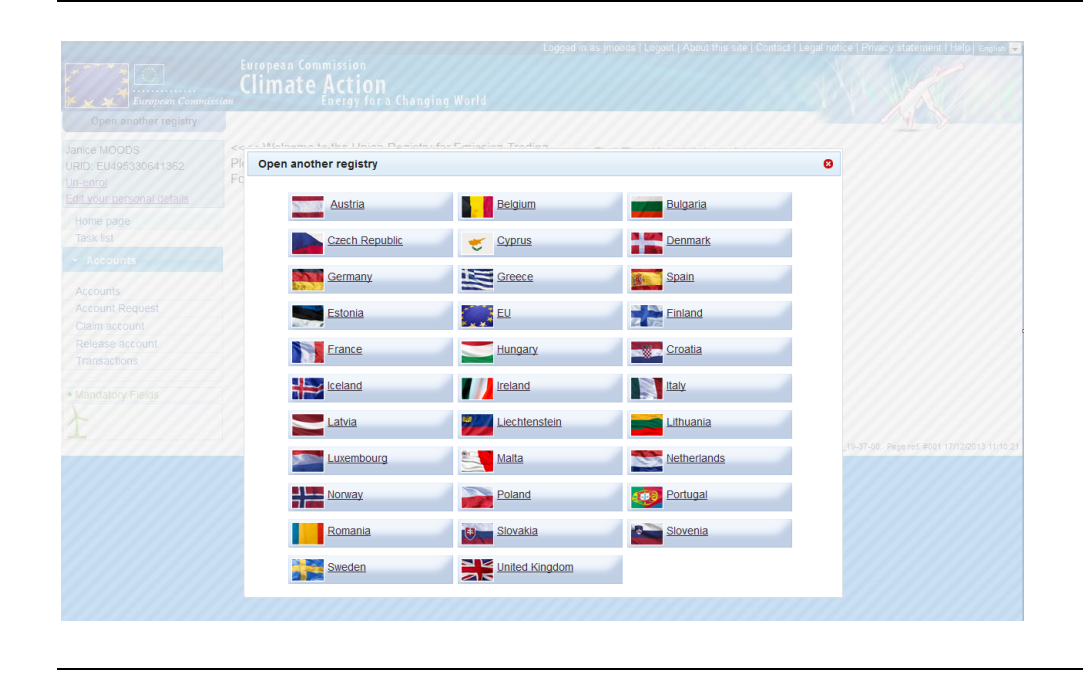

Leírás

Az oldal megjeleníti az összes választható jegyzéket. Mindegyik jegyzékbe be kell regisztrálnia, amellyel dolgozni szeretne.

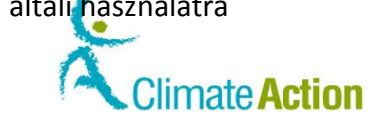

### Számla megszüntetése

Bevezető

Ezt az oldalt a számla megszüntetésére használhatja.

Kép

| European Commission                        | European Commission<br>Climate Action<br>Energy for a Changing World | Logged in as jmoods   Logout   About this site   Cont | act   Legal notice   Privacy statement   Help English |
|--------------------------------------------|----------------------------------------------------------------------|-------------------------------------------------------|-------------------------------------------------------|
| Janice MOODS<br>URID: EU495330641362       | Un-enrolment                                                         |                                                       |                                                       |
| Un-enrol                                   | Users                                                                |                                                       |                                                       |
| Home page                                  | URID                                                                 | Name                                                  | Login                                                 |
| Kyoto Protocol Public Reports<br>Task list | EU495330641362                                                       | Janice MOODS                                          | jmoods                                                |
| - Accounts                                 | * Reason                                                             |                                                       |                                                       |
| Accounts                                   |                                                                      |                                                       |                                                       |
| Account Request                            |                                                                      |                                                       |                                                       |
| Claim account                              |                                                                      |                                                       |                                                       |
| Release account                            |                                                                      |                                                       |                                                       |
| Transactions                               |                                                                      |                                                       |                                                       |
| Mandatory Fields                           |                                                                      | Submit Cancel                                         |                                                       |

EUROPEAN

COMMISSION

Leírás

| Rész        | Leírás                                                                 |
|-------------|------------------------------------------------------------------------|
| Felhasználó | Feltünteti, hogy melyik felhasználó fogja megszüntetni a<br>számláját. |
| Ok          | A számla megszüntetésének indoklását tartalmazza.                      |
| Mégse       | A művelet visszavonása.                                                |
| Elküld      | Elküldi az Ön számlamegszüntetésre vonatkozó kérelmét.                 |

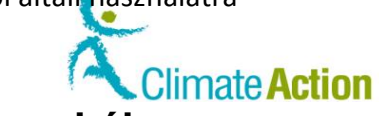

## Section 2. Felület a számlákkal való munkához

EUROPEAN

| irtalom | Ez a szakasz az alábbi témákat tárgyalja:                                    |           |
|---------|------------------------------------------------------------------------------|-----------|
|         | Téma                                                                         | Oldalszám |
|         | Számlanyitás – Számlaadatok                                                  | 115       |
|         | Számlanyitás – Számlatulajdonos adatai                                       | 116       |
|         | Fióknyitás – Meghatalmazott képviselő adatai                                 | 117       |
|         | Számlanyitás – További meghatalmazott képviselő                              | 119       |
|         | Számlanyitás – Telepítési információ                                         | 120       |
|         | Számlanyitás – Légi üzemeltető adatai                                        | 120       |
|         | Számlanyitás – Kapcsolattartó személy adatai                                 | 122       |
|         | Fióknyitás – Összefoglalás                                                   | 123       |
|         | Fióknyitás – Megerősítés                                                     | 124       |
|         | Számla keresése                                                              | 125       |
|         | Birtokosi számlák                                                            | 127       |
|         | Számla adatai                                                                | 127       |
|         | Hitelesítő kinevezése                                                        | 132       |
|         | Hitelesítő eltávolítása                                                      | 133       |
|         | Számla kiadása                                                               | 134       |
|         | Számlaigény                                                                  | 135       |
|         | Számla megszüntetése                                                         | 136       |
|         | Számladelegálás – Kereskedési platformszámla kiválasztása                    | 137       |
|         | Számladelegálás – Kereskedési képviselők kiválasztása                        | 138       |
|         | Számlaadatok – Megbízható számlák                                            | 139       |
|         | Megbízható számla hozzáadása                                                 | 141       |
|         | Megbízható számla hozzáadásának megerősítése                                 | 142       |
|         | Megbízható számlák listájához történő hozzáadás visszavonásának megerősítése | 143       |
|         | Megbízható számla törlésének megerősítése                                    | 144       |
|         | Számlakimutatácok                                                            | 1/5       |

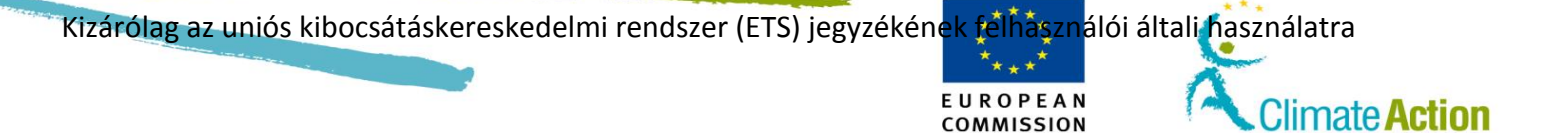

### Számlanyitás – Számlaadatok

#### Bevezető

Ez az oldal egy új számla létrehozására, valamint számlaadatok bevitelére használatos.

COMMISSION

Kép

| European Commission<br>Open another registry            | European Commission<br>Climate Action<br>Energy for a Changing World | Logged in as jmoods   Logout   About this site   Contact   Legal notice   Privacy statement   Help   Evolution = |
|---------------------------------------------------------|----------------------------------------------------------------------|----------------------------------------------------------------------------------------------------|
| Janice MOODS                                            | Account Opening Account Details                                      |                                                                                                    |
| Un-enrol<br>Edit your personal details                  | * Type<br>Select a type                                              |                                                                                                    |
| Home page<br>Kyoto Protocol Public Reports<br>Task list | * Name                                                               |                                                                                                    |
| + Accounts                                              |                                                                      |                                                                                                    |
| Accounts                                                |                                                                      | Cancel Nevt                                                                                                    |
| Account Request                                         |                                                                      | Galicer                                                                                                    |
| Claim account                                           |                                                                      |                                                                                                    |
| Release account                                         |                                                                      |                                                                                                    |
| Transactions                                            |                                                                      |                                                                                                    |
| Mandatory Fields                                        |                                                                      |                                                                                                    |

Leírás

| Rész  | Leírás                                                                                                    |  |
|-------|----------------------------------------------------------------------------------------------------|--|
| Típus | Számla típusának kiválasztása                                                                                                    |  |
|       | Ez lehet:<br><ul> <li>üzemeltetői számla;</li> <li>légiüzemeltetői számla;</li> <li>közönséges ügyfélszámla;</li> <li>hitelesítői számla;</li> <li>külső kereskedési platformszámla.</li> </ul> |  |
| Név   | A számla nevének feltüntetésére használatos.                                                                                                    |  |

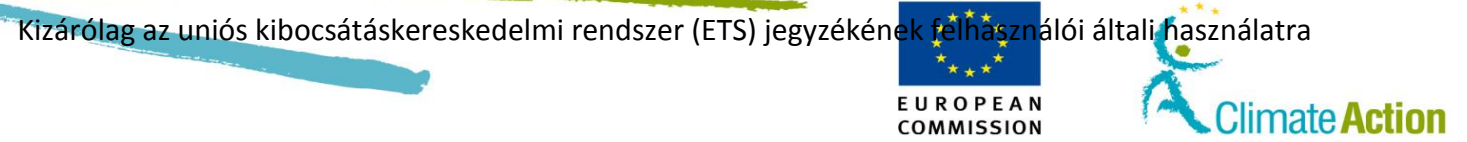

### Számlanyitás – Számlatulajdonos adatai

#### Bevezető

Ez az oldal új számla létrehozása esetén használatos. Lehetővé teszi, hogy bevigye a számlatulajdonos adatait.

Kép

|                                                 | furspean Commission<br>Climate Action      | Logged in as proods | Lizeni i About the site i Contect i Legal tobas i throngy essenteri i help anyo |
|-------------------------------------------------|--------------------------------------------|---------------------|---------------------------------------------------------------------------------|
| Open another registry                           | childy, for a configure more               |                     |                                                                                 |
| MOODS                                           | Account Opening Account Holder Information |                     |                                                                                 |
| n EU-486330841382<br>Sel<br>Sel deraame deraits | # Account Holder is new                    |                     |                                                                                 |
| page<br>Protocol Public Reports                 | *Name                                      |                     |                                                                                 |
|                                                 | * Country                                  |                     |                                                                                 |
| Sum                                             | United Kingdom                             |                     |                                                                                 |
| eth                                             | Region Or State                            |                     |                                                                                 |
| nt Request                                      |                                            |                     |                                                                                 |
| account                                         | City                                       |                     |                                                                                 |
| an account                                      |                                            |                     |                                                                                 |
| actions                                         | Postabole                                  |                     |                                                                                 |
| latory Fields                                   | *Address Line 1                            |                     |                                                                                 |
|                                                 | Address Line 2                             |                     |                                                                                 |
|                                                 |                                            |                     |                                                                                 |
|                                                 | Telephone 1                                |                     |                                                                                 |
|                                                 | * Telephone 2                              |                     |                                                                                 |
|                                                 | * E-mail Address                           |                     |                                                                                 |
|                                                 | * Confirm E-mail Address                   |                     |                                                                                 |
|                                                 | * Preferred Language                       |                     |                                                                                 |
|                                                 | Select a language •                        |                     |                                                                                 |
|                                                 | Person     Company                         |                     |                                                                                 |
|                                                 | * Date of Bith on service                  |                     |                                                                                 |
|                                                 | " Place of Birth                           |                     |                                                                                 |
|                                                 | * Country of Eith                          |                     |                                                                                 |
|                                                 | - Select a country -                       |                     |                                                                                 |
|                                                 | * Martin document hore                     |                     |                                                                                 |
|                                                 |                                            |                     |                                                                                 |
|                                                 | Identity document other description        |                     |                                                                                 |
|                                                 | * Identity document identifier             |                     |                                                                                 |
|                                                 | Identity document expiry date (v) (000000) |                     |                                                                                 |
|                                                 |                                            |                     |                                                                                 |
|                                                 |                                            |                     |                                                                                 |
|                                                 |                                            | Back Next           |                                                                                 |

Leírás

Az oldal tartalma attól függ, hogy a számlatulajdonos már létezik-e. Ezt **A számlatulajdonos** már szerepel a nyilvántartásban vagy az Új számlatulajdonos opció kiválasztásával adhatja meg.

Ha a tulajdonos létezik, meg kell adnia az azonosítóját vagy ki kell választania a listából.

Ha a számla nem létezik, az oldal az alábbi jelentősebb részekből épül fel:

| Rész                  | Leírás                                                                                                    |
|-----------------------|----------------------------------------------------------------------------------------------------|
| Név                   | A számlatulajdonos neve.                                                                                                    |
| Ország                | A számlatulajdonos országa.                                                                                                    |
| Régió vagy állam      | A számlatulajdonos régiója vagy állama.                                                                                                    |
| Város                 | A számlatulajdonos városa.                                                                                                    |
| Irányítószám          | A város irányítószáma.                                                                                                    |
| Cím 1 és 2            | Csak a cím 1 kötelező.                                                                                                    |
| Telefon 1 és 2        | Kötelező két telefonszámot megadnia.                                                                                                    |
| E-mail-cím            | A számlatulajdonos e-mail-címe.                                                                                                    |
| Személy vagy vállalat | Személyként: meg kell adnia a születési helyet és időt, a<br>születési országot és a személy azonosító számát (nemzeti<br>személyazonosító igazolvány, különleges személyazonosító<br>igazolvány, nemzetközi útlevél). |
|                       | Vállalatként: meg kell adnia a cégjegyzékszámot és a<br>héaazonosító számot az országkóddal együtt (pl. Románia: "RO<br>1235").                                                                                        |

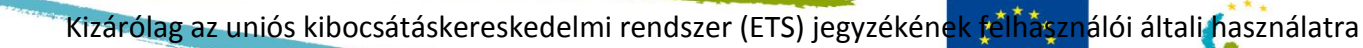

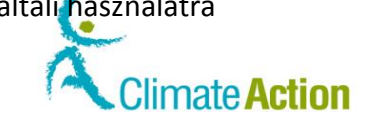

## Fióknyitás – Meghatalmazott képviselő adatai

### Bevezető

Ez az oldal az Ön által létrehozandó fiók meghatalmazott képviselőjét hivatott meghatározni.

EUROPEAN

| Kép, amikor nincs |
|-------------------|
| képviselő         |
| rendelve a        |
| számlatulajdonos  |
| hoz               |

|                                        | Fundamental Completion                                                                                           |             |                |
|----------------------------------------|----------------------------------------------------------------------------------------------------|-------------|----------------|
|                                        | Climate Action                                                                                                   |             |                |
| European Commission                    | Energy for a Changing World                                                                                      |             |                |
| Open another registry                  |                                                                                                    |             |                |
| Janice MOODS                           | Assount Opening - Authorized Representatives Linked to Creation Request                                          |             |                |
| URID: EU495330541352                   | Account opening - Admonsed representatives Linked to Greation Request                                            |             |                |
| Un-enrol<br>Edit your personal details | Kole UNID E-mail Address Telephone 1                                                                             | lelephone 2 | Address Action |
| Home page                              | No record tound                                                                                                  |             |                |
| Kyoto Protocol Public Reports          |                                                                                                    |             |                |
| Task list                              | Back Net                                                                                                    | ct          |                |
| <ul> <li>Accounts</li> </ul>           | Account Accounts - Anthonical Processing Information                                                             |             |                |
|                                        | Account Opening - Automsed Representative information                                                            |             |                |
| Accounts                               | Representative is already related to the Account Holder  Representative is not yet related to the Account Holder |             |                |
| Account Request                        |                                                                                                    |             |                |
| Claim account                          | *URID                                                                                                    |             |                |
| Transactions                           |                                                                                                    |             |                |
|                                        | Company Name                                                                                                    |             |                |
| Mandatory Fields                       |                                                                                                    |             |                |
| L                                      | Company Department                                                                                               |             |                |
| 1                                      |                                                                                                    |             |                |
|                                        | Job Title                                                                                                    |             |                |
|                                        |                                                                                                    |             |                |
|                                        | European Lines                                                                                                   |             |                |
|                                        | Region Or State                                                                                                  |             |                |
|                                        |                                                                                                    |             |                |
|                                        | * City                                                                                                    |             |                |
|                                        |                                                                                                    |             |                |
|                                        | * Postoode                                                                                                    |             |                |
|                                        |                                                                                                    |             |                |
|                                        | "Address Line 1                                                                                                  |             |                |
|                                        | Address Line 2                                                                                                   |             |                |
|                                        | CANESS LIFE 4                                                                                                    |             |                |
|                                        | * Telephone 1                                                                                                    |             |                |
|                                        |                                                                                                    |             |                |
|                                        | * Telephone 2                                                                                                    |             |                |
|                                        |                                                                                                    |             |                |
|                                        | * E-mail Address                                                                                                 |             |                |
|                                        | Configure Council Address                                                                                        |             |                |
|                                        | Contirm E-mail Address                                                                                           |             |                |
|                                        |                                                                                                    |             |                |
|                                        |                                                                                                    |             |                |
|                                        | Add                                                                                                    |             |                |
|                                        | Add                                                                                                    |             |                |

| Kép, amikor a<br>képviselő hozzá | Open another registry                                   | European Commission<br>Climate Action<br>Energy for a Changing Wor | Id                                             |                         | Logged in as jmoods   Logout   About t | his site   Contact   Legal notice   P | Thracy statement   Help Signan |
|----------------------------------|---------------------------------------------------------|--------------------------------------------------------------------|------------------------------------------------|-------------------------|----------------------------------------|---------------------------------------|--------------------------------|
| van rendelve a                   | Janice MOODS                                            | Account Opening - Authorised Representatives                       | Linked to Creation Request                     |                         |                                        |                                       |                                |
| számlatulaidonos                 | Un-enrol<br>Edit your personal details                  | Role URID                                                          | E-mail Address                                 | Telephone 1             | Telephone 2                            | Address                               | Actions                        |
| hoz                              | Home page<br>Kyoto Protocol Public Reports<br>Task list | The record formation                                               |                                                | Back Next               |                                        |                                       |                                |
|                                  | <ul> <li>Accounts</li> </ul>                            | Account Opening - Authorised Representative                        | Information                                    |                         |                                        |                                       |                                |
|                                  | Accounts<br>Account Request<br>Claim account            | Representative is already related to the Acc     Representative    | count Holder  Representative is not yet relate | d to the Account Holder |                                        |                                       |                                |
|                                  | Release account<br>Transactions                         | - Select Authorized Representative -     Add                       |                                                |                         |                                        |                                       |                                |
|                                  |                                                         | View Only Authorised Representative                                |                                                |                         |                                        |                                       |                                |
|                                  | 1                                                       | View Only Authorised Representative                                |                                                |                         |                                        |                                       |                                |

Folytatás a következő oldalon

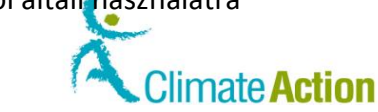

### COMMISSION Fióknyitás – Meghatalmazott képviselő adatai, Folytatás

### A kiválasztott képviselők leírása

Az oldal az alábbi jelentősebb elemekből áll:

| Rész           | Leírás                                                                                                    |
|----------------|----------------------------------------------------------------------------------------------------|
| Szerepkör      | A felhasználó megadott szerepe a számlán belül<br>(meghatalmazott képviselő, további meghatalmazott képviselő<br>vagy csak megtekintési joggal rendelkező meghatalmazott<br>képviselő). |
| URID-azonosító | A felhasználó URID-azonosítója.                                                                                                    |
| E-mail-cím     | A felhasználó e-mail-címe.                                                                                                    |
| Telefon 1 és 2 | A felhasználó két telefonszáma.                                                                                                    |
| Cím 1 és 2     | A felhasználó címe.                                                                                                    |
| Tevékenység    | A törlés lehetővé teszi a felhasználó eltávolítását a<br>képviselőlistáról.                                                                                                    |
| Tovább         | Lehetővé teszi a számla meghatározásának folytatását.                                                                                                    |
| Cikkszám       | Lehetővé teszi, hogy visszatérjen a számla létrehozásának előző<br>lépésére.                                                                                                    |

EUROPEAN

A képviselőkről szóló információs terület leírása

| Rész               | Leírás                                                                |
|--------------------|-----------------------------------------------------------------------|
| Rádió gomb         | A rádió gomb segítségével jelölheti, hogy a képviselő a               |
|                    | számlatulajdonoshoz van-e már kapcsolva.                              |
|                    | Az oldalon elérhető mezők a választástól függnek.                     |
| Képviselőlista     | A számlatulajdonos képviselőinek listája. Ez a mező csak akkor        |
|                    | jelenik meg, ha "A képviselő már hozzá van rendelve a                 |
|                    | fióktulajdonos" opció kiválasztásra került.                           |
| URID-azonosító     | Az Ön meghatalmazott képviselőjének URID-azonosítója.                 |
| Vállalkozás neve   | A vállalkozás neve, amelynek az Ön meghatalmazott képviselője         |
|                    | dolgozik.                                                             |
| Vállalati részleg  | A vállalkozás azon részlegének neve, amelyen az Ön                    |
|                    | meghatalmazott képviselője dolgozik.                                  |
| Beosztás           | Az Ön vállalaton belüli beosztása.                                    |
| Ország             | Az ország, amelyben az Ön meghatalmazott képviselője                  |
|                    | dolgozik.                                                             |
| Régió vagy állam   | A régió vagy állam, amelyben az Ön meghatalmazott                     |
|                    | képviselője dolgozik.                                                 |
| Város              | A város, amelyben az Ön meghatalmazott képviselője dolgozik.          |
| Irányítószám       | Ennek a városnak az irányítószáma.                                    |
| Cím 1 és 2         | Csak a cím 1 kötelező.                                                |
| Telefon 1 és 2     | Kötelező két telefonszámot megadnia.                                  |
| E-mail-cím         | Az Ön meghatalmazott képviselőjének e-mail-címe.                      |
| Hozzáadás          | Hozzáadja az új képviselőt a képviselők listájához.                   |
| Csak megtekintésre | Egy új képviselőnek a csak megtekintésre való jogosultság             |
| jogosult           | adására használatos.                                                  |
| meghatalmazott     | Ki kell választani a mezőt a <b>Hozzáadás</b> gombra kattintás előtt. |
| képviselő          |                                                                       |
|                    |                                                                       |

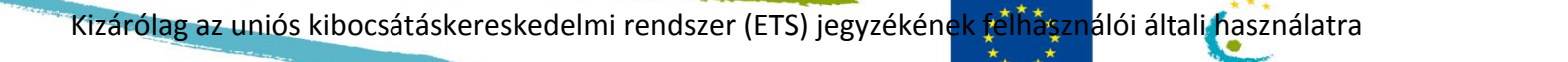

## Számlanyitás – További meghatalmazott képviselő

#### Bevezető

Ez az oldal az Ön által létrehozandó fiók meghatalmazott képviselőjét hivatott meghatározni.

EUROPEAN

Climate Action

Kép, amikor nincs Climate Action képviselő rendelve a számlatulajdonos hoz Back Next 0 any Name any Depa Job Title V City n Line S one 2 \* E-mail Addres \* Confirm E-mail Ad Add

| selő hozzá  | European Commission           | Energy for a Changin                                                                                                  | ng World                              |                |             |             | <u> </u>                   | XAM      |  |  |
|-------------|-------------------------------|----------------------------------------------------------------------------------------------------|---------------------------------------|----------------|-------------|-------------|----------------------------|----------|--|--|
| endelve a   | Janice MOODS                  | Account Opening - Additional Authoris                                                                                 | ed Representatives Linked to Creation | Request        |             |             |                            | <u> </u> |  |  |
|             | Unionical Unionical Union     | Role                                                                                                    | URID                                  | E-mail Address | Telephone 1 | Telephone 2 | Address                    | Actions  |  |  |
| atulaidonos | Edit your personal details    | Authorised Representative                                                                                             | EU495330641362                        | a@a.com        | 1           | 1           | a , 1, a, Belgium          |          |  |  |
|             | Home page                     | Authorised Representative                                                                                             | EU710788057244                        | 2@2.0          | +123        | +321        | r1 , 123, Nowhere, Algeria |          |  |  |
|             | Kyoto Protocol Public Reports |                                                                                                    |                                       |                |             |             |                            |          |  |  |
| -           | Task list                     |                                                                                                    |                                       |                |             |             |                            |          |  |  |
|             | + Accounts                    |                                                                                                    |                                       | Bac            | * Next      |             |                            |          |  |  |
|             | Accounts                      | Account Opening - Additional Authoris                                                                                 | ed Representative Information         |                |             |             |                            |          |  |  |
|             | Account Request               | Renegative to shapey related to the Service Holder     Renegative to the Service Holder                               |                                       |                |             |             |                            |          |  |  |
|             | Claim account                 | <ul> <li>representative o areasy reales whe nower nower or representative o not yet reales whe nower nower</li> </ul> |                                       |                |             |             |                            |          |  |  |
|             | Release account               | * Representative                                                                                                    |                                       |                |             |             |                            |          |  |  |
|             | Transactions                  | - Select Authorized Representative -                                                                                  |                                       |                |             |             |                            |          |  |  |
|             | Mandaton Fields               |                                                                                                    |                                       |                |             |             |                            |          |  |  |
|             | \                             | Add                                                                                                    |                                       |                |             |             |                            |          |  |  |
|             | 1                             |                                                                                                    |                                       |                |             |             |                            |          |  |  |

#### Leírás

A "Fióknyitás – Meghatalmazott képviselő adatai" oldal leírását a 117. oldalon találja.

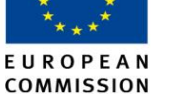

Climate Action

### Számlanyitás – Telepítési információ

### Bevezető

Ez az oldal telepítési információ hozzáadására használatos új üzemeltető által birtokolt számla létrehozása esetén.

Kép

| European Commission                           | European Commission<br>Climate Action<br>Revery for a Changing World |   |
|-----------------------------------------------|----------------------------------------------------------------------|---|
| Open another registry                         |                                                                      |   |
| Janice MOODS<br>URID: EU495330641362          | Account Opening - Installation Information                           | E |
| <u>Un-enrol</u><br>Edit your personal details | * Permit ID                                                          |   |
| Home page<br>Kyoto Protocol Public Reports    | * Permt Entry into Force Date eg. 2010/1/2012                        |   |
| Task list<br>• Accounts                       | Permit Expiry Date eg. 20.01/2012                                    |   |
| Accounts                                      | * First Year of Verified Emission Submission                         |   |
| Account Request                               |                                                                      |   |
| Claim account                                 | * Installation Name                                                  |   |
| Release account                               |                                                                      |   |
| Transactions                                  | * Installation Activity Type                                         |   |
| Mandatory Fields                              | - Select Activity Type 💌 ?                                           |   |
| t                                             | * Country<br>EU<br>Region or State                                   |   |
|                                               | * City                                                               |   |
|                                               |                                                                      |   |

### Leírás

#### Az oldal az alábbi jelentősebb elemekből áll:

| Rész                      | Leírás                                                |
|---------------------------|-------------------------------------------------------|
| Engedélyazonosító         | Az üzemeltetői engedély azonosítószáma.               |
| Engedély                  | Az engedély kezdődátuma.                              |
| hatálybalépésének dátuma  |                                                       |
| Engedély lejárati dátuma  | Az engedély lejárati dátuma.                          |
| A hitelesített kibocsátás | Az első év, amelyben az üzemeltető kibocsátáshiteles  |
| benyújtásának éve         | volt az európai műszaki értékelés (ETA) rendeleteinek |
|                           | értelmében. A telepítésnek be kell vinnie a           |
|                           | kibocsátásokat.                                       |
| Telepítés neve            | A telepítés neve (vállalat).                          |
| Telepítési tevékenység    | Legördülő lista több különböző tevékenységtípussal.   |
| típusa                    | Kattintson a "?" ikonra a listázott tevékenységek     |
|                           | leírásához.                                           |
| Ország                    | Az ország, amelyben az Ön meghatalmazott              |
|                           | képviselője dolgozik.                                 |
| Régió vagy állam          | Az a régió vagy állam, amelyben az Ön telepítése      |
|                           | található.                                            |
| Város                     | A város, amelyben az Ön telepítése található.         |
| Irányítószám              | Ennek a városnak az irányítószáma.                    |
| Cím 1 és 2                | Csak a cím 1 kötelező.                                |
| Telefon 1 és 2            | Kötelező két telefonszámot megadnia.                  |
| E-mail-cím                | Az Ön meghatalmazott képviselőjének e-mail-címe.      |
| Anyavállalat              | Az anyavállalat neve, ha van ilyen (nem kötelező).    |
| Leányvállalat             | Az leányvállalat neve, ha van ilyen (nem kötelező).   |
| EPRTR-azonosítás          | Az Ön telepítésének Európai Szennyezőanyag-           |
|                           | kibocsátási és -szállítási Nyilvántartási azonosítója |
|                           | (nem kötelező).                                       |
| Hosszúság/Szélesség       | A telepítés GPS koordinátái (nem kötelező).           |

### Számlanyitás – Légi üzemeltető adatai

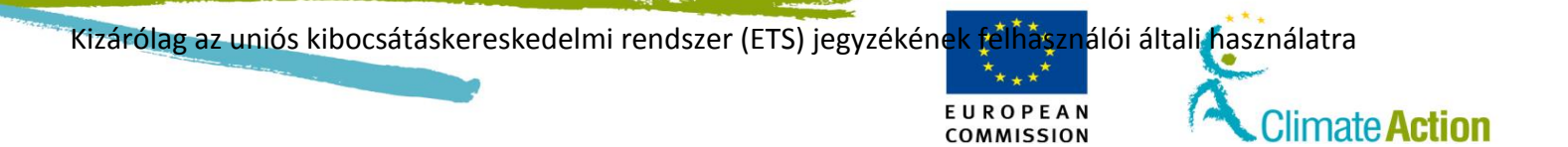

### Bevezető

Ezt az oldalt a légi üzemeltető egyedi információjának bevitelére használják egy új számla létrehozásához.

Kép

|                                               |                                                                                                    | Logged in as jmoods   Logout   About this site   Contact   Legal notice   Privacy statement   Help English 🤤 |
|-----------------------------------------------|----------------------------------------------------------------------------------------------------|----------------------------------------------------------------------------------------------------|
| European Commiss                              | European Commission<br>Climate Action<br>Energy for a Changing World                                                                                                    |                                                                                                    |
| Open another registry                         |                                                                                                    | y y s                                                                                                    |
| Janice MOODS<br>URID: EU495330641362          | Account Opening - Aircraft Operator Information                                                                                                    |                                                                                                    |
| <u>Un-enrol</u><br>Edit vour personal details | * Unique Code under Commission Regulation 748/2009                                                                                                    |                                                                                                    |
| Home page                                     | Call Sign                                                                                                    |                                                                                                    |
| Kyoto Protocol Public<br>Reports              | * Monitorina Plan Id                                                                                                    |                                                                                                    |
| Task list                                     |                                                                                                    |                                                                                                    |
| ✓ Accounts                                    | * Monitoring Plan First Year Of Applicability                                                                                                    |                                                                                                    |
| Accounts                                      | Markete Res Vers Of Early                                                                                                    |                                                                                                    |
| Account Request                               | Monitoring Plan Year Of Expiry                                                                                                    |                                                                                                    |
| Claim account                                 | and the state of the state of t |                                                                                                    |
| Release account                               | * First Year of Verification                                                                                                    |                                                                                                    |
| Transactions                                  |                                                                                                    |                                                                                                    |
| Mandatory Fields                              |                                                                                                    | Back Next                                                                                                    |
| 土                                             |                                                                                                    |                                                                                                    |

#### Leírás

| Rész                             | Leírás                                              |
|----------------------------------|-----------------------------------------------------|
| 740/2009. számú bizottsági       | A 740/2009. számú bizottsági rendelet alatti egyedi |
| rendelet alatti egyedi azonosító | azonosító.                                          |
| Hívójel                          | A vállalat által használt betűszó.                  |
| Monitoringterv-azonosító         | A légi üzemeltető monitoringtervének                |
|                                  | azonosítószáma.                                     |
| A monitoringterv                 | Az első év, amelyben a monitoringtervet             |
| alkalmazhatóságának első éve     | alkalmazhatja a légi üzemeltető.                    |
| A monitoringterv lejárati éve    | Az az év, amelyben a monitoringterv érvényessége    |
|                                  | lejár.                                              |
| A hitelesítés első éve           | Az első év, amelyben a légi üzemeltető              |
|                                  | kibocsátáshiteles volt az európai műszaki értékelés |
|                                  | (ETA) rendeleteinek értelmében. A légi              |
|                                  | üzemeltetőnek be kell vinnie a kibocsátásait.       |

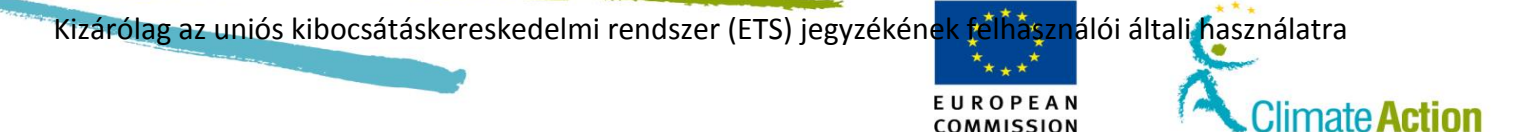

## Számlanyitás – Kapcsolattartó személy adatai

### Bevezető

Ez az oldal kapcsolati információk hozzáadására használatos új (üzemeltetői vagy légijárműüzemeltetői) számla létrehozása esetén.

Kép

|                                            | Logged in as jmoods   Logout   About this site   Contact   Legal notice   Privacy statement   Help English                               |
|--------------------------------------------|----------------------------------------------------------------------------------------------------|
| European Commissio                         | European Commission<br>Climate Action<br>Energy for a Changing World                                                                     |
| Open another registry                      | 2 <del>4</del> 5                                                                                                    |
| anice MOODS                                | Account Opening - Contact Person Information                                                                                             |
| In-enrol<br>idit your personal details     | Please note that providing information related to the contact person is optional.Directly going to the next page is valid.<br>First Name |
| Home page<br>Kyoto Protocol Public Reports | Last Name                                                                                                    |
| Task list                                  | Telephone 1                                                                                                    |
| Accounts                                   | Telephone2                                                                                                    |
| Claim account<br>Release account           | Email Address                                                                                                    |
| Transactions                               | Confirm Email Address                                                                                                    |
| Mandatory Fields                           | Address Provided                                                                                                    |
| 1                                          | * Country European Union                                                                                                    |
|                                            | Region or State                                                                                                    |
|                                            | * City                                                                                                    |
|                                            | * Postcode                                                                                                    |
|                                            | * Address Line 1                                                                                                    |
|                                            | Address Line 2                                                                                                    |
|                                            |                                                                                                    |
|                                            | Back Next                                                                                                    |

Leírás

| Rész              | Leírás                                                    |
|-------------------|-----------------------------------------------------------|
| Utónév            | A kapcsolattartó utóneve.                                 |
| Vezetéknév        | A kapcsolattartó vezetékneve.                             |
| Telefon 1 & 2     | A kapcsolattartó telefonszáma(i).                         |
| E-mail-cím        | A kapcsolattartó e-mail-címe.                             |
| Szolgáltatott cím | Ennek az opciónak a kiválasztásával a címmezők kitöltése  |
|                   | kötelezővé válik.                                         |
| Ország            | A kapcsolattartó tartózkodási országa.                    |
| Régió vagy állam  | Az a régió vagy állam, ahol a kapcsolattartó tartózkodik. |
| Város             | Az a város, ahol a kapcsolattartó tartózkodik.            |
| Irányítószám      | Annak a városnak az irányítószáma, ahol a kapcsolattartó  |
|                   | tartózkodik.                                              |
| Cím 1 & 2         | A kapcsolattartó címe.                                    |

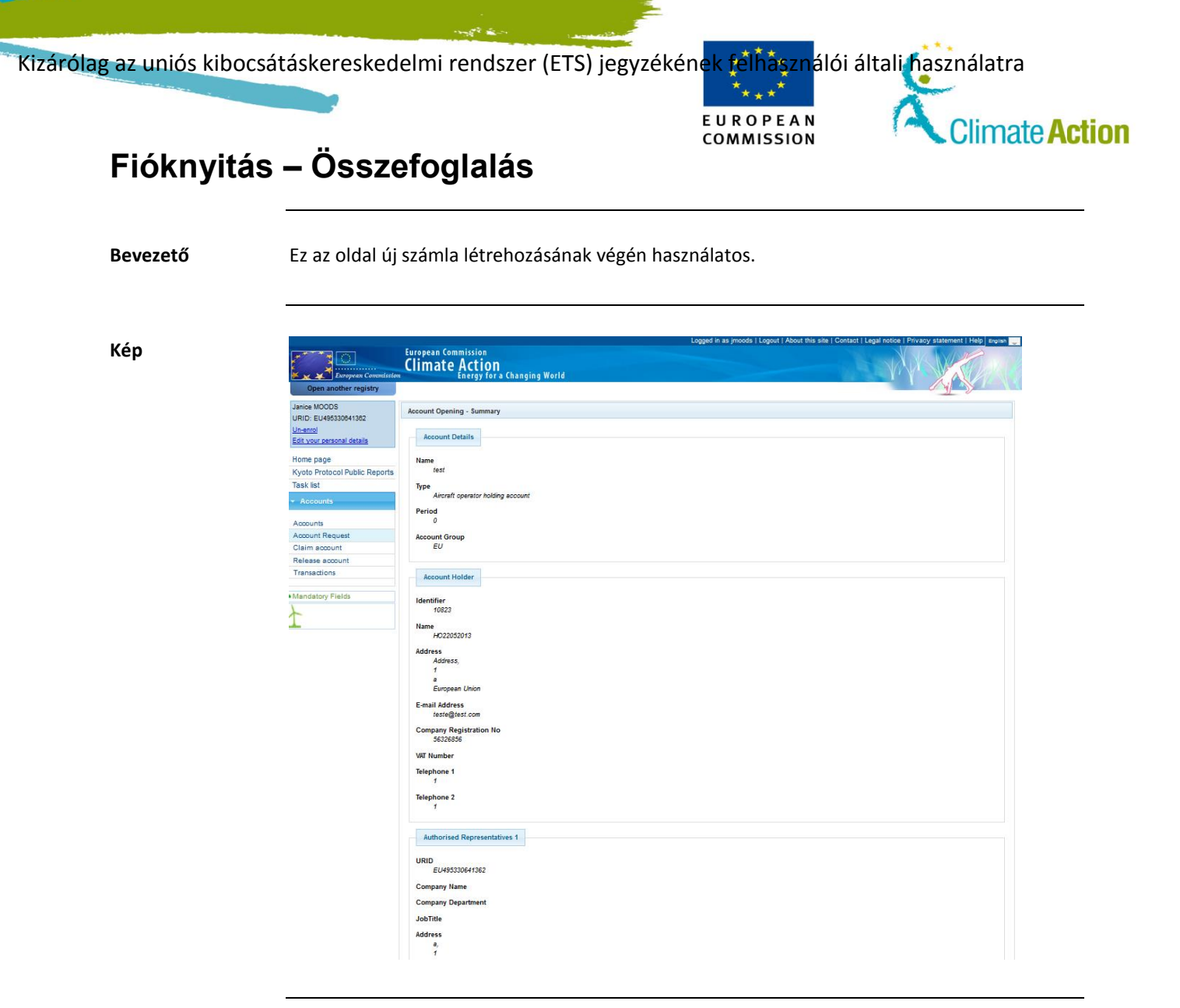

Leírás

Az oldal összefoglalja az új számla létrehozása során bevitt információt.

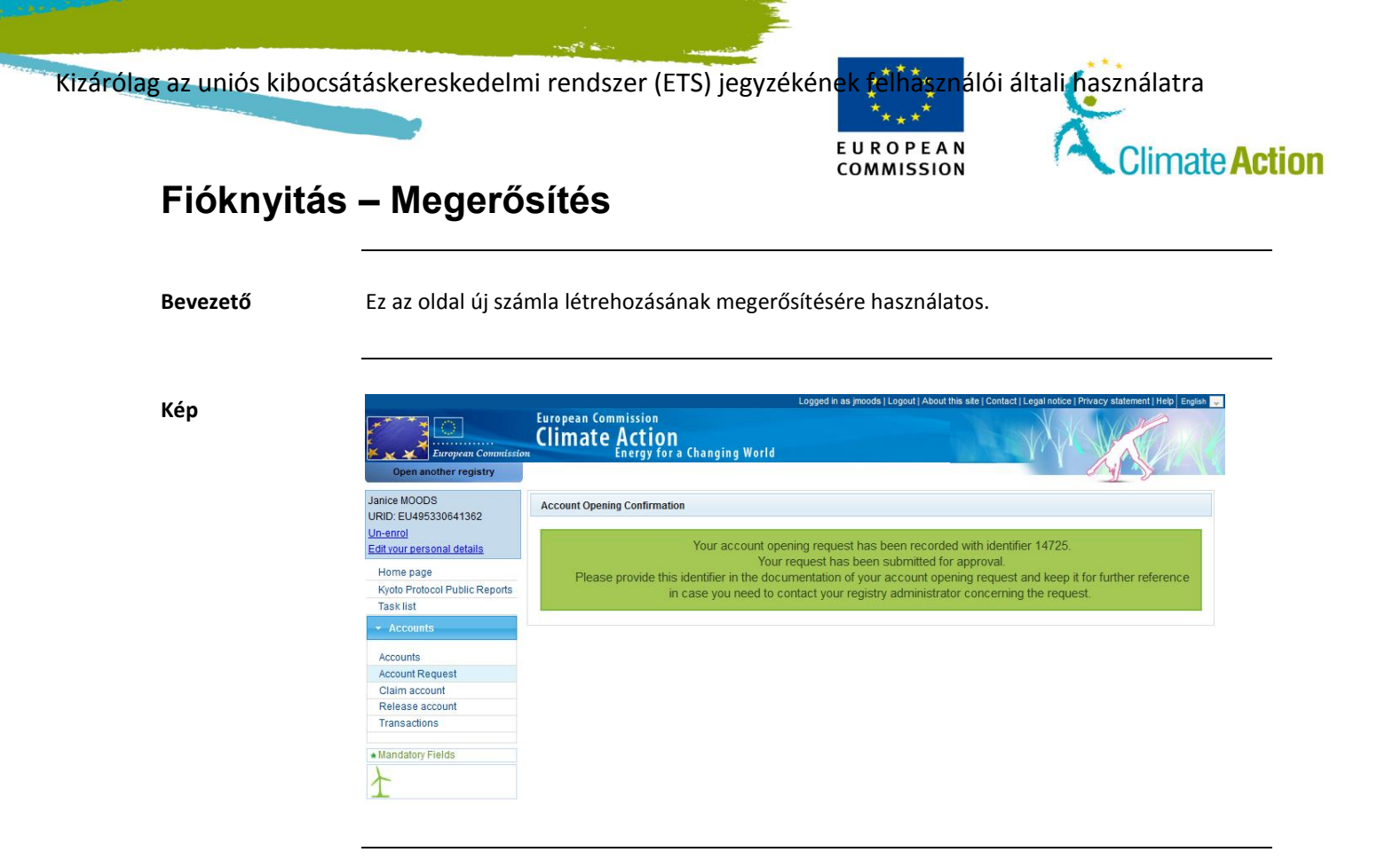

### Leírás

Az oldalon megjelenített üzenet jelzi, hogy a számla létrehozását egy jegyzékkezelőnek is jóvá kell hagynia az aktiválás előtt.

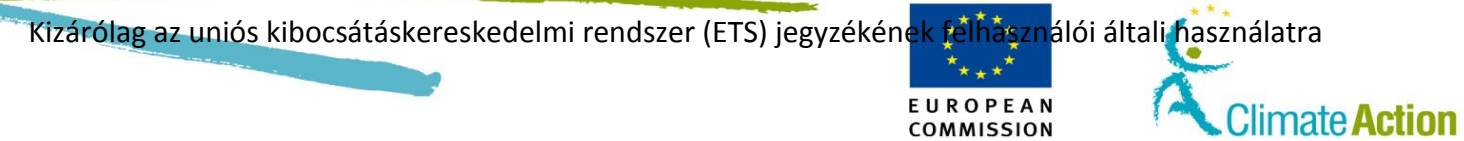

### Számla keresése

| Bevezető |
|----------|
|----------|

Ez az oldal olyan számlák keresésére szolgál, amelyekhez hozzáféréssel rendelkezik.

Kép

| European Commissio                                                                                                    | European Commission<br>Climate Actio                                | O <b>N</b><br>or a Changing World |                         |                                                                              |                                  |                                       |                 |                     | X                                                  | 1 Mar                            |                                 |
|----------------------------------------------------------------------------------------------------|---------------------------------------------------------------------|-----------------------------------|-------------------------|------------------------------------------------------------------------------|----------------------------------|---------------------------------------|-----------------|---------------------|----------------------------------------------------|----------------------------------|---------------------------------|
| Open another registry                                                                                                    |                                                                     |                                   |                         |                                                                              |                                  |                                       |                 |                     | ,                                                  |                                  |                                 |
| athieu DEBOUVRIES                                                                                                    | Account Search Criteri                                              |                                   |                         |                                                                              |                                  |                                       |                 |                     |                                                    |                                  | -                               |
| nenrol                                                                                                    | Identifier                                                          |                                   | Name                    | Sta                                                                          | tus                              |                                       |                 | Period              |                                                    |                                  |                                 |
| dit your personal details                                                                                                    |                                                                     |                                   |                         | -                                                                            | Any -                            |                                       |                 | - Select a p        | eriod -                                            |                                  |                                 |
| Uning and a                                                                                                    | Туре                                                                |                                   |                         | Account Holder Name                                                          |                                  | - Served                              | Insta           | illation / Aircraf  | t Operator Identifier                              | Group                            |                                 |
| Kinoto Protocol Public Peporte                                                                                                    | - Select a type                                                     |                                   |                         |                                                                              |                                  |                                       |                 |                     |                                                    | - Any -                          |                                 |
|                                                                                                    |                                                                     |                                   |                         |                                                                              |                                  |                                       |                 |                     |                                                    |                                  |                                 |
| Task list                                                                                                    | Over-Allocation                                                     |                                   |                         |                                                                              |                                  |                                       |                 |                     |                                                    |                                  |                                 |
| Task list                                                                                                    | Over-Allocation                                                     |                                   |                         |                                                                              |                                  |                                       |                 |                     |                                                    |                                  |                                 |
| Task list<br>Accounts                                                                                                    | Over-Allocation                                                     |                                   |                         |                                                                              |                                  |                                       |                 |                     |                                                    |                                  |                                 |
| Task list<br>Accounts<br>Accounts                                                                                                    | Over-Allocation                                                     |                                   |                         | Search Se                                                                    | arch & Exp                       | port                                  |                 |                     |                                                    |                                  |                                 |
| Accounts Account Request                                                                                                    | Over-Allocation                                                     |                                   |                         | Search Se                                                                    | arch & Exp                       | port                                  |                 |                     |                                                    |                                  |                                 |
| Accounts Account Request Claim account                                                                                                    | Over-Allocation                                                     | 8                                 |                         | Search Se                                                                    | arch & Exp                       | port                                  |                 |                     |                                                    |                                  |                                 |
| Accounts Account Account Account Request Claim account                                                                                                    | Over-Allocation Any- Account Search Result                          | •                                 |                         | Search Se                                                                    | arch & Exj                       | port                                  |                 |                     |                                                    |                                  |                                 |
| Accounts Account Account Accou | Over-Allocation                                                     | 5                                 |                         | Search Se                                                                    | arch & Exp                       | port                                  |                 |                     |                                                    |                                  |                                 |
| Accounts     Account     Account           | Over-Allocation                                                     | 5                                 |                         | Search Se<br>Page 1 of 31 (308 row                                           | arch & Exp                       | port                                  | 10 •            |                     |                                                    |                                  |                                 |
| Accounts     Accounts     Accounts     Colam account     Calam account     Release account     List of account requests     Transactions     Export Government Accounts                                                                                                    | Over-Allocation -Any- Account Search Result Number 0                | s                                 | te ¢                    | Search Se<br>Page 1 of 31 (308 row<br>Type 0                                 | arch & Exp<br>s found)<br>Period | port<br>** *1<br>Group 0              | 10 •<br>Balance | Status 0            | Account 0<br>Holder Name                           | Installation / Ai<br>Operator id | rcraft 0<br>tentifier           |
| Accounts Transition Transitions Transitions Transitions Transitions Transactions Transactions Transactions Export Government Accounts + EUETS                                                                                                    | Over-Allocation          Any          Any          Any          Any | s<br>dbz                          | ( 14.) ( 14. )<br>18. 0 | Search Se<br>Page 1 of 31 (308 rown<br>Type 0<br>Operator holding<br>account | s found)<br>Period<br>0          | Fort Friday Contraction (Contraction) | 10 •<br>Balance | Status 0<br>Blocked | Account ©<br>Holder Name<br>AH test claim<br>JMW 1 | Installation / Ai<br>Operator lo | roratt 0<br>Ientifier<br>200020 |

Leírás

Ez az oldal két területből tevődik össze:

- Az első, a "Számlakeresési feltételek" annak az információnak a bevitelére szolgál, amelyek között kereshet.
- A második a számlák listája (a keresési feltételek eredménye).

Számlakeresési feltételek Ez a rész a következő elemekből áll:

| Rész                   | Leírás                                                        |
|------------------------|---------------------------------------------------------------|
| Azonosító              | A számla azonosítója. Ezt ki kell tölteni. Az EU azonosítónak |
|                        | csak az azonosító részét használják (3. rész).                |
| Név                    | A számla neve. Használhatja a "*"-ot a begépelt szöveg elején |
|                        | vagy végén a keresés kiterjesztéséhez.                        |
| Állapot                | A számlastátusz (aktív, átvitel függőben, blokkolt, lezárt).  |
| Időszak                | A kötelezettségvállalási időszak.                             |
| Típus                  | A számla típusa.                                              |
| Számlatulajdonos neve  | A számlatulajdonos neve.                                      |
| Telepítési Azonosító / | A telepítés vagy a légi jármű azonosítója.                    |
| Légi Üzemeltető        |                                                               |
| Azonosítója            |                                                               |
| Csoport                | A csoport, amellyel a számla összefüggésben áll.              |
| Túlosztás              | A számla túlosztásra került vagy nem.                         |

Folytatás a következő oldalon

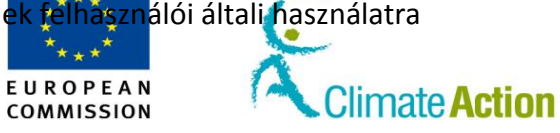

### Számla keresése, Folytatás

Fiókkeresési 4 .

| eredmények |
|------------|
|------------|

| Ξz | а | rész | а | követ | kező | osz | lopo | kbó | áll: |  |
|----|---|------|---|-------|------|-----|------|-----|------|--|
|----|---|------|---|-------|------|-----|------|-----|------|--|

| Rész                   | Leírás                                                         |
|------------------------|----------------------------------------------------------------|
| Szám                   | A teljes számlaszám. Kattintásnál megjelenik a számla fő füle. |
| Név                    | A számla neve.                                                 |
| Típus                  | A számla típusa.                                               |
| Időszak                | A kapcsolódó kötelezettségvállalási időszak (0, 1 vagy 2).     |
| Csoport                | A csoport, amellyel a számla összefüggésben áll.               |
| Egyensúly              | A számla által birtokolt egységek száma. Kattintásnál          |
|                        | megjelenik a tulajdonosi fül.                                  |
| Állapot                | A számla állapota.                                             |
| Számlatulajdonos neve  | A számlatulajdonos neve.                                       |
| Telepítési azonosító / | Ez a telepítés azonosítója, amennyiben a számla egy            |
| légi üzemeltető        | üzemeltetői számla , vagy a légijármű-üzemeltetői számla       |
| azonosítója            | azonosítója, amennyiben a számla egy üzemeltetői számla.       |
|                        | Kattintásnál megjelennek az üzemeltető / légi üzemeltető       |
|                        | adatai.                                                        |

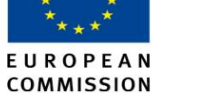

Climate Action

### Birtokosi számlák

Bevezető

Ez az oldal a számla tulajdonosának adatait tartalmazza.

Kép

| Open autother registry           Account Main         Holdings         Authorised Representatives         Account Statements           Unit Type         Account Main         Account Holder Name         Account Statements           Unit Type         Count Statements           Authorised Representatives         Account Name         Account Statements           Unit Type         Count Statements           Account Account Holder Name         Account Statements           Account Regets           Account Statements           Account Name         Account Name         Account Regets           Autor colspan="2">Counts Statements           Autor colspan="2">Count Statements           Autor colspan="2">Count Statements           Autor colspan="2">Count Statements           Autor count Statements           Autor count Statements           Autor count Statements           Autor count Statements           Autor count Statements           Autor count Statements <th colsp<="" th=""><th></th></th>                                                                                                    | <th></th>                 |  |
|----------------------------------------------------------------------------------------------------|---------------------------|--|
| Iance MOODS<br>Indexid<br>Indexid |                           |  |
| URD: EU199334664138<br>Intending<br>California resronal details     Account Main     Hotkings     Authorised Representatives     Account Status       California resronal details     ID     Account Hain     Account Status     A       Home page<br>Kyoto Protocol Public Reports     ID     Account Hain     Account Status     A       V Accounts     ID     Account Hain     Account Status     A       • Accounts     ID     Account Hain     Account Status     A       • Accounts     ID     ID     Account Hain     Account Status     A       • Accounts     ID     ID     ID     ID     ID     ID       • Accounts     ID     ID     ID     ID     ID     ID     ID       • Accounts     ID     ID     ID     ID     ID     ID     ID       • Accounts     ID     ID     ID     ID     ID     ID     ID       • Account Request     Calim account     Rejease account     Total     ID     ID     ID       • Instandatory Fields     Unit Type     Original CP ©     Applicable CP ©     Project Number ©     Project Itack ©     Elipible     Instiguible       • AdU (Not Subject to SOP)     1     1     ID     ID     ID     ID       • Ad                                                                                                    | Return to Sea             |  |
| Home page<br>Kyoto Protocol Public Reports<br>Task list         ID         Account Holder Name         Account Name         Account Status         A           • Accounts<br>Accounts<br>Accounts<br>Account Request<br>Claim account<br>Transactions         • Mint Type         0         Balance o<br>Balance o<br>AAU         0         9.527           • Accounts<br>Accounts<br>Accounts<br>Claim account<br>Transactions         • Mint Type         0         Balance o<br>Balance o<br>Balance o<br>Claim account<br>Total:         • 0         9.527           • Mandatory Fields         • Original CP o<br>AAU (Not Subjecto SOP)         1         1         • 0         6,730           • AAU (Not Subjecto SOP)         2         0         0         7.8         6,730           • AAU (Not Subjecto SOP)         2         0         1.719         1.719           • Ell toro AAU         0         0         7.8         7           • AAU (Not Subjecto SOP)         2         0         1.719         1.719                                                                                                    |                           |  |
| Unit Type         OK_HOLDER_1         DK_PHA_1         Open         Party           Accounts         Accounts         8,527         Accounts         8,527         Accounts         8,527           Accounts         EUU-100-5007281-0-8         DK_HOLDER_1         DK_PHA_1         Open         Party           Accounts         Accounts         8,527         EUU from AAU         2,000         ERU from RMU         1,000           Claim account         Relass account         Totals         11,527         Totals         11,527           Mandatory Fields         Unit Type © Original CP © Applicable CP © Project Number © Project track © Eligible Ineligible Balance © Rel Adu (Not Subjects SOP)         1         1         0         6,730         6,730           Adu (Not Subjects SOP)         2         0         0         7,8         7         7         7         7         7         7         7         7         7         7         7         7         7         7         7         7         7         7         7         7         7         7         7         7         7         7         7         7         7         7         7         7         7         7         7         7         7 <td< td=""><td>Account Type</td></td<>                                                                                                    | Account Type              |  |
| Unit Type 0         Balance 0           Accounts         Account &         8,527           Accounts Account Request         ERU from AAU         2,000           Claim account         11,527         ERU from AAU         11,527           Transactions         Total:         11,527         10 +           Mandatory Fields         AAU (Not Subjectito SOP)         1         1         0         6,730           AAU (Not Subjectito SOP)         2         2         0         1,719         1,719         1,719           Self transactions         Eligible to SOP)         2         2         0         1,719         1,719         1,719         1,719         1,719         1,719         1,719         1,719         1,719         1,719         1,719         1,719         1,719         1,719         1,719         1,719         1,719         1,719         1,719         1,719         1,719         1,719         1,719         1,719         1,719         1,719         1,719         1,719         1,719         1,719         1,719         1,719         1,719         1,719         1,719         1,719         1,719         1,719         1,719         1,719         1,719         1,719         1,719                                                                                                    | y holding account         |  |
| Accounts     Accounts                                                                                                    |                           |  |
| Accunts         Adu         6.527           Account Request         2000           Claim account         ERU from AMU         1.000           Transactions         11,527           Mandatory Fields         Unit Type 0         Original CP 0         Applicable CP 0         Project Number 0         Project track 0         Eligible         Ineligible         Balance 0         Re           Adu (Not Subjecto SOP)         1         1         0         6,730         6,730           Adu (Not Subjecto SOP)         2         2         0         1,719         1,719         1,719         1,719         1,719         1,719         1,719         1,719         1,719         1,719         1,719         1,719         1,719         1,719         1,719         1,719         1,719         1,719         1,719         1,719         1,719         1,719         1,719         1,719         1,719         1,719         1,719         1,719         1,719         1,719         1,719         1,719         1,719         1,719         1,719         1,719         1,719         1,719         1,719         1,719         1,719         1,719         1,719         1,719         1,719         1,719         1,719         1,719         1,719 <td></td>                                                                                                    |                           |  |
| Unit Type         Original CP c         Applicable CP c         Project Number c         Project Tack c         Eligible         Institution           Mandatory Fields         Aul (Not Subjectits SOP)         1         1         0         6,730         6,730         6,730         6,730         6,730         6,730         7,8           Aul (Not Subjectits SOP)         2         2         0         1,719         1,719         1,719         1,719         1,719         1,719         1,719         1,719         1,719         1,719         1,719         1,719         1,719         1,719         1,719         1,719         1,719         1,719         1,719         1,719         1,719         1,719         1,719         1,719         1,719         1,719         1,719         1,719         1,719         1,719         1,719         1,719         1,719         1,719         1,719         1,719         1,719         1,719         1,719         1,719         1,719         1,719         1,719         1,719         1,719         1,719         1,719         1,719         1,719         1,719         1,719         1,719         1,719         1,719         1,719         1,719         1,719         1,719         1,719         1,719         1,                                                                                                    |                           |  |
| Level of Request         1,000           Total:         11,527           Total:         11,527           Total:         11,527           Total:         11,527           Mandatory Fields         Original CP © Applicable CP © Project Number © Project track © Eligible         Balance © 6,730           Mandatory Fields         Aul (Not Subject to SOP)         1         1         0         6,730         6,730         0         7,8         7,8         7,9         7,109         1,719         1,719         1,719         1,719         1,719         1,719         1,719         1,719         1,719         1,719         1,719         1,719         1,719         1,719         1,719         1,719         1,719         1,719         1,719         1,719         1,719         1,719         1,719         1,719         1,719         1,719         1,719         1,719         1,719         1,719         1,719         1,719         1,719         1,719         1,719         1,719         1,719         1,719         1,719         1,719         1,719         1,719         1,719         1,719         1,719         1,719         1,719<                                                                                                    |                           |  |
| Total:         11,527           Total:         11,527           Total:         11,527           Total:         11,527           Total:         11,527           Total:         11,527           Total:         10,7           Colspan="2">Colspan="2">Colspan="2"Colspan="2"Colspa=""2"Colspan="2"Colspan="2"Colspa=""2"Colspan="2"C                                                                                                    |                           |  |
| Release account<br>Transactions           Init Type © Original CP © Applicable CP © Project Number © Project track © Eligible Ineligible Balance © Re<br>AAU (Not Subjecto SOP) 1           AAU (Not Subjecto SOP)         2         0         6,730         6,730           AAU (Not Subjecto SOP)         2         0         78         78           AAU (Not Subjecto SOP)         2         2         0         1,719         1,719           Eligible Internation         2         2         0         1,719         1,719                                                                                                    |                           |  |
| Transactions         Unit Type         Original CP o         Applicable CP o         Project Number o         Project track o         Eligible         Ineligible         Balance o         Res           Mandatory Fields         Aul (Not Subject to SOP)         1         1         0         6,730         6,730         6,730         6,730         6,730         6,730         6,730         6,730         7,8         7,8         7,9         7,119         1,719         1,719         1,719         1,719         1,719         1,719         1,719         1,719         1,719         1,719         1,719         1,719         1,719         1,719         1,719         1,719         1,719         1,719         1,719         1,719         1,719         1,719         1,719         1,719         1,719         1,719         1,719         1,719         1,719         1,719         1,719         1,719         1,719         1,719         1,719         1,719         1,719         1,719         1,719         1,719         1,719         1,719         1,719         1,719         1,719         1,719         1,719         1,719         1,719         1,719         1,719         1,719         1,719         1,719         1,719         1,719         1,719                                                                                                    |                           |  |
| Mandatory Fields         Unit Type         Original CP ©         Applicable CP ©         Project Number ©         Project track ©         Eligible         Ineligible         Balance ©         Re           AUL (Not Subject to SOP)         1         1         0         6,730         6,730         6,730           AUL (Not Subject to SOP)         2         2         0         78         78           AUL (subject to SOP)         2         2         0         1,719         1,719           Elistem ability         2         2         PR2360027         TEACK 2         2000         100                                                                                                    |                           |  |
| AAU (Not Subject to SOP)         1         1         0         6,730         6,730           AAU (Not Subject to SOP)         2         2         0         78         78           AAU (subject to SOP)         2         2         0         1,719         1,719           Elitem aAlu         2         2         0         0         1,719         1,719                                                                                                    | eserved for transaction 🗧 |  |
| AAU (Not Subject to SOP)         2         2         0         78         78           AAU (subject to SOP)         2         2         0         1,719         1,719         1,719         1,719         1,719         1,719         1,719         1,719         1,719         1,719         1,719         1,719         1,719         1,719         1,719         1,719         1,719         1,719         1,719         1,719         1,719         1,719         1,719         1,719         1,719         1,719         1,719         1,719         1,719         1,719         1,719         1,719         1,719         1,719         1,719         1,719         1,719         1,719         1,719         1,719         1,719         1,719         1,719         1,719         1,719         1,719         1,719         1,719         1,719         1,719         1,719         1,719         1,719         1,719         1,719         1,719         1,719         1,719         1,719         1,719         1,719         1,719         1,719         1,719         1,719         1,719         1,719         1,719         1,719         1,719         1,719         1,719         1,719         1,719         1,719         1,719         1,719 <td< td=""><td>0</td></td<>                                                                                                    | 0                         |  |
| AAU (Subject to SOP) 2 2 2 0 0 1,719 1,719 1,719 5 0 0 2,000 0 2,000 0 0 0 0 0 0 0 0 0 0 0                                                                                                    | 0                         |  |
| EPU from AAU 2 2 PG2360207 TPACK 2 2 000 0 2 000                                                                                                    | 0                         |  |
| 2 2 B02300207 TRACK_2 2,000 0 2,000                                                                                                    | 0                         |  |
| ERU from RMU 2 2 BG2370207 TRACK_1 0 1,000 1,000                                                                                                    | 0                         |  |
| Total: 11,527                                                                                                    |                           |  |
| Page 1 of 1 (5 rows found) ->>>>>>>>>>>>>>>>>>>>>>>>>>>>>>>>>>>>                                                                                                    |                           |  |
| GREEN: eligible to be held and used on an EU ETS account RED; ineligible to be held and used on an EU                                                                                                    | TS account                |  |
| Propose a transaction                                                                                                    |                           |  |

Az oldal az alábbi jelentősebb részekből áll.

### A fejléc területének ismertetése

| Rész                  | Leírás                                                          |
|-----------------------|-----------------------------------------------------------------|
| Azonosító             | A teljes számlaszám.                                            |
| Számlatulajdonos neve | A számlatulajdonos neve.                                        |
| Számlanév             | A számla neve.                                                  |
| Számla státusza       | A számlastátusz (aktív, átvitel függőben, blokkolt, lezárt…).   |
| Számlatípus           | A számla típusa.                                                |
| Egységtípus           | Az egységek típusa.                                             |
| Egyensúly             | A hivatkozott egységek teljes mennyisége a számlán,             |
|                       | függetlenül az egységek jogosultságától, projektjétől vagy az   |
|                       | eredeti / alkalmazandó kapcsolattartó személytől. Ez a táblázat |
|                       | csak abban az esetben jelenik meg, ha a számla különböző        |
|                       | egységtípusokkal rendelkezik.                                   |

Folytatás a következő oldalon

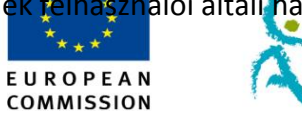

Climate Action

### Birtokosi számlák, Folytatás

A tulajdonosok adatait tartalmazó terület leírása Az oldal a következő fülekből állhat a számla típusától és a definíciós szinttől függően.

| Rész                   | Leírás                                                       |
|------------------------|--------------------------------------------------------------|
| Egységtípus            | Az egységek típusa.                                          |
| Eredeti kapcsolattartó | Az egységek kibocsátásának első időszaka.                    |
| személy                |                                                              |
| Alkalmazandó           | Az az időszak, amely alatt az egységeket tranzakciókra lehet |
| kapcsolattartó         | használni.                                                   |
| személy.               |                                                              |
| Projekt száma          | Az a CDM- vagy JI-projekt, amelyikhez az egységek            |
|                        | kapcsolódnak. Csak az ERU, tCER, ICER és CER egységekre      |
|                        | érvényes.                                                    |
| Projekt követése       | Annak a CDM- vagy JI-projekt nyomkövetési száma, amelyikhez  |
|                        | az egységek kapcsolódnak.                                    |
| Alkalmas/Alkalmatlan   | Jelzi, hogy az egységek alkalmasak-e az ETS-ben történő      |
|                        | használatra.                                                 |
| Egyensúly              | Az elérhető egységek mennyisége a számlán.                   |
| Tranzakciókhoz         | Folyamatban lévő tranzakciókhoz félretett egységek           |
| félretett              | mennyisége.                                                  |
| Jogosultság            | Beállítás szerint jelzi a számla jogosultságát.              |
| Leadott nemzetközi     | Jelzi a 2. szakaszban leadott kiotói egységeket.             |
| kreditek a 2.          |                                                              |
| szakaszban             |                                                              |
| Kicserélt nemzetközi   | Jelzi a 3. szakaszban egységekre cserélt kiotói egységek     |
| kreditek a 3.          | mennyiségét.                                                 |
| szakaszban             |                                                              |
| Függőben lévő cserék   | Jelzi a folyamatban lévő cseretranzakciókban résztvevő       |
|                        | egységek mennyiségét.                                        |
| Fennmaradó             | Jelzi a fiókban maradt jogosultságokat.                      |
| jogosultság            |                                                              |

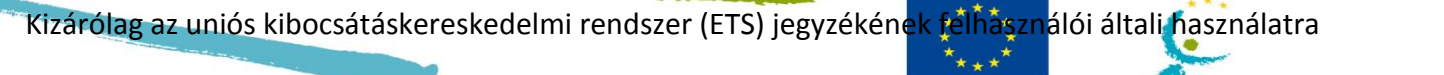

#### E U R O P E A N COMMISSION

Climate Action

### Számla adatai

Bevezető

Ez az oldal a számla adatait tartalmazza.

Kép

|                                                                                                    | European Commission Lagord an process Lagord and process Lagord and process Lagord and process Lagord Antority                                                                                                    | n ske ( Coniad   Legar setice   Procey statement   Inc.) Ergen |
|----------------------------------------------------------------------------------------------------|----------------------------------------------------------------------------------------------------|----------------------------------------------------------------|
| Open another registry                                                                                                    | nn annayy na kanayna mata                                                                                                    | A SI                                                           |
| Jance MODOI<br>UND: Clude330641342<br>UND: Clude330641342<br>Classics and Anthela<br>Sector Present Anthela<br>* Accounts<br>Account Report<br>Relates account<br>Relates account<br>Relates account<br>Relates account<br>Relates account<br>Accounts | Account data       Matters       Additional Automated Regressionations       Bascalation       Canada C Person Information       Compliance       Verter       Trained Accounts       Account Statements         Matters       Additional Automated Regressionations       Bascalation       Canada C Person Information       Compliance       Verter       Trained Accounts       Account Statements         Matters       Socialization       Canada C Person Information       Compliance       Verter       Trained Accounts       Account Statements         Matters       Socialization       Canada C Person Information       Compliance       Verter       Trained Accounts       Account Statements         Matters       Socialization       Canada C Person Information       Compliance       Verter       Trained Accounts       Account Statements         Matters       Socialization       Canada C Person Information       Compliance       Verter       Trained Accounts       Account Statements         Matters       Socialization       Socialization       Socialization       Socialization       Socialization         Matters       Socialization       Socialization       Socialization       Socialization       Socialization         Matters       Socialization       Socialization       Socialization       Socialization       Soci                                                                                                    | Behrs to Sener                                                 |
|                                                                                                    | 2402013<br>Access Cleans gate<br>Access Table<br>Total<br>Total<br>To |                                                                |

#### Leírás

### Az oldal a következő fülekből állhat a számla típusától és a definíciós szinttől függően.

| Rész                     | Leírás                                                           |
|--------------------------|------------------------------------------------------------------|
| Főszámla                 | A számla általános adatai (azonosító, név, státusz,              |
|                          | kötelezettségvállalási időszak, nyitás napja) és tulajdonosi     |
|                          | adatok (azonosító, név, cím, e-mail-cím).                        |
| Részesedések             | Jelzi a számla egyensúlyának információit és a tranzakciókhoz    |
|                          | jelenleg félretett egységeket.                                   |
| Meghatalmazott           | Információk a meghatározott meghatalmazott képviselőkről.        |
| képviselők               |                                                                  |
| További                  | Információk az összes megbízott további meghatalmazott           |
| meghatalmazott           | képviselőről.                                                    |
| képviselők               |                                                                  |
| Telepítés / Légi jármű   | Információ a számlatelepítésről (csak üzemeltetőtulajdonosok     |
|                          | számára) vagy egyéni információ a légi járműről (csak légi jármű |
|                          | üzemeltetői számára).                                            |
| A kapcsolattartó         | Kapcsolati információk                                           |
| személy adatai           |                                                                  |
| Megfelelés               | Információ a kijelentett és hitelesített kibocsátásokról.        |
| Számlakimutatások        | Információ a fiók egyensúlyáról és az ezen a számlán elvégzett   |
|                          | tranzakciókról egy választott időszak során.                     |
| Hitelesítő               | Információ a hitelesítőszámláról és a számlához kinevezett       |
|                          | képviselőkről.                                                   |
| Megbízható számlák       | Információ a megbízható számlák listájáról.                      |
| Frissítés/Eltávolítás/Ki | A tevékenységgombok az oldalak különböző részein találhatók.     |
| cserélés/Szerepcsere     | Lehetővé teszik a kapcsolódó információk módosítását.            |

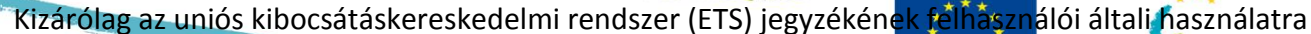

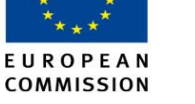

Climate Action

### (További) Meghatalmazott Képviselők

#### Bevezető

Ez az oldal a számla meghatalmazott képviselőinek adatait tartalmazza.

Kép

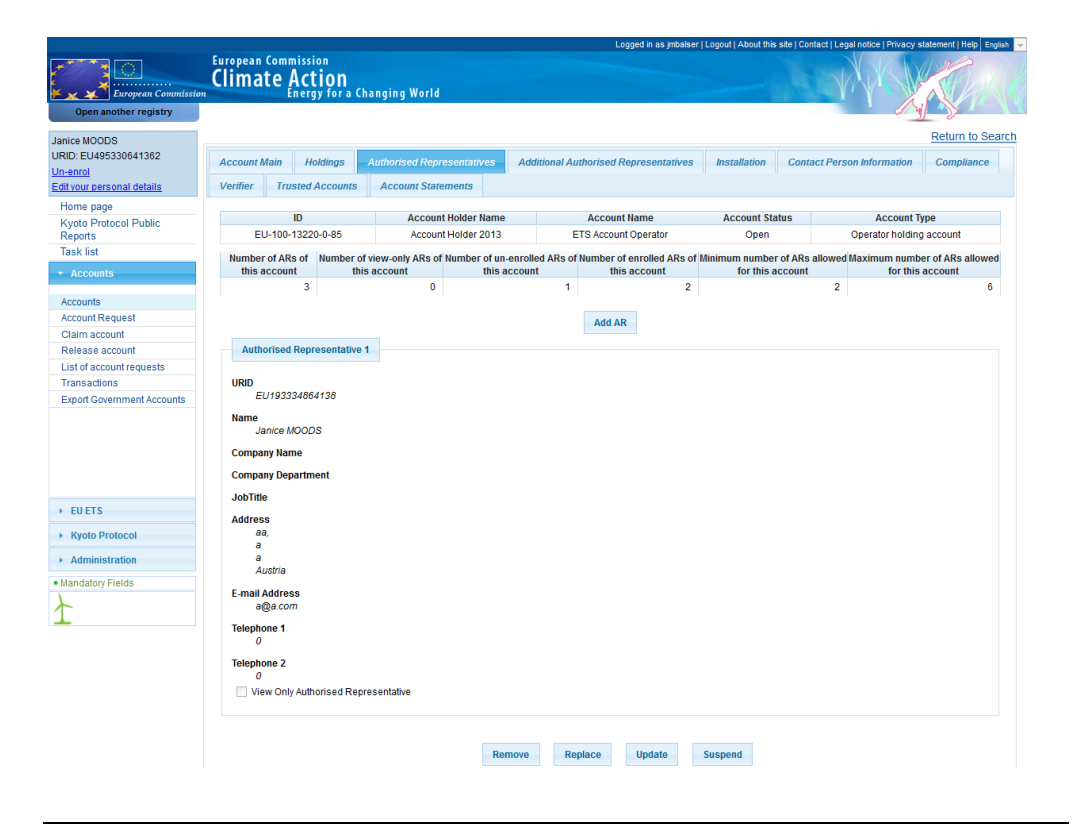

### A fejléc területének ismertetése

Az oldal az alábbi jelentősebb részekből áll.

| Rész                  | Leírás                                                       |
|-----------------------|--------------------------------------------------------------|
| Azonosító             | A teljes számlaszám.                                         |
| Számlatulajdonos neve | A számlatulajdonos neve.                                     |
| Számlanév             | A számla neve.                                               |
| Számla státusza       | A számlastátusz (aktív, átvitel függőben, blokkolt, lezárt). |
| Számlatípus           | A számla típusa.                                             |
| További               | Új képviselő fiókhoz történő hozzáadására használatos.       |
| (Meghatalmazott)      |                                                              |
| Képviselő hozzáadása  |                                                              |

Folytatás a következő oldalon

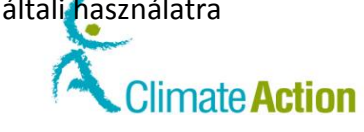

## (További) Meghatalmazott Képviselők, Folytatás

A képviselőkről szóló információs terület leírása Az oldal az alábbi jelentősebb elemekből állhat az egyes képviselők és számlák számára elérhető lehetőségektől függően.

EUROPEAN

| Rész                    | Leírás                                                                        |
|-------------------------|-------------------------------------------------------------------------------|
| URID-azonosító          | A képviselő URID-azonosítója.                                                 |
| Név                     | Képviselő neve                                                                |
| Cégnév                  | Annak a cégnek a neve, amelynek az Ön meghatalmazott<br>képviselője dolgozik. |
| Vállalati részleg       | A cég azon részlegének neve, amelyen az Ön képviselője<br>dolgozik.           |
| Beosztás                | A képviselő cégen belüli beosztása.                                           |
| Cím                     | A képviselő hivatalos címe                                                    |
| E-mail-cím              | A képviselő e-mail-címe.                                                      |
| Telefon 1 és 2          | A képviselő által használt két telefonszám                                    |
| Csak megtekintésre      | Csak a "Meghatalmazott képviselők" fülön érhető el.                           |
| jogosult                | Azt jelzi, hogy a képviselő csak olvasási jogosultsággal                      |
| meghatalmazott          | rendelkezik.                                                                  |
| képviselő               |                                                                               |
| Meghatalmazott          | Csak a "További meghatalmazott képviselők" fülön érhető el.                   |
| képviselői szerep.      | Jelzi a képviselő szerepét a számlán.                                         |
| Eltávolítás/Áthelyezés/ | Olyan tevékenységgombok, amelyek lehetővé teszik a                            |
| Frissítés/Felfüggesztés | kapcsolódó információk módosítását.                                           |

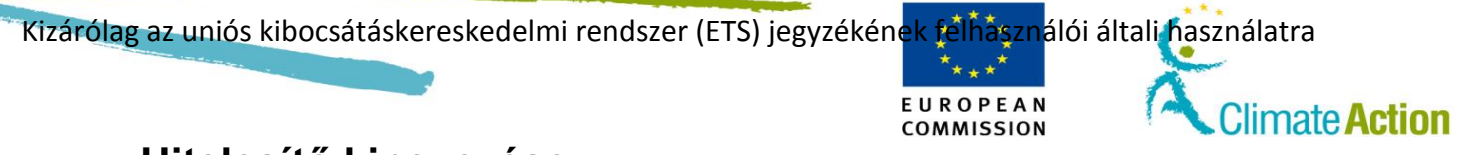

### Hitelesítő kinevezése

Bevezető

Ez az oldal egy képviselő fiókhoz történő kinevezésére használatos.

Kép

| European Commissio                     | European Commission<br>Climate Action<br>Energy for a Changing World | Logged in as ymoods   Logout   About this site   Contact   Legal noice   Privacy statement   Help   English - |
|----------------------------------------|----------------------------------------------------------------------|----------------------------------------------------------------------------------------------------|
| Open another registry                  |                                                                      |                                                                                                    |
| Janice MOODS                           | Appoint Verifier                                                     |                                                                                                    |
| Un-enrol<br>Edit your personal details | Installation name:<br>test                                           |                                                                                                    |
| Home page                              | Permit:                                                              |                                                                                                    |
| Kyoto Protocol Public Reports          | 645546                                                               |                                                                                                    |
| Task list                              | Verifier account to be appointed:                                    |                                                                                                    |
| - Accounts                             | ETS SD Account Holder                                                |                                                                                                    |
| Accounts                               |                                                                      | Submit Cancel                                                                                                 |
| Account Request                        |                                                                      | ouncer -                                                                                                    |
| Claim account                          |                                                                      |                                                                                                    |
| Release account                        |                                                                      |                                                                                                    |
| Transactions                           |                                                                      |                                                                                                    |
| * Mandatory Fields                     |                                                                      |                                                                                                    |
| X                                      |                                                                      |                                                                                                    |
| 1                                      |                                                                      |                                                                                                    |

Leírás

Az oldal tartalma a számla típusától függ.

| Rész                 | Leírás                                                             |  |
|----------------------|--------------------------------------------------------------------|--|
| Telepítés neve       | A telepítés nevét ellenőrizni kell (csak az                        |  |
|                      | üzemeltetőtulajdonosoknak).                                        |  |
| Légi üzemeltető neve | A légi jármű üzemeltetőjének neve (csak légi járművek esetén).     |  |
| Engedély             | A telepítés felruházása engedéllyel (csak                          |  |
|                      | üzemeltetőtulajdonosoknak).                                        |  |
| Monitoringterv       | A légi üzemeltető monitoringterve (csak légi járművek esetén).     |  |
| Ki kell nevezni egy  | Lehetővé teszi egy hitelesítőszámla kiválasztását és az Ön saját   |  |
| hitelesítőszámlát    | számlájához történő kinevezését.                                   |  |
| Elküld               | Vegye fel a bevitt adatot és küldje el a kijelölt hitelesítőszámla |  |
|                      | meghatalmazott képviselőjének hitelesítésre.                       |  |
| Mégse                | Zárja be az oldalt hitelesítő kinevezése nélkül.                   |  |

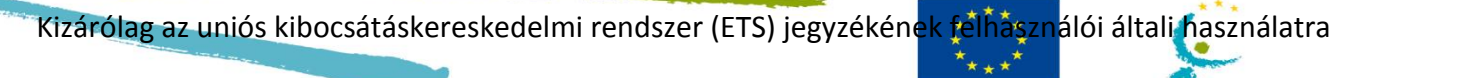

E U R O P E A N COMMISSION Climate Action

### Hitelesítő eltávolítása

Bevezető

Ez az oldal egy számlához kinevezett képviselő eltávolítására vagy lecserélésére használatos.

Kép

| United Kingdom                         | European Commission<br>Climate Action<br>Energy for a Changing World | Logged in as baroj   Logaut   About this site   Contact   Legal notice   Princey statement   Help   Evolution T |
|----------------------------------------|----------------------------------------------------------------------|----------------------------------------------------------------------------------------------------|
| Open another registry                  |                                                                      |                                                                                                    |
| Juanito BAROL<br>URID: GB403233477977  | Remove Verifier                                                      |                                                                                                    |
| Un-enrol<br>Edit your personal details | Installation:<br>Installation (permit 1111)                          |                                                                                                    |
| Home page                              | Current Verifier, to be removed:                                     |                                                                                                    |
| Kyoto Protocol Public Reports          | Juan Verifier                                                        |                                                                                                    |
| Task list                              | Would you like to appoint another Verifier?                          |                                                                                                    |
| - Accounts                             | Yes, replace current one with the following:                         |                                                                                                    |
| Accounts                               | No                                                                   |                                                                                                    |
| Account Request                        |                                                                      |                                                                                                    |
| Claim account                          |                                                                      | Submit Cancel                                                                                                   |
| Release account                        |                                                                      |                                                                                                    |
| Transactions                           |                                                                      |                                                                                                    |
| Mandatory Fields                       |                                                                      |                                                                                                    |
| Ł                                      |                                                                      |                                                                                                    |

Leírás

| Rész                    | Leírás                                                           |  |
|-------------------------|------------------------------------------------------------------|--|
| Telepítés               | A számlatelepítés nevét ellenőrizni kell (csak az                |  |
|                         | üzemeltetőtulajdonosoknak).                                      |  |
| Légi jármű üzemeltetője | A légi jármű üzemeltetőjének neve (csak légi járművek            |  |
|                         | esetén).                                                         |  |
| A jelenlegi hitelesítő  | A jelenleg kinevezett hitelesítő neve.                           |  |
| eltávolítandó           |                                                                  |  |
| Szeretne másik          | Amennyiben a válasza "Igen", úgy kiválaszthatja a hitelesítőt a  |  |
| hitelesítőt kinevezni?  | listából. Amennyiben a válasza "Nem", úgy nem kell               |  |
|                         | kiválasztania.                                                   |  |
| Mégse                   | Zárja be az oldalt hitelesítő eltávolítása nélkül.               |  |
| Elküld                  | Küldje el a jelenlegi hitelesítő eltávolítását vagy lecserélését |  |
|                         | egy jegyzékkezelőnek hitelesítésre.                              |  |

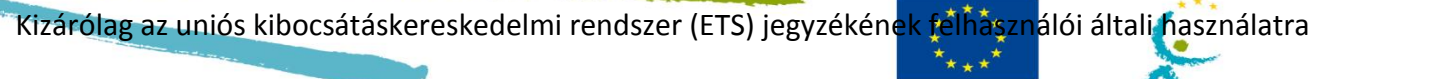

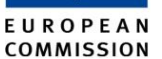

Climate Action

### Számla kiadása

#### Bevezető

Ez az oldal egy számlának egy másik számlatulajdonoshoz történő átvitelére használatos.

A kiadás lépést a "Számla igénylése" lépésnek kell követnie.

Kép

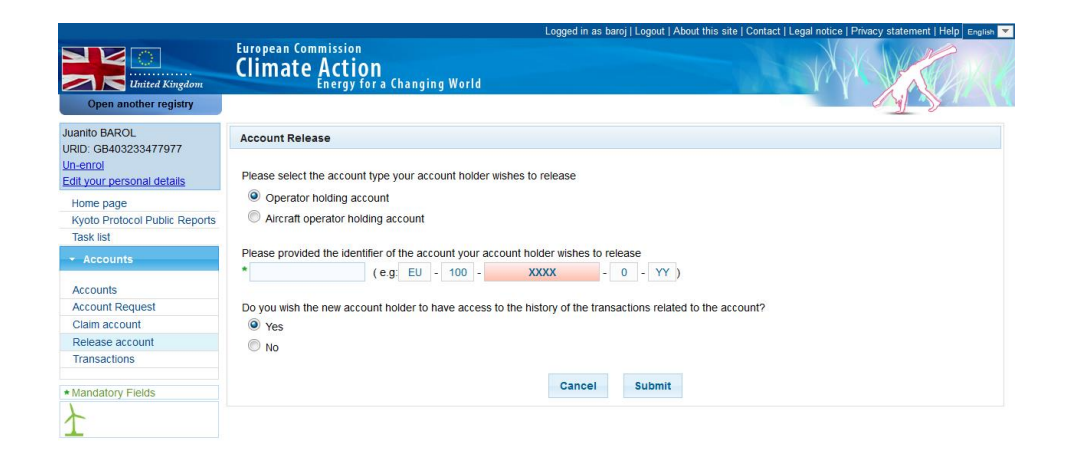

Leírás

| Rész                 | Leírás                                                        |  |  |
|----------------------|---------------------------------------------------------------|--|--|
| Válassza ki a        | Válassza ki, hogy egy légijármű-üzemeltetői számlát vagy egy  |  |  |
| számlatípust         | üzemeltetői számlát szeretne átvinni.                         |  |  |
| Adja meg az          | Az átvinni kívánt számla azonosítója. A számla azonosítója    |  |  |
| azonosítót           | megegyezik a képernyőn látható számlaszám pirossal jelölt     |  |  |
|                      | részével.                                                     |  |  |
| Szeretne hozzáférést | Ha a válasza "Igen", akkor a számla előzményei is átvitelre   |  |  |
| adni az              | kerülnek.                                                     |  |  |
| előzményekhez        | Ha a válasza "Nem", akkor az új képviselő nem kap hozzáférést |  |  |
|                      | a számla előzményeihez.                                       |  |  |
| Mégse                | Zárja be az oldalt a számla elengedése nélkül.                |  |  |
| Elküld               | Küldje el a számlakiadást. Ezt nem kell elküldeni az          |  |  |
|                      | jegyzékkezelőnek jóváhagyásra.                                |  |  |

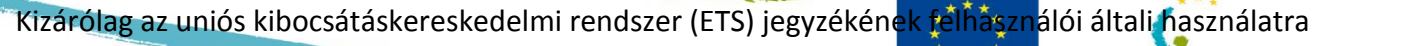

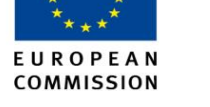

Climate Action

### Számlaigény

Bevezető

Ez az oldal egy kiadott számla igénylése esetén használatos. A számla igénylése a számlaátvitel második lépése.

Kép

| United Kingdom                                                                         | Logged in as baring   Loggout   About this site   Contact   L<br>European Commission<br>Climate Action<br>Energy for a Changing World |                        |                                         | t this site   Contact   Legal notice   Pr | Legal notice   Privacy statement   Help English |                |
|----------------------------------------------------------------------------------------|----------------------------------------------------------------------------------------------------|------------------------|-----------------------------------------|-------------------------------------------|-------------------------------------------------|----------------|
| Juanito BAROL<br>URID: GB403233477977<br><u>Un-enrol</u><br>Edit your personal details | Account Identifier<br>Summary                                                                                                    | Account Holder         | Account Holder Representative           | Additional Acc                            | ount Holder Representatives                     | Contact Person |
| Home page<br>Kyoto Protocol Public Reports                                             | Account Claim                                                                                                    | e identifier of the (a | ircraft) operator holding account you   | account holder wis                        | hes to claim                                    |                |
| Task list  Accounts                                                                    |                                                                                                    |                        | ,,,,,,,,,,,,,,,,,,,,,,,,,,,,,,,,,,,,,,, |                                           |                                                 |                |
| Accounts                                                                               |                                                                                                    |                        | Back Cancel                             | Submit                                    | Next                                            |                |
| Account Request                                                                        |                                                                                                    |                        |                                         |                                           |                                                 |                |
| Claim account                                                                          |                                                                                                    |                        |                                         |                                           |                                                 |                |
| Release account                                                                        |                                                                                                    |                        |                                         |                                           |                                                 |                |
| Transactions                                                                           |                                                                                                    |                        |                                         |                                           |                                                 |                |
| * Mandatory Fields                                                                     |                                                                                                    |                        |                                         |                                           |                                                 |                |
| 土                                                                                      |                                                                                                    |                        |                                         |                                           |                                                 |                |

Leírás

Ez az oldal két külön fülből tevődik össze.

A "Számlaazonosító" lehetővé teszi az igényelni kívánt számla azonosítójának feltüntetését.

Más fülek hasonlóan működnek, mint a számlanyitási kérelem során használt fülek.

| Lásd a témát                                    | A lapon |
|-------------------------------------------------|---------|
| Számlanyitás – Számlatulajdonos adatai          | 116     |
| Fióknyitás – Meghatalmazott képviselő adatai    | 117     |
| Számlanyitás – További meghatalmazott képviselő | 119     |
| Számlanyitás – Kapcsolattartó személy adatai    | 122     |
| Fióknyitás – Összefoglalás                      | 123     |

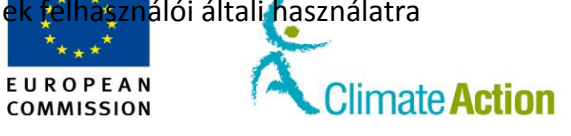

### Számla megszüntetése

Bevezető

Ez az oldal egy számla megszüntetésére használatos, amikor a számlában a **Megszüntetés** lehetőséget választja a tevékenységek közül.

Kép

|                                        | Logged in as jmoods   Logout   About this site   Contact   Legal notice   Privacy statement   Help   English                                                                                |
|----------------------------------------|----------------------------------------------------------------------------------------------------|
| Copen another registry                 | European Commission<br>Climate Action<br>Energy for a Changing World                                                                                                    |
| Janice MOODS<br>URID: EU193334864138   | Close Account                                                                                                    |
| Un-enrol<br>Edit your personal details | Do you wish to close the account with identifier 13081?                                                                                                    |
| Home page                              |                                                                                                    |
| Kyoto Protocol Public Reports          |                                                                                                    |
| - Accounts                             | Please review the Permit Revocation Date and the Year of Last Verification. If needed they can be edited from the installation tab of the<br>Account Details by the National Administrator. |
| Accounts                               | Permit Revocation Date<br>05/12/2013                                                                                                    |
| Account Request                        | Last Year of Verification                                                                                                    |
| Claim account                          | 2013                                                                                                    |
| Release account                        |                                                                                                    |
| List of account requests               |                                                                                                    |
| Transactions                           | Confirm Account Closure Cancel                                                                                                    |
| * Mandatory Fields                     |                                                                                                    |
| X                                      |                                                                                                    |
| 1                                      |                                                                                                    |

Leírás

| Rész                   | Leírás                                                      |  |  |
|------------------------|-------------------------------------------------------------|--|--|
| Számla                 | Szüntesse meg a számlát. A számla aktív marad addig, amíg a |  |  |
| megszüntetésének       | megszüntetést el nem fogadja egy jegyzékkezelő.             |  |  |
| megerősítése           |                                                             |  |  |
| Mégse                  | Zárja be az oldalt a számla megszüntetése nélkül.           |  |  |
| Utolsó hitelesítési év | Az utolsó év, amelyben a nemzeti jegyzékkezelő által bevitt |  |  |
|                        | kibocsátások hitelesítésre kerültek.                        |  |  |
| Engedély               | A nemzeti jegyzékkezelő által bevitt telepítési engedély    |  |  |
| visszavonásának        | visszavonásának dátuma (csak üzemeltetői számlák számára).  |  |  |
| dátuma                 |                                                             |  |  |

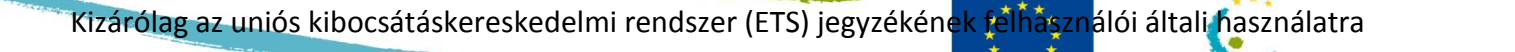

**ClimateAction** COMMISSION Számladelegálás – Kereskedési platformszámla kiválasztása

#### Bevezető

Ez az oldal a fiók külső kereskedési platformra történő delegálásának módját írja le. Lehetővé teszi annak a külső kereskedési platformnak a kiválasztását, amelyikre delegálni szeretné a számláját.

EUROPEAN

Kép

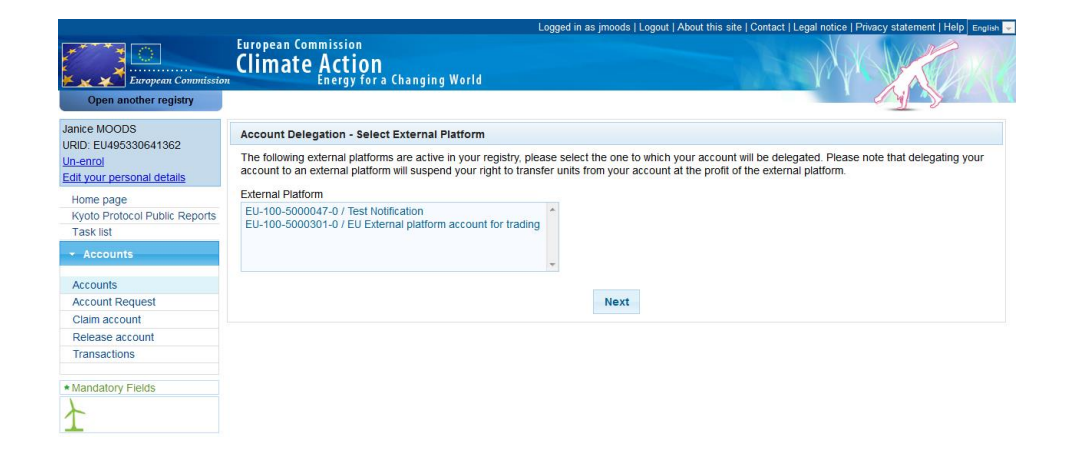

Leírás

| Rész                        | Leírás                                                                                            |
|-----------------------------|---------------------------------------------------------------------------------------------------|
| Külső platformok<br>listája | A kereskedési platformok listája, amelyek közül választhat.                                       |
| Tovább                      | Feljegyzi a kiválasztott külső kereskedési platformot és<br>megnyitja a varázsló második oldalát. |

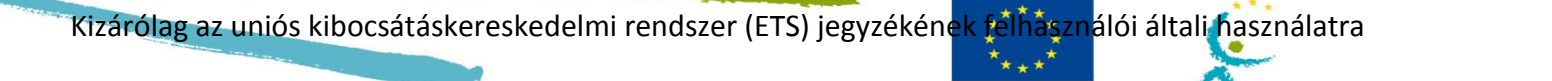

### Climate Action COMMISSION Számladelegálás – Kereskedési képviselők kiválasztása

#### Bevezető

Ez az oldal egy személyes számla külső kereskedési platformra történő delegálására használatos. Ez a varázsló második lépése.

EUROPEAN

Kép

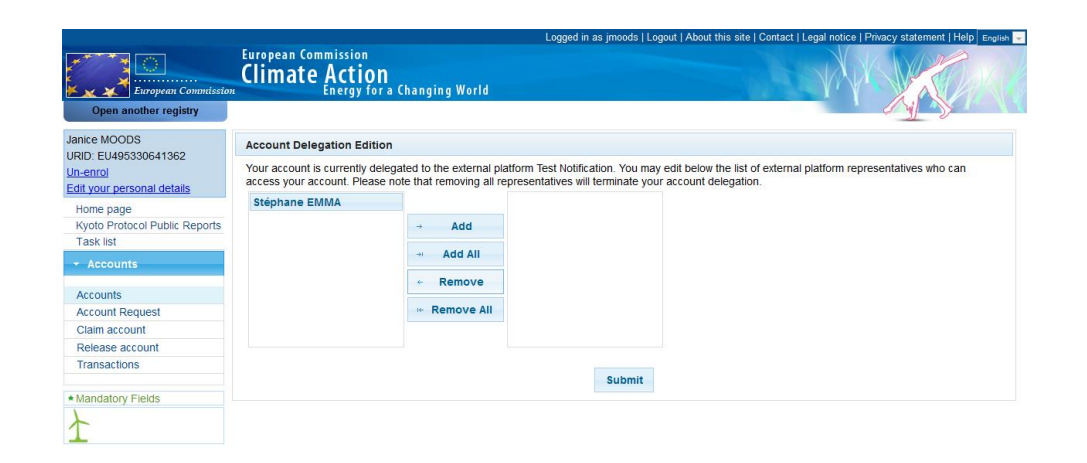

#### Leírás

| Pácz.               | Loírás                                                          |  |
|---------------------|-----------------------------------------------------------------|--|
| Kesz                | Lellas                                                          |  |
| Elérhető képviselők | A bal oldalon található lista tartalmazza az összes képviselőt, |  |
| listája             | akik közül kiválaszthatja, hogy kik dolgozzanak a számláján.    |  |
| A kiválasztott      | A jobb oldalon található lista tartalmazza az összes külső      |  |
| képviselők listája  | kereskedési platformképviselőt, akik közül kiválaszthatja, hogy |  |
|                     | kik dolgozzanak a számláján.                                    |  |
| Hozzáadás           | A bal oldalon kiválasztott külső kereskedési platformképviselők |  |
|                     | hozzáadása azoknak a képviselőknek a listájához, akik           |  |
|                     | hozzáféréssel rendelkeznek az Ön számlájához.                   |  |
|                     | Használja a "Shift" és a "Ctrl" billentyűket a többszörös       |  |
|                     | kijelöléshez.                                                   |  |
| Összes hozzáadása   | Az összes elérhető képviselő hozzáadása azon képviselők         |  |
|                     | listájához, akik hozzáféréssel rendelkeznek az Ön számlájához.  |  |
| Eltávolítás         | A jobb oldali listában kiválasztott képviselő(k) eltávolítása.  |  |
|                     | Használja a "Shift" és a "Ctrl" billentyűket a többszörös       |  |
|                     | kijelöléshez.                                                   |  |
| Összes eltávolítása | A jobb oldalon kilistázott összes képviselőt eltávolítja.       |  |
|                     | Amikor az összes képviselőt eltávolítja egy delegált számláról, |  |
|                     | akkor a delegáció is eltávolításra kerül.                       |  |

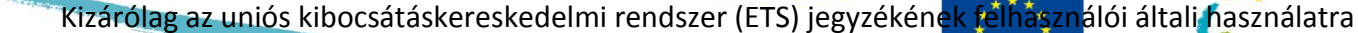

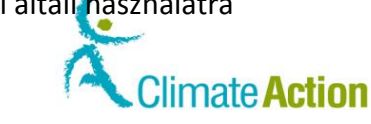

### Számlaadatok – Megbízható számlák

#### Bevezető

A számlának ez a füle kilistázza az összes releváns megbízható számlát.

EUROPEAN

COMMISSION

Kép

![](_page_138_Figure_6.jpeg)

#### Leírás

### A lista két részre oszlik:

A **tulajdonosi számlák** listája megjeleníti az összes, azonos számlatulajdonossal rendelkező számlát. Ezek automatikusan hozzáadódnak a megbízható számlák listájához. Az **egyéb számlák** listája megjeleníti az összes, a megbízható számlák listájához manuálisan

hozzáadott számlát, és nem áll közvetlen kapcsolatban a számla számlatulajdonosával.

| Rész          | Leírás                                                       |                                          |  |  |
|---------------|--------------------------------------------------------------|------------------------------------------|--|--|
| Számla        | A megbízható számlák száma.                                  |                                          |  |  |
| Számlatulajdo | A tulajdonos, akihez a számla                                | tartozik.                                |  |  |
| nos           |                                                              |                                          |  |  |
| Számlanév     | A számla neve.                                               |                                          |  |  |
| Megjegyzés    | Bármely megjegyzés, amely a                                  | számla megbízhatóvá tételénél            |  |  |
| áu .          | hozzaadasra kerul.                                           |                                          |  |  |
| Allapot       | A megbizható számlák státusz                                 | 28:                                      |  |  |
|               | Állapot                                                      | Leírás                                   |  |  |
|               | Függőben lévő jóváhagyás                                     | A számla megbízható számlává             |  |  |
|               |                                                              | tételének kérelmét jóvá kell hagyni.     |  |  |
|               | Megbízhatóvá tétel                                           | A kérelem elfogadásra került és a 7      |  |  |
|               | elhalasztva                                                  | napos késleltetésre vár az elkészülés    |  |  |
|               | befejezte előtt.                                             |                                          |  |  |
|               | Megbízható                                                   | A számla teljesen megbízható és          |  |  |
|               |                                                              | használható egységátvitelre.             |  |  |
|               | A törlés elfogadása                                          | A fiókot eltávolították. Az eltávolítást |  |  |
|               | függőben                                                     | jóvá kell hagyni.                        |  |  |
|               |                                                              | ·                                        |  |  |
| Tevékenység   | Az elvégezhető tevékenység a megbízható számlán:             |                                          |  |  |
|               | "Mégse" a megbízható számlákhoz való csatlakozási kérelem    |                                          |  |  |
|               | visszavonásához.                                             |                                          |  |  |
|               | "Eltávolítás" a számla megbízható számlák listájáról történő |                                          |  |  |
|               | eltávolításához.                                             |                                          |  |  |
| Hozzáadás     | Egy új számlának a megbízható számlák listájához történő     |                                          |  |  |
|               | hozzáadására használatos.                                    |                                          |  |  |

![](_page_139_Picture_0.jpeg)

![](_page_140_Picture_1.jpeg)

### Megbízható számla hozzáadása

Bevezető

Ez az oldal egy új számlának a megbízható számlák listájához történő hozzáadására használatos.

EUROPEAN

COMMISSION

Kép

| Copen another registry                                  | European Commission<br>Climate Action<br>Energy for a Changing World                     |
|---------------------------------------------------------|------------------------------------------------------------------------------------------|
| Juanito BAROL                                           | Add Trusted Account                                                                      |
| Un-enrol<br>Edit your personal details                  | Provide the number of the account you want to trust and submit the request for approval. |
| Home page<br>Kyoto Protocol Public Reports<br>Task list | Account number:                                                                          |
| ✓ Accounts                                              | *Description:                                                                            |
| Accounts                                                |                                                                                          |
| Account Request                                         |                                                                                          |
| Claim account                                           | Comment:                                                                                 |
| Release account                                         |                                                                                          |
| Transactions                                            | Canvel Save                                                                              |
| <ul> <li>Mandatory Fields</li> </ul>                    |                                                                                          |
| ł                                                       |                                                                                          |

Leírás

#### Az oldal az alábbi mezőkből áll.

| Rész       | Leírás                                                        |
|------------|---------------------------------------------------------------|
| Számlaszám | A megbízható számlák száma.                                   |
| Leírás     | A megbízható számlák leírása.                                 |
| Megjegyzés | Egy hozzászólásnak a megbízható számlához történő             |
|            | hozzáadására használatos.                                     |
|            | Ez a megbízható számlák listájában válik láthatóvá.           |
| Mégse      | Bezárul a "Megbízható számla hozzáadása" oldal és megnyílik a |
|            | megbízható számlák listája.                                   |
| Mentés     | A mezőben bevitt adatok mentésre kerülnek és megnyílik a      |
|            | "Megbízható számla hozzáadásának megerősítése" oldal.         |

| Kizárólag az uniós kibo | ocsátáskereskedelmi rendszer (ETS) jegyzékén <mark>ek felhászn</mark> álói általi használatra<br>E U R O P E A N<br>сомміssion |
|-------------------------|----------------------------------------------------------------------------------------------------|
| Megbizh                 | ato szamla hozzaadasanak megerősítése                                                                                          |
| Bevezető                | Ez az oldal egy megbízható számla listához történő hozzáadásának megerősítésére<br>használatos.                                |
| Kép                     | Confirm addition of trusted account                                                                                            |
|                         | Confirm that you want to add the account with the reference below to the trusted account list of account EU-100-13342-0-57.    |
|                         | Number<br>CH-100-201-0                                                                                                    |
|                         | Description<br>Test                                                                                                    |
|                         | Comment                                                                                                    |
|                         | Confirm                                                                                                    |

Leírás

A felugró ablak az alábbi részekből áll:

| Rész        | Leírás                                                     |
|-------------|------------------------------------------------------------|
| Szám        | Annak a számlának a száma, amelyet megbízhatóvá szeretne   |
|             | tenni.                                                     |
| Leírás      | Annak a számlának a leírása, amelyet megbízhatóvá szeretne |
|             | tenni.                                                     |
| Megjegyzés  | A számla megbízhatóvá tételénél bevitt megjegyzés.         |
| Mégse       | A számla hozzáadása visszavonásra kerül és megnyílik a     |
|             | "Megbízható számla hozzáadása" oldal.                      |
| Megerősítés | Egy számlának a megbízható számlák listájához történő      |
|             | hozzáadásának megerősítésére használatos.                  |

![](_page_142_Picture_1.jpeg)

# Megbízható számlák listájához történő hozzáadás visszavonásának megerősítése

**Bevezető** Ez az oldal egy számla megbízható számlává tételére vonatkozó kérvény visszavonására használatos.

A megbízható számlává tételre vonatkozó kérvény megszakításra kerül, ha a kérvényt elfogadták és a 7 napos késleltetésre várakozik.

EUROPEAN

COMMISSION

### Kép

| European Commissio                            | European Commission<br>Climate Action<br>Energy for a Changing World                                                                                 |
|-----------------------------------------------|----------------------------------------------------------------------------------------------------|
| Open another registry                         |                                                                                                    |
| Janice MOODS<br>URID: EU352510233162          | Trusted account list addition cancellation confirmation                                                                                              |
| <u>Un-enrol</u><br>Edit your personal details | Confirm that you want to cancel the addition of the account with the reference below to the trusted account list of account EU-100-<br>5003713-0-94. |
| Home page                                     |                                                                                                    |
| Kyoto Protocol Public Reports                 | Number                                                                                                    |
| Task list                                     | CH-100-13081-0                                                                                                    |
| Accounts                                      | Description<br>SLSP                                                                                                    |
| Accounts                                      | Comment                                                                                                    |
| Account Request                               |                                                                                                    |
| Claim account                                 |                                                                                                    |
| Release account                               |                                                                                                    |
| Transactions                                  |                                                                                                    |
| Export Government Accounts                    |                                                                                                    |
| Mandatory Fields                              | Cancel Confirm                                                                                                    |
| 7                                             |                                                                                                    |

Leírás

A felugró ablak az alábbi részekből áll:

| Rész        | Leírás                                                      |
|-------------|-------------------------------------------------------------|
| Szám        | A számla száma.                                             |
| Leírás      | A számla leírása.                                           |
| Megjegyzés  | Olyan mező, amelybe a visszavonást megmagyarázó             |
|             | hozzászólás írható.                                         |
| Mégse       | A visszavonási kérelem visszavonásra kerül és megnyílik a   |
|             | megbízható számlák listája.                                 |
| Megerősítés | A visszavonás megerősítésre kerül és megnyílik a megbízható |
|             | számlák listája.                                            |

![](_page_143_Picture_0.jpeg)

![](_page_143_Picture_1.jpeg)

### Megbízható számla törlésének megerősítése

#### Bevezető

Ez az oldal egy számlának a megbízható számlák listájáról történő törlésének megerősítésére használatos.

Kép

![](_page_143_Picture_6.jpeg)

EUROPEAN

COMMISSION

#### Leírás

Az oldal az alábbi részekből áll:

| Rész        | Leírás                                                                                                    |
|-------------|----------------------------------------------------------------------------------------------------|
| Szám        | Annak a számlának a száma, amelyet szeretne eltávolítani a<br>megbízható számlák listájáról.                                           |
| Leírás      | A számla leírása.                                                                                                    |
| Megjegyzés  | A számla megbízhatóvá tételénél hozzáadott megjegyzés.                                                                                 |
| Mégse       | A számlának a megbízható számlák listájáról való törlésének<br>visszavonása és megnyílik a Számlaadatok – Megbízható<br>számlák oldal. |
| Megerősítés | A törlés megerősítése.                                                                                                    |
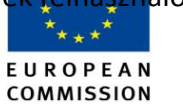

Climate Action

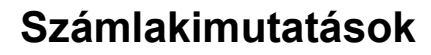

Bevezető

Ez az oldal a számlakimutatások megtekintésére szolgál egy kiválasztott időintervallumon belül (az alkalmas egységek zöld színnel, az alkalmatlan egységek pirossal vannak kiemelve).

Kép

| Luited Kingdom                      | Clin  | nate A         | ssion<br>Ction<br>ergy for a Ch              | anging W    |                 |         |                   |                                   |                                           |                         |                          |              |                 |                  |                     |                      |            |         | X        |               | Nº.      | 0        |
|-------------------------------------|-------|----------------|----------------------------------------------|-------------|-----------------|---------|-------------------|-----------------------------------|-------------------------------------------|-------------------------|--------------------------|--------------|-----------------|------------------|---------------------|----------------------|------------|---------|----------|---------------|----------|----------|
| Open another registry               |       |                |                                              |             |                 |         |                   |                                   |                                           |                         |                          |              |                 |                  |                     |                      |            |         |          | 4             |          | 2        |
| no BAROL<br>D: GB403233477977       | Acco  | unt Main       | Holdings                                     | Authorise   | f Representativ | ves .   | Additional Author | sed Represent:                    | tives b                                   | stallation              | Contact                  | Person       | Informat        | ion C            | Compliance          | Verit                | Ser Inc    | ited Ar | counts   |               | ccount S | Return t |
| (0)<br>jur personal details         |       |                | ID                                           |             |                 |         | Account Holder    | Name                              |                                           | Account                 | Name                     |              | Ac              | count St         | aturs               |                      |            |         | Account  | t Type        |          |          |
| e page<br>o Protocol Public Reports |       | E              | EU-100-500349                                | 98-0-5      |                 |         | HOLDER            |                                   |                                           | OP                      |                          |              |                 | Open             |                     |                      |            | Opera   | tor hold | ing acc       | ount     |          |
| < Rist                              | Start | Date 01/05/    | 2014                                         | End Date    | 13/05/2014      |         | Refresh A         | count Statemer                    | IT PDF                                    | Account Sta             | itement CSV              | /            |                 |                  |                     |                      |            |         |          |               |          |          |
|                                     | TI    | ansaction R    | equests P                                    | Pending Tra | nsactions       | Complet | ed Transactions   | Terminated                        | Transaction                               | 15                      |                          |              |                 |                  |                     |                      |            |         |          |               |          |          |
| ounts<br>ount Request               |       | Balance        |                                              |             |                 |         |                   |                                   |                                           |                         |                          |              |                 |                  |                     |                      |            |         |          |               |          |          |
| ease account                        |       |                | Non Kyoto Unit                               | Allowan     | ce CP0 Force    | Maleure | Allowance All     | wabce Art63a                      | General A                                 | Rowance                 | Aviation All             | parance      | AAU             | RMU              | FRU from            | AU FRI               | I from RMU | CER     | ICER     | KE            | Form     | ser FliA |
| isactions                           |       | Betore         | 0                                            |             | 0               |         | 0                 | 0                                 |                                           | 0                       |                          |              | 0 0             | 0                |                     | D                    | 0          | 0       | 0        |               | 0        | 0        |
| datory Fields                       |       | After          | 0                                            |             | 0               |         | 0                 | 0                                 |                                           | 14,999                  |                          |              | 0 0             | 0                |                     | 0                    | 0          | 0       |          |               | 0        | 0        |
|                                     |       | Complete       | d Transaction                                |             |                 |         |                   |                                   |                                           |                         |                          |              |                 |                  |                     |                      |            |         |          |               |          |          |
|                                     |       | Transaction    | Transaction<br>type                          | Date        | Transferring A  | locount | Acquiring Accou   | Transferrin<br>Account<br>Type    | Acquiring<br>Account                      | Transferrin<br>Registry | ng.Acquiring<br>Registry | Non<br>Kyoto | llowance<br>CP0 | Force<br>Majeure | Allowance<br>Art63a | General<br>Allowance | Aviation   | AURM    | ERU I    | IRU<br>rom CE | RECERICE | RFormer  |
|                                     |       | <u>EU24367</u> | 10-36<br>Allocation<br>General<br>Allowances | 05/05/2014  | EU-100-50004    | 60-0-63 | EU-100-5003498-0  | 5 Allocation<br>Account           | Operator<br>holding<br>account            | EU                      | EU                       | 0            | 0               | 0                | 0                   | 5,000                | ٥          | 0 0     | 0        | 0 0           | 0 0      | 0        |
|                                     |       | EU24384        | 10-02<br>Surrender<br>Allowances             | 05/05/2014  | EU-100-500340   | 98-0-5  | EU-100-5000042-0  | 19 Operator<br>holding<br>account | Usion<br>allowance<br>deletion<br>account | EU                      | EU                       | 0            | 0               | 0                |                     | -1                   | ٥          | 0 0     | 0        | 0 0           | 0 0      | 0        |
|                                     |       | <u>EU24362</u> | 10-00<br>Internal<br>Transfer                | 06/05/2014  | EU-100-500184   | 45-0-20 | EU-100-5003498-0  | 5 holding<br>account              | Operator<br>holding<br>account            | EU                      | EU                       | 0            | 0               | 0                | 0                   | 10,000               | 0          | 0 0     | 0        | 0 0           | 0 0      | 0        |
|                                     | 1     | Eligi          | ble                                          |             |                 |         |                   |                                   |                                           | Inel                    | igible                   |              |                 |                  |                     |                      |            |         |          |               |          |          |

Leírás

Az oldal az alábbi részekből áll:

| Rész                         | Leírás                                                                                                    |
|------------------------------|----------------------------------------------------------------------------------------------------|
| Kezdőnap                     | A kiválasztott időszak kezdete (kezdést beleértve).                                                                                           |
| Lejárat                      | A kiválasztott időszak vége (lejárat napját nem beleértve).                                                                                   |
| Egyensúly                    | A számla egyensúlya a kiválasztott időszak kezdetén (előtte) és<br>végén (utána) egységtípusonként.                                           |
| Befejezett tranzakciók       | A kiválasztott időszak kezdete és vége között befejezett tranzakciók.                                                                         |
| Tranzakciós kérvények        | A tranzakciós kérvények indítványozásra kerültek a kiválasztott<br>időszak kezdete és vége között, és az AAR jóváhagyására<br>várnak.         |
| Függőben lévő<br>tranzakciók | Olyan függőben lévő tranzakciók, amelyek a kiválasztott időszak<br>kezdete és vége között elfogadásra kerültek és most késleltetve<br>vannak. |
| Felmondott<br>tranzakciók    | A kiválasztott időszak kezdete és vége között felmondott tranzakciók.                                                                         |

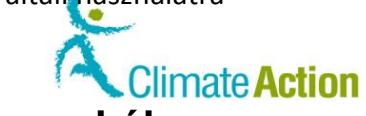

## Section 3. Felület a tranzakciókkal való munkához

EUROPEAN

| ezető | Ez a rész a tranzakciók benyújtására használt felületelemek | leírását tartalmazza. |
|-------|-------------------------------------------------------------|-----------------------|
|       |                                                             |                       |
| talom | Ez a szakasz az alábbi témákat tárgyalja:                   |                       |
|       | Téma                                                        | Oldalszám             |
|       | Tranzakció kiválasztása                                     | 147                   |
|       | Egységek átvitele                                           | 148                   |
|       | A kiotói egységek átvitele                                  | 150                   |
|       | Átvitel megerősítése                                        | 152                   |
|       | Engedélyek törlése                                          | 153                   |
|       | A kiotói egységek (kötelező) visszavonása                   | 154                   |
|       | CER és ERU cseréje 3. fázisú engedélyekre                   | 155                   |
|       | Túlosztás visszatérítése                                    | 156                   |
|       | Tranzakciók                                                 | 157                   |
|       | Tranzakciós adatok – Összefoglalás                          | 159                   |
|       | Tranzakciórészletek – Állapotelőzmények                     | 160                   |
|       | Tranzakciórészletek – Válaszkódok                           | 161                   |
|       | Tranzakciós adatok – Megjegyzések                           | 162                   |
|       | Tranzakciós adatok – Kérelemadatok                          | 163                   |
|       | Megbízható számlák                                          | 164                   |

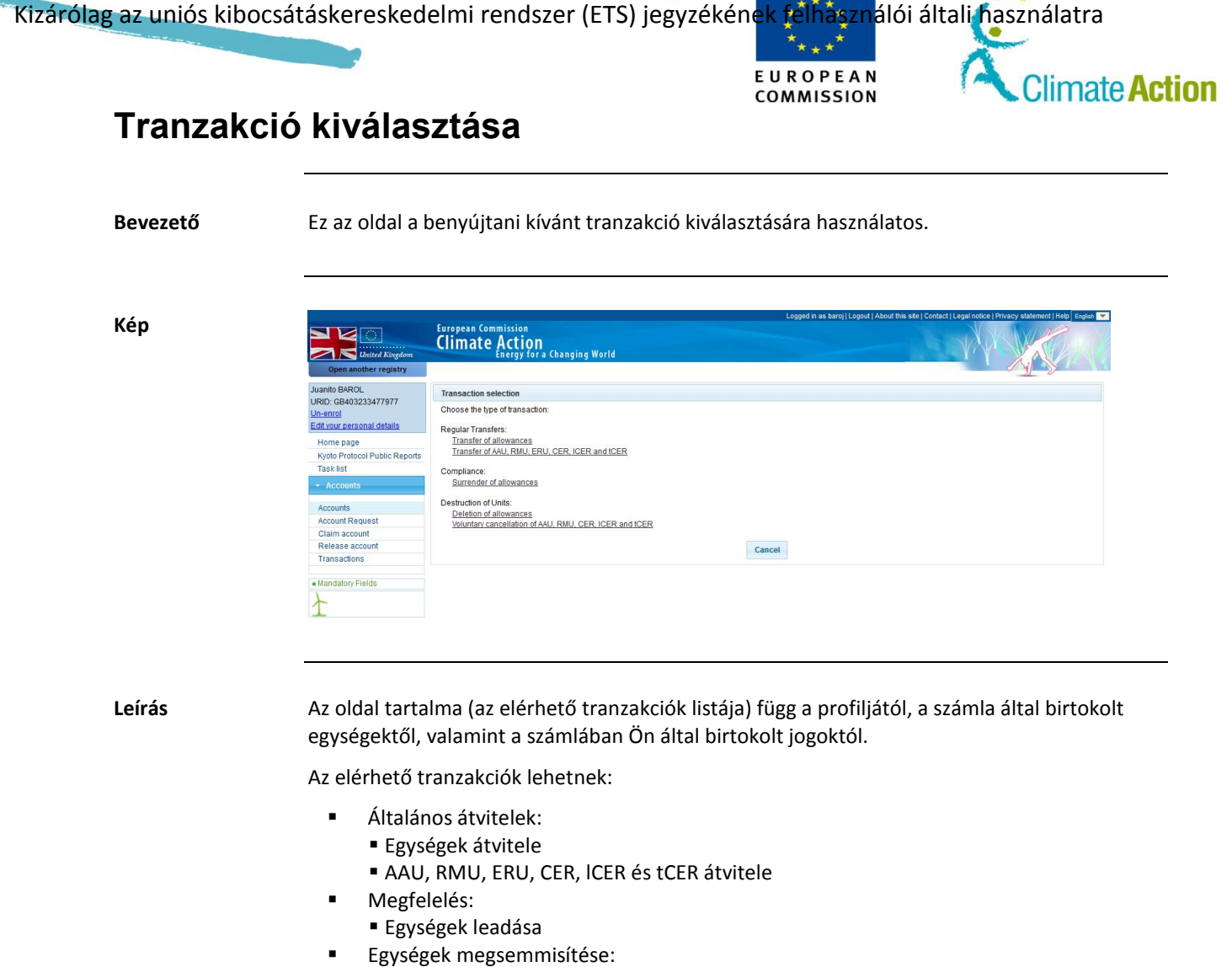

- Egységek törlése;
- AAU, RMU, ERU, CER, ICER és tCER önkéntes törlése
- Csere:
  - CER és ERU egységek cseréje 3. fázisú egységekre
- Túlosztások:
   Túlosztás visszatérítése

| Rész               | Leírás                                       |
|--------------------|----------------------------------------------|
| Ügylet megnevezése | Megnyílik a tranzakcióval kapcsolatos oldal. |
| Mégse              | Az oldal bezárul.                            |

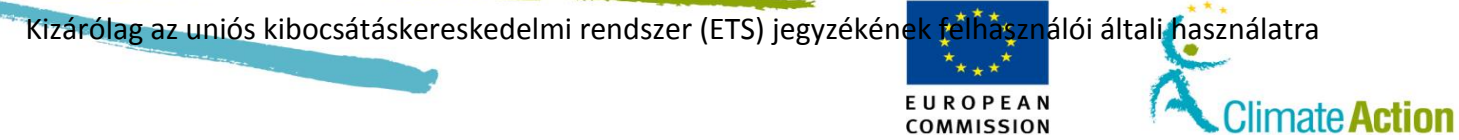

### Egységek átvitele

Bevezető

Ez az oldal egységek egyik fiókról egy másikra történő átvitelére használatos.

Kép

| European Commissio                                                                                                    | European Commissio<br>Climate Acti<br>Energy                                                                           | n<br><b>ON</b><br>for a Changing      | World         |                          |                      |             |
|----------------------------------------------------------------------------------------------------|----------------------------------------------------------------------------------------------------|---------------------------------------|---------------|--------------------------|----------------------|-------------|
| Open another registry inice MOODS RD: EU495330641362 neencol dit your personal details Home page Kyoto Protocol Public Reports Task list Accounts | Transfer of allowances<br>* Acquiring account ider<br>EU - 100 -<br>Due date (eg 2001/2014)<br>Comment (Visible by all | tification code<br>Authorized Represe | - 0 - C       | Select from trusted accu | ounts                |             |
|                                                                                                    |                                                                                                    |                                       |               |                          |                      |             |
| Accounts                                                                                                    |                                                                                                    |                                       |               |                          |                      |             |
| Accounts<br>Account Request                                                                                                    |                                                                                                    |                                       |               |                          |                      |             |
| Accounts<br>Account Request<br>Claim account                                                                                                    | Units                                                                                                    |                                       |               |                          |                      |             |
| Accounts<br>Account Request<br>Claim account<br>Release account                                                                                   | Units<br>Unit Type                                                                                                    | Original CP                           | Applicable CP | Available quantity       | Quantity to transfer | Eligibility |
| Accounts<br>Account Request<br>Claim account<br>Release account<br>Transactions                                                                   | Units<br>Unit Type<br>General allowance                                                                                | Original CP                           | Applicable CP | Available quantity 594   | Quantity to transfer | Eligibility |

Leírás

| Rész                                       | Leírás                                                                                                    |
|--------------------------------------------|----------------------------------------------------------------------------------------------------|
| Számlaazonosító kód<br>megszerzése         | Annak a számlának a teljes azonosítója, amelyre az<br>engedélyeket küldi.                                                           |
| Választás a<br>megbízható számlák<br>közül | Megnyílik a megbízható számlák listája a megszerzendő<br>számla kiválasztásához.                                                    |
| Esedékesség napja                          | Az átvitel adott napig történő elfogadásának kötelességéről<br>tájékoztatja az AAR-t. Ezt a dátumot az alkalmazás nem<br>használja. |
| Megjegyzés                                 | Tájékoztató hozzászólás hozzáadására használatos, amelyet<br>az átviteli és a megszerzési számlák minden képviselője<br>láthat.     |
| Egységtípus                                | Az egységek típusa:<br>általános egységek;<br>légi közlekedési kibocsátási egységek<br>vagy alkalmas kiotói egységek.               |
| Eredeti kapcsolattartó<br>személy          | Az egységek kibocsátásának első időszaka.                                                                                           |
| Alkalmazandó<br>kapcsolattartó<br>személy. | Az az időszak, amely alatt az egységeket tranzakciókra lehet<br>használni.                                                          |
| Rendelkezésre álló<br>mennyiség            | Az elérhető egységek mennyisége a számlán.                                                                                          |
| Az átviteli mennyiség                      | Az átvinni kívánt egység mennyisége.                                                                                                |
| Jogosultság                                | Csak a jogosult kreditek használata megengedett az EU ETS-<br>en belül.                                                             |

|        | COMMISSION                                                                     | Climate Action |
|--------|--------------------------------------------------------------------------------|----------------|
| Tovább | A bevitt információk rögzítésre kerülnek és m<br>"Átvitel megerősítése" oldal. | egnyílik az    |
| Mégse  | Az oldal bezárul a bevitt információ mentése                                   | nélkül.        |

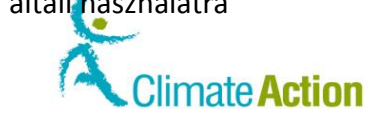

### A kiotói egységek átvitele

Bevezető

Ez az oldal kiotói egységek egyik fiókról egy másikra történő átvitelére használatos.

EUROPEAN

COMMISSION

Kép

| European Commissio                                                                                                    | European Co<br>Climate                                | mmission<br>Action<br>Energy for a                            | Changing World | rođara u na hupona i rođ |                            |             | K       |
|----------------------------------------------------------------------------------------------------|-------------------------------------------------------|---------------------------------------------------------------|----------------|--------------------------|----------------------------|-------------|---------|
| Open another registry                                                                                                    |                                                       |                                                               |                |                          | _                          | a y         |         |
| IID: EU495330641362<br>int your personal details<br>Home page<br>Kyoto Protocol Public Reports<br>Task list<br>Accounts<br>Accounts | * Acquiring acc<br>- Due date (eg. 2<br>Comment (Visi | count identificatio<br>-<br>10/01/2014)<br>ble by all Authori | in code        | 0 - Se                   | lect from trusted accounts |             |         |
| Account Request                                                                                                    | Units                                                 |                                                               |                |                          |                            |             |         |
| Release account                                                                                                    | Unit Type                                             | Original CP                                                   | Applicable CP  | Available quantity       | Quantity to transfer       | Eligibility | Project |
| Transactions                                                                                                    | CER                                                   | 1                                                             | 1              | 21                       |                            | Ineligible  |         |
|                                                                                                    |                                                       |                                                               |                |                          |                            |             | Any 🔻   |
| landatory Fields                                                                                                    | CER                                                   | 1                                                             | 1              | 25                       |                            | Eligible    | Any 🔻   |

Leírás

| Rész                                       | Leírás                                                                                                    |
|--------------------------------------------|----------------------------------------------------------------------------------------------------|
| Számlaazonosító kód<br>megszerzése         | Annak a számlának a teljes azonosítója, amelyre az<br>engedélyeket küldi.                                                           |
| Választás a<br>megbízható számlák<br>közül | Megnyílik a megbízható számlák listája a megszerzendő számla<br>kiválasztásához.                                                    |
| Esedékesség napja                          | Az átvitel adott napig történő elfogadásának kötelességéről<br>tájékoztatja az AAR-t. Ezt a dátumot az alkalmazás nem<br>használja. |
| Megjegyzés                                 | Tájékoztató megjegyzés hozzáadására használatos.                                                                                    |
| Egységtípus                                | Az egységek típusa (AAU, RMU, CER, tCER, ICER).                                                                                     |
| Eredeti kapcsolattartó<br>személy          | Az egységek kibocsátásának első időszaka.                                                                                           |
| Alkalmazandó<br>kapcsolattartó<br>személy. | Az az időszak, amely alatt az egységeket tranzakciókra lehet<br>használni.                                                          |
| Rendelkezésre álló<br>mennyiség            | Az elérhető egységek mennyisége a számlán.                                                                                          |
| Az átviteli mennyiség                      | Az átvinni kívánt egység mennyisége.                                                                                                |
| Jogosultság                                | Csak a jogosult kreditek használata megengedett az EU ETS-en belül.                                                                 |
| Projekt                                    | Az a CDM- vagy JI-projekt, amelyikhez az egységek<br>kapcsolódnak. Csak az ERU, tCER, ICER és CER egységekre<br>érvényes.           |
| Tovább                                     | A bevitt információk rögzítésre kerülnek és megnyílik az "Átvitel megerősítése" oldal.                                              |
| Mégse                                      | Az oldal bezárul a bevitt információ mentése nélkül.                                                                                |

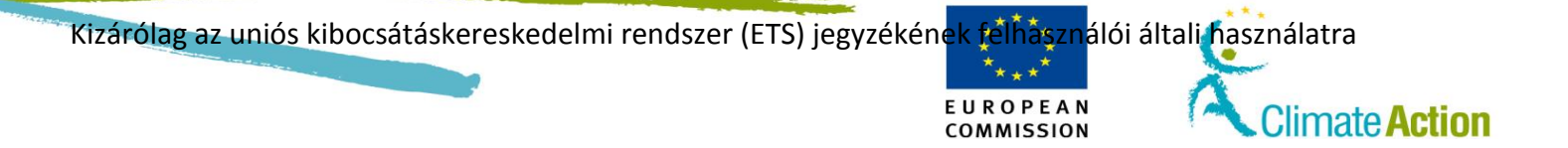

Transfer Confirmation

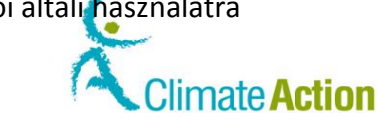

8

### Átvitel megerősítése

Bevezető

Ez az oldal egységek egyik számláról egy másikra történő átvitelének megerősítésére használatos.

EUROPEAN

COMMISSION

Kép

| Confirm the transfer of the following unit quantities to the account EU-100-5001141-0-53. |  |
|-------------------------------------------------------------------------------------------|--|
|-------------------------------------------------------------------------------------------|--|

| Unit Type | Quantity to transfer | Eligibility | <b>Original Commitment Period</b> | Applicable Commitment Period |  |  |  |
|-----------|----------------------|-------------|-----------------------------------|------------------------------|--|--|--|
| CER       | 12                   | Ineligible  | 1                                 | 1                            |  |  |  |
| CER       |                      | Eligible    | 1                                 | 1                            |  |  |  |
|           |                      |             |                                   |                              |  |  |  |
|           |                      | Co          | onfirm Cancel                     |                              |  |  |  |

Leírás

| Rész                                              | Leírás                                                                     |
|---------------------------------------------------|----------------------------------------------------------------------------|
| Egységtípus                                       | Az átvinni kívánt egység típusa.                                           |
| Az átviteli mennyiség                             | Az Ön által másik számlára átvitt egységek mennyisége.                     |
| Jogosultság                                       | Csak a jogosult kreditek használata megengedett az EU ETS-en belül.        |
| Eredeti<br>kötelezettségvállalási<br>időszak      | Az egységek kibocsátásának első időszaka.                                  |
| Alkalmazandó<br>kötelezettségvállalási<br>időszak | Az az időszak, amely alatt az egységeket tranzakciókra lehet<br>használni. |
| Megerősítés                                       | Az átvitel megerősítése. Rögzítés előtt alá kell írni az átvitelt.         |
| Mégse                                             | Az átvitel rögzítése nélkül bezárja az oldalt.                             |

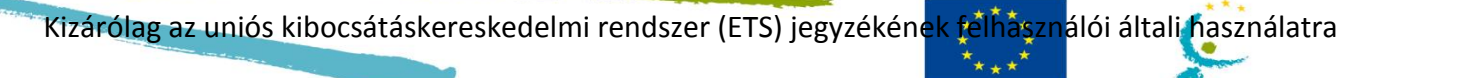

#### E U R O P E A N COMMISSION

Climate Action

### Engedélyek törlése

Bevezető

Ez az oldal engedélyek törlésére használatos egy számláról.

Kép

|                                                         |                                                           |                               |                                | Logged in as jmbalse             | er   Logout   About this site   Contact   Legal notice   Privac | y statement   Help English |
|---------------------------------------------------------|-----------------------------------------------------------|-------------------------------|--------------------------------|----------------------------------|-----------------------------------------------------------------|----------------------------|
| European Commission                                     | European Commission<br>Climate Action<br>Energy for a Cha | nging World                   |                                |                                  |                                                                 |                            |
| Open another registry                                   |                                                           |                               |                                |                                  | ¢                                                               | y >                        |
| Janice MOODS<br>URID: EU495330641362                    | Deletion of allowances                                    |                               |                                |                                  |                                                                 |                            |
| Un-enrol<br>Edit your personal details                  |                                                           |                               | Deleted allowar                | nces do not account for surrende | rs.                                                             |                            |
| Home page<br>Kyoto Protocol Public Reports<br>Task list | Comment (Visible by all Authorized R                      | epresentatives of transferrin | ig account and acquiring accou | int)                             |                                                                 |                            |
| Accounts                                                |                                                           |                               |                                |                                  |                                                                 |                            |
| ► EU ET S                                               | Units                                                     |                               |                                |                                  |                                                                 |                            |
| Kyoto Protocol                                          | Unit Type                                                 | Original CP                   | Applicable CP                  | Available quantity               | Quantity to transfer                                            | Eligibility                |
| <ul> <li>Administration</li> </ul>                      | General allowance                                         | 2                             | 2                              | 200                              |                                                                 |                            |
|                                                         | GREEN: el                                                 | gible to be held and used on  | an EU ETS account              | RE                               | D: ineligible to be held and used on an EU ETS account.         |                            |
| Unit Blocks                                             |                                                           |                               |                                |                                  |                                                                 |                            |
| Users                                                   |                                                           |                               |                                |                                  |                                                                 |                            |
| Roles and permissions                                   |                                                           |                               |                                | Cancel Next                      |                                                                 |                            |
| List Account Groups                                     |                                                           |                               |                                |                                  |                                                                 |                            |
| Send Message                                            |                                                           |                               |                                |                                  |                                                                 |                            |
| Holidays                                                |                                                           |                               |                                |                                  |                                                                 |                            |
| Reconciliations                                         |                                                           |                               |                                |                                  |                                                                 |                            |
| External Platforms                                      |                                                           |                               |                                |                                  |                                                                 |                            |
| SEE Departies                                           |                                                           |                               |                                |                                  |                                                                 |                            |
| Scr Reporting                                           |                                                           |                               |                                |                                  |                                                                 |                            |
| View ICH Liete                                          |                                                           |                               |                                |                                  |                                                                 |                            |
| View ICH List Log                                       |                                                           |                               |                                |                                  |                                                                 |                            |
| Mandatory Fields                                        |                                                           |                               |                                |                                  |                                                                 |                            |
| ł                                                       |                                                           |                               |                                |                                  |                                                                 |                            |

Leírás

| Rész                                       | Leírás                                                                                                    |
|--------------------------------------------|----------------------------------------------------------------------------------------------------|
| Megjegyzés                                 | Tájékoztató hozzászólás hozzáadására használatos, amelyet<br>az átviteli és a megszerzési számlák minden meghatalmazott<br>képviselője láthat. |
| Egységtípus                                | Az egységek típusa<br>Általános egységek<br>Légi közlekedési kibocsátási egységek                                                              |
| Eredeti kapcsolattartó<br>személy          | Az egységek kibocsátásának első időszaka.                                                                                                    |
| Alkalmazandó<br>kapcsolattartó<br>személy. | Az az időszak, amely alatt az egységeket tranzakciókra lehet<br>használni.                                                                     |
| Rendelkezésre álló<br>mennyiség            | Az elérhető egységek mennyisége a számlán.                                                                                                    |
| Az átviteli mennyiség                      | Az átvinni kívánt egység mennyisége.                                                                                                    |
| Jogosultság                                | Csak a jogosult kreditek használata megengedett az EU ETS-en belül.                                                                            |
| Tovább                                     | A bevitt információk rögzítésre kerülnek és megnyílik az<br>"Átvitel megerősítése" oldal.                                                      |
| Mégse                                      | Az oldal bezárul a bevitt információ mentése nélkül.                                                                                           |

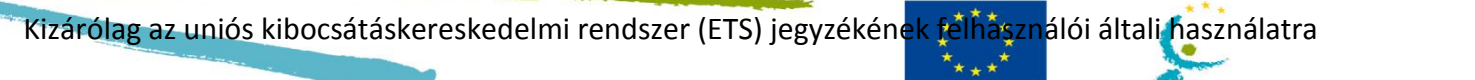

EUROPEAN COMMISSION

Climate Action

### A kiotói egységek (kötelező) visszavonása

#### Bevezető

Ez az oldal a kiotói egységek visszavonására használatos.

| European Commissio                                                     | European Commission<br>Climate Action<br>Energy for a Cha | nging World            |                           |                                           |                      | X           | 50      |
|------------------------------------------------------------------------|-----------------------------------------------------------|------------------------|---------------------------|-------------------------------------------|----------------------|-------------|---------|
| Open another registry                                                  |                                                           |                        |                           |                                           |                      | 1 Ay        |         |
| anito BAROL<br>ID: EU721710753885                                      | Cancellation of Kyoto Units                               |                        |                           |                                           |                      |             |         |
| it your personal details<br>Home page<br>Kyoto Protocol Public Reports |                                                           |                        | Cancelled Kyoto u         | Warning!<br>hits do not account for surre | enders.              |             |         |
| Task list                                                              | Comment (Visible by all Authorized R                      | enresentatives of tran | sferring account and acqu | iring account)                            |                      |             |         |
| Accounts                                                               |                                                           |                        |                           |                                           |                      |             |         |
| Accounts                                                               |                                                           |                        |                           |                                           |                      |             |         |
| account Request                                                        | Inite                                                     |                        |                           |                                           |                      |             |         |
| Claim account                                                          | Units                                                     |                        |                           |                                           |                      |             |         |
| Release account                                                        | Commitment period:                                        |                        |                           |                                           |                      |             |         |
| Transactions                                                           | First Commitment Period •                                 |                        |                           |                                           |                      |             |         |
|                                                                        | Unit Type                                                 | Original CP            | Applicable CP             | Available quantity                        | Quantity to transfer | Eligibility | Project |
| tandatory Hields                                                       | AAU (Not Subject to SOP)                                  | 1                      | 1                         | 6,730                                     |                      | Ineligible  |         |
|                                                                        |                                                           |                        |                           |                                           |                      |             |         |

#### Leírás

| Rész                              | Leírás                                                                                                    |
|-----------------------------------|----------------------------------------------------------------------------------------------------|
| Megjegyzés                        | Tájékoztató hozzászólás hozzáadására használatos, amelyet<br>az átviteli és a megszerzési számlák minden meghatalmazott<br>képviselője láthat. |
| Egységtípus                       | Visszavonandó egységek típusa.                                                                                                    |
| Eredeti kapcsolattartó<br>személy | Az egységek kibocsátásának első időszaka.                                                                                                    |
| Alkalmazandó                      | Az az időszak, amely alatt az egységeket tranzakciókra lehet                                                                                   |
| kapcsolattartó                    | használni.                                                                                                    |
| személy.                          |                                                                                                    |
| Rendelkezésre álló                | Visszavonásra elérhető egységek.                                                                                                    |
| mennyiség                         |                                                                                                    |
| Az átviteli mennyiség             | Vigye be a visszavonni kívánt egységek mennyiségét.                                                                                            |
| Jogosultság                       | Csak a jogosult kreditek használata megengedett az EU ETS-en                                                                                   |
|                                   | belül.                                                                                                    |
| Projektszám                       | Az a CDM- vagy JI-projekt, amelyikhez az egységek                                                                                              |
|                                   | kapcsolódnak. Csak az ERU, tCER, ICER és CER egységekre                                                                                        |
|                                   | érvényes.                                                                                                    |
| Tovább                            | A folyamat folytatására használatos.                                                                                                    |
| Mégse                             | Az oldal bezárul a bevitt információ mentése nélkül.                                                                                           |

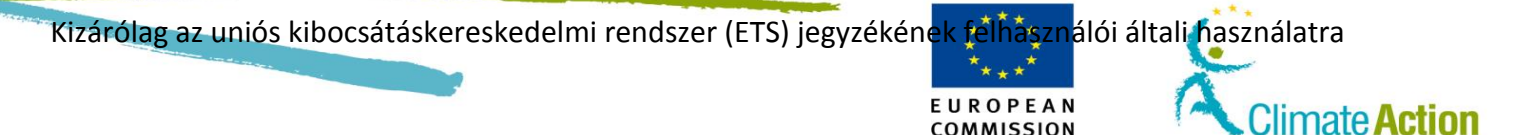

## CER és ERU cseréje 3. fázisú engedélyekre

#### Bevezető

Ez az oldal CER és ERU 3. fázisú engedélyekre történő cseréjére használatos.

| Exchange CER, I        | ERU units for P                                                                                                    |                                                                                                    |                                                                                                    |                                                                                                    |                                                                                                    |                                                                                                    | 11                                                                                                    |
|------------------------|----------------------------------------------------------------------------------------------------|----------------------------------------------------------------------------------------------------|----------------------------------------------------------------------------------------------------|----------------------------------------------------------------------------------------------------|----------------------------------------------------------------------------------------------------|----------------------------------------------------------------------------------------------------|----------------------------------------------------------------------------------------------------|
|                        |                                                                                                    | hase 3 allowand                                                                                                    | ces                                                                                                    |                                                                                                    |                                                                                                    |                                                                                                    | 2. 0                                                                                                    |
|                        | Name                                                                                                    |                                                                                                    | Value                                                                                                    |                                                                                                    |                                                                                                    |                                                                                                    |                                                                                                    |
| Entitlement:           |                                                                                                    |                                                                                                    | 1,000                                                                                                    | )                                                                                                    |                                                                                                    |                                                                                                    |                                                                                                    |
| Surrendered In         | ternational Cred                                                                                                    | lits in Phase 2:                                                                                                    | 0                                                                                                    | )                                                                                                    |                                                                                                    |                                                                                                    |                                                                                                    |
| Exchanged Inte         | ernational Credit                                                                                                    | s in Phase 3                                                                                                    | 61                                                                                                    |                                                                                                    |                                                                                                    |                                                                                                    |                                                                                                    |
| Pending exchar         | nges:                                                                                                    |                                                                                                    | 5                                                                                                    |                                                                                                    |                                                                                                    |                                                                                                    |                                                                                                    |
| Remaining Entitlement: |                                                                                                    |                                                                                                    | 934                                                                                                    |                                                                                                    |                                                                                                    |                                                                                                    |                                                                                                    |
|                        |                                                                                                    |                                                                                                    |                                                                                                    |                                                                                                    |                                                                                                    |                                                                                                    |                                                                                                    |
| Units                  |                                                                                                    |                                                                                                    |                                                                                                    |                                                                                                    |                                                                                                    |                                                                                                    |                                                                                                    |
| Unit Type              | Original CP                                                                                                    | Applicable Cl                                                                                                    | P /                                                                                                    | Available quantity                                                                                                    | Quantity to transfer                                                                                                    | Eligibility                                                                                                    | Project                                                                                                    |
| CER                    | 1                                                                                                    | 1                                                                                                    |                                                                                                    | 25                                                                                                    |                                                                                                    | Eligible                                                                                                    | Anv.                                                                                                    |
| CER                    |                                                                                                    |                                                                                                    |                                                                                                    | 20                                                                                                    | DED. Sollable to be held and a                                                                                                    |                                                                                                    | Any                                                                                                    |
| GREEN                  | eligible to be he                                                                                                    | id and used on a                                                                                                    | in EU E                                                                                                    | IS account                                                                                                    | RED: ineligible to be held and us                                                                                                    | sed on an EU E                                                                                                    | ETS account.                                                                                                    |
|                        |                                                                                                    |                                                                                                    |                                                                                                    |                                                                                                    |                                                                                                    |                                                                                                    |                                                                                                    |
|                        |                                                                                                    |                                                                                                    |                                                                                                    | Cancel                                                                                                    | Next                                                                                                    |                                                                                                    |                                                                                                    |
|                        | Entitlement:<br>Surrendered Int<br>Exchanged Inte<br>Pending excha<br>Remaining Entit<br>Units<br>Unit Type<br>CER<br>GREEN: | Name Entitlement: Surrendered International Credit Pending exchanges: Remaining Entitlement: Units Units Original CP CER 1 GREEN: eligible to be he | Name         Entitlement:         Surrendered International Credits in Phase 2:         Exchanged International Credits in Phase 3:         Pending exchanges:         Remaining Entitlement:         Units         Unit Type         Original CP         Applicable C         CER         1       1         GREEN: eligible to be held and used on a | Name     Value       Entitlement:     1,000       Surrendered International Credits in Phase 2:     CO       Exchanged International Credits in Phase 3:     61       Pending exchanges:     55       Remaining Entitlement:     934       Units     CER       CER     1       GREEN: eligible to be held and used on an EU E | Name     Value       Entillement:     1,000       Surrendered International Credits in Phase 2:     0       Exchanged International Credits in Phase 3:     61       Pending exchanges:     5       Remaining Entitlement:     934       Units     Carcel       GREEN: eligible to be held and used on an EU ETS account | Name         Value           Entiliement:         1,000           Surrendered International Credits in Phase 2:         0           Pending exchanges:         61           Pending exchanges:         5           Remaining Entitlement:         934           Units         Quantity to transfer           CER         1         1           GREEN: eligible to be held and used on an EU ETS account         RED: ineligible to be held and used on an EU ETS account | Name     Value       Entiliement:     1,000       Surrendered International Credits in Phase 2:     0       Exchanged International Credits in Phase 3:     61       Pending exchanges:     5       Remaining Entitlement:     934       Units     CER     1     25       GREEN. eligible to be held and used on an EU ETS account     RED: ineligible to be held and used on an EU ETS account |

#### Leírás

| Rész                                       | Leírás                                                                     |
|--------------------------------------------|----------------------------------------------------------------------------|
| Egységtípus                                | Cserélendő egységek típusa.                                                |
| Eredeti kapcsolattartó<br>személy          | Az egységek kibocsátásának első időszaka.                                  |
| Alkalmazandó<br>kapcsolattartó<br>személy. | Az az időszak, amely alatt az egységeket tranzakciókra lehet<br>használni. |
| Rendelkezésre álló<br>mennyiség            | Cserére elérhető egységek.                                                 |
| Az átviteli mennyiség                      | Vigye be a cserélni kívánt egységek mennyiségét.                           |
| Jogosultság                                | Csak a jogosult kreditek használata megengedett az EU ETS-en belül.        |
| Projektszám                                | Az a CDM- vagy JI-projekt, amelyikhez az egységek kapcsolódnak.            |
| Tovább                                     | A folyamat folytatására használatos.                                       |
| Mégse                                      | Az oldal bezárul a bevitt információ mentése nélkül.                       |

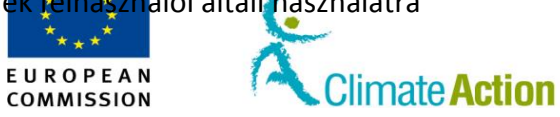

### Túlosztás visszatérítése

#### Bevezető

Ez az oldal a túlosztott egységek visszatérítésére használatos.

| European Commissio            | en erg                | y for a Chang   | jing World          |             | YYY                                    | XAM           |
|-------------------------------|-----------------------|-----------------|---------------------|-------------|----------------------------------------|---------------|
| nice MOODS                    |                       | ~               |                     |             |                                        |               |
| D: EU193334864138             | Return Excess Allocat | tion            |                     |             |                                        |               |
| enrol                         | Year Over - Allo      | catedPending    |                     |             |                                        |               |
| t your personal details       | © 2013                | 300 0           |                     |             |                                        |               |
| lome page                     | Units                 |                 |                     |             |                                        |               |
| Kyoto Protocol Public Reports |                       |                 |                     |             |                                        |               |
| ask list                      | Unit Type             | Original        | Applicable          | Available   | Quantity to transfer                   | Year          |
| Accounts                      | General<br>allowance  | 2               | 2                   | 315         |                                        |               |
| ccounts                       | GREEN: eligible       | e to be held an | d used on an EU ETS | account RED | ineligible to be held and used on an F | U ETS account |
| Account Request               |                       |                 |                     |             |                                        |               |
| Claim account                 |                       |                 |                     |             |                                        |               |
| Release account               |                       |                 |                     | Cancel Next | t                                      |               |
| ist of account requests       |                       |                 |                     |             |                                        |               |
|                               |                       |                 |                     |             |                                        |               |

#### Leírás

| Rész                   | Leírás                                                       |
|------------------------|--------------------------------------------------------------|
| Év                     | Az az év, amelyre túlosztották az egységeket.                |
| Túlosztott             | A túlosztott egységek mennyisége.                            |
| Folyamatban            | Elfogadásra váró kiosztások visszatérítése.                  |
| Egységtípus            | Visszatérítendő egységek típusa.                             |
| Eredeti kapcsolattartó | Az egységek kibocsátásának első időszaka.                    |
| személy                |                                                              |
| Alkalmazandó           | Az az időszak, amely alatt az egységeket tranzakciókra lehet |
| kapcsolattartó         | használni.                                                   |
| személy.               |                                                              |
| Rendelkezésre álló     | Visszatérítésre elérhető egységek.                           |
| mennyiség              |                                                              |
| Az átviteli mennyiség  | Vigye be a visszatéríteni kívánt egységek mennyiségét.       |
| Tovább                 | A folyamat folytatására használatos.                         |
| Mégse                  | Az oldal bezárul a bevitt információ mentése nélkül.         |

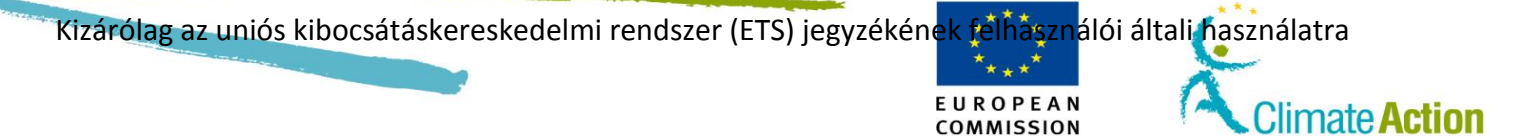

### Tranzakciók

Bevezető

Ez az oldal listázza az összes jóváhagyott tranzakciót.

Kép

| European Commission             | Climate Ac                | sion<br>tion<br>rgy for a ( | hanging World         |                       |                             |             | AVERA                  |                     |
|---------------------------------|---------------------------|-----------------------------|-----------------------|-----------------------|-----------------------------|-------------|------------------------|---------------------|
| Open another registry           |                           |                             |                       |                       |                             |             |                        |                     |
| nito BAROL<br>D: EU721710753885 | Search Transactions       |                             |                       |                       |                             |             |                        |                     |
| nrol                            | Transaction ID:           |                             |                       | Tra                   | nsferring Registry:         | Select a    | country                | *                   |
| our personal details            | Transaction Type:         |                             |                       | Tra                   | nsferring Account Typ       | e:          |                        |                     |
| me page                         | Any                       |                             |                       | •                     | Select a type               |             |                        | *                   |
| oto Protocol Public Reports     | Start Date: (eg. 20/01/20 | 14) From                    | То                    | Tra                   | nsferring Account ID:       |             |                        |                     |
| sk list                         | Last Update:              | From                        | То                    | Ace                   | uiring Registry:            | - Select a  | a country              | *                   |
| Accounts                        | (eg. 20/07/2014)          |                             |                       | Acc                   | uiring Account Type:        |             |                        |                     |
|                                 | Transaction Status:       | Any -                       | • •                   |                       | Select a type               |             |                        | *                   |
| counts                          | Notification ID:          |                             |                       | Acc                   | uiring Account ID:          |             |                        |                     |
| count Request                   |                           |                             |                       |                       |                             |             |                        |                     |
| aim account                     |                           |                             |                       | Search                | Search & Export             |             |                        |                     |
| appastions                      |                           |                             |                       |                       |                             |             |                        |                     |
| ansacuons                       |                           |                             |                       |                       |                             |             |                        |                     |
| andatory Fields                 |                           |                             | 14                    | Page 1 of 3 (29       | rows found) 💿               | ► 10 T      |                        |                     |
|                                 | Transaction Id 0          | Type 🗘                      | Started \$            | Last updated          | <ul> <li>Status </li> </ul> | Quantity \$ | Transferring Account 💠 | Acquiring Account   |
|                                 | EU44529                   | 10-0                        | 13/06/2016 15:46 MEST | 13/06/2016 15:46 MEST | 4-Completed                 | 7           | EU-100-5007261-0-8     | EU-100-5012497-0-18 |
|                                 | EU44528                   | 3-0                         | 13/06/2016 15:36 MEST | 13/06/2016 15:37 MEST | 4-Completed                 | 2           | EU-100-5007261-0-8     | BG-100-5009835-0-41 |
|                                 | EU44527                   | 3-47                        | 13/06/2016 15:19 MEST | 13/06/2016 15:19 MEST | 4-Completed                 | 5           | EU-100-5007261-0-8     | CDM-100-1004-0      |
|                                 | EU44526                   | 3-0                         | 13/06/2016 15:15 MEST | 13/06/2016 15:15 MEST | 4-Completed                 | 489         | EU-100-5007261-0-8     | BG-100-5009853-0-48 |
|                                 | EU44525                   | 3-47                        | 13/06/2016 14:54 MEST | 13/06/2016 14:54 MES  | 4-Completed                 | 10          | EU-100-5007261-0-8     | CDM-100-1004-0      |
|                                 | EU44471                   | 2-56                        | 10/06/2016 11:08 MEST | 10/06/2016 11:08 MEST | 5-Terminated                | 1           | EU-100-5007261-0-8     | EU-100-5007261-0-8  |
|                                 | BG726                     | 3-0                         | 08/06/2016 17:33 MEST | 08/06/2016 17:34 MEST | 4-Completed                 | 50          | BG-100-5009736-0-51    | EU-100-5007261-0-8  |
|                                 | BG717                     | 3-0                         | 08/06/2016 13:56 MEST | 08/06/2016 13:57 MES  | 4-Completed                 | 3,000       | BG-100-5009736-0-51    | EU-100-5007261-0-8  |
|                                 | BG716                     | 3-0                         | 08/06/2016 13:38 MEST | 08/06/2016 13:38 MEST | 4-Completed                 | 30          | BG-100-5009736-0-51    | EU-100-5007261-0-8  |
|                                 |                           |                             |                       |                       |                             | 1.000       | 511 400 5007004 0 0    |                     |
|                                 | EU44280                   | 10-0                        | 30/05/2016 16:21 MEST | 30/05/2016 16:21 MES  | 4-Completed                 | 4.000       | EU-100-5007261-0-8     | EU-100-5000044-0-9  |

COMMISSION

Leírás

Tranzakciókeresé

Ez az oldal két területből tevődik össze:

Ez a rész a következő elemekből áll:

- Az első, a "Tranzakciók keresési feltételei" egy olyan szűrő, amelynek segítségével bizonyos tranzakció(k)ra kereshet rá.
- A második a tranzakciók listája (a keresési feltételek eredményei).

| si feltételek |                      |                                                                    |
|---------------|----------------------|--------------------------------------------------------------------|
| Sheretelek    | Rész                 | Leírás                                                             |
|               | Tranzakcióazonosító  | Egy bizonyos tranzakció keresése a tranzakcióazonosító             |
|               |                      | használatával, pl. EU404.                                          |
|               | Tranzakció típusa    | Válassza ki a tranzakció típusát az áttekintés szűréséhez. Így     |
|               |                      | csak a kiválasztott típus tranzakcióit fogja látni.                |
|               | Kezdőnap             | Vigyen be egy kezdő időpontot az áttekintés szűréséhez. Így        |
|               |                      | csak a jelzett időben induló tranzakciókat fogja látni.            |
|               | Utolsó frissítés     | Vigye be a frissítési időszakot az áttekintés szűréséhez. Így csak |
|               |                      | a jelzett időszakban frissített tranzakciókat fogja látni.         |
|               | Tranzakcióstátusz    | Válassza ki a tranzakció státuszát az áttekintés szűréséhez. Így   |
|               |                      | csak a kiválasztott státusz tranzakcióit fogja látni.              |
|               | Értesítési azonosító | Egy bizonyos értesítés keresése a tranzakcióazonosító              |
|               |                      | használatával, pl. EU404.                                          |
|               | Jegyzék átvitele     | Válasszon ki egy jegyzéket az áttekintés szűréséhez. Így csak a    |
|               |                      | kiválasztott jegyzékből küldött tranzakciókat fogja látni.         |
|               | Számla típusának     | Válasszon ki egy számlatípust az áttekintés szűréséhez. Így csak   |
|               | átvitele             | a kiválasztott számlatípusról küldött tranzakciókat fogja látni.   |

Folytatás a következő oldalon

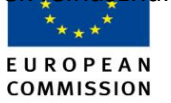

Climate Action

### Tranzakciók, Folytatás

Tranzakciókeresé si feltételek (folytatás)

| Rész                | Leírás                                                           |
|---------------------|------------------------------------------------------------------|
| Számlaazonosító     | Az áttekintés szűréséhez vigye be annak a számlának az           |
| átvitele            | azonosítóját (pl. EU-100-10140-0 – az azonosító félkövérrel      |
|                     | szedett –), amelyiken létrehozták a tranzakciót. Így csak a      |
|                     | kiválasztott számláról küldött tranzakciókat fogja látni.        |
| Megszerzett jegyzék | Válasszon ki egy jegyzéket az áttekintés szűréséhez. Így csak a  |
|                     | kiválasztott jegyzékre küldött tranzakciókat fogja látni.        |
| Megszerzett fiók    | Válasszon ki egy számlatípust az áttekintés szűréséhez. Így csak |
| típusa              | a kiválasztott számlatípusra küldött tranzakciókat fogja látni.  |
| Fiókazonosító       | Az áttekintés szűréséhez vigye be annak a számlának az           |
| megszerzése         | azonosítóját, amelyikre küldték a tranzakciót. Így csak a        |
|                     | kiválasztott számláról küldött tranzakciókat fogja látni.        |
|                     |                                                                  |

Tranzakciókeresé

Ez a rész a következő oszlopokból áll:

si feltételek

| Rész                | Leírás                                                                                                    |
|---------------------|----------------------------------------------------------------------------------------------------|
| Tranzakcióazonosító | A tranzakció azonosítója.                                                                                                    |
| Típus               | A tranzakció típusa. (Mozgassa meg az egeret a típus leírásának                                                                                            |
| Megkezdve           | A dátum és idő (közép-európai idő szerint), amikor a tranzakció kezdetét vette.                                                                            |
| Utolsó frissítés    | A dátum és idő (közép-európai idő szerint), amikor a tranzakció<br>legutóbb frissült.                                                                      |
| Állapot             | A tranzakció státusza (a "Teljesített" jelzi, hogy a tranzakciót<br>sikeresen elvégezték; a "Visszamondott" jelzi, hogy a tranzakció<br>problémát jelent). |
| Mennyiség           | A tranzakció egységeinek száma.                                                                                                    |
| Átviteli fiók       | Az egységeket átvivő fiók teljes azonosítója.                                                                                                    |
| Beszerző fiók       | Az egységeket fogadó fiók teljes azonosítója.                                                                                                    |

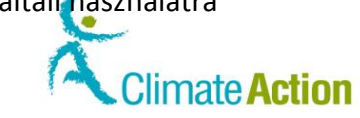

### Tranzakciós adatok – Összefoglalás

Bevezető

Ez az oldal a kiválasztott tranzakciós adatokat mutatja be.

Kép

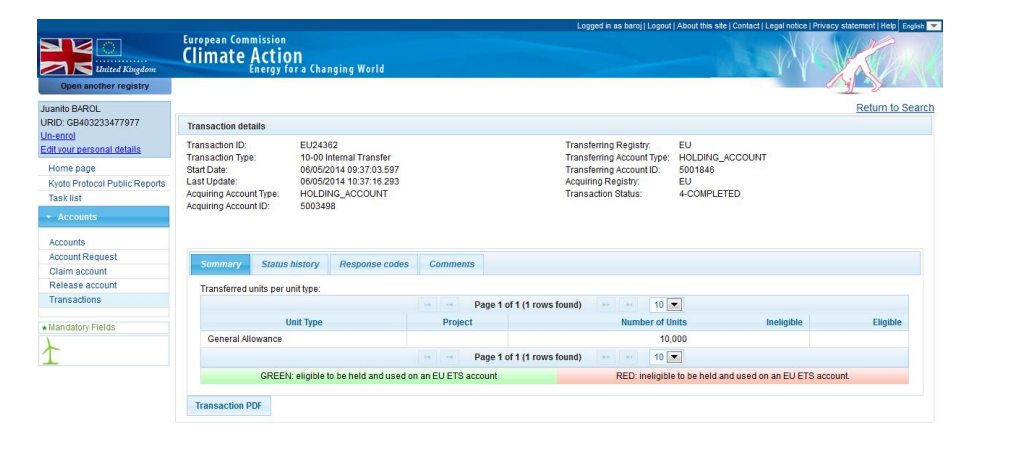

EUROPEAN

COMMISSION

#### Leírás

| Rész                 | Leírás                                              |
|----------------------|-----------------------------------------------------|
| Egységtípus          | Az átvitt egységek típusa.                          |
| Projekt              | Az a CDM- vagy JI-projekt, amelyikhez az egységek   |
|                      | kapcsolódnak. Ez csak a kiotói egységekre érvényes. |
| Feladatellátási hely | Az egységek száma.                                  |
| száma                |                                                     |
| Alkalmatlan          | Az alkalmatlannak minősített egységek mennyisége.   |
| Alkalmas             | Az alkalmasnak minősített egységek mennyisége.      |

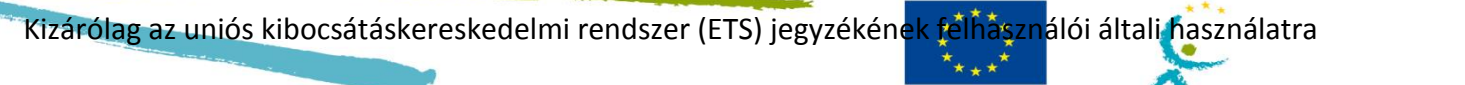

Climate Action

## Tranzakciórészletek – Állapotelőzmények

#### Bevezető

Ez az oldalfül a tranzakcióstátusz előzményét mutatja.

Kép

|                               |                                |                            | Logged in as baroj   Logout   About this site   Contact   Legal notice   Privacy statement   Hep   Engl |
|-------------------------------|--------------------------------|----------------------------|----------------------------------------------------------------------------------------------------|
|                               | Climate Action                 |                            |                                                                                                    |
| United Kingdom                | Energy for a Chan              | ging world                 |                                                                                                    |
| open anomer registry          |                                |                            |                                                                                                    |
| uanito BAROL                  |                                |                            | Return to Sea                                                                                           |
| RID: GB403233477977           | Transaction details            |                            |                                                                                                    |
| dit your personal details     | Transaction ID: EU2436         | 2                          | Transferring Registry: EU                                                                               |
| Home page                     | Transaction Type: 10-00 Int    | ernal Transfer             | Transferring Account Type: HOLDING_ACCOUNT                                                              |
| Kusta Protocol Public Poporto | Last Undate: 06/05/20          | 14 10 37 16 293            | Acquiring Account ID. 500 1846                                                                          |
| Taek lief                     | Acquiring Account Type: HOLDIN | G_ACCOUNT                  | Transaction Status: 4-COMPLETED                                                                         |
| TO SKINDT                     | Acquiring Account ID: 5003498  |                            |                                                                                                    |
| <ul> <li>Accounts</li> </ul>  |                                |                            |                                                                                                    |
| Accounts                      |                                |                            |                                                                                                    |
| Account Request               | Cumman                         | Deserves and a Comments    |                                                                                                    |
| Claim account                 | Summary Status Instory         | Response codes Comments    |                                                                                                    |
| Release account               |                                |                            |                                                                                                    |
| Transactions                  |                                |                            |                                                                                                    |
|                               | Status Code                    | Description                | Status Date                                                                                             |
| Mandatory Fields              | 4                              | Completed                  | 06/05/2014 10:37:16.293                                                                                 |
| -                             | 9                              | Stl Checked No Discrepancy | 06/05/2014 10:37:12.134                                                                                 |
|                               | 1                              | Proposed                   | 06/05/2014 10:37:03.487                                                                                 |
|                               | 30                             | Delayed                    | 06/05/2014 09:37:03.608                                                                                 |
|                               |                                |                            | xx 1 20 20                                                                                              |
|                               |                                |                            |                                                                                                    |
|                               | Transaction PDF                |                            |                                                                                                    |
|                               |                                |                            |                                                                                                    |

EUROPEAN

Leírás

| Rész           | Leírás                                                        |
|----------------|---------------------------------------------------------------|
| Státuszkód     | A tranzakció státuszkódja.                                    |
| Leírás         | A státuszkód leírása.                                         |
| Állapot dátuma | Az a dátum és idő, amikor a tranzakció elérte ezt a státuszt. |

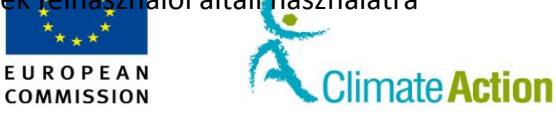

### Tranzakciórészletek – Válaszkódok

Bevezető

Ez az oldal a hibakódot jeleníti meg, amennyiben alkalmazható.

Kép

| Linited Kingdom               | European Commission<br>Climate Action<br>Energy for a Changing World             |             |                                                        |                   |                 |
|-------------------------------|----------------------------------------------------------------------------------|-------------|--------------------------------------------------------|-------------------|-----------------|
| Open another registry         |                                                                                  |             |                                                        |                   |                 |
| Juanito BAROL                 |                                                                                  |             |                                                        |                   | Return to Searc |
| URID: GB403233477977          | Transaction details                                                              |             |                                                        |                   |                 |
| Edit your personal details    | Transaction ID: EU24362                                                          |             | Transferring Registry:                                 | EU                |                 |
| Home page                     | Start Date: 06/05/2014 09:37:03.597                                              |             | Transferring Account Type:<br>Transferring Account ID: | 5001846           |                 |
| Kyoto Protocol Public Reports | Last Update: 06/05/2014 10:37:16.293<br>Acquiring Account Type: HOLDING, ACCOUNT |             | Acquiring Registry:<br>Transaction Status:             | EU<br>4-COMPLETED |                 |
| Tasklist                      | Acquiring Account ID: 5003498                                                    |             | Handdoorn olalao.                                      |                   |                 |
| <ul> <li>Accounts</li> </ul>  |                                                                                  |             |                                                        |                   |                 |
| Accounts                      |                                                                                  |             |                                                        |                   |                 |
| Account Request               | Summary Status history Response codes                                            | Comments    |                                                        |                   |                 |
| Release account               |                                                                                  |             |                                                        |                   |                 |
| Transactions                  | Transaction response codes                                                       |             |                                                        |                   |                 |
| Mandatory Fields              |                                                                                  | 14 (4       | 89 B1                                                  |                   |                 |
| L                             | Res                                                                              | ponse code  |                                                        | Details           |                 |
| $\mathbf{T}$                  | No record found                                                                  |             |                                                        |                   |                 |
|                               |                                                                                  |             |                                                        |                   |                 |
|                               |                                                                                  |             |                                                        |                   |                 |
|                               | Block response codes                                                             |             |                                                        |                   |                 |
|                               |                                                                                  | 14 4        |                                                        |                   |                 |
|                               | Originating Country Code                                                         | Start Block | End Block                                              | Unit Type Resp    | oonse Code      |
|                               | No recora touna                                                                  |             |                                                        |                   |                 |
|                               |                                                                                  |             |                                                        |                   |                 |
|                               | Transaction PDF                                                                  |             |                                                        |                   |                 |
|                               |                                                                                  |             |                                                        |                   |                 |

| A tranzakciós   | A terület az alábbi jelentősebb elemekből áll: |                                                        |  |  |  |  |  |
|-----------------|------------------------------------------------|--------------------------------------------------------|--|--|--|--|--|
| torület leírása | Rész                                           | Leírás                                                 |  |  |  |  |  |
| terulet leirasa | Válaszkód                                      | Rendszer által generált EC-válaszkódok a tranzakcióval |  |  |  |  |  |
|                 |                                                | kapcsolatban.                                          |  |  |  |  |  |
|                 | Részletek                                      | Az EC-válaszkódok leírása                              |  |  |  |  |  |

Α

tömbválaszkódok terület leírása A terület az alábbi jelentősebb elemekből áll:

| Rész              | Leírás                                                   |
|-------------------|----------------------------------------------------------|
| Eredeti országkód | Annak az országnak a kódja, ahonnan a tranzakció indult. |
| Kezdő tömb        | Az átvitt tömb első egységének azonosítója.              |
| Tömb vége         | Az átvitt tömb utolsó egységének azonosítója.            |
| Egységtípus       | Az átvitt egységek típusa.                               |
| Válaszkód         | Az átvitt tömbbel kapcsolatos válaszkód.                 |

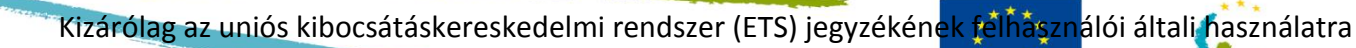

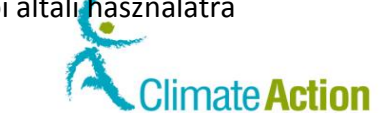

### Tranzakciós adatok – Megjegyzések

Bevezető

Ez az oldalfül a tranzakció kezdeményezése alatt az átviteli számla meghatalmazott felhasználója által beillesztett megjegyzéseket mutatja.

EUROPEAN

COMMISSION

Kép

| United Kingdom                                                                                                    | European Commission<br>Climate Actio                                                                                    | P <b>N</b><br>or a Changing World                                                                                  | Logged in as baroj   Logout                                                                                                   | About this site   Contact   Legal notice   Privacy statement   Help   Ergish 💌 |
|----------------------------------------------------------------------------------------------------|----------------------------------------------------------------------------------------------------|----------------------------------------------------------------------------------------------------|----------------------------------------------------------------------------------------------------|--------------------------------------------------------------------------------|
| Open another registry                                                                                                    |                                                                                                    |                                                                                                    |                                                                                                    | 12                                                                             |
| Juanito BAROL<br>URID: GB403233477977                                                                                    | Transaction dataile                                                                                                    |                                                                                                    |                                                                                                    | Return to Search                                                               |
| Un-enrol<br>Edit-our personal details<br>Home page<br>Kyoto Protocol Public Reports<br>Task list<br>Accounts<br>Accounts | Transaction ID:<br>Transaction Type:<br>Start Date:<br>Last Update:<br>Acquiring Account Type:<br>Acquiring Account ID: | EU24382<br>10-00 INEMI Transfer<br>006052014 00:37:03:597<br>006052014 10:37:16:293<br>HOLDING, ACCOUNT<br>5003498 | Transferring Registry.<br>Transferring Account Type:<br>Transferring Account ID:<br>Acquiring Registry<br>Transaction Status: | EU<br>HOLDING_ACCOUNT<br>5001846<br>EU<br>4-COMPLETED                          |
| Account Request                                                                                                    | Summary Status                                                                                                    | history Response codes Comments                                                                                    |                                                                                                    |                                                                                |
| Release account                                                                                                    |                                                                                                    |                                                                                                    |                                                                                                    |                                                                                |
| Transactions                                                                                                    |                                                                                                    |                                                                                                    |                                                                                                    |                                                                                |
| Mandatory Fields                                                                                                    |                                                                                                    |                                                                                                    |                                                                                                    |                                                                                |
| 土                                                                                                    | Transaction PDF                                                                                                    |                                                                                                    |                                                                                                    |                                                                                |

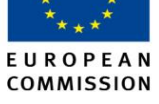

Climate Action

### Tranzakciós adatok – Kérelemadatok

Bevezető

Ez az oldalfül az indítványozott és elfogadott tranzakciókat, valamint az eljárások részleteit mutatja be.

Kép

| United Kingdom                              | European Commis<br>Climate Ac | ssion<br>C <b>tion</b><br>ergy for a Char | nging World           |          |                 | Logged in as baroj   Logout   A | bout this site   Contact   L | egal notice   Privacy statement   Help English 💌 |
|---------------------------------------------|-------------------------------|-------------------------------------------|-----------------------|----------|-----------------|---------------------------------|------------------------------|--------------------------------------------------|
| Open another registry                       |                               |                                           |                       |          |                 |                                 |                              |                                                  |
| luanito BAROL                               |                               |                                           |                       |          |                 |                                 |                              | Return to Search                                 |
| RID: GB403233477977                         | Transaction details           |                                           |                       |          |                 |                                 |                              |                                                  |
| <u>n-enrol</u><br>dit your personal details | Transaction ID:               | EU2436                                    | 54                    |          |                 | Transferring Registry:          | EU                           |                                                  |
| Home page                                   | Transaction Type:             | 10-02 S                                   | urrender Allowances   |          |                 | Transferring Account Type:      | HOLDING_ACCOUN               | 41                                               |
| Kyoto Protocol Public Reports               | Last Update:                  | 06/05/2                                   | 014 13:00:20:039      |          |                 | Acquiring Registry:             | EU                           |                                                  |
| Task list                                   | Acquiring Account T           | ype: HOLDIN                               | IG_ACCOUNT            |          |                 | Transaction Status:             | 4-COMPLETED                  |                                                  |
| Accounts                                    | Acquiring Account IE          | 500004                                    | 2                     |          |                 |                                 |                              |                                                  |
| Accounts                                    |                               |                                           |                       |          |                 |                                 |                              |                                                  |
| Account Request                             |                               |                                           |                       |          |                 |                                 |                              |                                                  |
| Claim account                               | Summary 5                     | Status history                            | Response codes        | Comments | Request Details |                                 |                              |                                                  |
| Release account                             |                               |                                           |                       |          |                 |                                 |                              |                                                  |
| Transactions                                |                               |                                           |                       |          | 14 24           |                                 |                              |                                                  |
|                                             | User Ac                       | ction                                     | Action [              | )ate     | User URID       | User First Na                   | ime                          | User Last Name                                   |
| Mandatory Fields                            | Proposed                      | 06                                        | 5/05/2014 12:59:38.88 | 34       |                 | National Admini                 | strator                      | National Administrator                           |
| -                                           | User Approved                 | 1 06                                      | 3/05/2014 13:00:16.25 | 58       |                 | National Admini                 | strator                      | National Administrator                           |
| L                                           |                               |                                           |                       |          | 14 44 1         | 80 81.                          |                              |                                                  |
|                                             | Transaction PDF               |                                           |                       |          |                 |                                 |                              |                                                  |

#### Leírás

| Rész                  | Leírás                                                |
|-----------------------|-------------------------------------------------------|
| Felhasználói          | Felhasználó által végzett tevékenység                 |
| tevékenység           |                                                       |
| Tevékenység dátuma    | Felhasználó által végzett tevékenység dátuma és ideje |
| Felhasználói URID-    | A felhasználó URID-azonosítója                        |
| azonosító             |                                                       |
| A felhasználó utóneve | A felhasználó utóneve                                 |
| A felhasználó         | A felhasználó vezetékneve                             |
| vezetékneve           |                                                       |

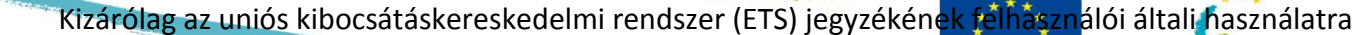

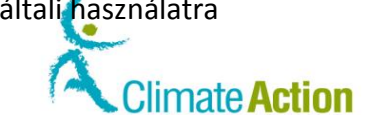

### Megbízható számlák

#### Bevezető

Ez a felugró ablak megbízható számlára történő egységátvitelnél használatos.

Lehetővé teszi, hogy kiválassza a számlákat, amelyekre egységeket kíván átvinni.

EUROPEAN

COMMISSION

Kép

| older's accounts Other accounts |   |                               |              |
|---------------------------------|---|-------------------------------|--------------|
| 14                              |   | of 2 (18 rows found) 🕟 🖬 10 🗨 |              |
| Account                         | ٥ | Account Name                  | \$<br>Action |
| EU-100-5000380-0-75             |   | Test Issue SDB 1134           | Select       |
| EU-100-5000720-0-24             |   | TEST SDB444                   | Select       |
| EU-100-5000814-0-39             |   | SECUNDOOAHATEST               | Select       |
| EU-100-5000840-0-6              |   | PERSOTEST                     | Select       |
| EU-100-5000843-0-88             |   | EUCR-1485                     | Select       |
| EU-100-5000849-0-58             |   | EUCR-1381                     | Select       |
| EU-100-5000861-0-95             |   | SDB-1082                      | Select       |
| EU-100-5000865-0-75             |   | TESTVERif                     | Select       |
| EU-100-5000873-0-35             |   | SDB-477                       | Select       |
| EU-100-5000874-0-30             |   | UNALLODELACC                  | Select       |

#### Leírás

A felugró ablak két fülből áll:

tulajdonosi számlákból, ahol az összes, azonos számlatulajdonossal rendelkező számla listázva van;

egyéb számlákból, ahol az összes, manuális megbízható számlává felvett számla listázva van.

| Rész        | Leírás                                                                |
|-------------|-----------------------------------------------------------------------|
| Számla      | A megbízható számlák száma.                                           |
| Számlanév   | A számla neve.                                                        |
| Tevékenység | A megbízható számlán elvégezhető tevékenység.                         |
|             | A <b>Kiválasztás</b> lehetővé teszi Önnek, hogy kiválassza a számlát, |
|             | amelyik az átvitel során beszerzőszámlaként funkcionál.               |

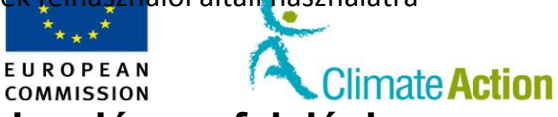

## Section 4. Felület az EU-ETS-nek való megfeleléshez

### **Áttekintés**

BevezetőEz a rész azokat a felületelemeket írja le, amelyek feladatok végrehajtására használatosak<br/>annak érdekében, hogy megfelelőek legyenek.

Tartalom

Ez a szakasz az alábbi témákat tárgyalja:

| Téma                                    | Oldalszám |
|-----------------------------------------|-----------|
| Számlaadatok – Megfelelőségi információ | 166       |
| Kibocsátások bevitele                   | 168       |
| Egységek leadása                        | 169       |
| Megerősítés leadása (engedélyek)        | 170       |

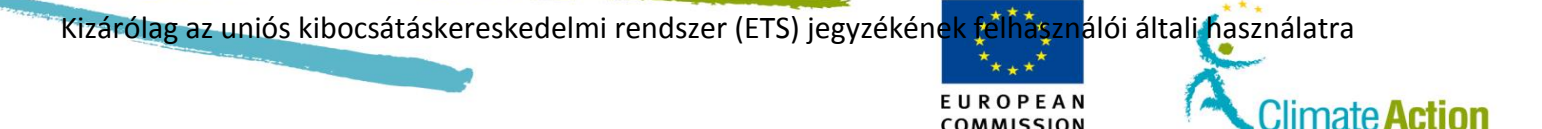

## Számlaadatok – Megfelelőségi információ

#### Bevezető

A számlaadatok oldal ezen füle jelzi a számla megfelelési státuszát és lehetővé teszi a különböző kötelezettségvállalási időszakok éves kibocsátásainak bevitelét.

Kép

| Linited Kingdom                     | European Commit        | ssion<br>Ction<br>ergy for a Chang       | ing World                | Le                           | ggeo n'as teroj i Logout i Abo | of this site   Conte | - MAS                |              |
|-------------------------------------|------------------------|------------------------------------------|--------------------------|------------------------------|--------------------------------|----------------------|----------------------|--------------|
| Open another registry               |                        |                                          |                          |                              |                                |                      | 4                    | Return to S  |
| RID: GB403233477977                 | Account Main           | Holdinas Au                              | thorised Representatives | Additional Authorised Ren    | esentatives Installan          | on Contac            | t Person Information | Comokance    |
| n-enrol<br>At your personal details | Verifier Trust         | ed Accounts                              | Account Statements       |                              |                                |                      |                      |              |
| Home page                           |                        |                                          |                          |                              |                                |                      |                      |              |
| (yoto Protocol Public Reports       | E11-100-               | 5002499.0.5                              | Account Hold             | er Name Account N<br>P1 OP1  | Account St                     | atus                 | Account Typ          | e<br>vecount |
| Task list                           | 20.100                 | 5005420-0-5                              | TIGEDE                   | Gr 1                         | open                           |                      | operator nording i   | ICCOURT      |
| Accounts                            | Select period: S       | econd Commitme                           | Refresh                  |                              |                                |                      |                      |              |
| iccounts                            |                        |                                          |                          |                              |                                |                      |                      |              |
| ccount Request                      | Verified Emis          | sions                                    |                          |                              |                                |                      |                      |              |
| Claim account                       |                        |                                          |                          |                              |                                |                      |                      |              |
| Release account                     |                        | Year                                     |                          | Emissions (*                 |                                | Verified             |                      | Excluded     |
| ransactions                         |                        | 2013                                     |                          |                              |                                | Y                    |                      |              |
|                                     |                        | 2014                                     |                          |                              |                                | N                    |                      |              |
| landatory Fields                    |                        | 2015                                     |                          |                              |                                | N                    |                      | 173          |
| -                                   |                        | 2010                                     |                          |                              |                                |                      |                      |              |
| -                                   |                        | 2016                                     |                          |                              |                                | N                    |                      |              |
|                                     |                        | 2017                                     |                          |                              |                                | N                    |                      |              |
|                                     |                        | 2018                                     |                          |                              |                                | N                    |                      |              |
|                                     |                        | 2019                                     |                          |                              |                                | N                    |                      |              |
|                                     |                        | 2020                                     |                          |                              |                                | N                    |                      |              |
|                                     | (T) Emissions a        | intered or corrected                     | the Competent Authority  |                              |                                |                      |                      |              |
|                                     | ( ). Entransitio e     | Intered of contecter                     | by competent sourcenty   |                              |                                |                      |                      |              |
|                                     | Compliance             |                                          |                          |                              |                                |                      |                      |              |
|                                     | Cumulative Ver         | ified Emissions: 0                       | D                        | namic Compliance Status: 🗚 🚱 |                                |                      |                      |              |
|                                     | Cumulative Su          | rrendered Units: 1                       | Compliance Status pul    | blished at previous 15 May   |                                |                      |                      |              |
|                                     | Carry over from<br>Cor | previous period: 0<br>mpliance Figure: 1 |                          |                              |                                |                      |                      |              |
|                                     | Compliance F           | History                                  |                          |                              |                                |                      |                      |              |
|                                     |                        | Year                                     |                          | Compliance V                 | the Compliance Status          |                      |                      |              |
|                                     |                        |                                          |                          | 1                            |                                |                      |                      |              |

Leírás

Ez az oldal két területből tevődik össze:

- Az "Egységek" terület lehetővé teszi a fennmaradó egységek visszamondását.
- A "Megfelelés" terület összefoglalja a számla megfelelési információját a jelenlegi kötelezettségvállalási időszakra.

Egységek területe Az oldal az alábbi jelentősebb elemekből áll:

| Rész                         | Leírás                                                                                                    |
|------------------------------|----------------------------------------------------------------------------------------------------|
| Időszak kiválasztása         | Lehetővé teszi a kötelezettségvállalási időszak kiválasztását.                                                                                                    |
| Frissítés                    | Frissíti a számla állapotát a kötelezettségvállalási időszak kiválasztása után.                                                                                                    |
| Hitelesített<br>kibocsátások | A kiválasztott kötelezettségvállalási időszak mindegyik évének<br>vonatkozásában jelzi a jelenlegi évre bejegyzett kibocsátások<br>számát, valamint azt is, hogy a kibocsátásokat hitelesítették-e.<br>Azt is jelzi, ha a számlát kizárták egy évre. |
|                              | A Szerkesztés ikonra <sup>i</sup> kattintva megnyílik a "Kibocsátások<br>bevitele" oldal a kibocsátások beviteléhez vagy a már bevitt<br>kibocsátási mennyiségek javítására.                                                                         |

Folytatás a következő oldalon

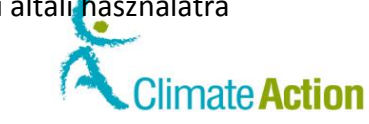

## Számlaadatok – Megfelelőségi információ, Folytatás

#### Megfelelőségi terület

Az oldal az alábbi elemekből áll:

| Rész                                                      | Leírás                                                                                                    |
|-----------------------------------------------------------|----------------------------------------------------------------------------------------------------|
| Kumulált hitelesített<br>kibocsátások                     | Az összes, különböző típusba tartozó kibocsátás, amely a jegyzékrendszerben bejegyzésre került.                                                                                                    |
| Kumulált leadott<br>egységek                              | A leadott egységek összege, amely a jegyzékrendszerben egy<br>számlához került bevitelre.                                                                                                    |
| Átvitel az előző<br>időszakból                            | Az előző felelősségvállalási időszakból fennmaradt kibocsátások<br>mennyisége tonnában. Ez egy megfelelőségi átvitel és emiatt az<br>érték negatív, ha az üzemeltető nem adott le az előző fázisban<br>a kibocsátásoknak megfelelő mennyiséget.                                                                                                    |
| Megfelelőségi szám                                        | A megfelelőség száma tonnában kifejezve. A hitelesített<br>kibocsátások és a leadott egységek számától függ.<br>Pozitív szám, pl. 0 vagy több esetén: megfelelt.<br>Negatív szám, pl155: nem felel meg 155 tonnányi<br>kibocsátásnak, tehát több kibocsátást vitt be, mint leadott<br>mennyiséget.                                                                            |
| Dinamikus<br>megfelelőségi státusz                        | <ul> <li>A fiók megfelelőségi státusza:</li> <li>A = Az április 30-ig leadott engedélyek száma nagyobb vagy<br/>egyenlő a hitelesített kibocsátások számánál;</li> <li>B = Az április 30-ig leadott engedélyek száma kisebb a<br/>hitelesített kibocsátások számánál;</li> <li>C = Az előző év hitelesített kibocsátásai nem kerültek bevitelre<br/>április 30-ig.</li> </ul> |
| Az előző év május 15-<br>én kiadott dinamikus<br>státusz. | A legutóbbi május 15-én kiadott megfelelőségi státusz.                                                                                                    |

EUROPEAN

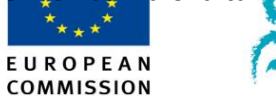

Climate Action

### Kibocsátások bevitele

Bevezető

Ez az oldal a kibocsátások egy bizonyos évre történő bevitelére használatos.

Kép

| European Commissio                                                                   | European Commission<br>Climate Action<br>Energy for a Changing World                              | s   Logout   About this site   Contact   Logal notice   Privacy statement   Help   English |
|--------------------------------------------------------------------------------------|---------------------------------------------------------------------------------------------------|--------------------------------------------------------------------------------------------|
| Open another registry                                                                |                                                                                                   |                                                                                            |
| anice MOODS                                                                          | Enter Emissions                                                                                   |                                                                                            |
| In-enrol<br>idit your personal details<br>Home page<br>Kyoto Protocol Public Reports | Installation<br>212727 (202364)<br>Installation name<br>Installation-Namer<br>Cocount Holder name |                                                                                            |
| Accounts                                                                             | Year for which emissions are entered<br>2015                                                      |                                                                                            |
| Accounts<br>Account Request                                                          | CO2 Emissions *Please enter the value for CO2 emissions in tonnes:                                |                                                                                            |
| Release account                                                                      | 5<br>N2O Emissions                                                                                |                                                                                            |
| List of account requests<br>Transactions                                             | * Please enter the value for N2O emissions in Tonnes of CO2 equivalent:<br>0                      |                                                                                            |
| Mandatory Fields                                                                     | PFC Emissions                                                                                     |                                                                                            |
| ł                                                                                    | * Please enter the value for PFC emissions in Tonnes of CO2 equivalent: 0                         |                                                                                            |
|                                                                                      | Confirm Can                                                                                       | cel                                                                                        |

Leírás

| Rész                        | Leírás                                                                                |
|-----------------------------|---------------------------------------------------------------------------------------|
| Telepítés                   | Információ arról a telepítésről, amelyre a kibocsátásokat                             |
|                             | bevitték.                                                                             |
|                             | Telepítési azonosító                                                                  |
|                             | A kibocsátás éve                                                                      |
| Telepítés neve              | A telepítés neve                                                                      |
| Számlatulajdonos neve       | A számlatulajdonos neve                                                               |
| Kibocsátás éve              | Az érintett év.                                                                       |
| CO <sub>2</sub> -kibocsátás | A CO <sub>2</sub> -kibocsátás mennyisége (tonnában) egy adott évre.                   |
|                             | Amennyiben ennél a kibocsátási típusnál nem rendelkezik                               |
|                             | jelentenivalóval, vigyen be egy 0-át.                                                 |
| N <sub>2</sub> O-kibocsátás | A N <sub>2</sub> O-kibocsátás mennyisége (a CO <sub>2</sub> -dal ekvivalens tonnában) |
|                             | egy adott évre. Amennyiben ennél a kibocsátási típusnál nem                           |
|                             | rendelkezik jelentenivalóval, vigyen be egy 0-át.                                     |
| PFC-kibocsátás              | A PFC-kibocsátás mennyisége (a CO <sub>2</sub> -dal ekvivalens tonnában)              |
|                             | egy adott évre. Amennyiben ennél a kibocsátási típusnál nem                           |
|                             | rendelkezik jelentenivalóval, vigyen be egy 0-át.                                     |
| Megerősítés                 | Erősítse meg az oldalon bevitt kibocsátásokat.                                        |
| Mégse                       | Visszavonja az oldalon bevitt módosításokat és bezárul az oldal                       |
|                             | a Számlaadatok – Megfelelőségi információ oldal                                       |
|                             | megnyitásához.                                                                        |

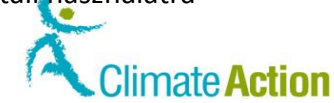

### Egységek leadása

Bevezető

Ez az oldal engedélyek leadására használatos.

Kép

|                                              |                                                                                                    | Logged in                                                                              | as jmoods   Logout   About this site   Contact   Legal notice   Privacy statement   Help |
|----------------------------------------------|----------------------------------------------------------------------------------------------------|----------------------------------------------------------------------------------------|------------------------------------------------------------------------------------------|
| Lbuited Kingdom                              | European Commission<br>Climate Action<br>Energy for a Changing World                                                            |                                                                                        |                                                                                          |
| Open another registry                        |                                                                                                    |                                                                                        |                                                                                          |
| anice MOODS<br>IRID: GB696828261198          | Surrender of allowances                                                                                                    |                                                                                        |                                                                                          |
| n <u>-enrol</u><br>dit your personal details | Phase 3 (2013-2020):                                                                                                    |                                                                                        |                                                                                          |
| Home page                                    | Compliance                                                                                                    |                                                                                        |                                                                                          |
| Kyoto Protocol Public Reports<br>Task list   | The table below is a summary of the compliance information f<br>surrender a quantity equivalent to that indicated by Compliance | or the current commitment period. You should<br>be Surrendered Pending is the quantity |                                                                                          |
| <ul> <li>Accounts</li> </ul>                 | being surrendered for which the transactions are not complete                                                                   | ed yet.                                                                                |                                                                                          |
| Assessmente                                  | Cumulative Vermed Emissions: 0 Dy                                                                                               | Sinhed at previous 15 May                                                              |                                                                                          |
| Account Request                              | Carry over from previous period: 0                                                                                              | nancu ur previoua 13 mily.                                                             |                                                                                          |
| Claim account                                | Compliance Figure: 1                                                                                                    |                                                                                        |                                                                                          |
| Release account                              | Pending Surrendered: 0                                                                                                    |                                                                                        |                                                                                          |
| Transactions                                 |                                                                                                    |                                                                                        |                                                                                          |
|                                              | Unite                                                                                                    |                                                                                        |                                                                                          |
| Mandatory Fields                             |                                                                                                    |                                                                                        |                                                                                          |
|                                              | Units                                                                                                    | Available quantity                                                                     | Quantity to surrender                                                                    |
| -                                            | General Allowance                                                                                                    | 14,999                                                                                 |                                                                                          |
|                                              |                                                                                                    | Submit Cancel                                                                          |                                                                                          |

EUROPEAN

COMMISSION

Leírás

Ez az oldal két területből tevődik össze:

- A "Megfelelés" terület összefoglalja a számla megfelelési információját a jelenlegi kötelezettségvállalási időszakra.
- Az "Egységek" terület lehetővé teszi a fennmaradó egységek visszamondását.

#### Megfelelőségi terület

Az oldal az alábbi elemekből áll:

| Rész                  | Leírás                                                           |
|-----------------------|------------------------------------------------------------------|
| Kumulált hitelesített | Az összes, különböző típusba tartozó kibocsátás, amely a         |
| kibocsátások          | jegyzékrendszerben bejegyzésre került.                           |
| Kumulált leadott      | A leadott egységek összege, amely a jegyzékrendszerben egy       |
| egységek              | számlához került bevitelre.                                      |
| Átvitel az előző      | Az előző felelősségvállalási időszakból fennmaradt kibocsátások  |
| időszakból            | mennyisége tonnában. Ez egy megfelelőségi átvitel és emiatt az   |
|                       | érték negatív, ha az üzemeltető nem adott le az előző fázisban   |
|                       | a kibocsátásoknak megfelelő mennyiséget.                         |
| Megfelelőségi szám    | A megfelelőség száma tonnában kifejezve. A hitelesített          |
|                       | kibocsátások és a leadott egységek számától függ.                |
|                       | Pozitív szám, pl. 0 vagy több esetén: megfelelt.                 |
|                       | Negatív szám, pl155: nem felel meg 155 tonnányi                  |
|                       | kibocsátásnak, tehát több kibocsátást vitt be, mint leadott      |
|                       | mennyiséget.                                                     |
| Függőben lévő leadott | Az a mennyiség, amely leadásra került, de az erre vonatkozó      |
| egységek              | tranzakciók még nem kerültek teljesítésre.                       |
| Dinamikus             | A fiók megfelelőségi státusza:                                   |
| megfelelőségi státusz | A = Az április 30-ig leadott engedélyek száma nagyobb vagy       |
|                       | egyenlő a hitelesített kibocsátások számánál;                    |
|                       | B = Az április 30-ig leadott engedélyek száma kisebb a           |
|                       | hitelesített kibocsátások számánál;                              |
|                       | C = Az előző év hitelesített kibocsátásai nem kerültek bevitelre |
|                       | április 30-ig.                                                   |
| Az előző év május 15- | A legutóbbi május 15-én kiadott megfelelőségi státusz.           |
| én kiadott dinamikus  |                                                                  |
| státusz.              |                                                                  |

\*\*\*\* E U R O P E A N COMMISSION

Climate Action

### Megerősítés leadása (engedélyek)

| Surrender Confirmation |              | 0                     |
|------------------------|--------------|-----------------------|
|                        | Units        | Quantity to surrender |
| Genera                 | al Allowance | 32                    |
|                        | Confirm      | ncel                  |

| Nesz               |                                                     |
|--------------------|-----------------------------------------------------|
| Egységek           | A leadott egységek típusa.                          |
| Leadandó mennyiség | A leadott egységek mennyisége.                      |
| Megerősítés        | A tranzakció megerősítése.                          |
| Mégse              | A tranzakció megerősítése nélkül bezárja az oldalt. |

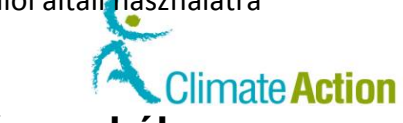

## Section 5. Felület a feladatokkal való munkához

EUROPEAN

| Áttekintés |                                                                                                    |                                      |
|------------|----------------------------------------------------------------------------------------------------|--------------------------------------|
| Bevezető   | Ez a rész a feladatokkal való munka leírását tartalmazza. Ez<br>elutasítását, illetve a tranzakciós előzmények kezelését jelei | a feladatok elfogadását vagy<br>nti. |
| Tartalom   | Ez a szakasz az alábbi témákat tárgyalja:                                                                                      |                                      |
|            |                                                                                                    |                                      |
|            | Téma                                                                                                    | Oldalszám                            |
|            | Téma<br>Feladatlista – Feladatlista fül                                                                                        | Oldalszám<br>172                     |
|            | Téma<br>Feladatlista – Feladatlista fül<br>Feladatlista – Előzmények fül                                                       | Oldalszám<br>172<br>176              |

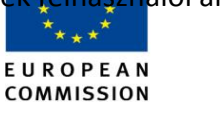

Climate Action

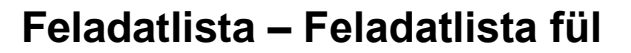

#### Bevezető

Ez a fül olyan feladatok megtekintésére, igénylésére és átruházására használható, amelyeket elfogadhat vagy elutasíthat.

Kép

|                                  |                                                                                                    | Logged in as jmoods   Logout   About this site   Contact   Legal notice   Privacy statement   Help   |
|----------------------------------|----------------------------------------------------------------------------------------------------|----------------------------------------------------------------------------------------------------|
|                                  | European Commission                                                                                                    |                                                                                                    |
|                                  | Climate Action                                                                                                    |                                                                                                    |
| unitea Kingaom                   | Energy for a Changing world                                                                                                    |                                                                                                    |
| Open another registry            |                                                                                                    |                                                                                                    |
| Janice MOODS                     | Task List History                                                                                                    |                                                                                                    |
| URID: GB696828261198<br>Un-enrol | los Loc motory                                                                                                    |                                                                                                    |
| Edit your personal details       |                                                                                                    |                                                                                                    |
| Home page                        | Task name                                                                                                    |                                                                                                    |
| Kyoto Protocol Public Reports    | Request id                                                                                                    |                                                                                                    |
| Task list                        | Task status                                                                                                    |                                                                                                    |
| * Accounts                       | Start date (eg. 20/01/2014) From To                                                                                                    |                                                                                                    |
| Accounts                         | Due date (eg. 2001/2014) From To                                                                                                    |                                                                                                    |
| Account Request                  |                                                                                                    |                                                                                                    |
| Claim account                    | Filter                                                                                                    | Filter & Export                                                                                      |
| Release account                  |                                                                                                    |                                                                                                    |
| Transactions                     |                                                                                                    |                                                                                                    |
| Mandatory Fields                 | Filte                                                                                                    | ter results                                                                                          |
| Y                                | re e Page 1 of 1 (2 ro                                                                                                    | ows found) 💀 💀 10 🗸                                                                                  |
| 1                                | Name      Claimant     Description                                                                                                    | O Initiator      O Request      O ID     Start date      O Due      O Transaction      Id     Status |
|                                  | Approve Transaction Request The following Transaction needs approval prior to launch the Transaction workflow.                                                                                                    | Janice 20083 13/05/2014 EU24399 unclaimed                                                            |
|                                  | Approve Transaction<br>Request Tansaction needs approval prior to<br>launch the Transaction workflow.                                                                                                    | Janice 20081 13/05/2014 EU24397 unclaimed                                                            |
|                                  | Page 1 of 1 (2 ros                                                                                                    | ows found) 🔛 🖭 10 🗸                                                                                  |
|                                  | Claim task Ur                                                                                                    | Inclaim task Assign                                                                                  |
|                                  | Detail: Approve Transaction Request Comments                                                                                                    |                                                                                                    |
|                                  | From: Janice MOODS<br>Request ID 20053<br>Start date: 13052014 15:29:49<br>Det date:<br>Status:<br>Priority: modum<br>Priority: modum<br>Assignes: Auditor For NA, Authorised Representative , National Administrator<br>Request: 20053 | Description:<br>The following Transaction needs approval prior to launch the Transaction workflow.   |

#### Leírás

Ez az oldalfül három területből tevődik össze:

- Szűrési feltételek
- A feladatlista (Szűrési eredmények)
- A részletek fül
- A megjegyzések fül

#### A szűrési feltételek

Ez a terület az alábbi jelentősebb elemekből áll:

| Rész                            | Leírás                                                                                    |
|---------------------------------|-------------------------------------------------------------------------------------------|
| Feladat neve                    | Egy bizonyos feladattípus keresésére használatos.                                         |
| Kérelemazonosító                | Egy bizonyos kérelemazonosítóra történő keresésre<br>használatos.                         |
| Feladatstátusz                  | Egy bizonyos státusszal rendelkező feladatra történő keresésre<br>használatos.            |
| Feladat fontossági<br>sorrendje | Egy bizonyos fontossági sorrenddel rendelkező feladatra<br>történő keresésre használatos. |
| Kezdőnap                        | Egy bizonyos időszak alatt kezdeményezett feladatokra történő<br>keresésre használatos.   |
| Esedékesség                     | Egy bizonyos időszakon belüli határidővel rendelkező feladatok<br>keresésére használatos. |
| Szűrés                          | Meghatározott feltételek alkalmazása és a keresési eredmények megjelenítése.              |
| Szűrés & exportálás             | Meghatározott feltételek alkalmazása és a keresési<br>eredmények exportálása csv fájlba.  |

Folytatás a következő oldalon

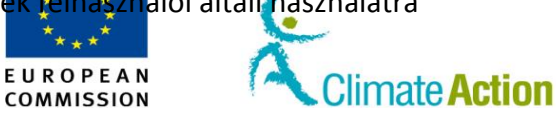

### Feladatlista – Feladatlista fül, Folytatás

Szűrési eredmények – Navigáció A szűrési eredmények listája különböző oszlopokból és funkciókból áll a listában történő navigáláshoz.

| Rész                        | Leírás                                                                                              |
|-----------------------------|----------------------------------------------------------------------------------------------------|
| Page 1 of 2 (13 rows found) | A feladatok és a listázott feladatok számának (sorok) listázására<br>szolgáló oldalak számát jelzi. |
| 10 💌                        | Egy oldalon listázott sorok számának módosítására használatos.                                      |
|                             | Megnyílik a lista következő oldala.                                                                 |
| - 1-1                       | Megnyílik a lista utolsó oldala.                                                                    |
| 14                          | Megnyílik a lista első oldala.                                                                      |
| -                           | Megnyílik a lista előző oldala.                                                                     |

Szűrési eredmények Lista Ez az Lista két külön oszlopból tevődik össze.

Az oszlop tetejére kattintva módosíthatja a rendezési sorrendet (betűrend, időrend – növekvő vagy csökkenő sorrend).

| Rész             | Leírás                                                                                                    |  |  |  |  |  |
|------------------|----------------------------------------------------------------------------------------------------|--|--|--|--|--|
|                  | Kiválasztó négyzet az elem kiválasztására. Az oszlop tetejére<br>kattintva kiválaszthatja az aktuális oldalon felsorolt összes<br>elemet. |  |  |  |  |  |
| Név              | Jelölje meg a feladat típusát. A hivatkozásra kattintva<br>megjelennek a feladatrészletek az oldal "Részletek"<br>területén.              |  |  |  |  |  |
| Követelő         | Annak a felhasználónak a neve, aki igényelte a feladatot vagy<br>akire átruházták a feladatot.                                            |  |  |  |  |  |
| Leírás           | A feladat ellogadasaert a telhasznaló tartozik telelössegget.                                                                             |  |  |  |  |  |
|                  |                                                                                                    |  |  |  |  |  |
| Felado           | Aki a feladatot generalo tevekenyseget kezdemenyezi.                                                                                      |  |  |  |  |  |
| Kérelemazonosító | Automatikusan a kérelemhez társított azonosító.                                                                                           |  |  |  |  |  |
| Kezdőnap         | A feladat létrehozásának időpontja.                                                                                                    |  |  |  |  |  |
| Esedékesség      | Az a dátum, amelyre a feladatnak el kell készülnie.                                                                                       |  |  |  |  |  |
| Állapot          | A feladatok állapota:                                                                                                    |  |  |  |  |  |
|                  | lgényelt;                                                                                                    |  |  |  |  |  |
|                  | Nem igényelt;                                                                                                    |  |  |  |  |  |
|                  | Felfüggesztett (probléma esetén);                                                                                                    |  |  |  |  |  |
|                  | Teljesített (előzmények).                                                                                                    |  |  |  |  |  |
| lgény            | A feladat fenntartására és más felhasználók felé annak<br>jelzésére használatos, hogy Ön ezen a feladaton dolgozik.                       |  |  |  |  |  |
| Feladatigénylés  | Feladatigénylések visszavonására vagy átruházott feladatok                                                                                |  |  |  |  |  |
| visszavonása     | igénylésének visszautasítására használatos.                                                                                               |  |  |  |  |  |
| Átruházás        | Feladatok olyan felhasználókra történő átruházására                                                                                       |  |  |  |  |  |
|                  | használatos, akik megfelelő jogokkal és az átruházó                                                                                       |  |  |  |  |  |
|                  | személlyel azonos szerepkörrel rendelkeznek.                                                                                              |  |  |  |  |  |

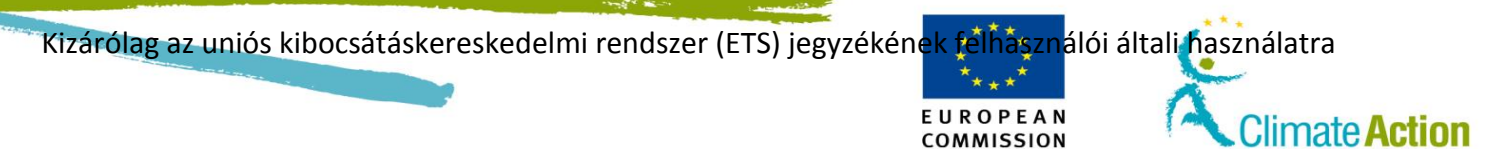

Folytatás a következő oldalon

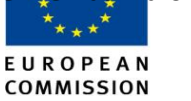

Climate Action

### Feladatlista – Feladatlista fül, Folytatás

#### Részletek

Ez a terület információt tartalmaz a kiválasztott feladatról. A feladat részletei a feladat nevére történő kattintásnál jelennek meg.

| Rész             | Leírás                                                                                          |  |  |  |  |  |
|------------------|-------------------------------------------------------------------------------------------------|--|--|--|--|--|
| Feladó           | A feladat kezdeményezője.                                                                       |  |  |  |  |  |
| Kérelemazonosító | Automatikusan a kérelemhez társított azonosító.                                                 |  |  |  |  |  |
| Feladó           | Aki a feladatot generáló tevékenységet kezdeményezi.                                            |  |  |  |  |  |
| Kezdőnap         | A feladat létrehozásának időpontja.                                                             |  |  |  |  |  |
| Esedékesség      | Az a dátum, amelyre a feladatnak el kell készülnie.                                             |  |  |  |  |  |
| Állapot          | A feladatok állapota:                                                                           |  |  |  |  |  |
|                  | <ul> <li>Igényelt;</li> <li>Nem igényelt;</li> <li>Felfüggesztett (probléma esetén).</li> </ul> |  |  |  |  |  |
| Prioritás        | A feladat fontossági sorrendje.                                                                 |  |  |  |  |  |
| Átruházott       | Azon felhasználók szerepköre, akikre a feladat átruházható.                                     |  |  |  |  |  |
| Leírás           | A feladat leírása.                                                                              |  |  |  |  |  |
| Kérelem          | A hivatkozás megnyitja a tranzakciós tartalom oldalát a jóváhagyáshoz.                          |  |  |  |  |  |

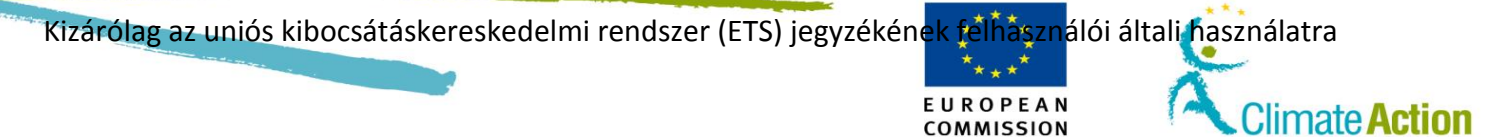

### Feladatlista – Előzmények fül

Bevezető

Ez az oldal az összes kész feladatot listázza (elfogadott vagy elutasított).

Kép

| United Kingdom                                                                                                    | European C<br>Climat                                                                                                    | ommission<br>e Action<br>Energy for <u>a Cha</u>      | nging Worl <u>d</u> |                                                                                             |                           |                  |                    |                        |               | X            | X            | 50       |
|----------------------------------------------------------------------------------------------------|----------------------------------------------------------------------------------------------------|-------------------------------------------------------|---------------------|---------------------------------------------------------------------------------------------|---------------------------|------------------|--------------------|------------------------|---------------|--------------|--------------|----------|
| Open another registry                                                                                                    |                                                                                                    | ,,,,,,,,,,,,,,,,,,,,,,,,,,,,,,,,,,,,,,,               |                     |                                                                                             |                           |                  |                    |                        |               |              | 1 14         |          |
| anice MOODS<br>RID: GB696828261198                                                                                                    | Task List                                                                                                    | History                                               |                     |                                                                                             |                           |                  |                    |                        |               |              |              |          |
| Ventile<br>Very personal details<br>tome page<br>Vigob Protocol Public Reports<br>ask list<br>Accounts<br>Accounts<br>Account Request<br>Jaim account<br>Release account<br>Irranactions | Task nam<br>Request i<br>Task stat<br>Start date<br>Due date<br>Outcome                                                                                                    | ne                                                    | Y                   | T0<br>T0                                                                                    | Search                    | Search & Exp     | port               |                        |               |              |              |          |
| landatory Fields                                                                                                    |                                                                                                    |                                                       |                     |                                                                                             | Filte                     | results          |                    |                        |               |              |              |          |
|                                                                                                    |                                                                                                    |                                                       |                     | ie ce P                                                                                     | age 1 of 1 (2 rov         | rs found)        |                    | 0 🗸                    |               |              |              |          |
|                                                                                                    |                                                                                                    | Name 0                                                | ¢<br>Claimant       | Description                                                                                 | ٥                         | Initiator 0      | ≎<br>Request<br>ID | Start date 0           | Due 0<br>date | CTransaction | 0<br>Outcome | Status   |
|                                                                                                    | <b>–</b> 5                                                                                                    | Accept Verifier<br>Appointment                        | Janice<br>MOODS     | Verifier appointment, please acception request.                                             | pt or reject the          | Juanito<br>BAROL | 19886              | 06/05/2014<br>08:36:39 |               |              | Approved     | complete |
|                                                                                                    | _ f                                                                                                    | Addition of account to<br>Trusted Account List        |                     | Approval of addition of account El<br>5000460-0-63 to Trusted Account<br>EU-100-5003498-0-5 | J-100-<br>List of account | Janice<br>MOODS  | 19884              | 06/05/2014<br>08:32:38 |               |              | Approved     | complete |
|                                                                                                    |                                                                                                    | Page 1 of 1 (2 rows found) Page 1 of 1 (2 rows found) |                     |                                                                                             |                           |                  |                    |                        |               |              |              |          |
|                                                                                                    |                                                                                                    |                                                       |                     |                                                                                             | Ar                        | chive            |                    |                        |               |              |              |          |
|                                                                                                    | Detai                                                                                                    | il: Accept Verifier Appo                              | intment Con         | nments                                                                                      |                           |                  |                    |                        |               |              |              |          |
|                                                                                                    | From: <u>Juanto BAROL</u><br>Request ID: 1986<br>Start date: 0695201 40:36:39 Description:<br>Die date: Completed<br>Status: completed<br>Priority: medium<br>Assignee: Authoriste Representative , National Administrator , SD Agent |                                                       |                     |                                                                                             |                           |                  |                    |                        |               |              |              |          |
|                                                                                                    |                                                                                                    |                                                       |                     |                                                                                             |                           |                  |                    |                        |               |              |              |          |

Leírás

Az oldal tartalma hasonló a feladatlistához (lásd a "Feladatlista – Feladatlista fül" téma leírását a 172. oldalon).

Az **Archiválás** gomb a kiválasztott feladat(ok) archiválására szolgál. Az archív fájlokat csak a rendszeradminisztrátor állíthatja vissza.

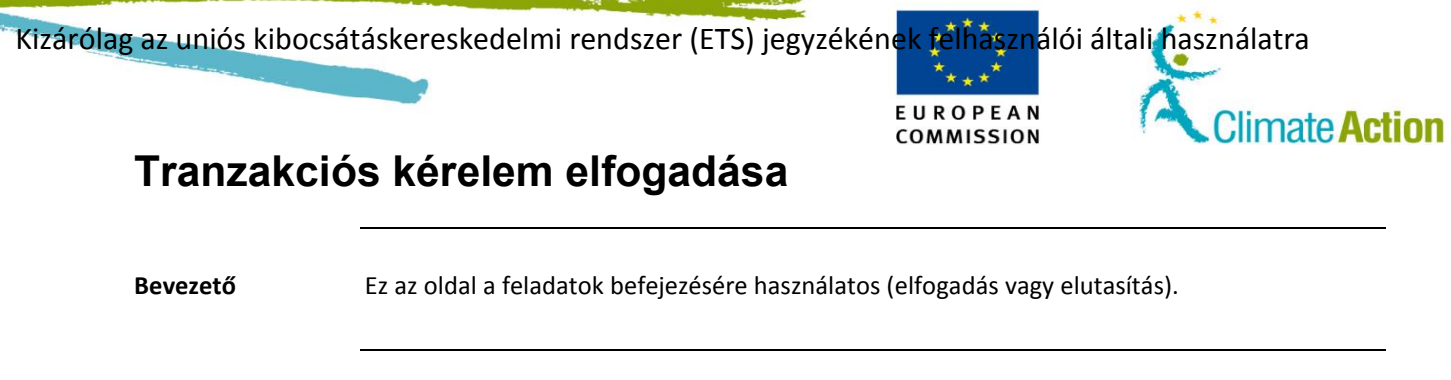

Kép

| Accuration     Approve Transaction Request       March 2014     Transaction Request       Unstancial<br>Environment and tables     Transaction Request       Home page     Submission:<br>1305/2014 1529:45       Home page     Submission:<br>1305/2014 1529:45       Accounts     Transaction Rybe       Accounts     Transaction Rybe       Accounts     Transaction Rybe       Accounts     Transaction Rybe       Accounts     Transaction Rybe       Accounts     Transaction Rybe       Accounts     Transaction Rybe       OP1     OLDER1       Accounts     Acquiring account<br>EU-230-600620-42 (EU)<br>volcan-ccc 24112012       Valandatory Fields     Comment       Total quantity: 23     Total quantity: 23       Analyficial table of reserved unit hypes     Amount                                                                                                    | United Kingdom                                | European Com<br>Climate                 | nmission<br>Action<br>Energy for a Changir | g World        | Lo            | gged in as tpe |  |  |  |
|----------------------------------------------------------------------------------------------------|-----------------------------------------------|-----------------------------------------|--------------------------------------------|----------------|---------------|----------------|--|--|--|
| PR2Pladé     Approve Transaction Request       University     Transaction Request       University     Transaction IC:       EU/2393     Submission:       1398/2014 15:29:45     Transaction IVp:       Accounts     Transaction Kyolu Units       Accounts     Transaction Kyolu Units       Accounts     Transaction Kyolu Units       Accounts     Transaction Kyolu Units       Accounts     Transaction Kyolu Units       Accounts     Transaction Kyolu Units       Accounts     Transaction Kyolu Units       Accounts     Transaction Kyolu Units       Accounts     Transaction Kyolu Units       Accounts     Transaction Kyolu Units       Caliam account     HOLER1       Accounts     Acquing account       EU-230-90050-2-42 (EU)     Vician-Accc       Vician-Accc     Vician-Accc       Vician-Accc     Zalif2012       Vician-Accc     Comment       Cell     Zal       Cell     Zal       Analytical table of reserved unit types     Amount                                                                                                    | Open another registry                         |                                         |                                            |                |               |                |  |  |  |
| Anstruct         Transaction ID:<br>EU24399           Home page<br>Stypes Protocol Public<br>Reports         EU24399           Task list         1308/2014 15/29:45           Accounts         Transaction type:<br>040 Cancellistion Kydo Units           Accounts         Transaction type:<br>040 Cancellistion Kydo Units           Accounts         Transaction type:<br>040 Cancellistion Kydo Units           Accounts         Transaction type:<br>041 Cancellistion Kydo Units           Accounts         Transaction Kydo Units           Accounts         EU-20-0000500-24 (EU)<br>VolCanceL(28112012<br>Velcanaccc           Visit Structure         Velcanaccc           Visit Canack_C_28112012<br>Velcanaccc         Velcanaccc           Total quantity: 23         Comment           CER         23           Analytical table of reserved unit types         Data Unit type                                                                                                    | 2 Placide<br>ID: GB602405540158               | Approve Transa                          | action Request                             |                |               |                |  |  |  |
| Home page     Submission:<br>136X Bit       Task list     1362/2014 1529 45       Accounts     Transadion type:<br>400 Cancelation type:<br>1000 Cancelation type:<br>400 Cancelation type:<br>400 Cancelation type:                                     | enrol<br>t your personal details              | Transaction ID:<br>EU24399              |                                            |                |               |                |  |  |  |
| Task list     Tasasadon by:       • Accounts     04-00 Cancellation Kyoto Units       Account Rejuest     04-10 Cancellation Kyoto Units       Caim account     EU-100-000308-0-5 (CB)       Of 1     HOLDER1       Helassa account     EU-200-000500-0-4 (EU)       Variatory Fields     Vican-acce 29112012       Valantatory Fields     Comment       Total quantity: 23     Amount       CER     23       Analytical table of reserved unit types     Data March III Cancellation                                                                                                    | lome page<br>Syoto Protocol Public<br>Leports | Submission:<br>13/05/2014 15:           | 29:45                                      |                |               |                |  |  |  |
| Accounts Accounts Account E     U-100-2003/Bite/Bite/SigB     OP1     Op1     Op1                                                                                                    | ask list                                      | Transaction type                        | e:                                         |                |               |                |  |  |  |
| Accounts     Files       Account Request     OP1       Account Request     OP1       OP1     OP1       Colam account     HOLDER1       Release account     Acquing account:       U-20-900306/0-42 (EU)     Volcan-acc       Vandatory Fields     Volcan-acc       Comment     Comment       Cell     Call       Cell     Call       Cell     Call       Analytical table of reserved unit types     Description                                                                                                    | Accounts                                      | 04-00 Cancella                          | tion Kyoto Units                           |                |               |                |  |  |  |
| Claim account<br>Release account<br>Transactions<br>U/230-500550-2-42 (EU)<br>V0(Canoloc_29112012<br>V0(Canoloc_29112012<br>V0(Canoloc_291120<br>V0(Canoloc_291120<br>V0(Canoloc_ | ccounts                                       | Transferring ac<br>EU-100-500349<br>OP1 | count:<br>98-0-5 (GB)                      |                |               |                |  |  |  |
| Release account     Acquiring account.       Transactions     EU-205,000505-042 (EU)       VuConotec: 29112012     velcancacc       Velcancacc     Comment       Total quantity: 23     Ministry Fields       CER     Unit type       Analytical table of reserved unit types     23                                                                                                    | Claim account                                 | HOLDER1                                 |                                            |                |               |                |  |  |  |
| Transactions     EU-230-500590-242 (EU)       Mandatory Fields     Volcancec, 29112012       Volcancec, 29112012     volcancec       Total quantity: 23     Comment       CER     23       Analytical table of reserved unit types     Desiration of the provided of the provided of the                                                                                                    | Release account                               | Acquided account                        |                                            |                |               |                |  |  |  |
|                                                                                                    | ransactions                                   | EU-230-5000520-2-42 (EU)                |                                            |                |               |                |  |  |  |
| Comment Total quantity: 23 Unit type Amount CER 23 Analytical table of reserved unit types                                                                                                    | landatory Fields                              | VolCancAcc_29<br>volcancacc             | 112012                                     |                |               |                |  |  |  |
| Total quantity: 23 Total quantity: 23 Unit type Amount CER CER 23 Analytical table of reserved unit types                                                                                                    |                                               |                                         |                                            |                |               |                |  |  |  |
| Total quantity: 23 Unit type Amount CER 23 Analytical table of reserved unit types                                                                                                    |                                               | Comment                                 |                                            |                |               |                |  |  |  |
| Total quantity: 23 Unit type Amount CER 23 Analytical table of reserved unit types                                                                                                    |                                               |                                         |                                            |                |               |                |  |  |  |
| Unit type Amount<br>CER 23<br>Analytical table of reserved unit types                                                                                                    |                                               | Total quantity: 2                       | 3                                          |                |               |                |  |  |  |
| CER 23 Analytical table of reserved unit types                                                                                                    |                                               |                                         | Unit type                                  |                |               | Amount         |  |  |  |
| Analytical table of reserved unit types                                                                                                    |                                               | CER                                     |                                            |                |               | 23             |  |  |  |
| Harrison and a control and people and people and a control and a control                                                                                                    |                                               | Analytical table                        | of reserved unit types                     |                |               |                |  |  |  |
| Unit Type Quantity to transfer Project number Project track Eligibility                                                                                                    |                                               | Unit Type                               | Quantity to transfer                       | Project Number | Project track | Eligibility    |  |  |  |
| CER 23 Ineligible                                                                                                    |                                               | CER                                     | 23                                         |                |               | Ineligible     |  |  |  |

Leírás

Ennek az oldalnak a tartalma az elfogadandó tranzakció típusától függ.

Ez összefoglalja a tranzakciós kérelmet és lehetővé teszi ennek elfogadását vagy elutasítását.

| Rész         | Leírás                           |  |  |  |
|--------------|----------------------------------|--|--|--|
| Engedélyezés | Tranzakciós kérelem elfogadása.  |  |  |  |
| Elutasítás   | Tranzakciós kérelem elutasítása. |  |  |  |